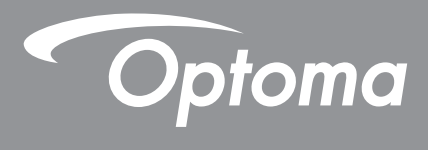

# **Projektor DLP**<sup>®</sup>

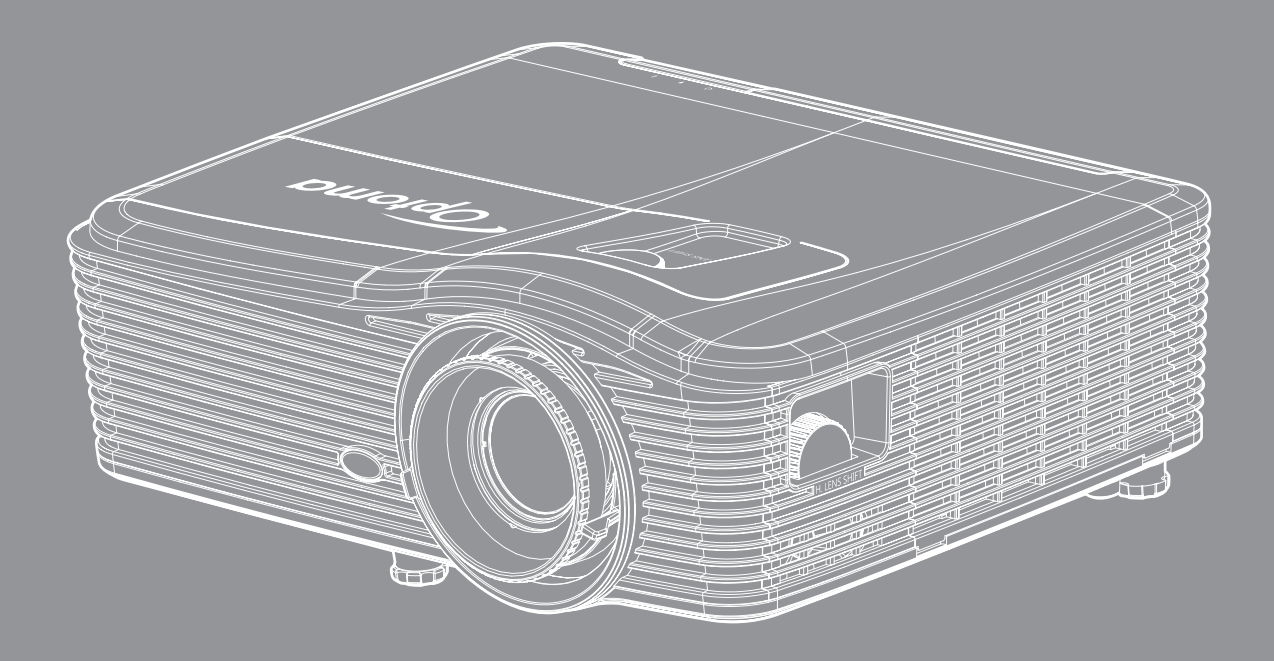

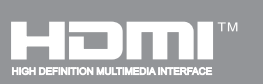

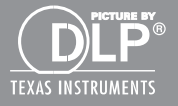

Uživatelská příručka

## OBSAH

| BEZPEČNOST                                 | 4      |
|--------------------------------------------|--------|
| Důležité bezpečnostní instrukce.           | 4      |
| Peznečnostní informace pro funkci 3D       | 5      |
| Autorských Práv                            | 6      |
| Právní omezení                             | 6      |
| Definice ochranných známek                 | 6      |
|                                            | 7      |
| rud                                        | 7      |
| WEEE                                       | 7<br>7 |
| ÚVOD                                       | 8      |
| Obsah krabice                              | 8      |
| Standardní příslušenství                   | 8      |
| Doplňkové příslušenství                    | 8      |
| Popis produktu                             | 9      |
| Připoiení                                  | 10     |
| Klávesnice                                 | 11     |
| Dálkový ovladač                            | 12     |
| NASTAVENÍ A INSTALACE                      | 13     |
| Instalace projektoru                       | 13     |
| Připojení zdrojů k projektoru              | 16     |
| Nastavení promítaného obrazu               | 17     |
| Zprovoznění dálkového ovladače             | 18     |
| POUŽÍVÁNÍ PROJEKTORU                       | 20     |
| Zapnutí / vypnutí projektoru               | 20     |
| Výběr vstupního zdroje                     | 22     |
| Procházení nabídkou a funkce               | 23     |
| Strom nabídky OSD                          | 24     |
| Nabídka Zobrazení                          | 31     |
| Nabídka Zobrazení Pokročilé                | 32     |
| Nabídka Zobrazení Pokročilé Signál (RGB)   | 34     |
| Nabídka Zobrazení Pokročilé Signál (Video) | 35     |
| Nabídka Obrázek                            | 35     |
| Nabídka Obrázek 3D                         | 40     |
| Nabídka Nastavení                          | 41     |
| Nabídka Nastavení Zabezpečení              | 43     |
| Nabídka Nastavení Nastavení zvuku          | 44     |
| Nabídka Nastavení Pokročilé                | 45     |
|                                            | 70     |

| 6 8 9 4 5 6 7 9 9 0 1 |
|-----------------------|
|                       |
| <b>52</b>             |
| ;2<br>;3              |
| ;4                    |
| 6                     |
| 6                     |
| 8                     |
| '3                    |
| 6<br>77               |
| 35                    |
| 38                    |
| ;9                    |
| 0                     |
| !2<br> 4              |
|                       |

# BEZPEČNOST

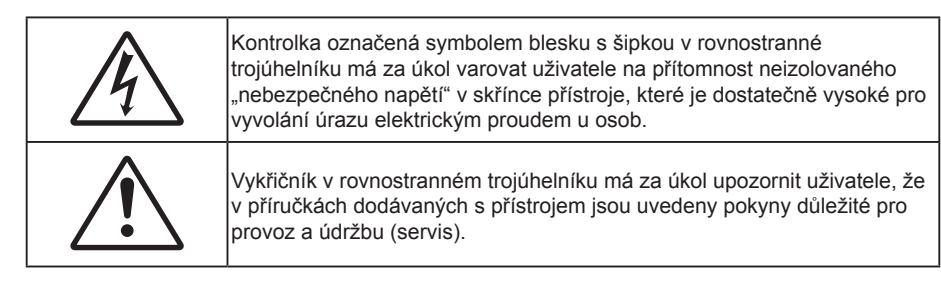

Řiďte se prosím všemi výstrahami, varováními a provádějte údržbu podle pokynů v tomto návodu.

## Důležité bezpečnostní instrukce

- Neblokujte větrací otvory. Aby projektor správně fungoval a nepřehříval se, doporučujeme jej umístit
  na takové místo, na kterém nebude omezeno větrání. Neumísťujte projektor na zarovnaný konferenční
  stolek, sedačku, postel atd. Neumísťujte projektor do uzavřených prostor, například do knihovny nebo
  do skříňky s omezeným prouděním vzduchu.
- Aby se omezilo nebezpečí požáru a/nebo úrazu elektrickým proudem, nevystavujte projektor dešti ani vlhkosti. Neumísťujte projektor v blízkosti zdrojů tepla, například radiátorů, ohřívače, kamen nebo jiných spotřebičů, jako například zesilovačů, které vyzařují teplo.
- Zabraňte vniknutí předmětů nebo tekutin do projektoru. Mohou se dostat do kontaktu s částmi o vysokém napětí a způsobit zkrat, který by mohl mít za následek požár nebo úraz elektrickým proudem.
- Nepoužívejte zařízení v následujících podmínkách:
  - V extrémně teplém, studeném nebo vlhkém prostředí.
    - (i) Zajistěte, aby se okolní pokojová teplota nacházela v rozsahu 5°C 40°C
    - (ii) Relativní vlhkost je 10 % ~ 85 %
  - V oblastech náchylných k nadměrnému prachu a špíně.
  - Blízko přístrojů, které vytváří silné magnetické pole.
  - Místo na přímém slunečním světle.

**∢-**⊁→⋛ RG2 IFC

• Nedívejte se upřeně do paprsku, RG2.

Jako u všech zdrojů jasného světla se nedívejte upřeně do přímého paprsku, RG2 IEC 62471-5:2015.

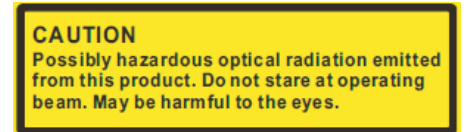

**POZOR**: Tento produkt může vydávat nebezpečné optické záření. Nedívejte se do aktivního paprsku. Může způsobit poškození oka.

- Tento projektor nepoužívejte na místech, na kterých se mohou v ovzduší vyskytovat hořlavé nebo výbušné plyny. Během provozu se lampa uvnitř projektoru silně zahřívá a v případě vznícení plynů by mohlo dojít k požáru.
- Během provozu projektoru nenasazujte víčko na objektiv.
- Pokud došlo k fyzickému poškození nebo nesprávnému použití projektoru, nepoužívejte jej. Mezi příklady fyzického poškození /nesprávného použití patří (ale bez omezení):
  - Došlo k pádu projektoru.
  - Došlo k poškození napájecího kabelu nebo zástrčky.

- Došlo k potřísnění projektoru tekutinou.
- Projektor byl vystaven dešti nebo vlhkosti.
- Do projektoru spadl cizí předmět nebo se něco uvolnilo uvnitř projektoru.
- Projektor neumísťujte na nestabilní místo. Projektor by mohl spadnout a mohlo by dojít ke zranění osob nebo k poškození projektoru.
- Během provozu neblokujte světlo vycházející z objektivu projektoru. Světlo předmět zahřeje a může jej roztavit a následně způsobit popáleniny nebo požár.
- Neotvírejte nebo nerozebírejte výrobek kvůli možnému zasažení elektrickým proudem.
- Nepokoušejte se opravit tento přístroj vlastními silami. Po otevření skříňky nebo odložení krytu budete vystavení nebezpečnému napětí a jiným rizikům. Před odesláním přístroje na opravu kontaktujte společnost Optoma.
- Prohlédněte všechny bezpečnostní symboly na skřínce přístroje.
- Tento přístroj smí opravovat pouze kvalifikovaný servisní pracovník.
- Používejte pouze doplňky specifikované výrobcem.
- Během provozu se nedívejte přímo do objektivu projektoru. Světlo může poškodit Vaše oči.
- Před výměnou lampy nechte přístroj vychladnout. Dodržujte pokyny uvedené na stránkách 62-63.
- Tento projektor je schopen samostatně zjistit věk lampy. Lampu vyměňte, když k tomu budete vyzváni varovným hlášením.
- Resetujte funkci "Vynulování lampy" v nabídce OSD "MOŽNOSTI > Nastavení lampy" po výměně modulu lampy (viz stránka 59).
- Po vypnutí projektoru nechte dokončit chladící cyklus větráku, než zařízení odpojíte od sítě. Ochlazení zařízení zabere až 90 sekund.
- Ke konci životnosti lampy se na obrazovce zobrazí zpráva "Překročena životnost lampy". Obraťte se na místního prodejce nebo servisní středisko a co nejdříve nechte lampu vyměnit.
- Před čištěním přístroj vypněte a odpojte zástrčku napájecího kabelu z elektrické zásuvky.
- K očištění krytu použijte měkký suchý hadřík mírně navlhčený čistícím prostředkem. Zařízení nečistěte abrazivními čistícími prostředky, vosky nebo rozpouštědly.
- Nebudete-li zařízení delší dobu používat, odpojte zástrčku napájecího kabelu z elektrické zásuvky.

#### Poznámka: Když lampa dosáhne konec své životnosti, projektor se nedá zapnout, nebyl-li vyměněn lampový modul. Při výměně lampy se řiďte postupem, který je popsán a stranách 62-63 kapitoly "Výměna lampy".

- Neumísťujte projektor na místa, na kterých by mohl být vystaven vibracím nebo nárazu.
- Nedotýkejte se objektivu holýma rukama
- Před skladováním vyjměte baterii/baterie z dálkového ovladače. Zůstanou-li baterie delší dobu v ovladači, mohou vytéct.
- Projektor nepoužívejte ani neuchovávejte na místech, na kterých se může vyskytovat kouř z oleje nebo cigaret. Mohlo by to omezit výkon projektoru.
- Dodržte správnou orientaci umístění projektoru. Nestandardní umístění může omezit výkon projektoru.

## Bezpečnostní informace pro funkci 3D

Než vy nebo vaše dítě použijete funkci 3D, seznamte se a dodržujte všechna doporučená varování a zásady.

#### Varování

Děti a mládež mohou být vnímavější ke zdravotním problémům souvisejícím se sledováním ve 3D a při sledování tohoto zobrazení musí být pod přímým dozorem.

### Varování před fotocitlivým záchvatem a dalšími zdravotními riziky

- U některých diváků může dojít k epileptickému záchvatu při vystavení některým blikajícím obrázkům nebo světlům obsaženým v některých obrázcích projektoru nebo videohrách. Pokud trpíte epilepsií nebo pokud se ve vaší rodině v minulosti vyskytla epilepsie nebo záchvaty, před používáním funkce 3D se poraďte s odborným lékařem.
- I osoby, jenž epilepsií nebo záchvaty netrpí nebo se epilepsie nebo záchvaty neprojevily v minulosti v jejich rodinách, se mohou nacházet v nediagnostikovaném stavu, který může způsobit fotocitlivé epileptické záchvaty.
- Těhotné ženy, senioři, osoby ve vážném zdravotním stavu, osoby postižené poruchami spánku nebo pod vlivem alkoholu by neměly používat funkci 3D tohoto přístroje.
- Pokud se u vás projeví některý z následujících příznaků, ihned přestaňte sledovat obrázky 3D a poraďte se s odborným lékařem: (1) změněné vidění; (2) závrativost; (3) závrať; (4) mimovolné pohyby, například trhání očí nebo svalů; (5) zmatenost; (6) nevolnost; (7) ztráta vědomí; (8) nepokoj; (9) křeče; a/ nebo (10) dezorientace. U dětí a mládeže se mohou tyto příznaky projevovat pravděpodobněji, než u dospělých. Rodiče musí sledovat své děti a ptát se jich, zda se u nich neprojevují tyto příznaky.
- Sledování 3D projekce může rovněž způsobovat pohybová onemocnění, percepční následky, dezorientaci, namáhání zraku a sníženou postojovou stabilitu. Pro snížení vlivu těchto projevů doporučujeme uživatelům, aby prováděli pravidelné přestávky. Pokud vaše oči prokazují příznaky únavy nebo vysoušení nebo pokud se u vás projeví některý z výše uvedených příznaků, ihned přestaňte tento přístroj používat a nepokračujte v jeho používání alespoň třicet minut po zmizení příznaků.
- Dlouhodobé sledování 3D projekce příliš blízko promítací plochy může poškodit zrak. Ideální sledovací vzdálenost je minimálně trojnásobek výšky promítací plochy. Doporučujeme, aby se oči diváka nacházely v rovině s promítací plochou.
- Dlouhodobé sledování 3D projekce s nasazenými 3D brýlemi může způsobit bolest hlavy nebo únavu. Pokud se u vás projeví bolest hlavy, únava nebo nevolnost, přestaňte sledovat 3D projekci a odpočiňte si.
- Nepoužívejte 3D brýle k jinému účelu, než ke sledování 3D projekce.
- Nošení 3D brýlí k jakémukoli jinému účelu (jako běžné brýle, sluneční brýle, ochranné brýle atd.) vám může způsobit fyzickou újmu a může oslabit váš zrak.
- Sledování 3D projekce může u některých diváků způsobit dezorientaci. Z tohoto důvodu NEUMÍSŤUJTE 3D PROJEKTOR v blízkosti otevřených schodišťových šachet, kabelů, balkónů nebo jiných předmětů, o které lze zakopnout, do kterých lze vrazit nebo u kterých může dojít ke sražení, poškození nebo převržení.

## Autorských Práv

Tato publikace, včetně všech fotografií, obrázků a softwaru, je chráněna mezinárodními zákony na ochranu autorských práv a veškerá práva jsou vyhrazena. Bez písemného souhlasu autora je zakázáno reprodukování této příručky nebo jakéhokoli obsaženého materiálu.

© Autorských Práv 2017

## Právní omezení

Změny informací v tomto dokumentu bez předchozího upozornění vyhrazeny. Výrobce neposkytuje žádná ujištění ani záruky s ohledem na obsah tohoto dokumentu a výslovně se zříká jakékoli záruky obchodovatelnosti nebo vhodnosti pro určitý účel. Výrobce si dále vyhrazuje právo pravidelně ověřovat a měnit obsah tohoto dokumentu bez předchozího upozornění.

### Definice ochranných známek

Kensington je ochranná známka společnosti ACCO Brand Corporation registrovaná v USA. Vydané registrace a podané patentové přihlášky v dalších zemích na celém světě.

HDMI, logo HDMI a rozhraní High-Definition Multimedia Interface jsou ochranné známky nebo registrované ochranné známky společnosti HDMI Licensing LLC v USA a dalších zemích.

IBM je ochranná známka nebo registrovaná ochranná známka společnosti International Business Machines, Inc. Microsoft, PowerPoint a Windows jsou ochranné známky nebo registrované ochranné známky společnosti Microsoft Corporation. Adobe a Acrobat jsou ochranné známky nebo registrované ochranné známky společnosti Adobe Systems Incorporated.

DLP<sup>®</sup>, DLP Link a logo DLP jsou registrované ochranné známky společnosti Texas Instruments a BrilliantColor<sup>™</sup> je ochranná známka společnosti Texas Instruments.

Všechny ostatní názvy produktů použité v této příručce jsou majetkem příslušných vlastníků a jsou uznávány.

## FCC

Toto zařízení bylo testováno a zjistilo se, že se podřizuje limitu určeném pro Třídu B digitálních zařízení podle Kapitoly 15 podmínek Federální komise pro komunikaci. Tato omezení mají poskytnout rozumnou ochranu před škodlivým rušením pro instalace v obytných prostorách. Toto zařízení generuje, používá a může vyzařovat radiové frekvence a nebylo-li nainstalováno v souladu s pokyny, může způsobit škodlivé interference radiovým komunikacím.

Ale neexistuje žádná záruka, že v konkrétní instalaci nedojde k rušení. Jestliže toto zařízení způsobí škodlivé zasahování do rádiového nebo televizního příjmu, což je možné zkontrolovat vypnutím nebo zapnutím zařízení, uživateli se doporučuje opravit zasahování jedním z následujících kroků:

- Přesměrujte nebo přemístěte přijímací anténu.
- Zvětšete vzdálenost mezi zařízením a přijímačem.
- Připojte zařízení do zásuvky v jiném obvodu, než je připojen přijímač.
- V případě potřeby se poraďte v místě zakoupení výrobku nebo se zkušeným televizním či rozhlasovým technikem.

### Poznámka: Stíněné kabely

Všechna připojení do jiných počítačových zařízení musí být provedena stíněnými kabely, aby byla dodržena shoda s předpisy FCC.

#### Upozornění

Změny nebo úpravy bez výslovného souhlasu výrobce mohou způsobit ztrátu uživatelské ochrany, zaručené Federálním úřadem pro komunikace (FCC), při provozu tohoto projektoru.

#### Provozní podmínky

Zařízení odpovídá části 15 pravidel FCC. Provoz vyžaduje splnění následujících dvou podmínek:

1. Toto zařízení nesmí způsobovat škodlivé rušení, a

2. Zařízení musí akceptovat jakékoli rušivé signály včetně poruch, které mohou mít za následek neočekávanou funkci.

#### Poznámka: Uživatelé v Kanadě

Toto zařízení třídy B splňuje kanadské předpisy ICES-003.

Remarque à l'intention des utilisateurs canadiens

Cet appareil numérique de la classe B est conforme à la norme NMB-003 duCanada.

## Prohlášení o shodě pro státy EU

- EMC Směrnice 2014/30/EC (včetně dodatků)
- Nízkonapěťová směrnice 2014/35/EC
- R & TTE Směrnice 1999/5/EC (je-li výrobek vybaven schopností vysílat RF záření)

### WEEE

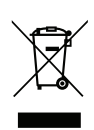

### Pokyny pro likvidaci

Toto elektronické zařízení nelikvidujte společně s komunálním odpadem. Na snížení možného znečištění životního prostředí a pro zabezpečení co nejvyšší míry jeho ochrany toto zařízení přiměřeným způsobem recyklujte.

## Obsah krabice

Produkt opatrně rozbalte a zkontrolujte, zda máte položky uvedené v seznamu standardního příslušenství. Podle modelu, specifikace nebo regionu, ve kterém byl produkt zakoupen, nemusí být některé volitelné příslušenství k dispozici. Další informace získáte v místě zakoupení. Některé příslušenství se může lišit podle regionu.

Záruční list je poskytován pouze v některých specifických regionech. Podrobné informace vám poskytne prodejce.

## Standardní příslušenství

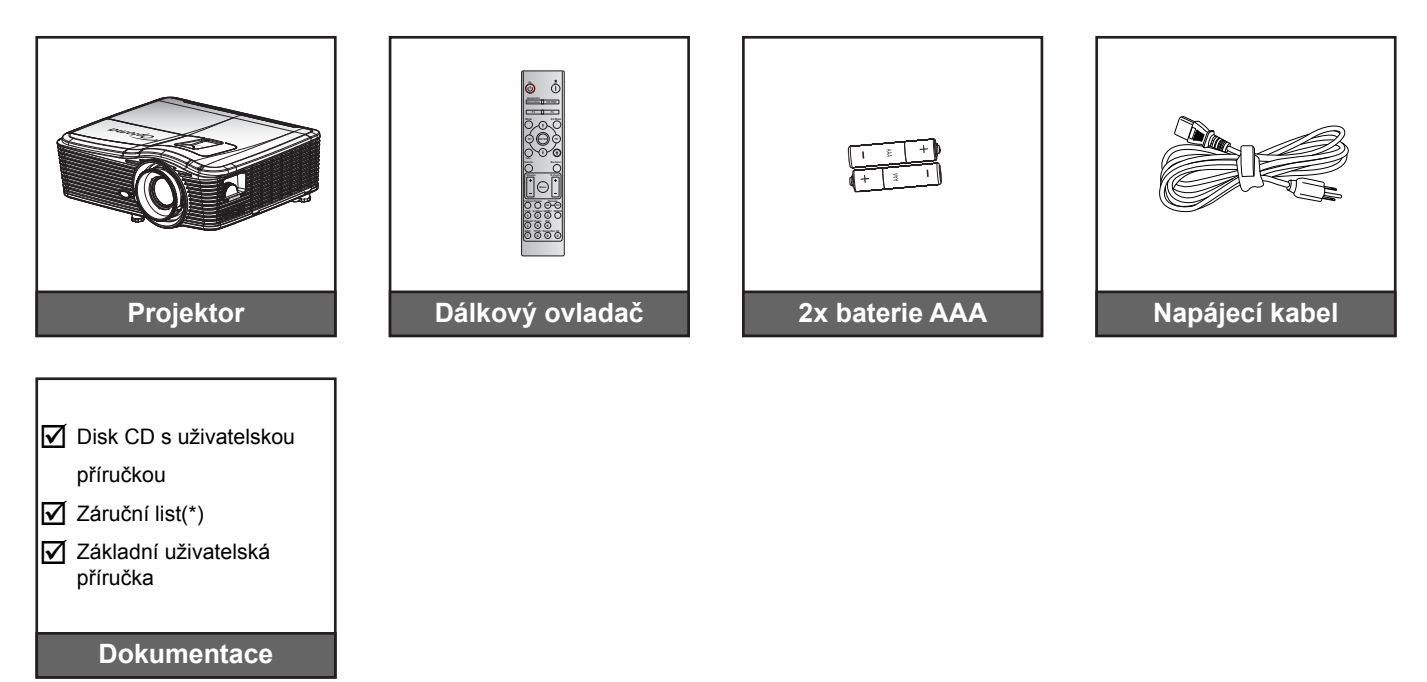

Poznámka: (\*) Informace o záruce pro Evropu viz www.optomaeurope.com.

## Doplňkové příslušenství

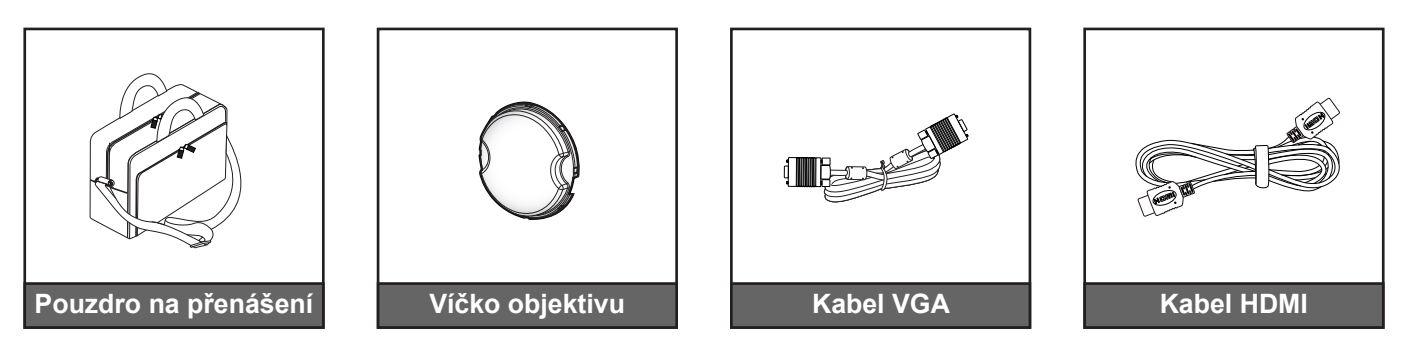

**Poznámka:** Volitelné příslušenství se liší podle modelu, specifikace a regionu.

## Popis produktu

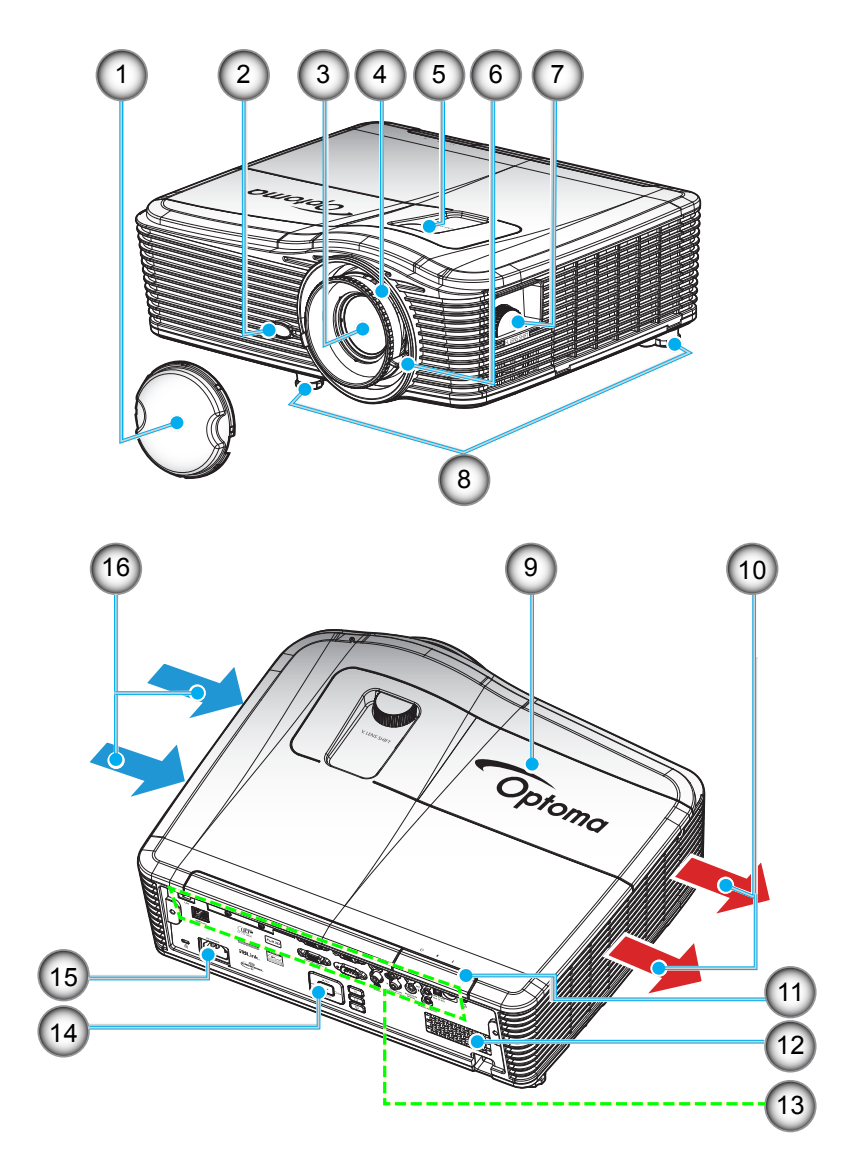

Poznámka: Neblokujte vstupní ani výstupní větrací otvory projektoru.

(\*) Volitelné příslušenství se liší podle modelu, specifikace a regionu.

| Číslo | Položka                     | Číslo | Položka                    |
|-------|-----------------------------|-------|----------------------------|
| 1.    | Víčko objektivu (*)         | 9.    | Kryt lampy                 |
| 2.    | IR Receiver                 | 10.   | Ventilace (výstup)         |
| 3.    | Objektiv                    | 11.   | IR Receiver                |
| 4.    | Zaostřovací kroužek         | 12.   | Reproduktor                |
| 5.    | Posun objektivu (svislý)    | 13.   | Vstupní/výstupní připojení |
| 6.    | Kontrolní panel             | 14.   | Klávesnice                 |
| 7.    | Posun objektivu (vodorovně) | 15.   | Napájecí zásuvka           |
| 8.    | Stavěcí nohy projektoru     | 16.   | Ventilace (vstup)          |

## Připojení

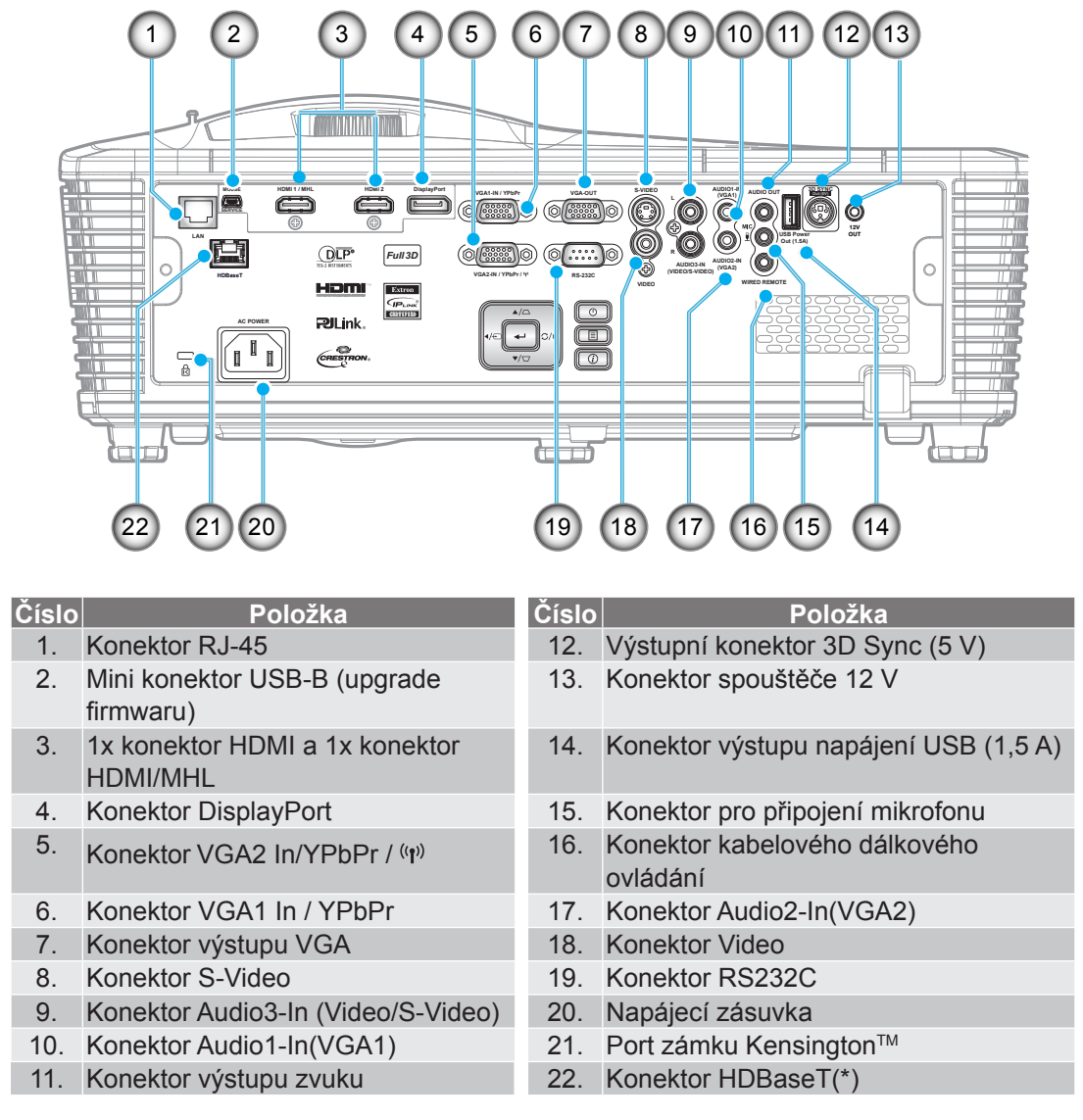

## Poznámka:

.

- Vzdálená myš vyžaduje speciální vzdálené ovládání.
- (\*)Pouze modely s HDBaseT.

## Klávesnice

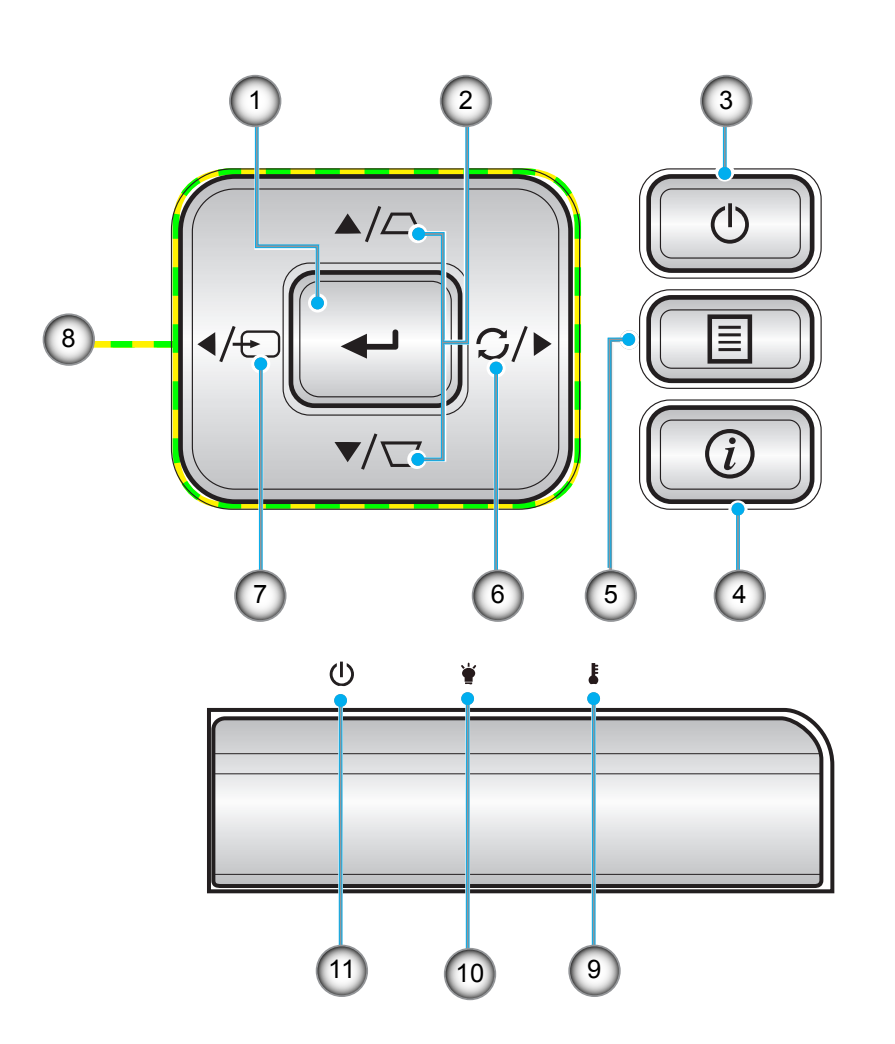

| Číslo | Položka                 | Číslo | Položka                                     |
|-------|-------------------------|-------|---------------------------------------------|
| 1.    | Enter                   | 7.    | Zdroj                                       |
| 2.    | Korekce sbíhavosti      | 8.    | Čtyři směrové klávesy výběru                |
| 3.    | Power                   | 9.    | Indikátor LED teploty                       |
| 4.    | Informace               | 10.   | Indikátor LED lampy                         |
| 5.    | Nabídka                 | 11.   | Indikátor LED zapnutí/pohotovostního režimu |
| 6.    | Opakovaná synchronizace |       |                                             |

## Dálkový ovladač

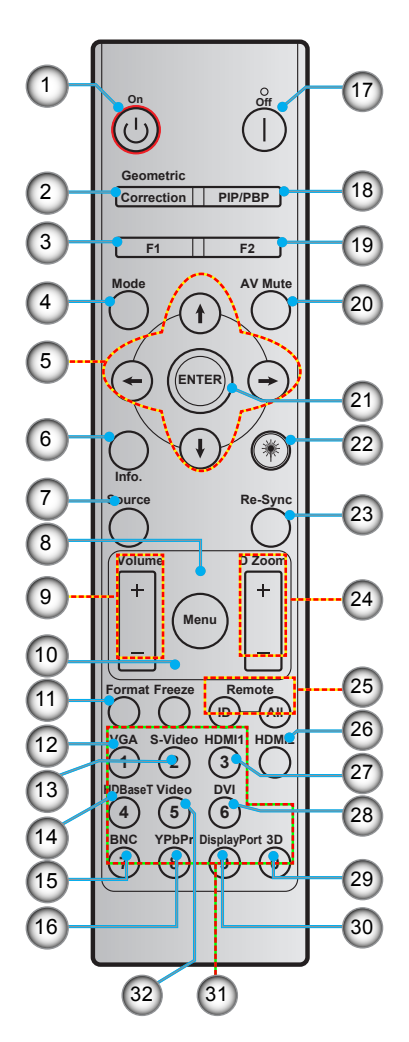

| Číslo | Položka                                     | Číslo | Položka                                             |
|-------|---------------------------------------------|-------|-----------------------------------------------------|
| 1.    | Zapnutí                                     | 17.   | Vypnutí                                             |
| 2.    | Geometrická korekce                         | 18.   | PIP/PBP                                             |
| 3.    | Tlačítko funkcí (F1) (možnost<br>přiřazení) | 19.   | Tlačítko funkcí (F2) (možnost přiřazení)            |
| 4.    | Režim                                       | 20.   | Ztlumit AV                                          |
| 5.    | Čtyři směrové klávesy výběru                | 21.   | Enter                                               |
| 6.    | Informace                                   | 22.   | Laser                                               |
| 7.    | Zdroj                                       | 23.   | Opakovaná synchronizace                             |
| 8.    | Nabídka                                     | 24.   | D Zoom (digitální zoom)                             |
| 9.    | Hlasitost - / +                             | 25.   | ID dálkového ovladače / Všechny<br>dálkové ovladače |
| 10.   | Blokováno                                   | 26.   | HDMI2                                               |
| 11.   | Formát (poměr stran)                        | 27.   | HDMI1                                               |
| 12.   | VGA                                         | 28.   | DVI                                                 |
| 13.   | S-Video                                     | 29.   | Tři rozměry                                         |
| 14.   | HDBaseT                                     | 30.   | DisplayPort                                         |
| 15.   | BNC                                         | 31.   | Číselná klávesnice (0 - 9)                          |
| 16.   | YPbPr                                       | 32.   | Video                                               |

Poznámka: Některé klávesy nemusí mít funkce u modelů, které tyto funkce nepodporují.

## Instalace projektoru

Tento projektor lze nainstalovat ve čtyřech různých polohách.

Vyberte polohu podle rozvržení místnosti nebo podle vašich osobních preferencí. Zvažte velikost a tvar promítací plochy, umístění vhodné elektrické zásuvky, umístění a také vzdálenost mezi projektorem a ostatním vybavením.

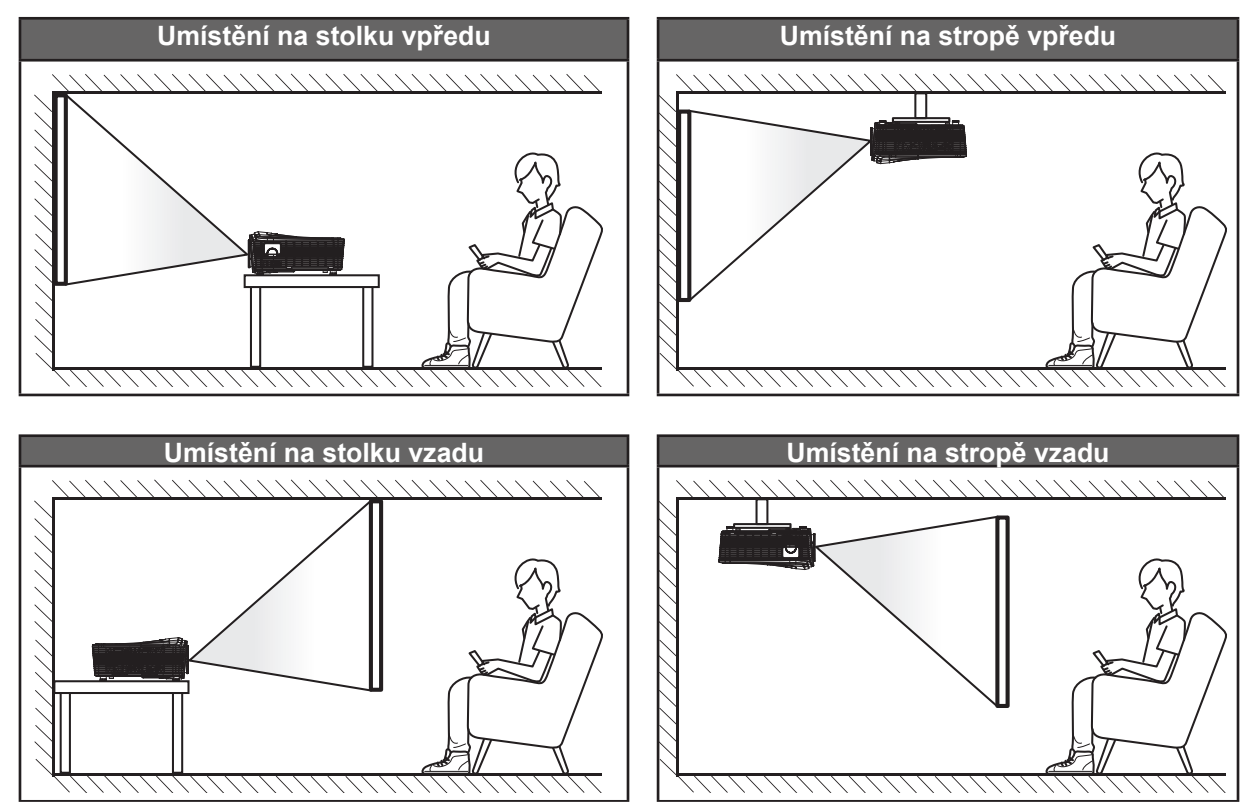

Projektor musí být umístěn rovnoměrně na ploše a pod úhlem 90 stupňů / kolmo k promítací ploše.

- Při výběru umístění projektoru pro danou velikost promítací plochy použijte tabulku vzdáleností na stránce 68-72.
- Při určování velikosti promítací plochy pro danou vzdálenost použijte tabulku vzdáleností na stránce 68-72.
- Poznámka: Čím je projektor umístěn dále od promítací plochy, tím se promítaný obraz zvětšuje a rovněž se proporčně zvětšuje svislé posunutí.

### Upozornění k instalaci projektoru

- Pokud nainstalujete projektor pro standardní použití lampy, můžete jej naklonit v následujících úhlech:
   Svisle: Lze nainstalovat čtyři úhly promítání v rozsahu ±10°
  - 1. Stůl (0°)
  - 2. Promítání nahoru (90°)
  - 3. Stropní montáž (180°)
  - 4. Promítání dolů (270°)

### Vodorovně: V rozsahu $\pm 10^{\circ}$

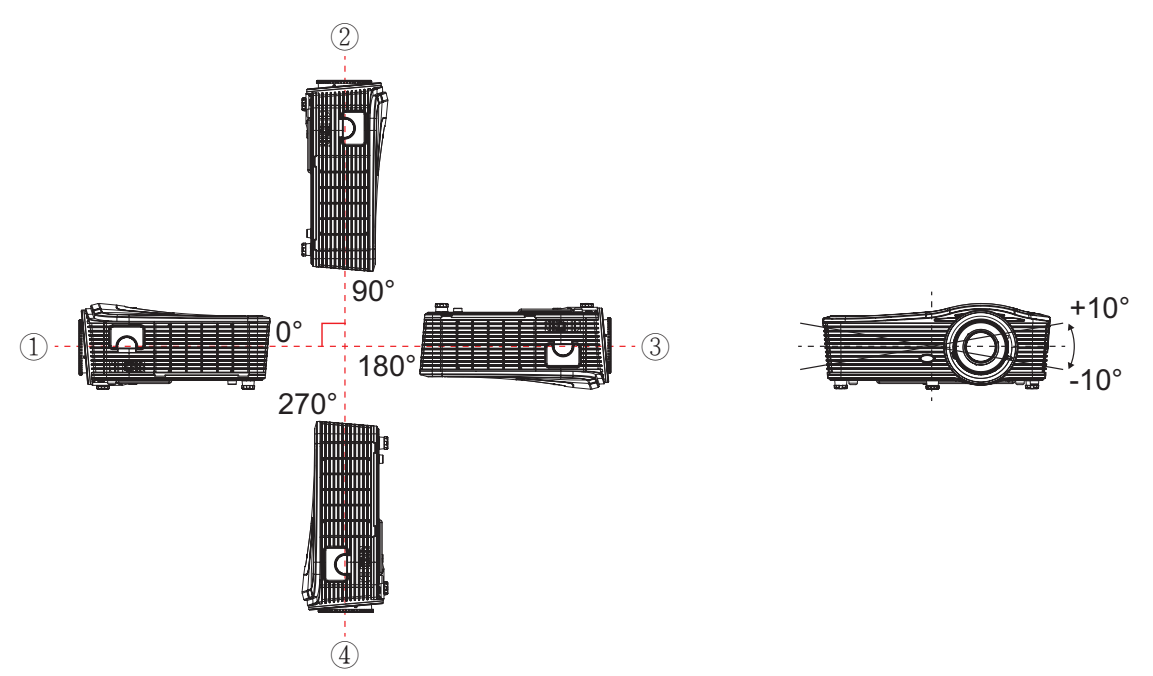

Pokud nainstalujete projektor pro použití v režimu na výšku, můžete jej naklonit v následujících úhlech: **Svisle**: V rozsahu ±10°

Vodorovně: V rozsahu ±10°

Poznámka: V případě svislé instalace musí strana výstupu vzduchu směřovat nahoru.

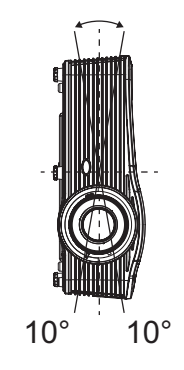

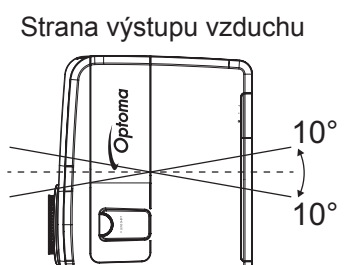

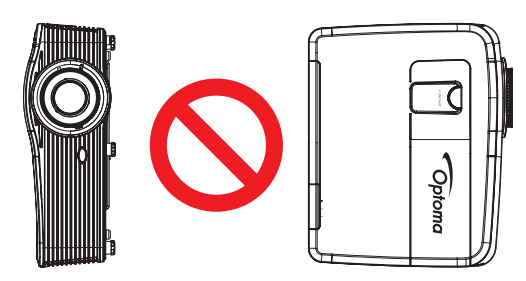

Okolo výstupního otvoru větrání ponechte alespoň 50 cm volného místa.

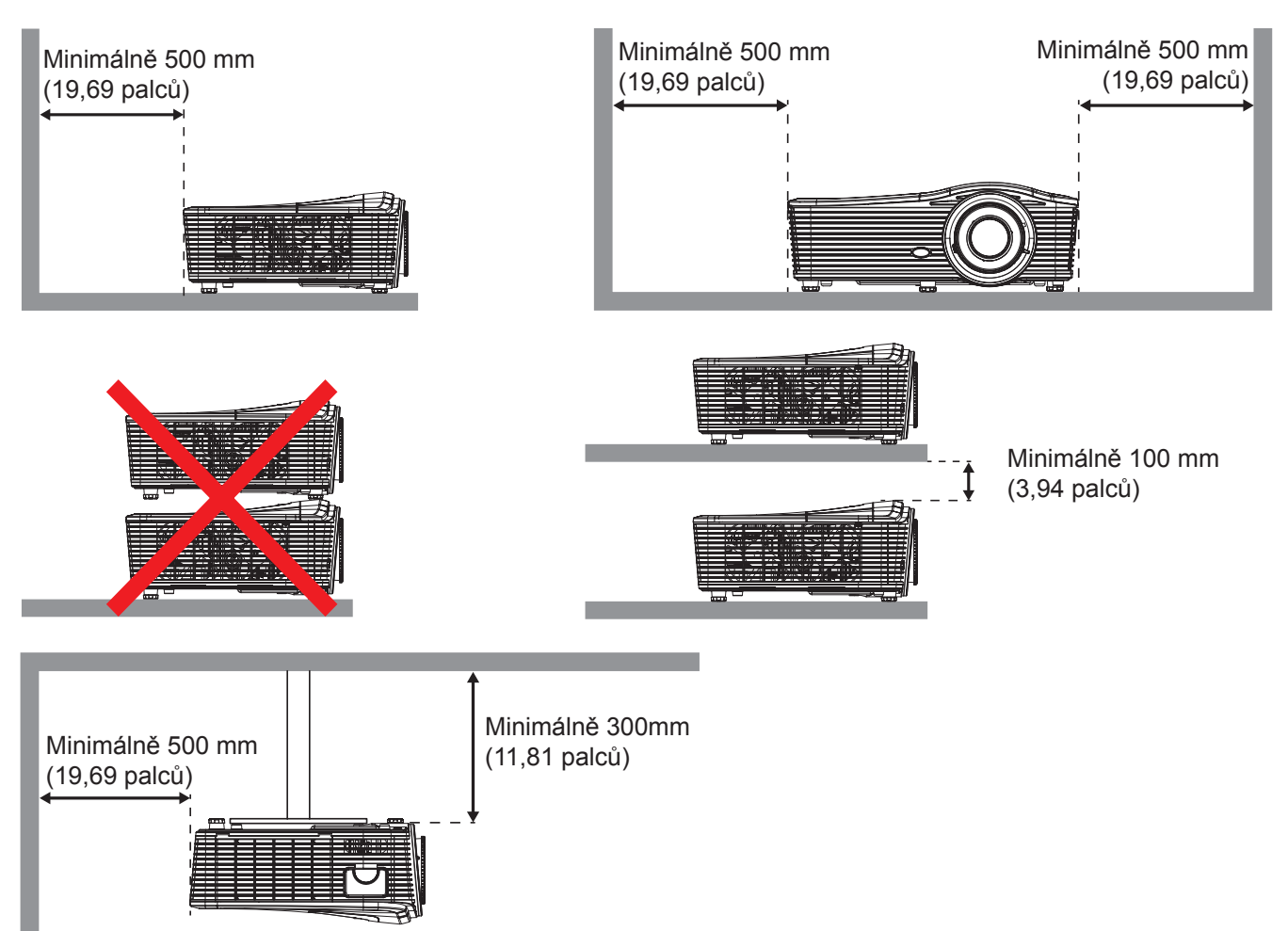

- Zajistěte, aby vstupní větrací otvory nerecyklovaly horký vzduch z výstupního větracího otvoru.
- Při používání projektoru v uzavřeném prostoru zajistěte, aby teplota okolního vzduchu v uzavřeném prostoru nepřesahovala provozní teplotu, když je projektor zapnutý, a aby vstupní a výstupní větrací otvory nebyly zablokovány.
- Veškeré uzavřené prostory musí projít certifikovaným tepelným hodnocením, aby bylo zajištěno, že projektor nerecykluje vystupující vzduch, protože by to mohlo způsobit vypnutí přístroje, i když se teplota v uzavřeném prostoru pohybuje v přijatelném rozsahu provozní teploty.

## Připojení zdrojů k projektoru

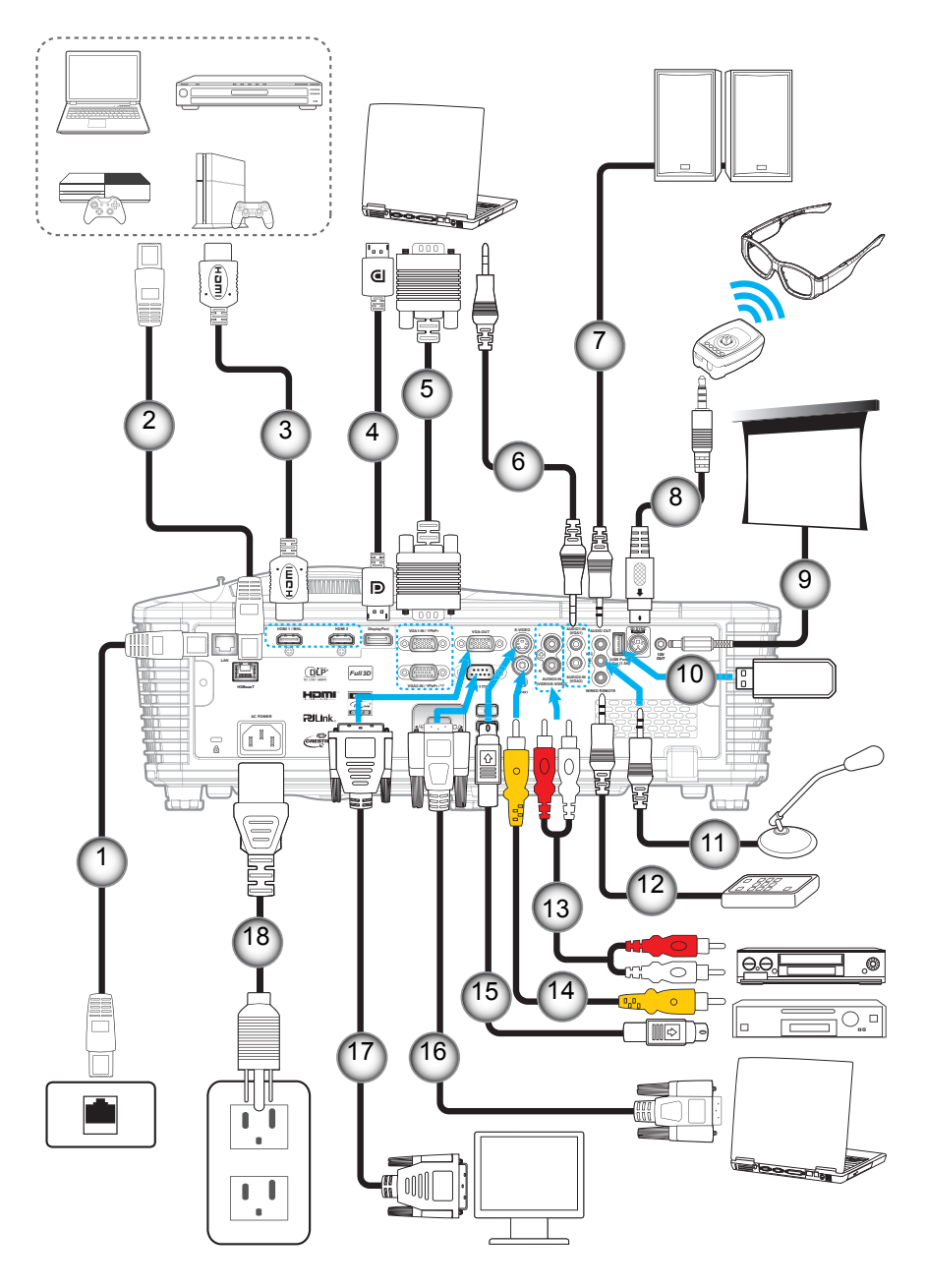

| CISIO | Polozka                  | CISIO | Polozka                             |
|-------|--------------------------|-------|-------------------------------------|
| 1.    | Kabel RJ-45              | 10.   | Adaptér USB / nabíječka USB         |
| 2.    | Kabel RJ-45 (kabel Cat5) | 11.   | Kabel mikrofonu                     |
| 3.    | Kabel HDMI / MHL         | 12.   | Kabel kabelového dálkového ovladače |
| 4.    | Kabel DisplayPort        | 13.   | Kabel vstupu zvuku                  |
| 5.    | Kabel VGA                | 14.   | Videokabel                          |
| 6.    | Kabel vstupu zvuku       | 15.   | Kabel S-Video                       |
| 7.    | Kabel výstupu zvuku      | 16.   | Kabel RS232                         |
| 8.    | Kabel vysílače 3D        | 17.   | Kabel výstupu VGA                   |
| 9.    | Zástrčka 12 V=           | 18.   | Napájecí kabel                      |
|       |                          |       |                                     |

×.

×.

## Nastavení promítaného obrazu

### Výška obrazu

Tento projektor je vybaven výsuvnou opěrou pro nastavení výšky obrazu.

- 1. Na spodní straně projektoru vyhledejte stavěcí nohu, kterou chcete upravit.
- 2. Otáčením stavěcí nožky po nebo proti směru hodin se projektor pohybuje nahoru nebo dolů.

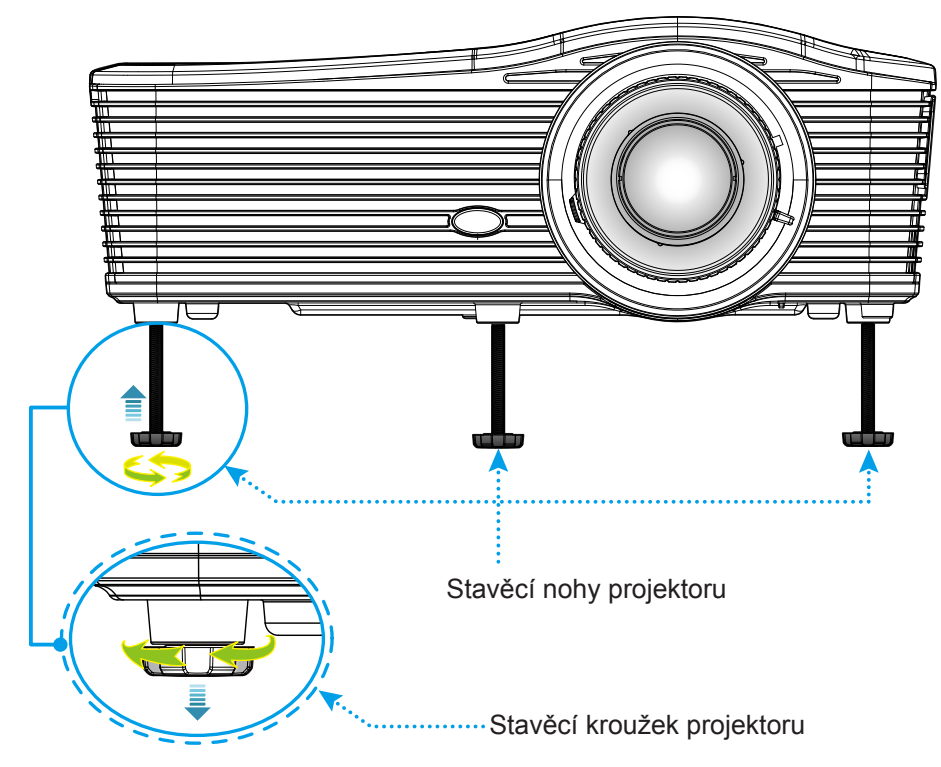

### Přiblížení/oddálení a zvětšení

- Chcete-li upravit velikost obrazu, otáčením páčky zoomu po nebo proti směru hodin zvětšete nebo zmenšete promítaný obraz.
- Chcete-li upravit zaostření, otáčejte zaostřovací kroužek po nebo proti směru hodin, dokud nebude obraz ostrý a zřetelný.

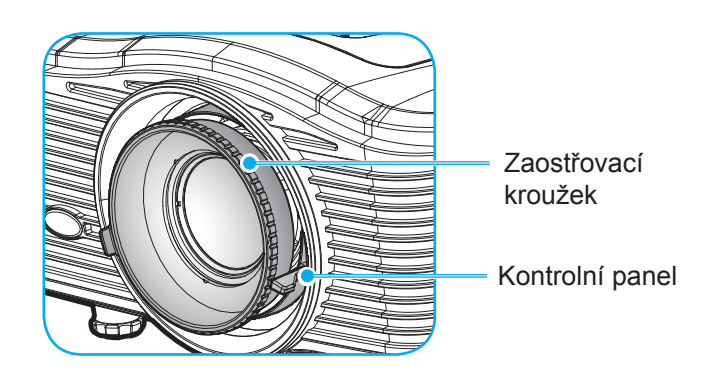

Poznámka: Tento projektor zaostřuje na následující vzdálenosti:

- XGA: 51,2" ~ 307,1" (1,3 ~ 7,8 m)
- WXGA: 26,6" ~ 302,1" (0,6 ~ 7,6m)

1080P: 51,2" ~ 315,0" (1,3 ~ 8,0m) WUXGA: 51,2" ~ 307,1" (1,3 ~ 7,8 m)

## Zprovoznění dálkového ovladače

### Vložení / výměna baterií

Do dálkového ovladače jsou dodávány dvě baterie formátu AAA.

- 1. Sejměte víčko přihrádky baterií na zadní straně ovladače.
- 2. Vložte baterie AAA podle obrázku.
- 3. Nasaďte víčko na ovladač.

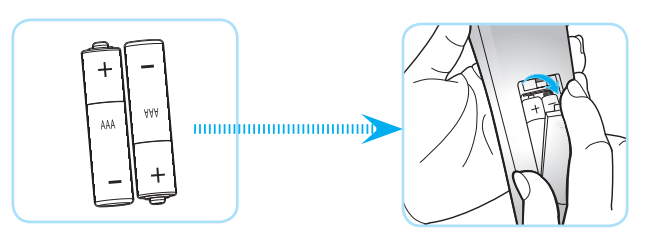

Poznámka: K výměně použijte pouze baterie stejného nebo podobného typu.

### UPOZORNĚNÍ

Při nesprávním používání baterií může dojít k úniku chemických látek nebo k výbuchu. Dodržujte následující pokyny.

- Nekombinujte různé typy baterií. Různé typy baterií mají různé charakteristiky.
- Nepoužívejte společně staré a nové baterie. Kombinováním starých a nových baterií se může zkrátit životnost nových baterií nebo může dojít k úniku chemických látek ze starých baterií.
- Vybité baterie co nejdříve vyjměte. Chemické látky, které mohou uniknout z baterií, mohou při kontaktu s pokožkou způsobit vyrážku. Dojde-li k úniku chemických látek, důkladně je vytřete hadříkem.
- Baterie dodávané s tímto přístrojem mohou mít kratší životnost z důvodu skladovacích podmínek.
- Nebudete-li dálkový ovladač delší dobu používat, vyjměte baterie.
- Při likvidaci baterií dodržujte zákony v příslušné oblasti nebo zemi.

### Účinný dosah

Infračervený (IR) snímač dálkového ovládání je umístěn na zadní straně projektoru. Aby dálkový ovladač fungoval správně, držte jej v úhlu do 30 stupňů od kolmice k infračerveným snímačům dálkového ovládání. Vzdálenost mezi dálkovým ovladačem snímačem nesmí přesahovat 7 metrů (~ 23 stop).

- Odstraňte veškeré překážky mezi dálkovým ovladačem a infračerveným snímačem na projektoru, které by mohly blokovat infračervený paprsek.
- Zajistěte, aby na infračervený snímač dálkového ovládání nedopadalo přímé sluneční ani zářivkové světlo.
- Udržujte dálkový ovladač více než 2 m daleko od zářivkových světel. V opačném případě dálkový ovladač nemusí fungovat správně.
- Pokud se tento dálkový ovladač nachází v blízkosti zářivkových světel s převodníkem, může docházet k nepravidelným výpadkům.
- Pokud se ovladač nachází velmi blízko projektoru, nemusí fungovat správně.
- Když míříte na promítací plochu, je účinná vzdálenost kratší než 5 m od dálkového ovladače k ploše a po odrazu infračervených paprsků zpět do projektoru. Účinná vzdálenost se ovšem může lišit podle promítací plochy.

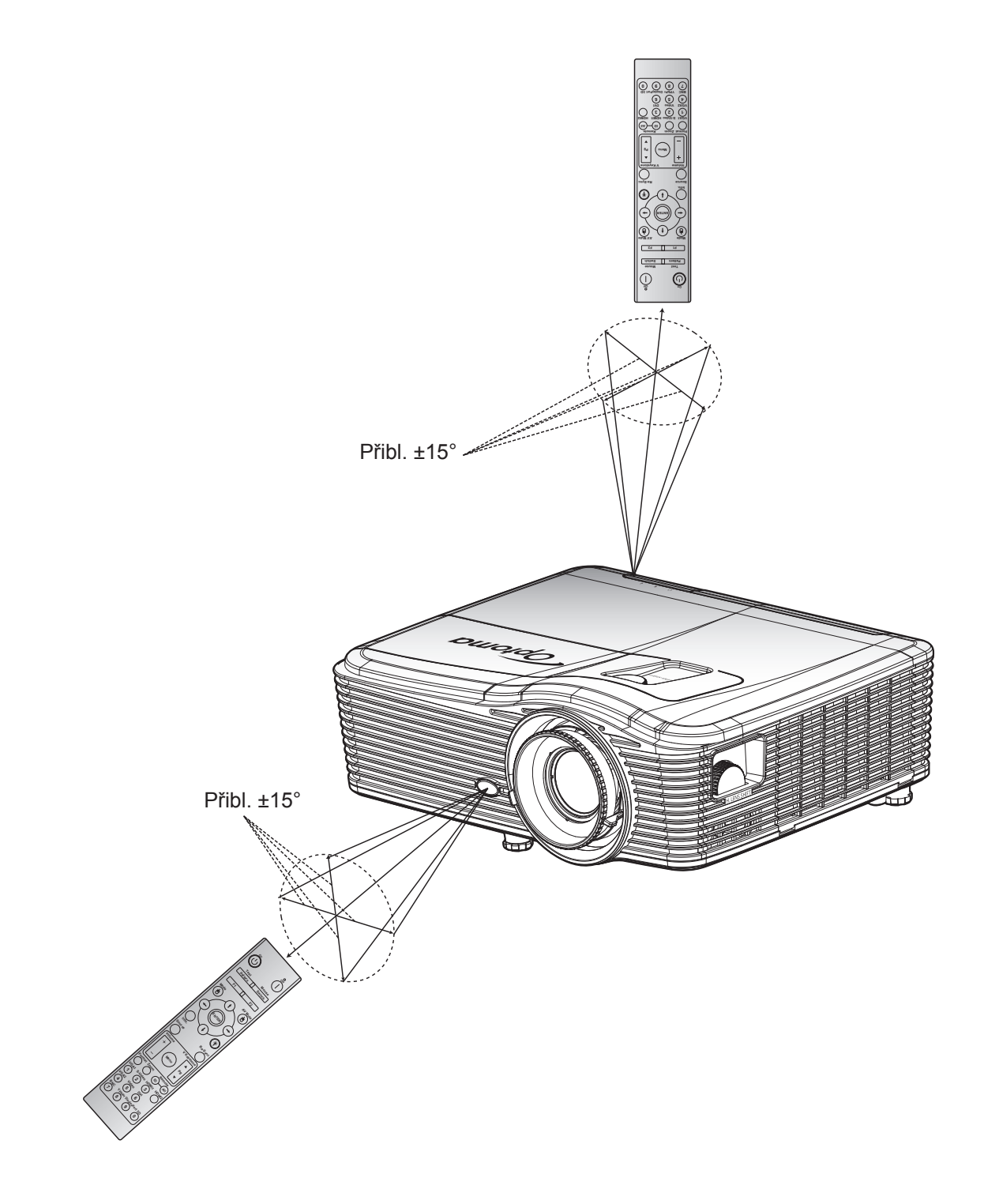

## Zapnutí / vypnutí projektoru

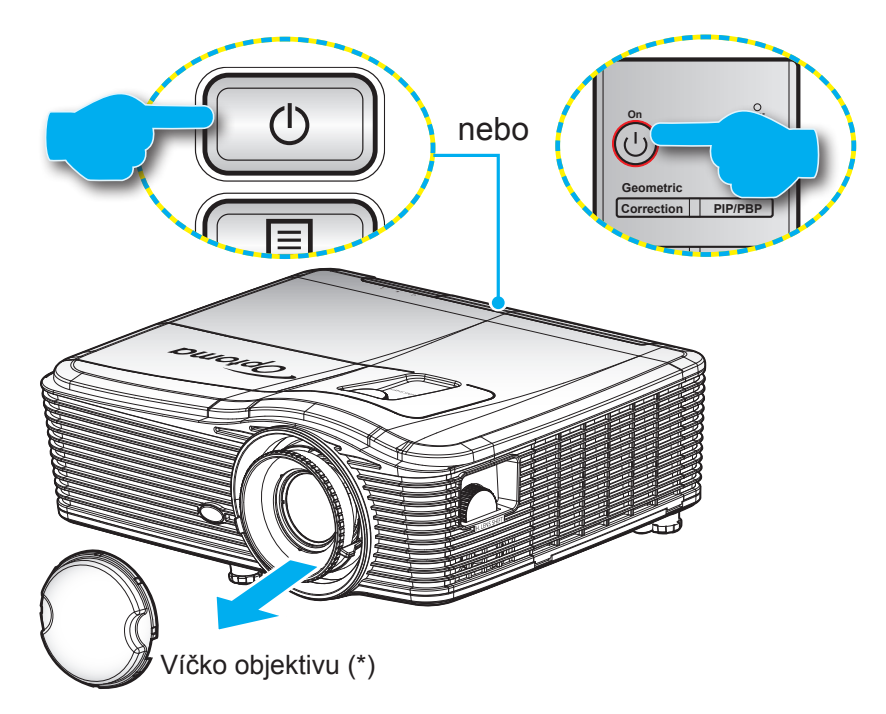

### Zapnutí

- 1. Sejměte víčko objektivu (\*).
- 2. Řádně připojte napájecí kabel a kabel signálu/zdroje. Po připojení indikátor LED Zap./Pohotovost svítí jantarově.
- 3. Projektor zapnete stisknutím "**U**" na panelu projektoru nebo na dálkovém ovladači.
- 4. Po dobu přibližně 10 sekund se zobrazí úvodní obrazovka a indikátor LED zapnutého/pohotovostní režimu svítí červeně.
- Poznámka: Po prvním zapnutí projektoru budete vyzváni, abyste vybrali požadovaný jazyk, orientaci promítání a několik dalších nastavení.

### Vypnutí

- 1. Projektor vypnete stisknutím "**U**" na panelu projektoru nebo na dálkovém ovladači.
- 2. Zobrazí se následující zpráva:

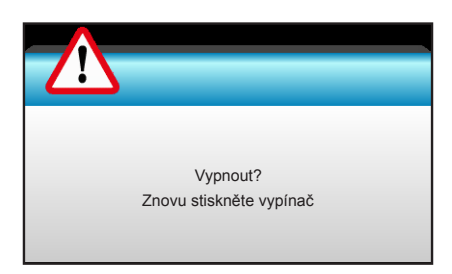

- 3. Dalším stisknutím tlačítka "**U**" potvrďte, jinak zpráva po 15 sekundách zmizí. Při druhém stisknutí tlačítka "**U**" se projektor vypne.
- 4. Chladící ventilátory poběží přibližně 10 sekund do konce chladícího intervalu a indikátor LED Zap./ Pohotovost bude blikat modře. Když indikátor LED Zap./Pohotovost svítí červeně, projektor přešel do pohotovostního režimu. Chcete-li projektor znovu zapnout, musíte počkat, dokud se zcela nedokončí chladící cyklus a dokud projektor nepřejde do pohotovostního režimu. Když se projektor nachází v pohotovostním režimu, dalším stisknutím tlačítka "Ů" jej zapnete.
- 5. Odpojte napájecí kabel ze zásuvky a od projektoru.

**Poznámka:** (\*) Volitelné příslušenství se liší podle modelu, specifikace a regionu. Nedoporučujeme zapínat projektor bezprostředně po jeho vypnutí.

## Výběr vstupního zdroje

Zapněte připojený zdroj, který chcete promítat (počítač, notebook, přehrávač videa atd.). Projektor automaticky nalezne zdroj signálu. Pokud je připojeno více zdrojů, vyberte požadovaný vstup stisknutím tlačítka zdroje na panelu projektoru nebo na dálkovém ovladači.

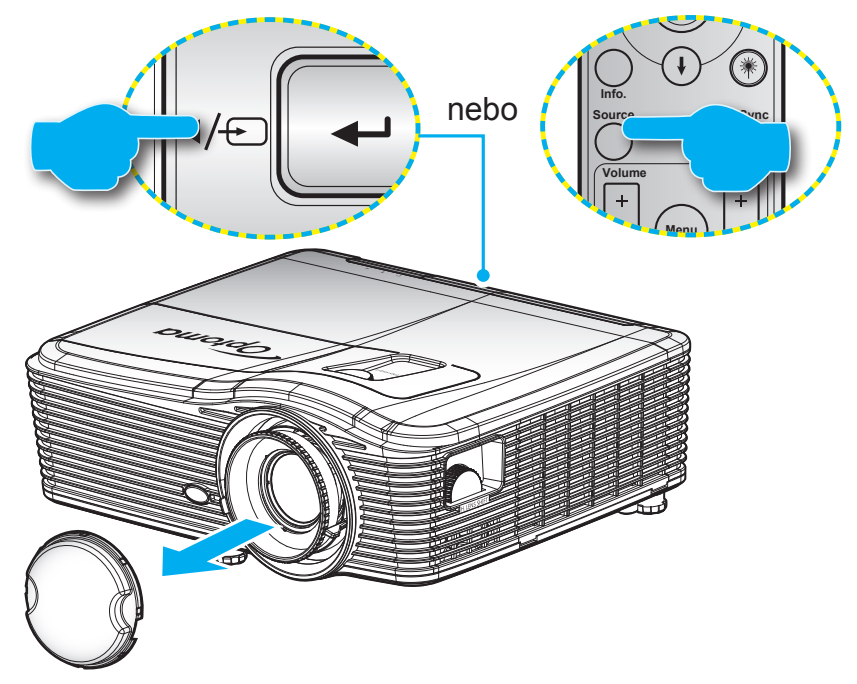

## Procházení nabídkou a funkce

Projektor je vybaven vícejazyčnou nabídkou OSD, která umožňuje provádět úpravy obrazu a celou řadu nastavení. Projektor automaticky nalezne zdroj signálu.

- 1. Chcete-li otevřít nabídku OSD, stiskněte tlačítko "Nabídka" na dálkovém ovládání nebo na klávesnici.
- 2. Po zobrazení rozhraní OSD vyberte pomocí tlačítek ◀► položku v hlavní nabídce. Při volbě na dané stránce se stlačením ▼ nebo klávesy tlačítko "Enter" dostanete do submenu.
- 3. Pomocí tlačítek ▲ ▼ vyberte požadovanou položku v podnabídce a potom stisknutím tlačítka ► nebo "Enter" zobrazíte další nastavení. Upravte nastavení pomocí tlačítek ◀►.
- 4. Vyberte další položku, kterou chcete nastavit v podmenu a proveďte nastavení šipkami tak, jak bylo uvedeno výše.
- 5. Po potvrzení stisknutím tlačítkem "Enter" nebo "Nabídka" se na obrazovce obnoví hlavní nabídka.
- 6. Nabídku OSD ukončíte dalším stisknutím tlačítka "Menu". Nabídka OSD mabídka se zavře a projektor automaticky uloží nová nastavení.

| Hlavní nabídka —— |   | Ĩ          | <b>x</b> <i>x</i><br><u>x</u> <u>x</u> | ×     | 000    |             |   |           |
|-------------------|---|------------|----------------------------------------|-------|--------|-------------|---|-----------|
|                   |   |            | ZOBR                                   | AZENÍ |        |             |   |           |
|                   | ☆ | Mód zobra  | zení                                   |       | Prezer | itace 🕨     |   |           |
|                   | ₽ | Jas        |                                        |       |        | 50 <b>)</b> |   |           |
|                   | O | ) Kontrast |                                        |       |        | 50 <b>)</b> |   |           |
| Podnabídka ——     | Δ | Ostrost    |                                        |       |        | 15 🕨        | - | Nastaveni |
|                   |   | Barva      |                                        |       |        | 50 <b>)</b> |   |           |
|                   |   | Zabarvení  |                                        |       |        | 50 <b>)</b> |   |           |
|                   | ⊕ | POKROČII   | _É                                     |       |        | •           |   |           |

## Strom nabídky OSD

| Hlavní nabídka | Podnabídka    | Nabídka Pokročilé | Nabídka konkrétní<br>položky      | Hodnota                       |
|----------------|---------------|-------------------|-----------------------------------|-------------------------------|
|                |               |                   | Prezentace                        |                               |
|                |               |                   | Jasný                             |                               |
|                |               |                   | Film                              |                               |
|                | Mód zobrazení |                   | sRGB                              | PS. Každý režim lze upravit a |
|                |               |                   | Tabule                            | uložit                        |
|                |               |                   | DICOM SIM.                        |                               |
|                |               |                   | Uživatel                          |                               |
|                |               |                   | Tři rozměry                       |                               |
|                | Jas           |                   |                                   | -50~50                        |
|                | Kontrast      |                   |                                   | -50~50                        |
|                | Ostrost       |                   |                                   | 1 ~15                         |
|                | Barva         |                   |                                   | -50~50                        |
|                | Zabarvení     |                   |                                   | -50~50                        |
|                |               | BrilliantColor™   |                                   | 1~10                          |
|                |               |                   | Film                              |                               |
|                |               |                   | Grafika                           |                               |
|                | POKROČILÉ     | Gamma             | 1.8                               |                               |
|                |               |                   | 2.0                               |                               |
|                |               |                   | 2.2                               |                               |
| ZOBRAZENÍ      |               |                   | 2.6                               |                               |
|                |               |                   | Tabule                            |                               |
|                |               |                   | DICOM                             |                               |
|                |               | Teplota barev     | Teplé                             |                               |
|                |               |                   | Standardní                        |                               |
|                |               |                   | Chladné                           |                               |
|                |               |                   | Studené                           |                               |
|                |               |                   | Není vstup HDMI <sup>.</sup> Auto |                               |
|                |               |                   | / RGB / YUV                       |                               |
|                |               | Barevný prostor   | Vstup HDMI: Auto/                 |                               |
|                |               |                   | RGB(0~255) /                      |                               |
|                |               |                   | RGB(16~235)/ YUV                  |                               |
|                |               |                   | Přidat červenou                   | -50~50                        |
|                |               |                   | Přidat zelenou                    | -50~50                        |
|                |               |                   | Přidat modrou                     | -50~50                        |
|                |               | Přidat/ubrat RGB  | Ubrat červenou                    | -50~50                        |
|                |               |                   | Ubrat zelenou                     | -50~50                        |
|                |               |                   | Ubrat modrou                      | -50~50                        |
|                |               |                   | Vynulovat (Reset)                 |                               |
|                |               |                   | Vystoupit                         |                               |

| Hlavní nabídka | Podnabídka        | Nabídka Pokročilé    | Nabídka konkrétní<br>položky     | Hodnota                                    |
|----------------|-------------------|----------------------|----------------------------------|--------------------------------------------|
|                |                   |                      | Červený                          | Odstín/Sytost barev/Úroveň<br>[-50~50]     |
|                |                   |                      | Zelený                           | Odstín / Sytost barev / Úroveň             |
|                |                   |                      | Modrý                            | Odstín / Sytost barev / Úroveň             |
|                |                   |                      |                                  | [-50~50]                                   |
|                |                   | Shoda barev          | azurový                          | [-50~50]                                   |
|                |                   |                      | Fialový                          | Odstín / Sytost barev / Úroveň<br>I-50~50] |
|                |                   |                      | Žlutý                            | Odstín / Sytost barev / Úroveň             |
|                | POKROČIJÉ         |                      | Bílý                             | Červený / Zelený / Modrý                   |
| ZOBRAZENÍ      |                   |                      | Vynulovat (Reset)                |                                            |
|                |                   |                      | Vystoupit                        |                                            |
|                |                   |                      | Automatic                        | Zap.                                       |
|                |                   |                      |                                  | Vyp.                                       |
|                |                   |                      | Fáze                             | 0~31                                       |
|                |                   | Signál (RGB)         | Frekvence                        | -10~10                                     |
|                |                   |                      | Horizont. pozice                 | -5~5                                       |
|                |                   |                      | Vertikální pozice                | -5~5                                       |
|                |                   |                      | Vystoupit                        |                                            |
|                |                   | Signál (Video)       | Uroveň bílé                      | 0~31                                       |
|                |                   |                      |                                  | -5~5                                       |
|                |                   |                      |                                  | 0/7,5 (pouze NTSC)                         |
|                |                   |                      | vystoupit                        |                                            |
|                |                   | Vystoupit            |                                  |                                            |
|                | Vynulovat (Reset) |                      |                                  |                                            |
|                |                   |                      | XGA: 4:3, 16:9 Nativni,<br>Auto  |                                            |
|                | Formát            |                      | <b>1080p</b> : 4:3, 16:9, LBX,   |                                            |
|                |                   |                      | WIIXGA: $4:3$ 16:9 nebo          |                                            |
|                |                   |                      | 16.10 Nativní Auto               |                                            |
|                | 700m              |                      |                                  | -5~25                                      |
|                | Maskování hran    |                      |                                  | 0~10                                       |
| Obrézali       |                   | н                    | Vpravo/vlevo (ikona              | -100~100                                   |
| Obrazek        | Zoom obrazu       | v                    | Nahoru/dolů (ikona<br>uprostřed) | -100 ~ 100                                 |
|                |                   | H Keystone           |                                  | -30 ~ 30                                   |
|                |                   | Vertikální sbíhavost |                                  | -30 ~ 30                                   |
|                |                   | Auto. lichoběžník S  | Zap.                             | Výchozí [Vyp.]                             |
|                |                   |                      | Vyp.                             |                                            |
|                |                   |                      | Vievo nahoře                     |                                            |
|                |                   | Čtyři rohy           | Vpravo nahoře                    |                                            |
|                |                   |                      | Vlevo dole                       |                                            |

| Hlavní nabídka | Podnabídka          | Nabídka Pokročilé | Nabídka konkrétní<br>položky | Hodnota |
|----------------|---------------------|-------------------|------------------------------|---------|
|                | Coomotrické korokoo | Čtyři rohy        | Vpravo dole (IKONY)          |         |
|                | Geometricka korekce | Vynulovat (Reset) |                              |         |
|                |                     |                   | Linka DLP                    |         |
|                |                     | Režim 3D          | VESA 3D                      |         |
|                |                     |                   | Vyp.                         |         |
|                |                     |                   | Tři rozměry                  |         |
|                |                     | Tři rozměry->2D   | L                            |         |
| Obrázek        |                     |                   | R                            |         |
|                | Tři rozměry         |                   | Auto                         |         |
|                |                     | Formát 2D         | SBS                          |         |
|                |                     |                   | Top and Bottom               |         |
|                |                     |                   | Frame Sequential             |         |
|                |                     |                   | Zap.                         |         |
|                |                     | Inverze SD Syn.   | Vyp.                         |         |
|                |                     | Vystoupit         |                              |         |
|                |                     |                   | English                      |         |
|                |                     |                   | Deutsch                      |         |
|                |                     |                   | Français                     |         |
|                |                     |                   | Italiano                     |         |
|                |                     |                   | Español                      |         |
|                |                     |                   | Português                    |         |
|                |                     |                   | Svenska                      |         |
|                |                     |                   | Nederlands                   |         |
|                |                     |                   | Norsk/Dansk                  |         |
|                |                     |                   | Polski                       |         |
|                |                     |                   | Русский                      |         |
|                |                     |                   | Suomi                        |         |
|                |                     |                   | Ελληνικά                     |         |
|                |                     |                   | Magyar                       |         |
| Nastavení      | Jazyk               |                   | Čeština                      |         |
|                |                     |                   | عريي                         |         |
|                |                     |                   | 繁體中文                         |         |
|                |                     |                   | 簡体中文                         |         |
|                |                     |                   | 日本語                          |         |
|                |                     |                   | 한국어                          |         |
|                |                     |                   | ไทย                          |         |
|                |                     |                   | Türkçe                       |         |
|                |                     |                   | Farsi                        |         |
|                |                     |                   | Tiếng Việt                   |         |
|                |                     |                   | Română                       |         |
|                |                     |                   | Bahasa Indonesia             |         |
|                |                     |                   | Slovakian                    |         |

| Hlavní nabídka | Podnabídka      | Nabídka Pokročilé      | Nabídka konkrétní<br>položky | Hodnota                      |
|----------------|-----------------|------------------------|------------------------------|------------------------------|
|                |                 |                        | Přední 🕢 🗾                   |                              |
|                | Projekce        |                        | Zadní 👞                      |                              |
|                |                 |                        | Přední-strop 🟾 🖛             |                              |
|                |                 |                        | Zadní-strop 🕢 🏸              |                              |
|                |                 |                        | 16:10                        |                              |
|                | Tvp obrazovky   |                        | 16:9                         |                              |
|                |                 |                        | WXGA                         |                              |
|                |                 |                        | WUXGA                        |                              |
|                |                 |                        | Vlevo nahoře 🔳               |                              |
|                |                 |                        | Vpravo nahoře 🗾              |                              |
|                | Umístění menu   |                        | Zábavy 🔳                     |                              |
|                |                 |                        | Vlevo dole 🔳                 |                              |
|                |                 |                        | Vpravo dole 💼                |                              |
|                |                 | Zabezpečení            | Zap.                         |                              |
|                |                 |                        | Vyp.                         |                              |
|                |                 |                        | Měsíc                        |                              |
|                | Zabezpečení     | Bezpeč. časovač        | Den                          |                              |
|                |                 |                        | Hodina                       |                              |
|                |                 | Změna hesla            |                              |                              |
|                |                 | Vystoupit              |                              |                              |
|                | ID projektoru   |                        |                              | 00~99                        |
| Nastavení      |                 | Reproduktor            | Zap.                         |                              |
|                |                 |                        | Vyp.                         |                              |
|                |                 | Ztlumit                | Zap.                         |                              |
|                |                 |                        | Vyp.                         |                              |
|                |                 | Hlasitost              | Zvuk                         | 0~10                         |
|                |                 |                        | MIKroton                     | 0~10<br>Zmuk 2 > L/D         |
|                |                 |                        |                              | - 2VUK 3-> L/P               |
|                | Nastavení zvuku |                        |                              | Zvuk 1, 2->mini jack         |
|                |                 |                        |                              | Výchozí:                     |
|                |                 | Vstup zvuku            |                              | -VGA1->7vuk 1                |
|                |                 |                        | AUDIO3                       |                              |
|                |                 |                        |                              | -VGAZ->ZVUK Z                |
|                |                 |                        | 7                            | -Video, S-video ->Zvuk 3     |
|                |                 | Audio výstup (standby) | Zap.                         | Výchozí [Vyp.]               |
|                |                 | Wystounit              | vyp.                         |                              |
|                |                 | Vystoupit              | Výchozí                      |                              |
|                |                 |                        | Neutrální                    |                              |
|                |                 |                        | l Iživatel                   |                              |
|                |                 | Zachycení obrazovky    |                              |                              |
|                |                 |                        | Vvp.                         |                              |
|                | POKROCILÉ       | Skrvté titulky         | CC1                          |                              |
|                |                 |                        | CC2                          |                              |
|                |                 |                        | Zap.                         | Pouze podporuje model bez    |
|                |                 | Bezdrátový             | Vyp.                         | HDBaseT prostřednictvím VGA2 |
|                |                 | Vystoupit              |                              |                              |

| Hlavní nabídka | Podnabídka          | Nabídka Pokročilé | Nabídka konkrétní<br>položky | Hodnota                                                |
|----------------|---------------------|-------------------|------------------------------|--------------------------------------------------------|
| Modely s       |                     | Ethernet          | Zap.<br>Vyp.                 | -Výchozí [Vyp.]                                        |
| HDBaseT        |                     | RS232             | Zap.<br>Vyp.                 | -Výchozí [Vyp.]                                        |
|                |                     |                   | Stav sítě                    | Připojit / Odpojit (Pouze pro čtení)                   |
|                |                     |                   | DHCP                         | Zap.                                                   |
|                |                     |                   |                              | Vyp. [Výchozí Vyp.]                                    |
|                |                     |                   | Adresa IP                    | Výchozí [192.168.0.100]                                |
|                |                     | LAN Settings      | Maska podsítě                | Výchozí [255.255.255.0]                                |
|                |                     |                   | Brána                        | Výchozí [192.168.0.254]                                |
|                |                     |                   | DNS                          | Výchozí [192.168.0.1]                                  |
|                |                     |                   | Port                         | Pouze pro čtení                                        |
| Nastavení      | Síť                 |                   | Vystoupit                    |                                                        |
|                |                     |                   | Crestron                     | Zap. / Vyp. (port: 41794)                              |
|                |                     |                   | Extron                       | Zap. / Vyp. (port: 2023)                               |
|                |                     |                   | PJ Link                      | Zap. / Vyp. (port: 4352)                               |
|                |                     | Control Settings  | AMX Device Discovery         | Zap. / Vyp. (port: 9131)                               |
|                |                     |                   | Telnet                       | Zap. / Vyp. (port: 23)                                 |
|                |                     |                   | НПР                          | Zap. / Vyp. (port: 80)                                 |
|                |                     |                   | Vystoupit                    |                                                        |
|                |                     | Vynulovat (Reset) |                              |                                                        |
|                | Vstupní zdroj       |                   | VGA1                         | _                                                      |
|                |                     |                   | VGA2                         |                                                        |
|                |                     |                   | Video                        |                                                        |
|                |                     |                   | S-Video                      | PS. Možnost HDBaseT je k                               |
|                |                     |                   | HDMI1                        | dispozici pouze pro modely s                           |
|                |                     |                   | HDMI2                        | HDBaseT.                                               |
|                |                     |                   | Displayport                  |                                                        |
|                |                     |                   | HDBaseT                      |                                                        |
|                |                     |                   | Vystoupit                    |                                                        |
|                |                     |                   | Zap.                         | [Výchozí zap.] HDMI1 / HDMI2/                          |
| ×              | Zámek zdroje        |                   | Vyp.                         | VGA1 / VGA2 / Video / S-Video/<br>DisplayPort/ HDBaseT |
| MOZNOSTI       |                     |                   | Zap.                         |                                                        |
|                |                     |                   | Vyp.                         |                                                        |
|                |                     |                   | Zap.                         | [Výchozí Vyp.]                                         |
|                | Skrýt informace     |                   | Vyp.                         | PS. Výstražná zpráva a vypnutí<br>neisou skrvté        |
|                |                     |                   | Zap.                         |                                                        |
|                | Zámek klávesnice    | L                 | Vvp.                         | -[Výchozí Vyp.]                                        |
|                |                     |                   | Zap.                         |                                                        |
|                | Módzobrazeníuzamčen |                   | Vyn                          | [Výchozí Vyp.]                                         |
|                |                     |                   | Žádný                        |                                                        |
|                | Testovací vzorek    |                   | Mřížka                       |                                                        |
|                | ICOLOVACI VZUICK    |                   |                              |                                                        |
|                |                     |                   | ы                            |                                                        |

| Hlavní nabídka | Podnabídka        | Nabídka Pokročilé      | Nabídka konkrétní<br>položky | Hodnota                                                                   |  |
|----------------|-------------------|------------------------|------------------------------|---------------------------------------------------------------------------|--|
|                | Barva pozadí      |                        | Černý                        |                                                                           |  |
|                |                   |                        | Červený                      |                                                                           |  |
|                |                   |                        | Modrý                        | [Výchozí modrá]                                                           |  |
|                |                   |                        | Zelený                       |                                                                           |  |
|                |                   |                        | Bílý                         |                                                                           |  |
|                |                   |                        | Vyp.                         |                                                                           |  |
|                |                   |                        | Světle žlutá                 |                                                                           |  |
|                | Barva stěny       |                        | Světle zelená                |                                                                           |  |
|                |                   |                        | Světle modrá                 |                                                                           |  |
|                |                   |                        | Růžová                       |                                                                           |  |
|                |                   |                        | Šedá                         |                                                                           |  |
|                |                   |                        | HDMI2                        |                                                                           |  |
|                |                   |                        | DP                           |                                                                           |  |
|                |                   |                        | VGA2                         | [Výchozí "Testovací vzorek"]                                              |  |
|                |                   |                        | S-Video                      | Pro modely s HDBaseT je výchozí                                           |  |
|                |                   | F1                     | Testovací vzorek             | hodnota "HDBaseT".                                                        |  |
|                |                   |                        | Zoom                         | -                                                                         |  |
|                | Dálkové nastavení |                        | Info.                        | -                                                                         |  |
|                |                   |                        | Formát                       | -                                                                         |  |
|                |                   | F2                     | HDMI2                        |                                                                           |  |
|                |                   |                        | DP                           | -                                                                         |  |
|                |                   |                        | VGA2                         |                                                                           |  |
| MOŽNOSTI       |                   |                        | S-Video                      |                                                                           |  |
|                |                   |                        | Testovací vzorek             | Pro modely s HDBaseT je výchozí                                           |  |
|                |                   |                        | Zoom                         | hodnota "HDBaseT".                                                        |  |
|                |                   |                        | Info.                        | ]                                                                         |  |
|                |                   |                        | Formát                       |                                                                           |  |
|                |                   | F3                     | HDMI2                        | -                                                                         |  |
|                |                   |                        | DP                           |                                                                           |  |
|                |                   |                        | VGA2                         | [Výchozí "Info."]<br>Pro modely s HDBaseT je výchoz<br>hodnota "HDBaseT". |  |
|                |                   |                        | S-Video                      |                                                                           |  |
|                |                   |                        | Testovací vzorek             |                                                                           |  |
|                |                   |                        | Zoom                         |                                                                           |  |
|                |                   |                        | Info.                        | -                                                                         |  |
|                |                   |                        | Formát                       |                                                                           |  |
|                |                   | IR Funkce              | Zap.                         |                                                                           |  |
|                |                   |                        | Front                        |                                                                           |  |
|                |                   |                        | Povrch                       |                                                                           |  |
|                |                   |                        | Vyp.                         |                                                                           |  |
|                |                   | Vzdálené spuštění kódu | 00~99                        | [Výchozí 00]                                                              |  |
|                |                   | Vystoupit              |                              |                                                                           |  |
|                | 12V snoušť        |                        | Zap.                         | -<br>IVýchozí zap 1                                                       |  |
|                |                   |                        | Vyp.                         |                                                                           |  |
|                | Pípnutí           |                        | Zap.                         | - Nýchozí zan 1                                                           |  |
|                |                   |                        | Vyp.                         |                                                                           |  |

| Hlavní nabídka | Podnabídka               | Nabídka Pokročilé         | Nabídka konkrétní<br>položky | Hodnota                                                                        |
|----------------|--------------------------|---------------------------|------------------------------|--------------------------------------------------------------------------------|
|                |                          | Přímé zapínání            | Zap.<br>Vyp.                 | [Výchozí Vyp.]                                                                 |
|                |                          | Signál zapnutí            | Zap.<br>Vyp.                 | [Výchozí Vyp.]                                                                 |
|                |                          | Auto vypnutí (min)        |                              | 0 - 180 (krok: 5 min.)                                                         |
|                | POKROČIJE                | Časovač (min)             |                              | 0 - 990 (krok: 10 min.)                                                        |
|                | POKROCILE                |                           |                              | Vždy zapnuto [zaškrtávací<br>políčko, ve výchozí konfiguraci<br>nezaškrtnuté.] |
|                |                          | Režim napájení            | Aktivní                      |                                                                                |
|                |                          | (Pohotovostní)            | Eko                          |                                                                                |
|                |                          | Vystoupit                 |                              |                                                                                |
|                |                          | Životnost lampy           |                              |                                                                                |
|                |                          |                           | Zap.                         |                                                                                |
|                |                          | Lampa - upozomeni         | Vyp.                         |                                                                                |
|                |                          |                           | Jasný                        |                                                                                |
|                | Nastavení lampy          | Lampa režim               | Eko                          |                                                                                |
|                |                          |                           | Power                        |                                                                                |
|                |                          | Power                     | 100%                         |                                                                                |
|                |                          |                           | 95%                          |                                                                                |
| MOŽNOSTI       |                          |                           | 90%                          |                                                                                |
|                |                          |                           | 85%                          |                                                                                |
|                |                          |                           | 80%                          |                                                                                |
|                |                          | Vynulování lampy          | Ano                          |                                                                                |
|                |                          |                           | Ne                           |                                                                                |
|                |                          | Vystoupit                 |                              |                                                                                |
|                |                          | Optional Filter Installed |                              | Ano                                                                            |
|                | Optional Filter Settings |                           |                              | Ne                                                                             |
|                |                          | Filter Usage Hours        |                              | Pouze pro čtení (rozsah 0 - 9999)                                              |
|                |                          |                           |                              | Vyp.                                                                           |
|                |                          |                           |                              | 300 hr                                                                         |
|                |                          | Filter Reminder           |                              | 500 hr [Výchozí]                                                               |
|                |                          |                           |                              | 800 hr                                                                         |
|                |                          |                           |                              | 1000 hr                                                                        |
|                |                          | Filter Reset              |                              | Ano                                                                            |
|                |                          |                           |                              | Ne                                                                             |
|                |                          | Vystoupit                 |                              |                                                                                |
|                | Informace                | J F -                     |                              |                                                                                |
|                |                          |                           | Ano                          |                                                                                |
|                | Vynulovat (Reset)        |                           | Ne                           |                                                                                |

Poznámka: (\*) Volitelná funkce závisí na modelu a regionu.

## Nabídka Zobrazení

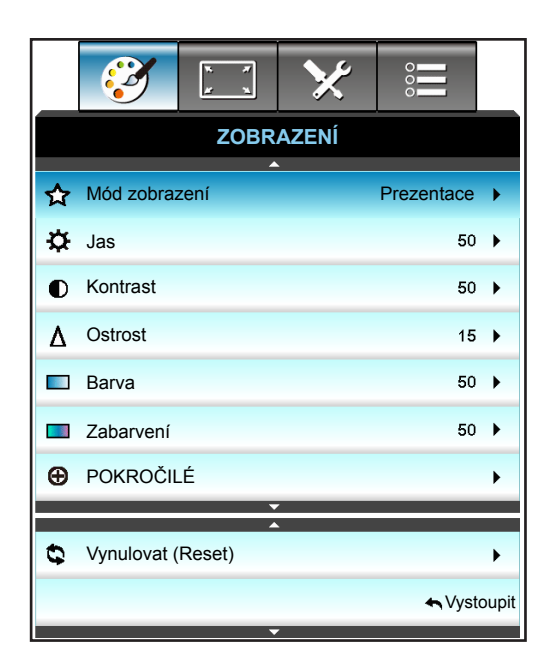

### Mód zobrazení

Zde je mnoho firemních předvoleb optimalizovaných na různé typy obrazu.

- **Prezentace**: Tento režim je vhodný pro promítání před publikem se spojení s počítačem.
- Jasný: Maximální jas z PC vstupu.
- Film: Tento režim je vhodný pro sledování videa.
- **sRGB**: Standardizované přesné barvy.
- **Tabule**: Tento režim umožňuje dosáhnout optimální nastavení barev při promítání na černou (zelenou) tabuli.
- **DICOM SIM.**: V tomto režimu lze promítat černobílé lékařské materiály, například rentgenové snímky, MRI atd.
- **Uživatel**: Slouží k uložení nastavení uživatele.
- Tři rozměry: Aby bylo možné sledovat 3D obsah, použijte 3D brýle, zkontrolujte, zda je váš počítač/ mobilní zařízení vybaveno grafickou kartou se čtyřnásobnou vyrovnávací pamětí s výstupním signálem 120 Hz a zda je nainstalován přehrávač 3D obsahu.

#### <u>Jas</u>

Slouží k nastavení jasu obrazu.

- Stisknutím tlačítka < ztmavíte obraz.
- Stisknutím tlačítka ► zesvětlíte obraz.

#### Kontrast

Kontrast reguluje stupeň odlišnosti mezi nejsvětlejší a nejtmavější částí obrazu.

- Stisknutím tlačítka ◄ snížíte kontrast.
- Stisknutím tlačítka ► zvýšíte kontrast.

### <u>Ostrost</u>

Slouží k nastavení ostrosti obrazu.

- Stisknutím tlačítka < snížíte ostrost.
- Stisknutím tlačítka 
   zvýšíte ostrost.

### <u>Barva</u>

Slouží k nastavení obrazu videa z černobílé až po zcela sytou barvu.

- Stisknutím tlačítka < snížíte sytost barev v obrazu.
  - Stisknutím tlačítka ► zvýšíte sytost barev v obrazu.

#### <u>Zabarvení</u>

.

Slouží k nastavení barevné rovnováhy červené a zelené.

- Stisknutím tlačítka < zvýšíte množství zelené v obrazu.
- Stisknutím tlačítka 🕨 snížíte množství červené v obrazu.

### Vynulovat (Reset)

Volbou "Ano" obnovíte výchozí tovární nastavení "ZOBRAZENÍ".

### Nabídka Zobrazení Pokročilé

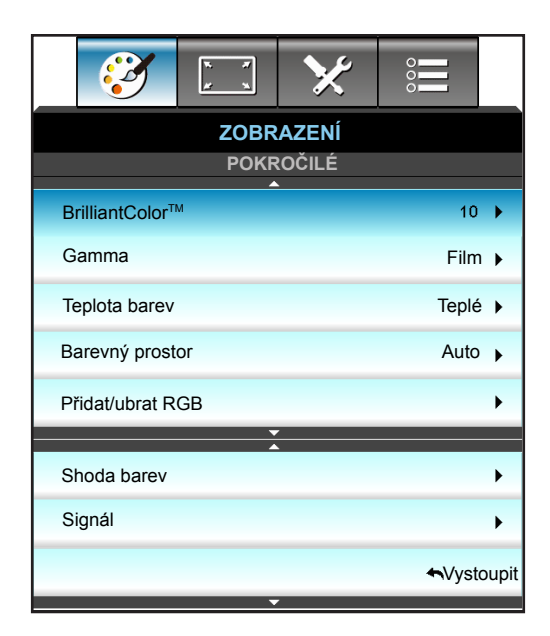

### <u>BrilliantColor</u>™

Tato nastavitelná položka používá nový barvu zpracovávající algoritmus a vylepšení, která umožňují vyšší jas a zároveň poskytují věrné, živější barvy obrazu.

- Stisknutím ◀ zlepšíte obraz více.
- Stisknutím ► zlepšíte obraz méně.

#### <u>Gamma</u>

To vám umožňuje nastavit typ gama křivky. Po dokončení počátečního nastavení a jemného vyladění optimalizujte výstup vašeho obrazu pomocí kroků Nastavení gamma.

- Film: pro domácí kino.
- Grafika: pro zdroj PC / Foto.
- 1.8 / 2.0 / 2.2 / 2.6: pro konkrétní zdroj PC / Foto.
- Tabule: Tento režim umožňuje dosáhnout optimální nastavení barev při promítání na černou (zelenou) tabuli.
- DICOM: V tomto režimu lze promítat černobílé lékařské materiály, například rentgenové snímky, MRI atd.
- Stisknutím ◀ nebo ► vyberte režim.

### Teplota barev

Stisknutím ◀ nebo ► vyberte teplotu barev z Teplé, Standardní, Chladné a Studené.

### Barevný prostor

Stisknutím ◀ nebo ► vyberte vhodný typ barevné matrice z následujících možností:

- Jiný vstup než HDMI: Auto, RGB nebo YUV
- Vstup HDMI: Auto, RGB(0-255), RGB(16-235) nebo YUV

#### Přidat/ubrat RGB

Toto nastavení umožňuje konfigurovat jas (zesílení) a kontrast (důraz) obrazu.

- Stisknutím > zvýšíte vybrané zesílení a důraz červené barvy.

| Přidat/ubrat RGB  | Ø           |
|-------------------|-------------|
| Přidat červenou   | <b>5</b> 0  |
| Přidat zelenou    | <b>5</b> 0  |
| Přidat modrou     | <b>5</b> 0  |
| Ubrat červenou    | <b></b> 50  |
| Ubrat zelenou     | <b>5</b> 0  |
| Ubrat modrou      | <b>5</b> 0  |
| Vynulovat (Reset) | 🔦 Vystoupit |

#### Shoda barev

Stisknutím tlačítka ► přejděte do další nabídky a potom vyberte některou položku stisknutím tlačítka ▲ nebo ▼ nebo ◄ nebo ►.

| Shoda barev | $\bigcirc$        |  |
|-------------|-------------------|--|
| Červený     | azurový           |  |
| Zelený      | Fialový           |  |
| Modrý       | Žlutý             |  |
| Bílý        | Vynulovat (Reset) |  |
|             | 🚗 Vystoupit       |  |

 Červený/Zelený/Modrý/azurový/Fialový/Žlutý: Pomocí ◄ nebo ► vyberte Odstín, Sytost barev a Úroveň Barvy.

| <u></u>      |             |         |
|--------------|-------------|---------|
| Červený      |             | Ø       |
| Odstín       |             | 50      |
| Sytost barev |             | 50      |
| Úroveň       |             | 50      |
|              | <b>←</b> Vy | stoupit |

• Bílý: Pomocí ◀ nebo ► vyberte červenou, zelenou a modrou.

| Bílý    | ©           |
|---------|-------------|
| Červený | <b>5</b> 0  |
| Zelený  | <b>5</b> 0  |
| Modrý   | <b></b> 50  |
|         | 🛧 Vystoupit |

• Vynulovat (Reset): Výběrem možnosti "S Vynulovat (Reset)" obnovíte výchozí tovární nastavení barev.

### <u>Vystoupit</u>

Výběrem "Vystoupit" ukončíte nabídku.

## Nabídka Zobrazení Pokročilé Signál (RGB)

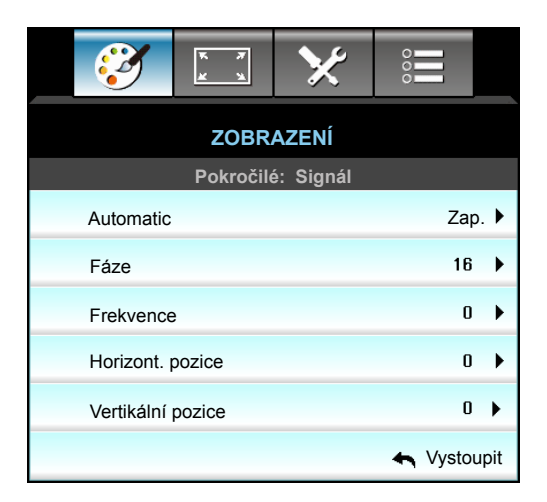

### Poznámka:

- Nabídka "Signál" je podporována pouze v analogovém VGA (RGB) signálu.
- Pokud je "Signál" automatický, položky Fáze a Frekvence jsou označeny šedě. Pokud "Signál" není automatický, zobrazí se uživateli položky Fáze a Frekvence pro ruční vyladění a uložení do nastavení pro příští spuštění projektoru.

### Automatic

Automaticky vybere signál. Použijete-li tuto funkci, položky Fáze a Frekvence budou zobrazeny šedě a pokud signál není automatický, zobrazí se uživateli položky fáze a frekvence pro ruční vyladění a uložení do nastavení pro příští spuštění projektoru.

### <u>Fáze</u>

Tato funkce synchronizuje časové signály zobrazení s grafickou kartou. Jestliže je obraz kolísavý nebo blikající, použijte tuto funkci k nápravě.

### **Frekvence**

Tato funkce mění obrazovou frekvenci dat tak, aby se shodovala s obrazovou (vertikální) frekvencí vaší počítačové grafické karty. Tuto funkci použijte pouze, pokud se zdá, že obraz svisle bliká.

#### Horizont. pozice

- Stisknutím tlačítka ► posunete obraz vpravo.

#### Vertikální pozice

- Stisknutím tlačítka < posunete obraz dolů.
- Stisknutím tlačítka ► posunete obraz nahoru.

### <u>Vystoupit</u>

Výběrem "Vystoupit" ukončíte nabídku.

## Nabídka Zobrazení Pokročilé Signál (Video)

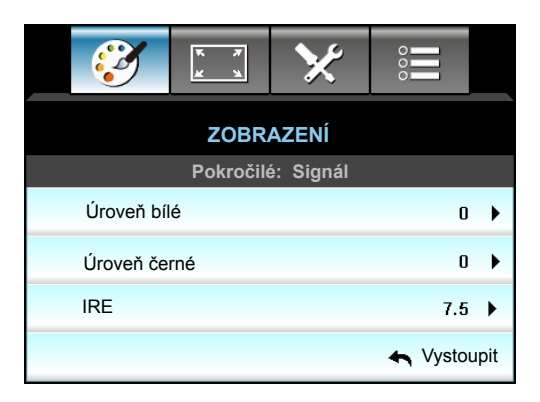

### <u>Úroveň bílé</u>

Umožňuje uživateli upravit Úroveň bílé vstupních videosignálů.

### Úroveň černé

Umožňuje uživateli upravit Úroveň černé vstupních videosignálů.

### <u>IRE</u>

Umožňuje uživateli upravit hodnotu IRE vstupních videosignálů.

Poznámka: IRE je k dispozici pouze ve formátu videa NTSC.

- Stisknutím tlačítka < snížíte množství barvy v obrazu.
- Stisknutím tlačítka > zvýšíte množství barvy v obrazu.

## Nabídka Obrázek

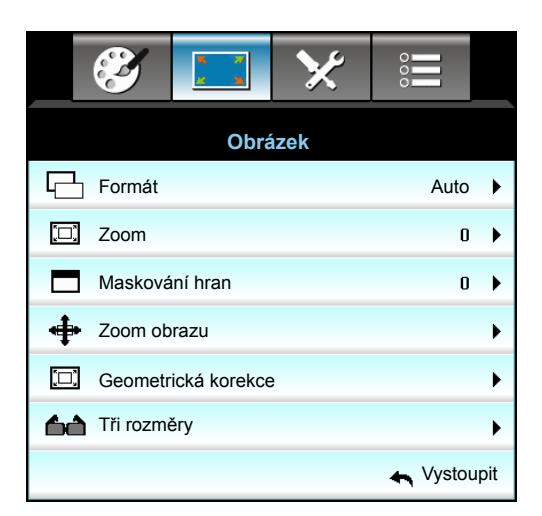

### <u>Formát</u>

Stisknutím tlačítka ◀ nebo ► zvolte požadovaný poměr stran z následujících možností:

- XGA: 4:3, 16:9, Nativní, Auto
- 1080p: 4:3, 16:9, LBX, Nativní, Auto
- WUXGA: 4:3, 16:9 nebo 16:10, LBX, Nativní, Auto

#### O formátech:

- 4:3: Tento formát je pro zdroje vstupu 4:3.
- 16:9: Tento formát je určen pro zdroje vstupu 16:9, například HDTV a DVD signály pro širokoúhlou TV.
- 16:10: Tento formát je určen pro vstupní zdroje 16:10, například širokoúhlé notebooky.
- LBX: Tento formát je určen pro zdroje formátu pohlednice s poměrem stran jiným, než 16x9, a pro uživatele, kteří používají externí objektiv 16x9 k zobrazení poměru stran 2,35:1 při plném rozlišení.
- Nativní: Tento formát zobrazuje původní obraz bez jakékoli změny měřítka.
- Auto: Automaticky vybírá vhodný formát zobrazení.

### Poznámka: Podrobnosti o režimu LBX:

- Některé disky DVD formátu pohlednice nejsou optimalizovány pro televizory 16x9. V takovém případě nebude obraz promítaný v režimu 16:9 vypadat správně. V tomto případě zkuste disk DVD zobrazit v režimu 4:3. Pokud obsah není ve formátu 4:3, budou okolo obrazu na obrazovce 16:9 zobrazeny černé pruhy. Pro tento typ obsahu můžete použít režim LBX, v kterém bude obraz vyplněn na obrazovku 16:9.
- Pokud používáte externí anamorfní objektiv, tento LBX režim vám také umožní sledovat obsah 2,35:1 (včetně Anamorphic DVD a HDTV filmového zdroje), který podporuje anamorfický široký režim vylepšený pro displeje 16x9 v širokém obrazu 2,35:1. V tomto případě nebudou zobrazeny žádné černé okraje. Výkon lampy a svislé rozlišení jsou plně využity.

### Tabulka měřítka WUXGA (typ obrazovky 16x10):

- Podporovaný typ obrazovky 16:10 (1920 x 1200), 16:9 (1920 x 1080).
- Když je typ obrazovky 16:9, za této podmínky neexistujte formát 16 x 10.
- Když je typ obrazovky 16:10, za této podmínky neexistuje formát 16 x 9.
- Pokud uživatel změní nastavení na automatické, zároveň se automaticky změní režim zobrazení.

| 16 : 10 promítací<br>plocha | 480i/p                                                                                                    | 576i/p                                                                                     | 1080i/p                                                                                     | 720p                                                                                 | Počítač                                                    |
|-----------------------------|----------------------------------------------------------------------------------------------------|--------------------------------------------------------------------------------------------|---------------------------------------------------------------------------------------------|--------------------------------------------------------------------------------------|------------------------------------------------------------|
| 4x3                         | Upravte měřítko na                                                                                                    | a 1600x1200.                                                                               |                                                                                             |                                                                                      |                                                            |
| 16x9                        | Upravte měřítko na                                                                                                    | Upravte měřítko na 1920x1080.                                                              |                                                                                             |                                                                                      |                                                            |
| 16x10                       | Upravte měřítko na 1920x1200.                                                                                                    |                                                                                            |                                                                                             |                                                                                      |                                                            |
| LBX                         | Upravte měřítko na 1920x1440 a potom dosáhněte centrálního zobrazení 1920x1200.                                                  |                                                                                            |                                                                                             |                                                                                      |                                                            |
| Nativní režim               | Vystředěné mapování 1:1.<br>Nebude provedena žádná změna měřítka; rozlišení promítaného obrazu závisí na vstupní<br>zdroji.      |                                                                                            |                                                                                             |                                                                                      |                                                            |
| Auto                        | Při výběru tohoto fe<br>- Pokud je poměr s<br>1600x1200.<br>- Pokud je poměr s<br>1920x1080.<br>- Pokud je poměr s<br>1920x1200. | ormátu se automati<br>tran zdroje 4:3, vel<br>tran zdroje 16:9, ve<br>tran zdroje 16:10, v | cky nastaví typ obra<br>ikost typu obrazovk<br>elikost typu obrazov<br>velikost typu obrazo | azovky 16:10 (1920<br>y bude automaticky<br>ky bude automatick<br>vky bude automatic | x1200).<br>v změněna na<br>xy změněna na<br>cky změněna na |
| 8          | Vstupní     | rozlišení   | Automaticky/Měřítko |      |
|------------|-------------|-------------|---------------------|------|
| Auto       | H-rozlišení | V-rozlišení | 1920                | 1200 |
|            | 640         | 480         | 1600                | 1200 |
|            | 800         | 600         | 1600                | 1200 |
| 4.2        | 1024        | 768         | 1600                | 1200 |
| 4:3        | 1280        | 1024        | 1600                | 1200 |
|            | 1400        | 1050        | 1600                | 1200 |
|            | 1600        | 1200        | 1600                | 1200 |
| ¥          | 1280        | 720         | 1920                | 1080 |
| Sirokoúhlý | 1280        | 768         | 1920                | 1152 |
| HOLEDOOK   | 1280        | 800         | 1920                | 1200 |
|            | 720         | 576         | 1350                | 1080 |
| SDIV       | 720         | 480         | 1620                | 1080 |
|            | 1280        | 720         | 1920                | 1080 |
| HUIV       | 1920        | 1080        | 1920                | 1080 |

## Pravidlo automatického mapování WUXGA (typ obrazovky 16x10):

## Tabulka měřítka WUXGA (typ obrazovky 16x9):

| 16 : 9 promítací<br>plocha | 480i/p                                                                                                    | 576i/p                                                                                                    | 1080i/p          | 720p                 | Počítač   |  |  |
|----------------------------|----------------------------------------------------------------------------------------------------|----------------------------------------------------------------------------------------------------|------------------|----------------------|-----------|--|--|
| 4x3                        | Upravte měřítko na                                                                                                 | a 1440x1080.                                                                                                    |                  |                      |           |  |  |
| 16x9                       | Upravte měřítko na                                                                                                 | a 1920x1080.                                                                                                    |                  |                      |           |  |  |
| LBX                        | Upravte měřítko na                                                                                                 | a 1920x1440 a poto                                                                                                    | m dosáhněte cent | rálního zobrazení 19 | 920x1080. |  |  |
| Nativní režim              | Vystředěné mapov<br>Nebude provedena<br>zdroji.                                                                    | √ystředěné mapování 1:1.<br>Nebude provedena žádná změna měřítka; rozlišení promítaného obrazu závisí na vstupní<br>zdroji                                                                                                    |                  |                      |           |  |  |
| Auto                       | Při výběru tohoto fe<br>- Pokud je poměr s<br>1440x1080.<br>- Pokud je poměr s<br>1920x1080.<br>- Pokud je poměr s | <ul> <li><sup>v</sup>ři výběru tohoto formátu se automaticky nastaví typ obrazovky 16:9 (1920x1080).</li> <li>Pokud je poměr stran zdroje 4:3, velikost typu obrazovky bude automaticky změněna na 440x1080.</li> <li>Pokud je poměr stran zdroje 16:9, velikost typu obrazovky bude automaticky změněna na 920x1080.</li> <li>Pokud je poměr stran zdroje 16:10, velikost typu obrazovky bude automaticky změněna na</li> </ul> |                  |                      |           |  |  |

|               | Vstupní     | rozlišení   | Automaticky/Měřítko |      |
|---------------|-------------|-------------|---------------------|------|
| Auto          | H-rozlišení | V-rozlišení | 1920                | 1080 |
|               | 640         | 480         | 1440                | 1080 |
|               | 800         | 600         | 1440                | 1080 |
| 4.2           | 1024        | 768         | 1440                | 1080 |
| 4.3           | 1280        | 1024        | 1440                | 1080 |
|               | 1400        | 1050        | 1440                | 1080 |
|               | 1600        | 1200        | 1440                | 1080 |
| ðins ha á hlá | 1280        | 720         | 1920                | 1080 |
| Sirokouniy    | 1280        | 768         | 1800                | 1080 |
| HOLEDOOK      | 1280        | 800         | 1728                | 1080 |
|               | 720         | 576         | 1350                | 1080 |
| SDIV          | 720         | 480         | 1620                | 1080 |
| ЦПТУ          | 1280        | 720         | 1920                | 1080 |
|               | 1920        | 1080        | 1920                | 1080 |

## Pravidlo automatického mapování WUXGA (typ obrazovky 16x9):

## Tabulka měřítka 1080P (typ obrazovky 16:9)

| 16 : 9 promítací<br>plocha | 480i/p                                                                                                    | 576i/p                                                                                                    | 1080i/p           | 720p                | Počítač  |  |  |
|----------------------------|----------------------------------------------------------------------------------------------------|----------------------------------------------------------------------------------------------------|-------------------|---------------------|----------|--|--|
| 4x3                        | Upravte měřítko na                                                                                                    | a 1440x1080.                                                                                                    |                   |                     |          |  |  |
| 16x9                       | Upravte měřítko na                                                                                                    | a 1920x1080.                                                                                                    |                   |                     |          |  |  |
| LBX                        | Upravte měřítko na                                                                                                    | a 1920x1440 a poto                                                                                                    | m dosáhněte centr | álního zobrazení 19 | 20x1080. |  |  |
| Nativní režim              | √ystředěné mapování 1:1.<br>Nebude provedena žádná změna měřítka; rozlišení promítaného obrazu závisí na vstupní<br>zdroji.                                                              |                                                                                                    |                   |                     |          |  |  |
| Auto                       | <ul> <li>Při výběru tohoto fe</li> <li>Pokud je poměr s</li> <li>1440x1080.</li> <li>Pokud je poměr s</li> <li>1920x1080.</li> <li>Pokud je poměr s</li> <li>1920x1200 a bude</li> </ul> | Při výběru tohoto formátu se automaticky nastaví typ obrazovky 16:9 (1920x1080).<br>- Pokud je poměr stran zdroje 4:3, velikost typu obrazovky bude automaticky změněna na<br>1440x1080.<br>- Pokud je poměr stran zdroje 16:9, velikost typu obrazovky bude automaticky změněna na<br>1920x1080.<br>- Pokud je poměr stran zdroje 16:10, velikost typu obrazovky bude automaticky změněna na |                   |                     |          |  |  |

# Pravidlo automatického mapování 1080P (typ obrazovky 16x9):

|               | Vstupní rozlišení |             | Automaticky/Měřítko |      |  |
|---------------|-------------------|-------------|---------------------|------|--|
| Auto          | H-rozlišení       | V-rozlišení | 1920                | 1080 |  |
|               | 640               | 480         | 1440                | 1080 |  |
|               | 800               | 600         | 1440                | 1080 |  |
| 4.2           | 1024              | 768         | 1440                | 1080 |  |
| 4:3           | 1280              | 1024        | 1440                | 1080 |  |
|               | 1400              | 1050        | 1440                | 1080 |  |
|               | 1600              | 1200        | 1440                | 1080 |  |
| ðins ha á hlá | 1280              | 720         | 1920                | 1080 |  |
| Sirokouniy    | 1280              | 768         | 1800                | 1080 |  |
| HOLEBOOK      | 1280              | 800         | 1728                | 1080 |  |
| SDTV          | 720               | 576         | 1350                | 1080 |  |
| 3010          | 720               | 480         | 1620                | 1080 |  |
| ирту          | 1280              | 720         | 1920                | 1080 |  |
|               | 1920              | 1080        | 1920                | 1080 |  |

### Tabulka měřítka XGA (typ obrazovky 16x9)

| 16 : 9 promítací<br>plocha | 480i/p                          | 576i/p 1080i/p 720p                                                                                                    |                      |                                 |  |  |  |
|----------------------------|---------------------------------|----------------------------------------------------------------------------------------------------|----------------------|---------------------------------|--|--|--|
| 4x3                        | Upravte měřítko na              | a 1024x768.                                                                                                    |                      |                                 |  |  |  |
| 16x9                       | Upravte měřítko na              | a 1024x576.                                                                                                    |                      |                                 |  |  |  |
| Nativní režim              | Nebude provedena<br>zdroji.     | Nebude provedena žádná změna měřítka; rozlišení promítaného obrazu závisí na vstupní<br>zdroji.                        |                      |                                 |  |  |  |
| Auto                       | - Pokud je poměr s<br>1024x768. | <ul> <li>Pokud je poměr stran zdroje 4:3, velikost typu obrazovky bude automaticky změněna na<br/>1024x768.</li> </ul> |                      |                                 |  |  |  |
|                            | - Pokud je poměr s<br>1024x576. | Pokud je poměr stran zdroje 16:9, velikost typu obrazovky bude automaticky změněna na<br>l024x576.                     |                      |                                 |  |  |  |
|                            | - Pokud je poměr s<br>1024x614. | kud je poměr stran zdroje 15:9, velikost typu obrazovky bude automaticky změněna na<br>4x614.                          |                      |                                 |  |  |  |
|                            | - Pokud je poměr s<br>1024x640. | stran zdroje 16:10, v                                                                                                  | velikost typu obrazo | vky bude automaticky změněna na |  |  |  |

### Pravidlo automatického mapování XGA (typ obrazovky 16x9):

| <b>A</b> 4 a | Vstupní rozlišení |             | Automaticky/Měřítko |     |
|--------------|-------------------|-------------|---------------------|-----|
| Auto         | H-rozlišení       | V-rozlišení | 1280                | 768 |
|              | 640               | 480         | 1024                | 768 |
| 4.2          | 800               | 600         | 1024                | 768 |
| 4:3          | 1024              | 768         | 1024                | 768 |
|              | 1600              | 1200        | 1024                | 768 |
| ă <i>.</i>   | 1280              | 720         | 1024                | 576 |
| Sirokouniy   | 1280              | 768         | 1024                | 614 |
| HOLEDOOK     | 1280              | 800         | 1024                | 640 |
| ed tv        | 720               | 576         | 1024                | 576 |
| 5010         | 720               | 480         | 1024                | 576 |
| ирту         | 1280              | 720         | 1024                | 576 |
|              | 1920              | 1080        | 1024                | 576 |

#### <u>Zoom</u>

- Stisknutím tlačítka < zmenšíte velikost obrazu.
  - Stisknutím tlačítka ► zvětšíte obraz na promítací ploše.

#### Maskování hran

.

Použijte funkci "Maskování hran" pro odstranění šumu vzniklého kódováním na okraji obrazu.

#### Poznámka:

- Každé I/O má odlišná nastavení "Maskování hran".
- Maskování hran" a "Zoom" nelze používat současně.

## Zoom obrazu

Stisknutím ► přejděte na další nabídku (viz níže) a potom vyberte položku pomocí ▲ nebo ▼ nebo ◄ nebo ►.

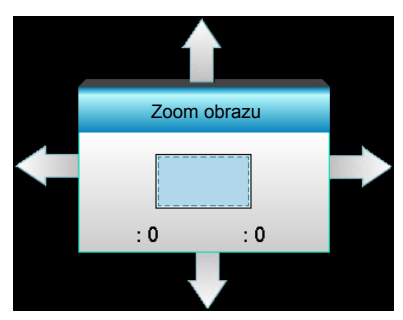

- H: Stisknutím tlačítek ◀► posouvejte promítaný obraz vodorovně.
- V: Stisknutím tlačítek ▲ ▼ posouvejte promítaný obraz svisle.

#### Geometrická korekce

- H Keystone (Vodorovné lichoběžníkové zkreslení): Stisknutím <> opravíte vodorovné lichoběžníkové zkreslení.
- Vertikální sbíhavost (Svislé lichoběžníkové zkreslení): Stisknutím ▲ ▼ opravíte svislé lichoběžníkové zkreslení.
- Auto. lichoběžník S: Automaticky opravuje svislé lichoběžníkové zkreslení.
- Čtyři rohy: Kompenzuje lichoběžníkové zkreslení úpravou některého rohu.

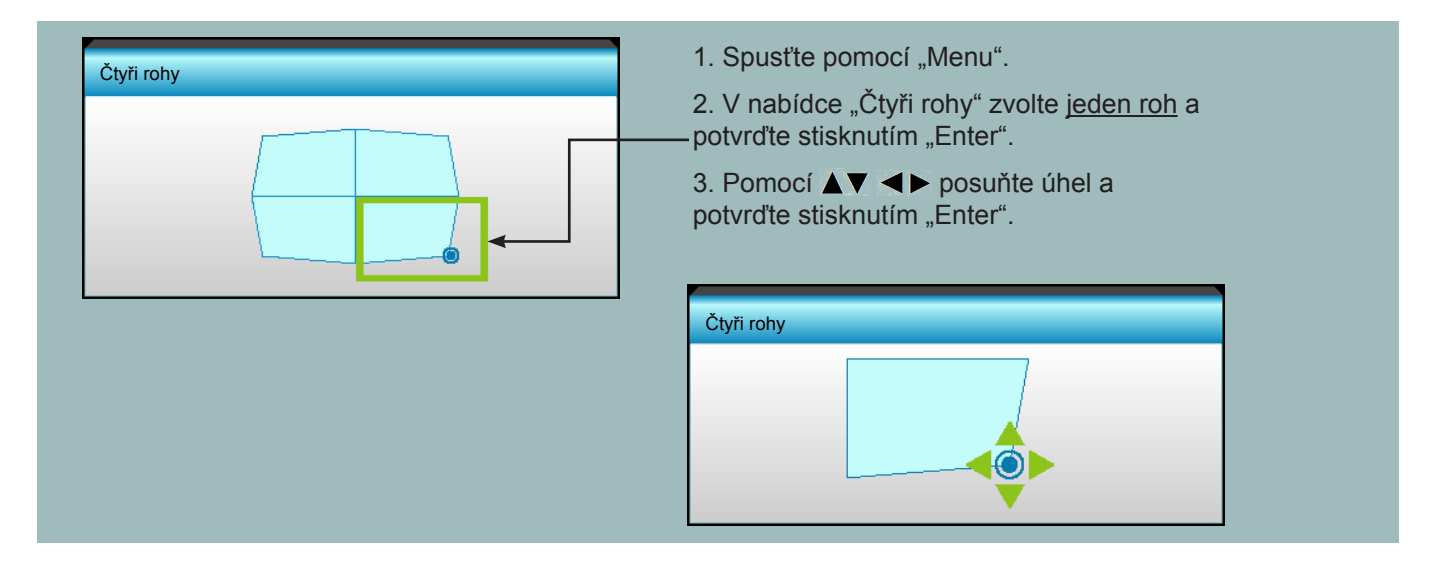

# Vynulovat (Reset)

Volbou "Ano" obnovíte výchozí tovární nastavení "ZOBRAZENÍ".

# Nabídka Obrázek 3D

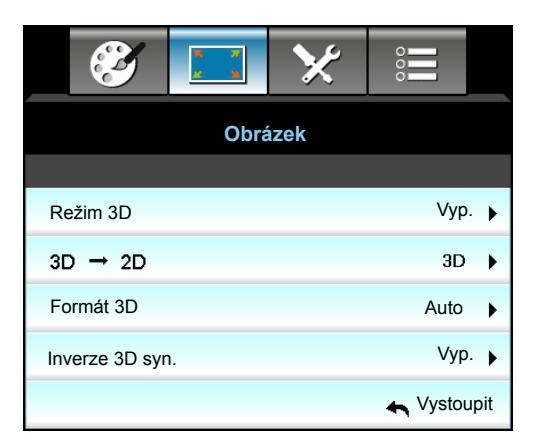

#### <u>Režim 3D</u>

- Linka DLP: Volbou "Linka DLP" nastavte optimální volby pro 3D brýle linky DLP.
- VESA 3D: Volbou "VESA 3D" nastavte optimální volby pro VESA 3D brýle.
- Vyp.: Výběrem "Vyp." vypnete režim 3D.

# <u>3D->2D</u>

Tři rozměry: Zobrazí 3D signál.

- L (Vlevo): Zobrazí levý rámec obsahu 3D.
- R (Vpravo): Zobrazí pravý rámec obsahu 3D.

#### Formát 3D

- Auto: Při detekci identifikačního signálu 3D se automaticky zvolí Formát 3D.
- SBS: Zobrazí 3D signál ve formátu "Side-by-Side".
- Top and Bottom: Zobrazí 3D signál ve formátu "Top and Bottom".
- Frame Sequential: Zobrazí 3D signál ve formátu "Frame Sequential".

#### Poznámka:

- "Formát 3D" je podporován pouze v 3D synchronizaci na stránce 68.
- "Formát 3D" je podporován pouze v časování jiném, než HDMI 1.4a 3D.

#### Inverze 3D syn.

- Stisknutím tlačítka "Zap." invertuje obsah levého a pravého rámce.
- Stisknutím "Vyp." bude zobrazen výchozí obsah rámce.

#### **Vystoupit**

Výběrem "Vystoupit" ukončíte nabídku.

# Nabídka Nastavení

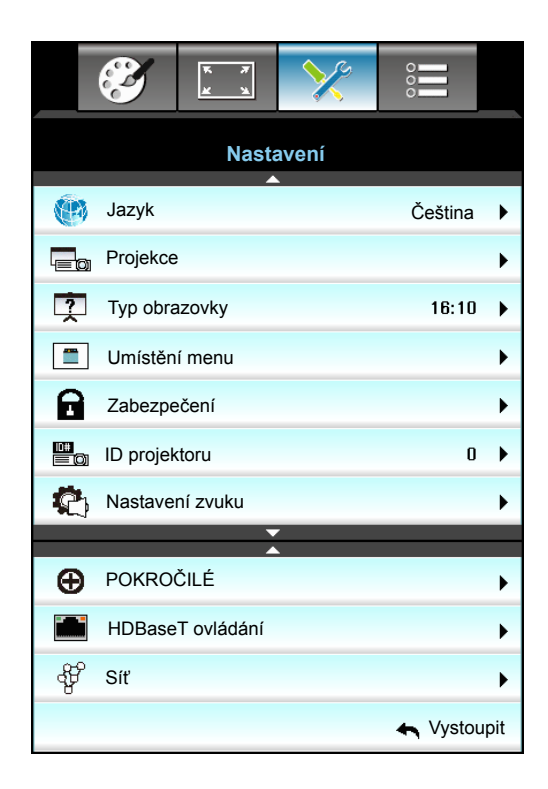

# <u>Jazyk</u>

Zvolte vícejazyčné OSD menu. Stisknutím ► přejděte do podnabídky a potom stisknutím ▲ nebo ▼ nebo ◄ nebo ► vyberte požadovaný jazyk. Dokončete výběr stisknutím "Enter".

| Jazyk     |             |         |             |
|-----------|-------------|---------|-------------|
| English   | Nederlands  | Čeština | Türkçe      |
| Deutsch   | Norsk/Dansk | عربي    | فارسى       |
| Français  | Polski      | 繁體中文    | Vietnamese  |
| Italiano  | Русский     | 简体中文    | Romanian    |
| Español   | Suomi       | 日本語     | Indonesian  |
| Português | ελληνικά    | 한국어     | Slovakian   |
| Svenska   | Magyar      | ไทย     | 🛧 Vystoupit |

## Projekce

- Přední
   Toto je výchozí výběr. Obraz je promítán přímo na obrazovku.
- Zadní
   Při výběru této možnosti bude obraz zobrazen zrcadlově.
- Přední-strop
   Při výběru této funkce bude obraz zobrazen vzhůru nohama.
- Zadní-strop

Při výběru této funkce bude obraz zobrazen zrcadlově a vzhůru nohama.

Poznámka: Možnosti Zadní-stůl a Zadní strop jsou určeny k použití s průsvitným promítacím plátnem.

# Typ obrazovky

Zvolte typ obrazu 16:10 nebo 16:9 (WXGA/WUXGA).

Poznámka: Typ obrazovky" je pouze pro WXGA/WUXGA.

### <u>Umístění menu</u>

Zvolte umístění nabídky na promítací ploše.

### ID projektoru

Definici ID lze nastavit nabídkou (rozsah 0 - 99) a umožňuje uživateli ovládat individuální projektor pomocí RS232.

### HDBaseT ovládání

Tento projektor dokáže automaticky detekovat signál Ethernet nebo RS232 z dodaného vysílače HDBaseT. Pro automatickou detekci zkontrolujte, zda je aktivován příslušný signál.

### <u>Vystoupit</u>

Výběrem "Vystoupit" ukončíte nabídku.

# Nabídka Nastavení Zabezpečení

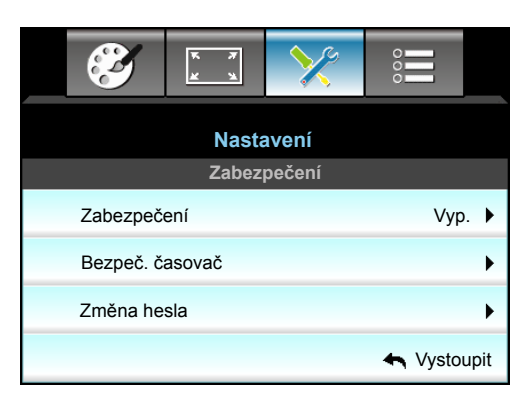

## <u>Zabezpečení</u>

- Zap.: Pomocí funkce "Zap." zapněte bezpečnostní ověření projektoru při zapnutí.
- Vyp.: Pomocí funkce "Vyp." můžete zapnout projektor bez ověření vstupního hesla.

# Bezpeč. časovač

Může nastavit časovou (Měsíc/Den/Hodina) funkci na počet hodin, během kterých lze projektor používat. Jakmile nastavený čas uplyne, budete opět požádáni o zadání hesla.

| Bezpeč. časovač |        |        |
|-----------------|--------|--------|
| Měsíc           |        | 6      |
| Den             |        | 15     |
| Hodina          |        | 12     |
|                 | 🛧 Vysi | toupit |

# Změna hesla

- <u>První zapnutí</u>:
- 1. Stisknutím tlačítka "Enter" nastavte heslo.
- 2. Heslo musí být 4 číslice.
- 3. Pomocí číselného tlačítka na dálkovém ovladači nebo pomocí zobrazené číselné klávesnice zadejte vaše nové heslo a stisknutím tlačítka "Enter" potvrďte vaše heslo.
- <u>Změna hesla</u>:
   (Dekud délkový ovladož popív)

(Pokud dálkový ovladač není vybaven číselnou klávesnicí, pomocí šipek nahoru/dolů změňte jednotlivé číslice hesla a potom potvrďte stisknutím tlačítka Vstoupit)

- 1. Stiskněte tlačítko "Enter" a zadejte staré heslo.
- 2. Pomocí číselného tlačítka nebo zobrazené číselné klávesnice zadejte aktuální heslo a potom potvrďte stisknutím tlačítka "Enter".
- 3. Zadejte nové heslo (celkově 4 znaky) pomocí číselných tlačítek na dálkovém ovládání a volbu potvrďte stisknutím "Enter".
- 4. Zadejte nové heslo a potvrďte stisknutím "Enter".

Zadáte-li 3krát nesprávné heslo, projektor se automaticky vypne.

Pokud jste zapomněli heslo, požádejte o pomoc nejbližší pobočku.

Poznámka: Výchozí hodnota hesla je "1234" (první).

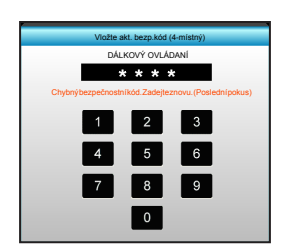

# <u>Vystoupit</u>

Výběrem "Vystoupit" ukončíte nabídku.

# Nabídka Nastavení Nastavení zvuku

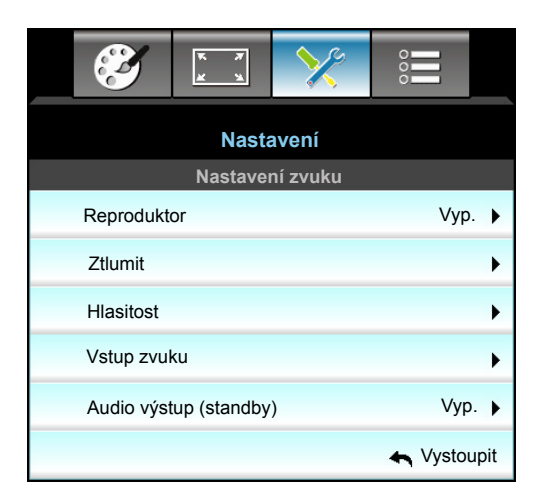

### **Reproduktor**

Výběrem "Zap." nebo "Vyp." zapnete nebo vypnete vnitřní reproduktor.

### <u>Ztlumit</u>

- Funkci zapněte volbou "Zap.".
- Funkci vypněte volbou "Vyp.".

Poznámka: Funkce "Ztlumit" ovlivňuje hlasitost vnitřního i vnějšího reproduktoru.

### <u>Hlasitost</u>

- Stisknutím > zvýšíte hlasitost zvuku nebo mikrofonu.

#### <u>Vstup zvuku</u>

Výchozí nastavení zvuku jsou na zadním panelu projektoru. Tato volba umožňuje znovu přiřadit libovolný vstup zvuku (1, 2 nebo 3) k aktuálnímu zdroji obrazu. Každý vstup zvuku lze přiřadit k více než jednomu zdroji videa.

- Výchozí: VGA 1 -> Zvuk 1; VGA 2 -> Zvuk 2
- Zvuk 1 / 2: Připojení konektoru mini jack.
- Zvuk 3: L/P.

### Audio výstup (standby)

Výběrem "Zap." nebo "Vyp." zapnete nebo vypnete zvuk.

### <u>Vystoupit</u>

Výběrem "Vystoupit" ukončíte nabídku.

# Nabídka Nastavení Pokročilé

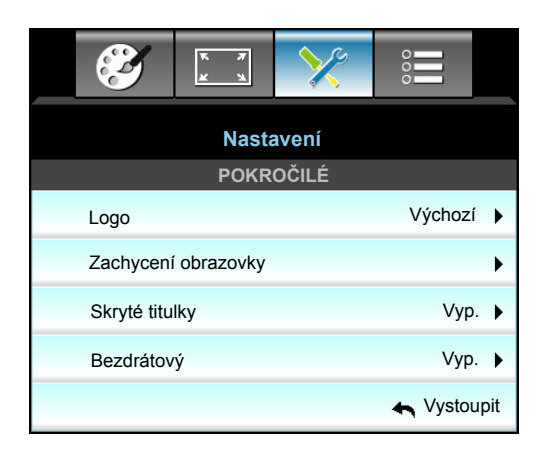

### <u>Logo</u>

Tato funkce slouží k nastavení požadované úvodní obrazovky. Provedené změny se projeví při příštím zapnutí projektoru.

- Výchozí: Výchozí úvodní obrazovka.
- Neutrální: Na úvodní obrazovce se nezobrazí logo.
- Uživatel: Slouží k uložení obrázku z funkce "Zachycení obrazovky"

#### Zachycení obrazovky

Pomocí zachytíte aktuálně promítaný obraz.

#### Poznámka:

- Aby bylo zachycení loga úspěšné, zobrazený obrázek nesmí překračovat nativní rozlišení projektoru. Pokud se logo přesto nedaří zachytit, zkuste použít obrázek s méně detaily.
- Tato funkce je určena výhradně pro zachytávání log a nikoli pro zachytávání obrázků o velkém měřítku.

#### <u>Skryté titulky</u>

Skryté titulky jsou textová verze zvukové stopy programu nebo další zobrazované informace. Pokud vstupní signál obsahuje skryté titulky, můžete tuto funkci zapnout a sledovat kanály. Stisknutím ◀ nebo ► vyberte Vypnout, CCI nebo CC2.

#### <u>Bezdrátový</u>

Výběrem "Zap." nebo "Vyp." zapnete nebo vypnete bezdrátovou funkci.

### <u>Vystoupit</u>

Výběrem "Vystoupit" ukončíte nabídku.

# Nabídka Nastavení Síť LAN Settings

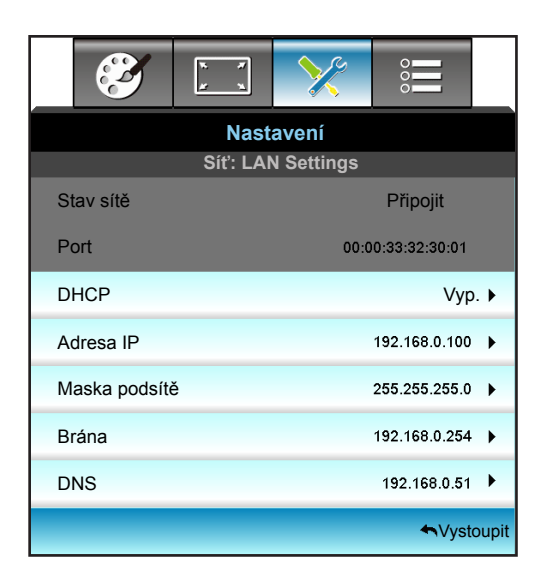

### Stav sítě

Zobrazí stav síťového připojení (pouze pro čtení).

## <u>Port</u>

Zobrazí adresu MAC (pouze pro čtení).

## <u>DHCP</u>

- Zap.: Projektor automaticky získá Adresa IP z vaší sítě.
- Vyp.: Slouží k ruční konfiguraci adresy IP, Maska podsítě, Brána a DNS.

Poznámka: Po ukončení OSD budou automaticky použity zadané hodnoty.

# Adresa IP

Zobrazí adresu IP.

### Maska podsítě

Zobrazí číselnou masku podsítě.

### <u>Brána</u>

Zobrazí výchozí bránu sítě připojené k projektoru.

# <u>DNS</u>

Zobrazí číslo DNS.

### <u>Vystoupit</u>

Výběrem "Vystoupit" ukončíte nabídku.

### Vynulovat (Reset)

Volbou "Ano" obnovíte výchozí tovární nastavení "Sít".

# Ovládání projektoru prostřednictvím webového prohlížeče

- 1. Zapněte "Zap." nastavení volby DHCP v projektoru povolíte serveru DHCP, aby automaticky přiřadil adresu IP.
- Spusťte webový prohlížeč ve vašem počítači a zadejte adresu IP projektoru ("Síť: LAN Settings > Adresa IP").
- 3. Zadejte uživatelské jméno a heslo a klikněte na tlačítko "Přihlášení. Zobrazí se webové rozhraní konfigurace projektoru.

#### Poznámka:

- Výchozí uživatelské jméno a heslo je "admin".
- Postup uvedený v této části vychází z operačního systému Windows7.

#### Přímé připojení počítače k projektoru\*

- 1. V projektoru nastavte volbu DHCP na "Vyp.".
- 2. Nakonfigurujte Adresa IP, Maska podsítě, Brána a DNS v projektoru ("Síť: LAN Settings").

| Adresa IP     | 192.168.0.100 🕨 |
|---------------|-----------------|
| Maska podsítě | 255.255.255.0   |
| Brána         | 192.168.0.254 🕨 |
| DNS           | 192.168.0.51    |

3. V počítači otevřete stránku Centrum síťových připojení a sdílení a přiřaďte počítači stejné síťové parametry, jaké jsou nastaveny v projektoru. Klepnutím na tlačítko "OK" uložte parametry.

| Local Area Connection 2 Properties                                 | × |                                |                                                                                       |                                                                             |            |
|--------------------------------------------------------------------|---|--------------------------------|---------------------------------------------------------------------------------------|-----------------------------------------------------------------------------|------------|
| Networking                                                         |   |                                |                                                                                       |                                                                             |            |
| Connect using:                                                     |   | Internet                       | Protocol Version 4 (TC                                                                | P/IPv4) Properties                                                          | <u>? ×</u> |
| Atheros AR8151 PCI-E Gigabit Ethernet Controller (NDIS 6           |   | General                        | 1                                                                                     |                                                                             |            |
| ,<br><u>Configure</u><br>This connection uses the following items: | 1 | You car<br>this cap<br>for the | n get IP settings assigned<br>bability. Otherwise, you ne<br>appropriate IP settings. | automatically if your network suppo<br>eed to ask your network administrati | rts<br>or  |
| Client for Microsoft Networks                                      |   | 0 0                            | btain an IP address auton                                                             | natically                                                                   |            |
| QoS Packet Scheduler                                               |   | _ <b>€</b> U                   | se the following IP addres                                                            | is:                                                                         |            |
| ✓ Internet Protocol Version 6 (TCP/IPv6)                           |   | <u>I</u> P ac                  | ddress:                                                                               | 192.168.0.100                                                               |            |
| Internet Protocol Version 4 (TCP/IPv4)                             |   | Subr                           | net mask:                                                                             | 255 . 255 . 255 . 0                                                         |            |
|                                                                    |   | Defa                           | ult gateway:                                                                          | 192 . 168 . 0 . 251                                                         |            |
|                                                                    |   | 0.                             | btain DN5 server address                                                              | automatically                                                               |            |
| Install Uninstall Properties                                       |   | _ <b>⊂⊙ u</b>                  | se the following DNS serve                                                            | er addresses:                                                               |            |
|                                                                    |   | Prefi                          | erred DNS server:                                                                     | 192.168.0.251                                                               |            |
| Transmission Control Protocol/Internet Protocol. The default       |   | Alter                          | nate DNS server:                                                                      | 1.0.0.0                                                                     |            |
| across diverse interconnected networks.                            |   |                                | /alįdate settings upon exit                                                           | Advanced                                                                    |            |
| OK Cancel                                                          |   |                                |                                                                                       | ОК Са                                                                       | ncel       |

4. Spusťte webový prohlížeč ve vašem počítači a do adresního řádku zadejte adresu IP přiřazenou v kroku 3. Potom stiskněte tlačítko "Enter".

# Nabídka Nastavení Síť Control Settings

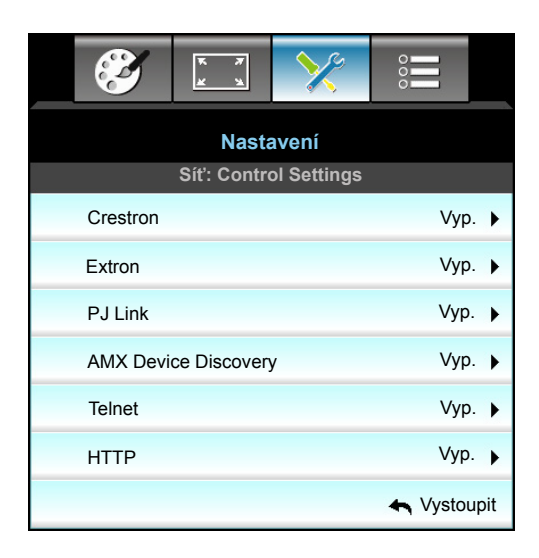

#### **Crestron**

Tuto funkci použijte k výběru síťové funkce (port: 41794).

Další informace najdete na webu http://www.crestron.com a www.crestron.com/getroomview.

#### Extron

Tuto funkci použijte k výběru síťové funkce (port: 2023).

### <u>PJ Link</u>

Tuto funkci použijte k výběru síťové funkce (port: 4352).

### AMX Device Discovery

Tuto funkci použijte k výběru síťové funkce (port: 9131).

#### <u>Telnet</u>

Tuto funkci použijte k výběru síťové funkce (port: 23).

### <u>HTTP</u>

Tuto funkci použijte k výběru síťové funkce (port: 80).

### <u>Vystoupit</u>

Výběrem "Vystoupit" ukončíte nabídku.

# Nabídka Nastavení Síť Control Settings

### Funkce LAN\_RJ45

Pro jednoduchost a snadné ovládání projektor W320UST nabízí řadu síťových funkcí a funkcí vzdálené správy. Funkce LAN/RJ45 umožňuje ovládat funkce projektoru prostřednictvím sítě, například vzdálená správa: Zapnutí/ vypnutí, nastavení jasu a kontrastu. Rovněž umožňuje zjišťovat informace o stavu projektoru, například: Zdroj videa, ztlumení zvuku atd.

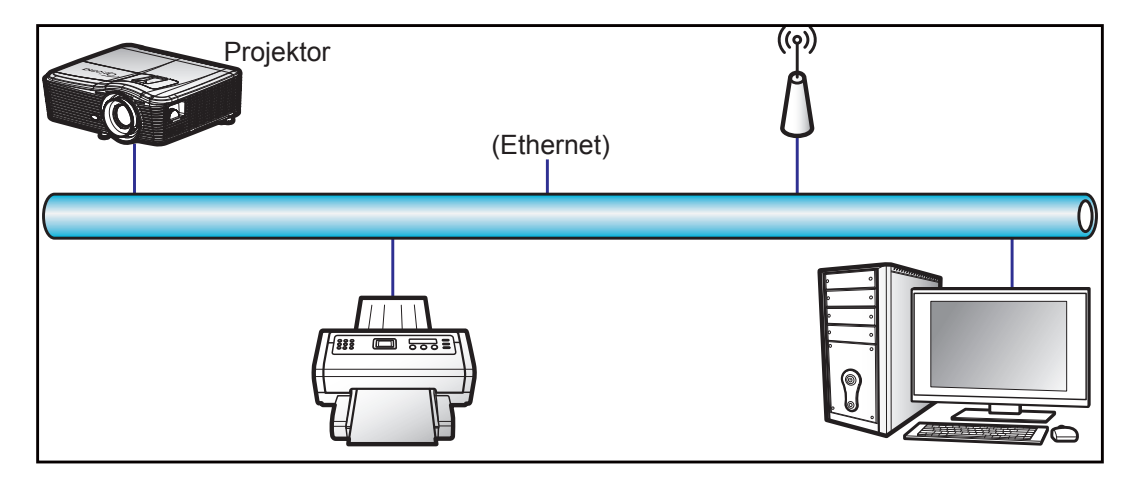

### Terminálové funkce drátové místní sítě LAN

Tento projektor lze ovládat počítačem (notebookem) nebo jiným externím zařízením prostřednictvím portu LAN/ RJ45 a kompatibilním s funkcemi Crestron / Extron / AMX (Device Discovery) / PJLink.

- Crestron je registrovaná ochranná známka společnosti Crestron Electronics, Inc. v USA.
- Extron je registrovaná ochranná známka společnosti Extron Electronics, Inc. v USA a dalších zemích.
- AMX je registrovaná ochranná známka společnosti AMX LLC v USA a dalších zemích.
- Značka PJLink je přihlášena k registraci jako obchodní známka a logo v Japonsku, USA a dalších zemích společností JBMIA.

Tento projektor podporuje specifikované příkazy ovladače Crestron Electronics a souvisejícího softwaru, například RoomView<sup>®</sup>.

http://www.crestron.com/

Tento projektor podporuje referenční přístroj(e) Extron.

http://www.extron.com/

Tento projektor podporuje AMX ( Device Discovery ).

http://www.amx.com/

Tento projektor podporuje všechny příkazy PJLink třídy 1 (verze 1.00).

http://pjlink.jbmia.or.jp/english/

Další podrobnosti o různých typech externích zařízení, která lze připojit k portu LAN/RJ45 a k dálkovému ovladači projektoru a také o souvisejících ovládacích příkazech, které podporují jednotlivá externí zařízení vám poskytne přímo technická podpora.

## LAN RJ45

1. Připojte kabel RJ45 k portům RJ45 projektoru a počítače (notebooku).

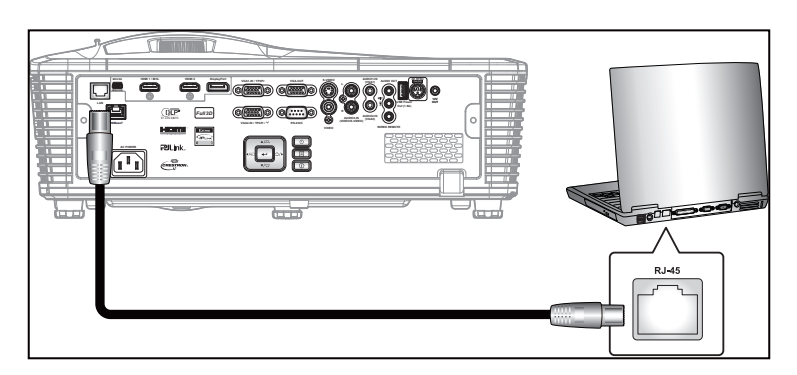

2. V počítači (notebooku) vyberte Start > Ovládací panely > Síťová připojení.

| My Recent Documents                |
|------------------------------------|
| My Pictures                        |
| My Music                           |
| 😏 My Computer                      |
| Control Panel                      |
| Set Program Access and<br>Defaults |
| Connect To                         |
| Printers and Faxes                 |
| () Help and Support                |
| Search                             |
| 7 Run                              |
|                                    |

3. Klikněte pravým tlačítkem myši na položku Připojení k místní síti a vyberte položku Vlastnosti.

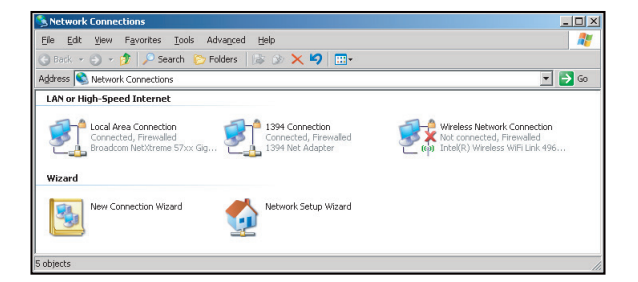

4. V okně Vlastnosti vyberte kartu Obecné a vyberte Protokol sítě Internet (TCP/IP).

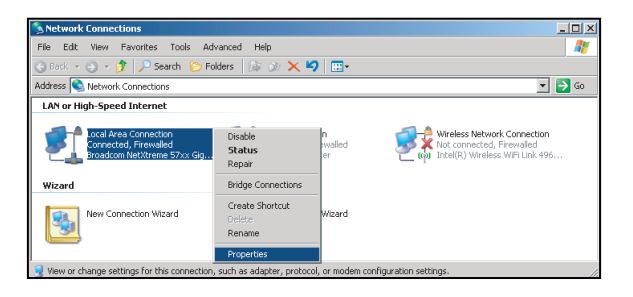

5. Klikněte na "Vlastnosti".

| Local Area Connection Properties                                                                                                    | ? >                                 |
|----------------------------------------------------------------------------------------------------|-------------------------------------|
| General Advanced                                                                                                    |                                     |
| Connect using:                                                                                                    |                                     |
| Broadcom NetXtreme 57xx Gigabit Cc                                                                                                    | Configure                           |
| This connection uses the following items:                                                                                                    |                                     |
| QoS Packet Scheduler     Son Network Monitor Driver     Son Network Protocol (TCP/IP)                                                            | ×                                   |
| Install [Ininstall                                                                                                    | Properties                          |
| Description<br>Transmission Control Protocol/Internet Pro<br>wide area network protocol that provides<br>across diverse interconnected networks. | tocol. The default<br>communication |
| I Show icon in notification area when com<br>I Notify me when this connection has limite                                                         | rected<br>ed or no connectivity     |
|                                                                                                    | JK Cancel                           |

6. Zadejte adresu IP a masku podsítě a potom stiskněte "OK".

| nternet Protocol (TCP/IP) Prop                                                                          | erties ?X                                                                          |
|----------------------------------------------------------------------------------------------------|------------------------------------------------------------------------------------|
| General                                                                                                 |                                                                                    |
| You can get IP settings assigned<br>this capability. Otherwise, you nee<br>the appropriate IP settings. | automatically if your network supports<br>ad to ask your network administrator for |
| C Obtain an IP address autom                                                                            | atically                                                                           |
| → Use the following IP addres                                                                           | \$.                                                                                |
| IP address:                                                                                             | 10.10.10.99                                                                        |
| Sybnet mask:                                                                                            | 255 . 255 . 255 . 0                                                                |
| Default gateway:                                                                                        | <u> </u>                                                                           |
| C Obtain DNB server address                                                                             | automatically                                                                      |
| <ul> <li>Use the following DNS serv</li> </ul>                                                          | er addresses:                                                                      |
| Preferred DNS server:                                                                                   |                                                                                    |
| Alternate DNS server:                                                                                   | 1 A A                                                                              |
|                                                                                                    | Adyanced                                                                           |
|                                                                                                    | OK Cancel                                                                          |

- 7. Stiskněte tlačítko "Nabídka" na projektoru.
- 8. Pomocí tlačítek **◄** vyberte Nastavení > Síť > LAN Settings.
- 9. V části LAN Settings zadejte následující parametry připojení:
  - DHCP: Vyp.
    - Adresa IP: 10.10.10.10
    - Maska podsítě: 255.255.255.255
  - Brána: 0.0.0.0
  - DNS: 0.0.0.0
- 10. Stisknutím "Enter" potvrďte nastavení.
- 11. Spusťte webový prohlížeč, například Microsoft Internet Explorer s přehrávačem Adobe Flash Player 9.0 nebo vyšším.
- 12. Do adresního řádku zadejte následující adresu IP projektoru: 10.10.10.10.

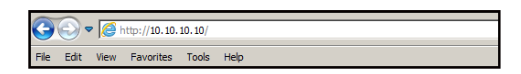

13. Stiskněte "Enter".

Projektor je nastaven pro vzdálenou správu. Funkce LAN/RJ45 je zobrazena následujícím způsobem:

| odel: Optoma   |                       | Logout             | Tools        | Info | Help |
|----------------|-----------------------|--------------------|--------------|------|------|
|                |                       |                    |              |      |      |
|                | ntoma                 |                    |              |      |      |
|                |                       |                    |              |      |      |
|                |                       |                    |              |      |      |
|                | Projector Information |                    | Projector St | atus |      |
|                | Trejector montation   | 1                  |              | 0.00 | _    |
| Projector Name | Exercisii             | Power status       | On .         |      |      |
| Location       | Room                  | Source             | HDMI         |      |      |
|                |                       | Preset Mode        | Presentation |      |      |
| Firmware       | B02 2011-09-21        | Projector Position | Front Table  |      |      |
| Mac Address    | 00:50:41:77:31:24     | ]                  |              |      |      |
| Resolution     | 0 x 0 0Hz             | ]                  |              |      |      |
| Lamp Hours     | 10                    | Lamp Mode          | STD          |      |      |
|                |                       |                    |              |      |      |
| Assigned To    | Sir                   | Error Status       |              |      |      |
|                |                       |                    |              |      |      |
|                |                       |                    |              |      |      |
|                |                       |                    |              |      |      |
|                |                       |                    |              |      |      |
|                |                       | exit               |              |      |      |
|                |                       |                    |              |      |      |

Hlavní stránka

|            | na       |              | Tools    | Info   | Help              |
|------------|----------|--------------|----------|--------|-------------------|
| Power      | Vol -    | Mute         | Vol +    |        |                   |
| SourceList |          |              |          |        | Interface 2.7.4.2 |
| VGA1       |          |              |          |        |                   |
| VGA2       |          |              | М        | enu 🔺  | Auto              |
|            |          |              |          | < ок   |                   |
|            |          |              | AV       | Mute 🗸 | Source            |
|            |          |              |          |        |                   |
|            | <b>V</b> |              |          |        |                   |
| Fre        | eze Cor  | ntrast Brigi | ntness C | olor   |                   |

Stránka s nástroji

| Model: Opto | ma               |                 | Logout        | Tools   | Info Help      |
|-------------|------------------|-----------------|---------------|---------|----------------|
|             | Dotoma           |                 |               |         |                |
|             |                  |                 |               |         |                |
|             | Crestron Control |                 | Projector     |         | User Password  |
| IP Address  | 192.168.0.2      | Projector Name  | EX610STi      |         | Enabled        |
| IP ID       | 5                | Location        | Room          | New Pas | ssword         |
| Port        | 41794            | Name            | Sir.          | 0       | onfirm         |
|             | Send             |                 | Send          |         | Send           |
|             |                  | DHCP            | DHCP Enabled  |         |                |
| 1           | Default Language | IP Address      | 192.168.0.100 |         | Admin Password |
| Automatic   | •                | Subnet Mask     | 255.255.255.0 |         | Enabled        |
|             | Send             | Default Gateway | 192.168.0.254 | New Pas | sword          |
|             |                  | DNS Server      | 192.168.0.51  | C       | onfirm         |
|             |                  | Host Name       |               |         | Send           |
|             |                  |                 | Send          |         |                |
|             |                  |                 | exit          |         |                |

#### Kontaktovat IT telefonickou pomoc

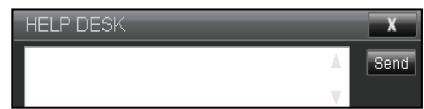

Stránka Informace

## RS232 prostřednictvím funkce Telnet

Existuje další způsob ovládání příkazy RS232, tzv. "RS232 prostřednictvím funkce TELNET" pro rozhraní LAN/ RJ45.

## Stručná příručka pro "RS232 prostřednictvím funkce Telnet"

- V nabídce OSD projektoru vyhledejte a získejte adresu IP.
- Zkontrolujte, zda má notebook/PC přístup k webové stránce projektoru.
- Pokud bude funkce "TELNET" odfiltrovávána notebookem/PC, zkontrolujte, zda je vypnuto nastavení "Brána firewall systému Windows".

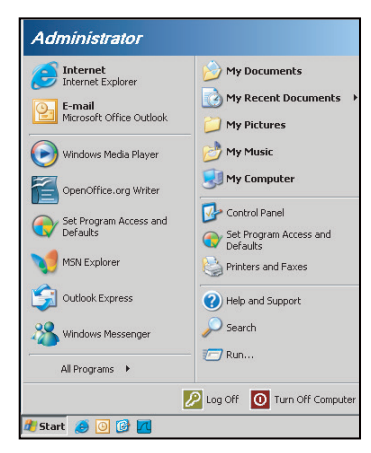

1. Start > Všechny programy > Příslušenství > Příkazový řádek.

| •  | Set Program Access and Defaults |   |                     |                |
|----|---------------------------------|---|---------------------|----------------|
| 12 | Windows Catalog                 |   |                     |                |
|    | Windows Update                  |   |                     |                |
| 1  | New Office Document             |   |                     |                |
| 6  | Open Office Document            |   |                     |                |
| 5  | Program Updates                 |   |                     |                |
| 6  | Accessories                     | Þ | 6                   | Accessibility  |
|    | Games                           | × |                     | Entertainment  |
|    | Startup                         | • | 6                   | System Tools   |
| 3  | Internet Explorer               |   | 0                   | Address Book   |
| 1  | M5N Explorer                    |   |                     | Calculator     |
| 3  | Outlook Express                 |   | <b>C</b> 1 <b>X</b> | Command Prompt |
| 3  | Remote Assistance               |   |                     | Notepad        |
| 0  | Windows Media Player            |   | W                   | Paint          |
| 10 |                                 |   | 1.2                 |                |

- 2. Zadejte příkaz v následujícím formátu:
  - telnet ttt.xxx.yyy.zzz 23 (stiskněte tlačítko "Enter")
  - (ttt.xxx.yyy.zzz: Adresa IP projektoru)
- 3. Pokud je připraveno připojení Telnet a pokud uživatel může zadávat příkazy RS232, po stisknutí tlačítka "Enter" bude příkaz RS232 funkční.

### Specifikace pro "RS232 by TELNET":

- 1. Telnet: TCP.
- 2. Port Telnet: 23 (podrobnosti vám poskytne servisní zástupce nebo technická podpora).
- 3. Nástroj Telnet: Windows "TELNET.exe" (režim konzole).
- 4. Normální odpojení ovládání RS232-by-Telnet: Ukončete
- 5. Nástroj Windows Telnet bezprostředně poté, co je připraveno připojení TELNET.
  - Omezení 1 pro ovládání Telnet:k dispozici je méně než 50 bajtů pro následné zatížení sítě aplikací ovládání Telnet.
  - Omezení 2 pro ovládání Telnet:k dispozici je méně než 26 bajtů pro jeden kompletní příkaz RS232 pro ovládání Telnet.
  - Omezení 3 pro ovládání Telnet: Minimální zpoždění dalšího příkazu RS232 musí být více než 200 (ms).

# Nabídka Možnosti

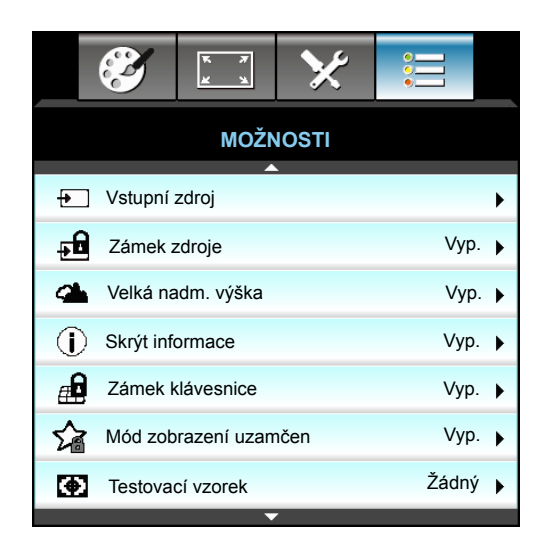

### Vstupní zdroj

Tato položka slouží k aktivaci / deaktivaci vstupních zdrojů. Stisknutím tlačítka ► přejděte do podnabídky a vyberte požadované zdroje. Dokončete výběr stisknutím tlačítka "Enter". Projektor bude vyhledávat pouze aktivované vstupy.

#### Zámek zdroje

- Zap.: Projektor vyhledá pouze aktuální vstupní připojení.
- Vyp.: Je-li aktuální signál ztracen, projektor hledá další signály.

### Velká nadm. výška

Když je vybrána možnost "Zap.", ventilátory se budou otáčet rychleji. Tato funkce je vhodná ve vyšších nadmořských výškách, kde je řídký vzduch.

# Skrýt informace

- Zap.: Volbou "Zap." se skryje zpráva s informacemi.
- Vyp.: Volbou "Vyp." se zobrazí zpráva "vyhledávání".

#### Zámek klávesnice

Je-li funkce zámku klávesnice nastavena na "Zap.", nelze klávesnici použít, projektor však lze ovládat pomocí dálkového ovladače. Výběrem možnosti "Vyp." bude možné znovu používat klávesnici.

#### Mód zobrazení uzamčen

- Zap.: Zamknutí úprav nastavení módu zobrazení.
- Vyp.: Odemknutí úprav nastavení módu zobrazení.

#### Testovací vzorek

Zobrazit testovací vzorec. K dispozici je Mřížka, Bílý, Černý a Žádný.

# Nabídka Možností (pokračování)

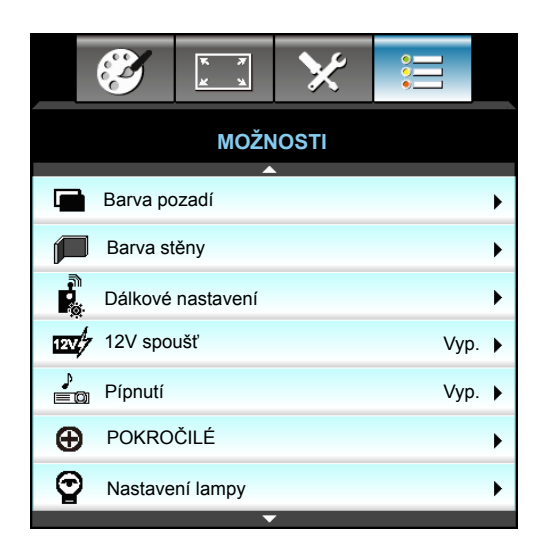

## <u>Barva pozadí</u>

Pomocí této funkce zobrazíte barvu obrazovky bez signálu "Černý", "Červený", "Modrý", "Zelený" nebo "Bílý".

## Barva stěny

Tato funkce slouží k dosažení optimalizovaného obrazu na ploše podle barvy stěny. Dostupné volby: "Světle žlutá", "Světle zelená", "Světle modrá", "Růžová" a "Šedá". Výběrem "Vyp." vypnete tuto funkci.

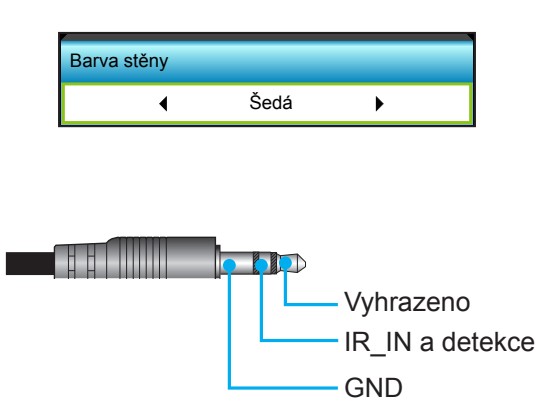

<u>12V spoušť</u>

- Vyp.: Volbou "Vyp." deaktivujete spoušť.
- Zap.: Volbou "Zapnuto" aktivujete spoušť.

### <u>Pípnutí</u>

- Vyp.: Při stisknutí tlačítka nebo v případě chyby se neozve pípnutí.
- Zap.: Při stisknutí tlačítka nebo v případě chyby se ozve pípnutí.

# Nabídka Možnosti Dálkové nastavení

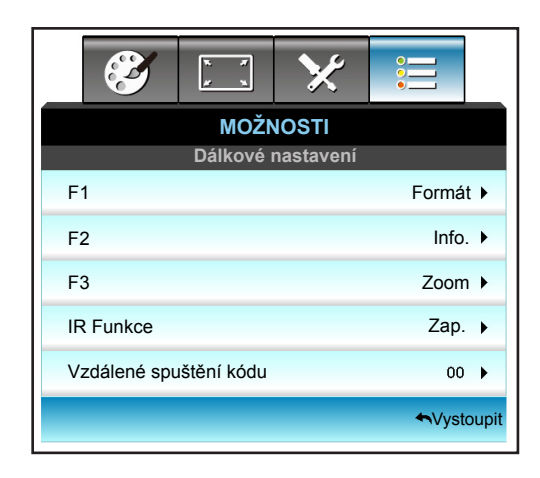

# <u>F1</u>

Výchozí hodnota je "Testovací vzorek".

| F1 |   |                  |   |  |
|----|---|------------------|---|--|
|    | • | Testovací vzorek | • |  |

- Stisknutím tlačítka ► přejděte do další nabídky a potom stisknutím tlačítka ◄ nebo ► vyberte položku "HDMI2", "DP", "VGA2", "S-Video", "Testovací vzorek"., "Zoom", "Informace" nebo "Formát".
- Poznámka: Pro modely s HDBaseT výchozí hodnota "F1" je "HDBaseT".

# <u>F2</u>

Výchozí hodnota je "Zoom".

| F2 |      |   |
|----|------|---|
| •  | Zoom | • |

 Stisknutím tlačítka ► přejděte do další nabídky a potom stisknutím tlačítka ◄ nebo ► vyberte položku "HDMI2", "DP", "VGA2", "S-Video", "Testovací vzorek"., "Zoom", "Informace" nebo "Formát".

Poznámka: Pro modely s HDBaseT výchozí hodnota "F2" je "HDBaseT".

# <u>F3</u>

Výchozí hodnota je "Informace".

| F3 |       |   |
|----|-------|---|
| •  | Info. | • |

Stisknutím tlačítka ► přejděte do další nabídky a potom stisknutím tlačítka ◄ nebo ► vyberte položku "HDMI2", "DP", "VGA2", "S-Video", "Testovací vzorek"., "Zoom", "Informace" nebo "Formát".

Poznámka: Pro modely s HDBaseT výchozí hodnota "F1" je "HDBaseT".

# IR Funkce

- Zap.: Vyberte "Zap.", projektor lze ovládat dálkovým ovladačem z předního nebo horního IR přijímače.
- Front: Vyberte "Front", projektor lze ovládat dálkovým ovladačem z předního IR přijímače.
- Povrch: Vyberte "Povrch", projektor lze ovládat dálkovým ovladačem z horního IR přijímače.
- Vyp.: Zvolte "Vyp.", projektor nelze ovládat dálkovým ovladačem z předního nebo horního IR přijímače. Výběrem možnosti "Vyp." bude možné používat klávesy klávesnice.

#### Poznámka:

- Front" a "Povrch" nelze vybrat v pohotovostním režimu.
- Po integrování a ověření společností NVIDIA lze režim IR přepnout na "NVIDIA 3D Vision".

#### Vzdálené spuštění kódu

• Stisknutím tlačítka > nastavte vlastní vzdálený kód a stisknutím tlačítka "Enter" změňte nastavení.

#### <u>Vystoupit</u>

Výběrem "Vystoupit" ukončíte nabídku.

# Nabídka Možnosti Pokročilé

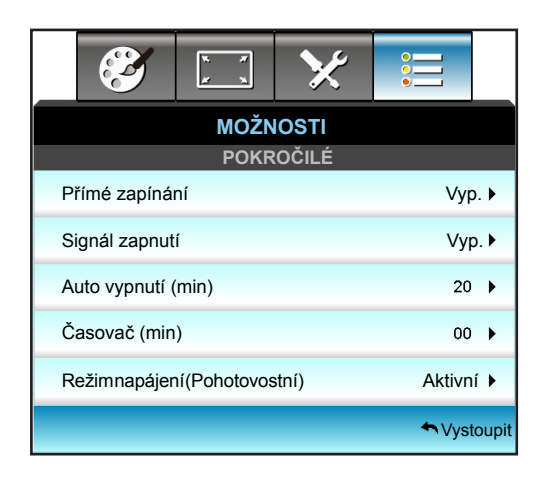

### <u>Přímé zapínání</u>

Volbou "Zap." aktivujte režim Přímé zapínání. Projektor se automaticky zapne po připojení k napájení, bez nutnosti stisknout tlačítko "U" na ovládacím panelu projektoru nebo na dálkovém ovládání.

#### Signál zapnutí

Volbou "Zap." aktivujte režim Signál zapnutí. Projektor se automaticky zapne, když je detekován signál, bez nutnosti stisknout tlačítko "**U**" na ovládacím panelu projektoru nebo na dálkovém ovládání.

#### Auto vypnutí (min)

Nastavte časový interval, po kterém dojde k vypnutí projektoru. Časovač začne odpočítávat čas od momentu, kdy dojde k přerušení signálu. Po uběhnutí nastaveného časového intervalu (v minutách) se projektor sám vypne.

- Stisknutím 
   zkrátíte časový interval.
  - Stisknutím > prodloužíte časový interval.

## • Poznámka:

- Po vypnutí napájení projektoru bude hodnota časovače vynulována.
- Po ukončení odpočítávání se automaticky vypne napájení projektoru.

#### <u>Časovač (min)</u>

Nastavte časový interval, po kterém dojde k vypnutí projektoru. Časovač začne odpočítávat s nebo bez signálu odeslaného do projektoru. Po uběhnutí nastaveného časového intervalu (v minutách) se projektor sám vypne.

- Stisknutím > prodloužíte časový interval.

#### Poznámka:

• Zaškrtnutím volby "Vždy zap." deaktivujete automatické vypnutí.

### Režim napájení (Pohotovostní)

- Aktivní: Volbou "Aktivní" se vrátíte do normálního pohotovostního režimu.
- Eko: Volbou "Eko" dále ušetříte rozptyl energie <0,5W.

#### **Vystoupit**

Výběrem "Vystoupit" ukončíte nabídku.

**Poznámka:** Možnosti Signál zapnutí" a "Režim napájení (Pohotovostní)" jsou volitelné a závisí na modelu a regionu.

# Nabídka Možnosti Nastavení lampy

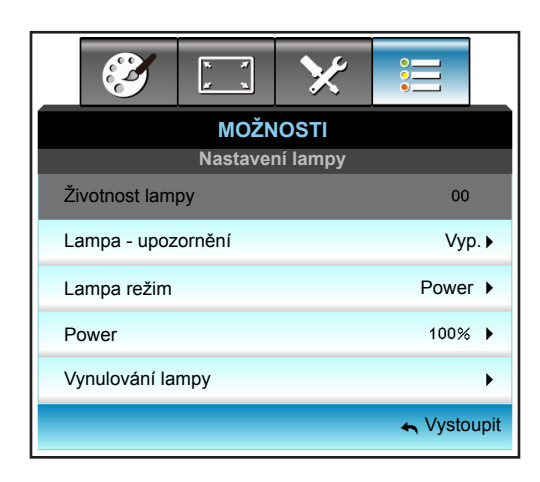

## Životnost lampy

Zobrazí počet hodin běhu lampy.

#### Lampa - upozornění

Zvolte tuto možnost pro zobrazení nebo skrytí varovné zprávy v případě, že je zobrazena hláška o výměně lampy. Toto hlášení se objeví 30 hodin před navrhovaným časem pro výměnu lampy.

#### Lampa režim

- Jasný: Volbou "Jasný" zvýšíte jas.
- Eko.: Zvolte "Eko" ke ztlumení svítivosti projekční lampy, čímž se sníží její spotřeba energie a zvětšuje se životnost lampy.
- Power: Zvolte tuto možnost, pokud chcete provést ruční nastavení výkonu projektoru.

#### Poznámka:

•

- Když okolní teplota během provozu přesáhne 40 °C, projektor se automaticky přepne do režimu Eko.
  - "Lampa režim" lze nastavit nezávisle pro 2D a 3D.

#### Power

Ruční nastavení výkonu projektoru. K dispozici jsou možnosti 100%, 95%, 90%, 85% a 80%.

### Vynulování lampy

Resetuje počítadlo životnosti lampy po výměně.

### <u>Vystoupit</u>

Výběrem "Vystoupit" ukončíte nabídku.

# Nabídka Možnosti

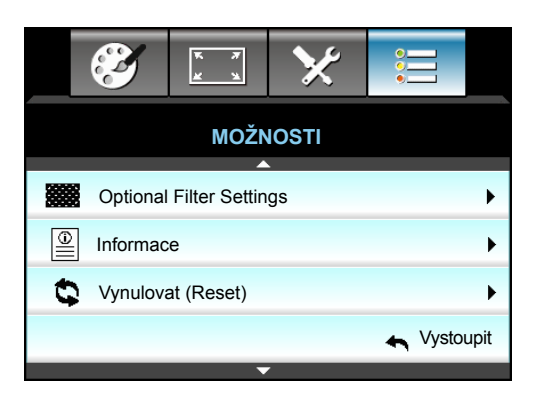

# Informace

Zobrazuje informace o projektoru.

|               | Info        | rmace       |          |
|---------------|-------------|-------------|----------|
| Číslo S/Š     |             | xxxxxxxxxx  |          |
| Verze F/W     | Hlavní      | C01         |          |
|               | MCU         | C01         |          |
|               | LAN         | C01         |          |
| Current Input | Source      | VGA 1       |          |
| Rozlišení     |             | 1280×800    |          |
| Refresh Rate  | •           | 60.00 Hz    |          |
| Životnost lam | пру         |             |          |
|               | Jasný       | 0 H         |          |
|               | Eko         | 0 H         |          |
|               | Power       | 0 H         |          |
| Hodiny filtru |             | 0 H         |          |
| ID projektoru |             | 0           |          |
| Vzdálené spu  | uštění kódu | 0           |          |
| Remote Cod    | e (Active)  | 0           |          |
| Adresa IP     |             | 192.168.1.1 |          |
| Stav sítě     |             | Připojit    |          |
|               |             | <b>•</b> Vi | /stoupit |

# <u>Vystoupit</u>

Výběrem "Vystoupit" ukončíte nabídku.

### Vynulovat (Reset)

Volbou "Ano" obnovíte výchozí tovární nastavení "OPTIONAL FILTER".

# Nabídka Možnosti Optional filter settings

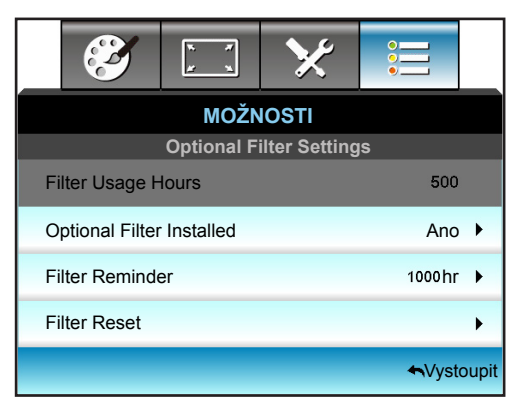

### **Optional Filter Installed**

- Ano: Zobrazí varování po 500 hodinách používání.
- Ne: Vypnutí varování.

**Poznámka:** "Filter Usage Hours / Filter Reminder / Filter Reset" se zobrazí, pouze když je položka "Optional Filter Installed" nastavena na "Ano".

### Filter Usage Hours

Zobrazí počet hodin filtru.

#### **Filter Reminder**

Zvolte tuto možnost pro zobrazení nebo skrytí varovné zprávy v případě, že je zobrazena zpráva o výměně filtru. (Výchozí nastavení výrobce: 500 hodin).

### Filter Reset

Po výměně nebo čištění prachového filtru vynulujte počítadlo hodin prachového filtru.

#### <u>Vystoupit</u>

Výběrem "vystoupit" ukončíte nabídku.

# 3D nastavení

- 1. Zapněte projektor.
- 2. Připojte 3D zdroj. Například 3D Blu ray, herní konzolu, PC, set-top-box atd.
- 3. Vložte 3D obsah nebo vyberte 3D kanál.
- 4. Pokyny pro ZAPNUTÍ 3D brýlí. Pokyny pro používání 3D brýlí najdete v příslušném 3D návodu.
- 5. Tento projektor automaticky zobrazuje 3D z 3D Blu-ray. Pro promítání 3D ze set-top-boxu nebo PC je nezbytné upravit nastavení v nabídce 3D.

#### Promítání 3D z Blu ray

3D se zobrazí automaticky. Podle použitých 3D brýlí bude třeba v nabídce vybrat volbu Linka DLP nebo VESA. Brýle VESA jsou vybaveny vysílačem, který musí být připojen k portu 3D Sync projektoru. Viz stránka 41.

- Menu > "Obrázek" > "Tři rozměry" > "Režim 3D" > "Linka DLP"
- Menu > "Obrázek" > "Tři rozměry" > "Režim 3D" > "VESA 3D"

### Promítání 3D z PC nebo set-top-boxu

3D se nezobrazí automaticky. Podle 3D obsahu se obraz zobrazí buď vedle sebe nebo nahoře a dole. Viz následující tabulka.

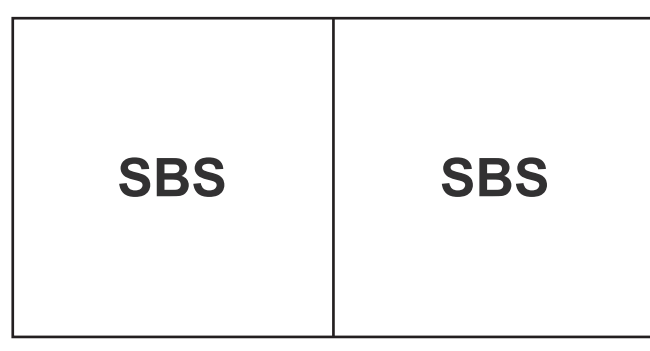

**Top and Bottom** 

# **Top and Bottom**

- V případě obrazů vedle sebe vyberte "SBS" v nabídce. Menu > "Obrázek" > "Tři rozměry" > "Formát 3D" > "SBS".
- V případě obrazů nahoře a dole vyberte "Top and Bottom" v nabídce. Menu > "Obrázek" > "Tři rozměry" > "Formát 3D" > "Top and Bottom".

Pokud 3D obraz nevypadá správně, pravděpodobně bude třeba upravit inverzi 3D syn. Zapněte, pokud obraz nevypadá správně. Menu > "Obrázek" > "Tři rozměry" > "Inverze 3D syn." > "Zap.".

**Poznámka:** Pokud je vstupní video normální 2D, stiskněte "Formát 3D" a přepněte na "Auto". Pokud je aktivní režim "SBS", obsah 2D videa nebude zobrazen správně. Když promítání 3D z PC funguje pouze v určitém rozlišení, přepněte zpět na "Auto". Prosím ověřte kompatibilitu na stránce 68.

# ÚDRŽBA

# Výměna lampy

Projektor sám zjistí životnost lampy. Blíží-li se lampa ke konci své životnosti, obdržíte výstražné hlášení.

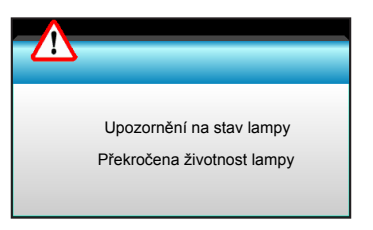

V takovém případě se obraťte na místního prodejce nebo servisní středisko a co nejdříve nechte lampu vyměnit. Před výměnou lampy se ujistěte, že se projektor v posledních 30 minutách chladil.

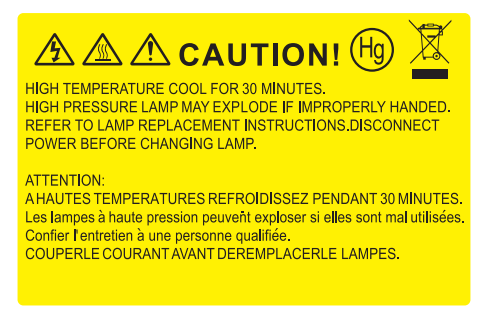

 $\Lambda$ 

Varování: Je-li projektor namontován pod stropem, buďte při otevírání krytu lampy opatrní. Při výměně lampy u stropní montáže doporučujeme použit ochranné brýle. "Dejte pozor, aby z projektoru vypadly žádné uvolněné předměty."

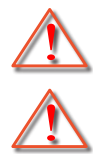

Varování: Komora lampy je horká! Před výměnou lampy ji nechte ochladit!

Varování: K omezení rizika zranění neupusťte modul lampy nebo nesahejte na žárovku lampy. Žárovka se může rozbít a způsobit zranění.

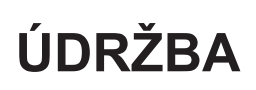

# Výměna lampy (pokračování)

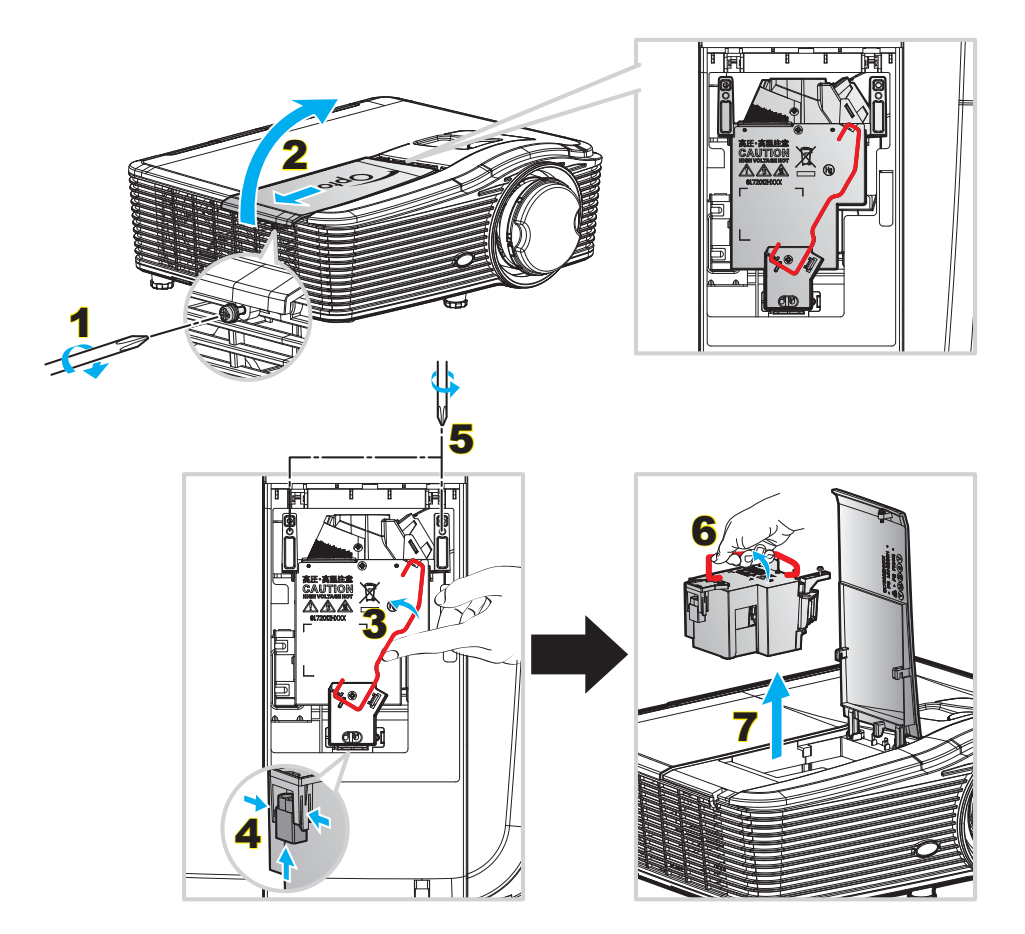

#### Postup:

- Vypněte napájení projektoru stisknutím tlačítka "U" na dálkovém ovladači nebo na klávesnici projektoru.
- 2. Nechte projektor v posledních 30 minutách vychladit.
- 3. Odpojte napájecí šňůru.
- 4. Odšroubujte šroubek na krytu. 1
- 5. Otevřete kryt. 2
- 6. Zvedněte rukojeť lampy. 3
- 7. Stiskněte na obou stranách, zvedněte a vyjměte kabel lampy. 4
- 8. Odšroubujte šroubek na modulu lampy. 5
- 9. Zvedněte rukojeť lampy 6 a pomalu a opatrně vyjměte modul lampy. 7
- 10. Při výměně modulu lampy postupujte podle předchozích kroků, ale v opačném pořadí.
- 11. Zapněte projektor a vynulujte počítadlo lampy.
- Vynulování lampy: (i) Stiskněte tlačítko "Nabídka" → (ii) Vyberte "MOŽNOSTI" → (iii) Vyberte "Nastavení lampy" → (iv) Vyberte "Vynulování lampy" → (v) Vyberte "Ano".

#### Poznámka:

- Šrouby na krytu lampy a na lampě nelze demontovat.
- Projektor nelze zapnout, pokud nebyl zpět na místo vrácen kryt lampy.
- Nedotýkejte se skleněné části lampy. Mastnota z rukou může způsobit prasknutí lampy. V případě náhodného dotyku očistěte modul lampy suchým hadříkem.

# ÚDRŽBA

# Čištění prachového filtru

## Vyjmutí krytu prachového filtru

Postup:

**POZOR**: Aby se zabránilo poškození, je nutno při vyjímání přidržovat kryt prachového filtru oběma rukama.

- 1. Umístěte špičky ukazováků pod dolní okraj krytu prachového filtru.
- 2. Uchopte kryt prachového filtru pevně ukazovákem a palcem obou rukou.
- 3. Lehce pohněte krytem prachového filtru doleva a doprava, aby se kryt uvolnil ze západek na skříni. Potom jej vyjměte.

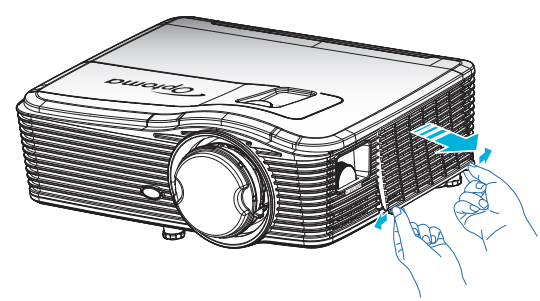

#### Instalace prachového filtru

Postup:

- 1. Nasaďte vodící otvory na prachovém filtru na vodící kolíky na krytu prachového filtru.
- 2. Nainstalujte sestavu krytu prachového filtru do skříně.

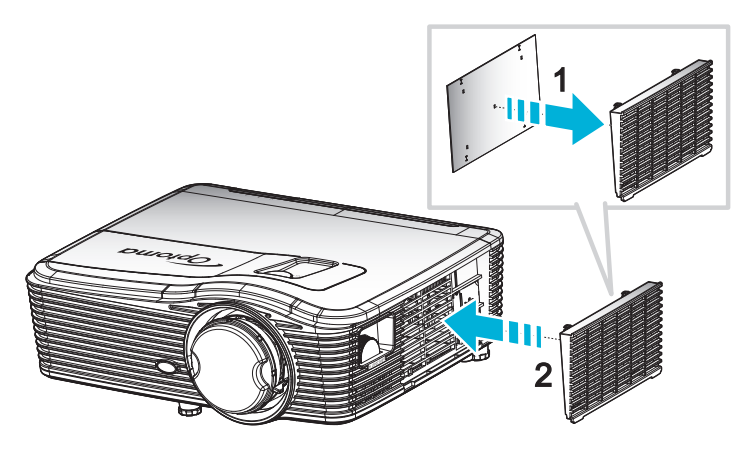

Poznámka: Prachové filtry jsou nezbytné/dodávány pouze ve vybraných regionech s nadměrnou prašností.

# ÚDRŽBA

# Čištění prachového filtru

Doporučujeme čistit prachový filtr každé tři měsíce; je-li projektor používán v prašném prostředí, čistěte filtr častěji. Postup:

- 1. Vypněte napájení projektoru stisknutím tlačítka "**U**" na dálkovém ovladači nebo na klávesnici projektoru.
- 2. Odpojte napájecí šňůru.
- 3. Pomalu a opatrně vyjměte prachový filtr.
- 4. Prachový filtr vyčistěte nebo vyměňte.
- 5. Při instalaci prachového filtru postupujte podle předchozích kroků v opačném pořadí.

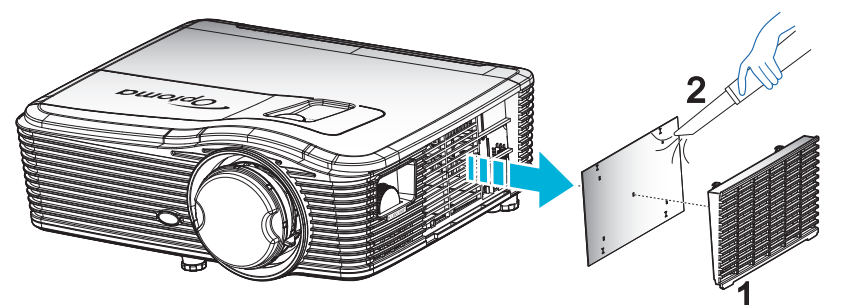

# Kompatibilní rozlišení

#### Kompatibilita HDMI

| B0/zavedená<br>synchronizace | B0/standardní<br>synchronizace | B0/detailní<br>synchronizace   | B1/Režim videa       | B1/detailní<br>synchronizace |
|------------------------------|--------------------------------|--------------------------------|----------------------|------------------------------|
| 720x400@70Hz                 | XGA:                           | Nativní synchronizace:         | 640x480p@60Hz        | 1366x768@60Hz                |
| 640x480@60Hz                 | 1440x900@60Hz                  | XGA: 1024x768@60Hz             | 720x480p@60Hz        | 1920x1080@60Hz               |
| 640x480@67Hz                 | 1024x768@120Hz                 | 1080P: 1920x1080@60Hz          | 1280x720p@60Hz       | 1920x1200@60 Hz<br>(RB)      |
| 640x480@72Hz                 | 1280x800@60Hz                  | WUXGA: 1920x1200@60 Hz<br>(RB) | 1920x1080i@60Hz      |                              |
| 640x480@75Hz                 | 1280x1024@60Hz                 |                                | 720(1440)x480i@60 Hz |                              |
| 800x600@56Hz                 | 1680x1050@60Hz                 |                                | 1920x1080p@60Hz      |                              |
| 800x600@60Hz                 | 1280x720@60Hz                  |                                | 720x576p@50Hz        |                              |
| 800x600@72Hz                 | 1280x720@120Hz                 |                                | 1280x720p@50Hz       |                              |
| 800x600@75Hz                 | 1600x1200@60Hz                 |                                | 1920x1080i@50Hz      |                              |
| 832x624@75Hz                 | 1080P/WUXGA:                   |                                | 720(1440)x576i@50 Hz |                              |
| 1024x768@60Hz                | 1280x720@60Hz                  |                                | 1920x1080p@50Hz      |                              |
| 1024x768@70Hz                | 1280x800@60Hz                  |                                | 1920x1080p@24Hz      |                              |
| 1024x768@75Hz                | 1280 x1024@60Hz                |                                | 1920x1080p@30Hz      |                              |
| 1280x1024@75Hz               | 1400x1050@60Hz                 |                                |                      |                              |
| 1152x870@75Hz                | 1600x1200@60Hz                 |                                |                      |                              |
|                              | 1440x900@60Hz                  |                                |                      |                              |
|                              | 1280x720@120Hz                 |                                |                      |                              |
|                              | 1024x768@120Hz                 |                                |                      |                              |

## Kompatibilita VGA analogového signálu

| B0/zavedená<br>synchronizace | B0/standardní<br>synchronizace | B0/detailní<br>synchronizace   | B1/Režim videa | B1/detailní<br>synchronizace |
|------------------------------|--------------------------------|--------------------------------|----------------|------------------------------|
| 720x400@70Hz                 | XGA:                           | Nativní synchronizace:         |                | 1366x768@60Hz                |
| 640x480@60Hz                 | 1440x900@60Hz                  | XGA: 1024x768@60Hz             |                | 1920x1080@60Hz               |
| 640x480@67Hz                 | 1024x768@120Hz                 | 1080P: 1920x1080@60Hz          |                | 1920x1200@60Hz<br>(RB)       |
| 640x480@72Hz                 | 1280x800@60Hz                  | WUXGA: 1920x1200@60 Hz<br>(RB) |                |                              |
| 640x480@75Hz                 | 1280x1024@60Hz                 |                                |                |                              |
| 800x600@56Hz                 | 1680x1050@60Hz                 |                                |                |                              |
| 800x600@60Hz                 | 1280x720@60Hz                  |                                |                |                              |
| 800x600@72Hz                 | 1280x720@120Hz                 |                                |                |                              |
| 800x600@75Hz                 | 1600x1200@60Hz                 |                                |                |                              |
| 832x624@75Hz                 | 1080P/WUXGA:                   |                                |                |                              |
| 1024x768@60Hz                | 1280x720@60Hz                  |                                |                |                              |
| 1024x768@70Hz                | 1280x800@60Hz                  |                                |                |                              |
| 1024x768@75Hz                | 1280x1024@60Hz                 |                                |                |                              |
| 1280x1024@75Hz               | 1400x1050@60Hz                 |                                |                |                              |
| 1152x870@75Hz                | 1600x1200@60Hz                 |                                |                |                              |
|                              | 1440x900@60Hz                  |                                |                |                              |
|                              | 1280x720@120Hz                 |                                |                |                              |
|                              | 1024x768@120Hz                 |                                |                |                              |

# Kompatibilita digitálního signálu Display port

| B0/zavedená<br>synchronizace | B0/standardní<br>synchronizace | B0/detailní<br>synchronizace   | B1/Režim videa       | B1/detailní<br>synchronizace |
|------------------------------|--------------------------------|--------------------------------|----------------------|------------------------------|
| 720x400@70Hz                 | XGA:                           | Nativní synchronizace:         | 640x480p@60Hz        | 1366x768@60Hz                |
| 640x480@60Hz                 | 1440x900@60Hz                  | XGA: 1024x768@60Hz             | 720x480p@60Hz        | 1920x1080@60Hz               |
| 640x480@67Hz                 | 1024x768@120Hz                 | 1080P: 1920x1080@60Hz          | 1280x720p@60Hz       | 1920x1200@60Hz               |
| 640x480@72Hz                 | 1280x800@60Hz                  | WUXGA: 1920x1200@60 Hz<br>(RB) | 1920x1080i@60Hz      |                              |
| 640x480@75Hz                 | 1280x1024@60Hz                 |                                | 720(1440)x480i@60 Hz |                              |
| 800x600@56Hz                 | 1680x1050@60Hz                 |                                | 1920x1080p@60Hz      |                              |
| 800x600@60Hz                 | 1280x720@60Hz                  |                                | 720x576p@50Hz        |                              |
| 800x600@72Hz                 | 1280x720@120Hz                 |                                | 1280x720p@50Hz       |                              |
| 800x600@75Hz                 | 1600x1200@60Hz                 |                                | 1920x1080i@50Hz      |                              |
| 832x624@75Hz                 | 1080P/WUXGA:                   |                                | 720(1440)x576i@50 Hz |                              |
| 1024x768@60Hz                | 1280x720@60Hz                  |                                | 1920x1080p@50Hz      |                              |
| 1024x768@70Hz                | 1280x800@60Hz                  |                                | 1920x1080p@24Hz      |                              |
| 1024x768@75Hz                | 1280x1024@60Hz                 |                                | 1920x1080p@30Hz      |                              |
| 1280x1024@75Hz               | 1400x1050@60Hz                 |                                |                      |                              |
| 1152x870@75Hz                | 1600x1200@60Hz                 |                                |                      |                              |
|                              | 1440x900@60Hz                  |                                |                      |                              |
|                              | 1280x720@120Hz                 |                                |                      |                              |
|                              | 1024x768@120Hz                 |                                |                      |                              |

Kompatibilita videa True 3D

|                   |          | Frekvence vstupu |                    |                               |  |  |  |
|-------------------|----------|------------------|--------------------|-------------------------------|--|--|--|
|                   |          |                  |                    |                               |  |  |  |
|                   |          | 1280x720P@50Hz   | Nahoře-a-dole      |                               |  |  |  |
|                   |          | 1280x720P@60Hz   | Nahoře-a-dole      |                               |  |  |  |
|                   |          | 1280x720P@50Hz   | Zhušťování snímků  |                               |  |  |  |
|                   | 3D       | 1280x720P@60Hz   | Zhušťování snímků  |                               |  |  |  |
|                   | 02       | 1920x1080i@50 Hz | Vedle-sebe (napůl) |                               |  |  |  |
|                   |          | 1920x1080i@60 Hz | Vedle-sebe (napůl) |                               |  |  |  |
|                   |          | 1920x1080P@24 Hz | Nahoře-a-dole      |                               |  |  |  |
| Vstupní rozlišení |          | 1920x1080P@24 Hz | Zhušťování snímků  |                               |  |  |  |
|                   |          | 1920x1080i@50Hz  |                    |                               |  |  |  |
|                   |          | 1920x1080i@60Hz  | Vadla asha (nanul) |                               |  |  |  |
|                   |          | 1280x720P@50Hz   | vedie-sebe (napul) | Rezim SBS zap.                |  |  |  |
|                   |          | 1280x720P@60Hz   |                    |                               |  |  |  |
|                   | HDMI 1.3 | 1920x1080i@50Hz  |                    |                               |  |  |  |
|                   |          | 1920x1080i@60Hz  | Nabařa a dola      | Dožim TAP zon                 |  |  |  |
|                   |          | 1280x720P@50Hz   | Naliole-a-dole     | Rezim TAB zap.                |  |  |  |
|                   |          | 1280x720P@60Hz   |                    |                               |  |  |  |
|                   |          | 480i             | HQFS               | Formát 3D je Frame Sequential |  |  |  |

# Velikost obrazu a promítací vzdálenost

# (WUXGA)

| Požadovaná velikost obrazu |            |      |           |      |       |     | Promítací vz | dálenost (C) |            |
|----------------------------|------------|------|-----------|------|-------|-----|--------------|--------------|------------|
| Úhlop                      | Úhlopříčka |      | čka Šířka |      | ška   | Šir | oký          | Teleobjekti  | vový obraz |
| m                          | palce      | m    | palce     | m    | palce | m   | stopy        | m            | stopy      |
| 0,76                       | 30         | 0,65 | 25,44     | 0,4  | 15,9  | ١   | ١            | 1,4          | 4,59       |
| 0,91                       | 36         | 0,78 | 30,53     | 0,48 | 19,08 | ١   | ١            | 1,7          | 5,58       |
| 1,02                       | 40         | 0,86 | 33,92     | 0,54 | 21,2  | 1,0 | 3,28         | 1,8          | 5,91       |
| 1,27                       | 50         | 1,08 | 42,4      | 0,67 | 26,5  | 1,3 | 4,27         | 2,3          | 7,55       |
| 1,52                       | 60         | 1,29 | 50,88     | 0,81 | 31,8  | 1,5 | 4,92         | 2,8          | 9,19       |
| 1,78                       | 70         | 1,51 | 59,36     | 0,94 | 37,1  | 1,8 | 5,91         | 3,2          | 10,50      |
| 2,03                       | 80         | 1,72 | 67,84     | 1,08 | 42,4  | 2,1 | 6,89         | 3,7          | 12,14      |
| 2,29                       | 90         | 1,94 | 76,32     | 1,21 | 47,7  | 2,3 | 7,55         | 4,1          | 13,45      |
| 2,54                       | 100        | 2,15 | 84,8      | 1,35 | 53    | 2,6 | 8,53         | 4,6          | 15,09      |
| 3,05                       | 120        | 2,58 | 101,76    | 1,62 | 63,6  | 3,1 | 10,17        | 5,5          | 18,04      |
| 3,81                       | 150        | 3,23 | 127,2     | 2,02 | 79,5  | 3,9 | 12,80        | 6,9          | 22,64      |
| 4,57                       | 180        | 3,88 | 152,64    | 2,42 | 95,4  | 4,6 | 15,09        | 8,3          | 27,23      |
| 5,08                       | 200        | 4,31 | 169,6     | 2,69 | 106   | 5,2 | 17,06        | 9,2          | 30,18      |
| 6,35                       | 250        | 5,38 | 212       | 3,37 | 132,5 | 6,4 | 21,00        | 11,5         | 37,73      |
| 7,62                       | 300        | 6,46 | 254,4     | 4,04 | 159   | 7,7 | 25,26        | 13,8         | 45,28      |

| Rozsah posunu objektivu |             |                                                  |                                    |             |             |  |  |  |  |  |  |
|-------------------------|-------------|--------------------------------------------------|------------------------------------|-------------|-------------|--|--|--|--|--|--|
|                         | Rozsah zoo  | omu obrazu                                       |                                    |             |             |  |  |  |  |  |  |
| Svisle +                | Svisle -    | Svislý rozsah na<br>středu vodorovného<br>posunu | Svislý rozsah při<br>1 % vodorovné | Vodorovně + | Vodorovně - |  |  |  |  |  |  |
| (IVIAX.) (A)            | (IVIII) (B) | (D) = (A) - (B)                                  | polohy                             | (vpravo)    | (vievo)     |  |  |  |  |  |  |
| 48,5                    | 40,4        | 8,1                                              | 7,2                                | 6,5         | 6,5         |  |  |  |  |  |  |
| 58,2                    | 48,5        | 9,7                                              | 8,6                                | 7,8         | 7,8         |  |  |  |  |  |  |
| 64,6                    | 53,9        | 10,8                                             | 9,7                                | 8,6         | 8,6         |  |  |  |  |  |  |
| 80,8                    | 67,3        | 13,5                                             | 12,1                               | 10,8        | 10,8        |  |  |  |  |  |  |
| 96,9                    | 80,8        | 16,2                                             | 14,6                               | 12,9        | 12,9        |  |  |  |  |  |  |
| 113,1                   | 94,2        | 18,9                                             | 16,9                               | 15,1        | 15,1        |  |  |  |  |  |  |
| 129,2                   | 107,7       | 21,5                                             | 19,4                               | 17,2        | 17,2        |  |  |  |  |  |  |
| 145,4                   | 121,2       | 24,2                                             | 21,8                               | 19,4        | 19,4        |  |  |  |  |  |  |
| 161,5                   | 134,6       | 26,9                                             | 24,3                               | 21,5        | 21,5        |  |  |  |  |  |  |
| 193,9                   | 161,5       | 32,3                                             | 29,2                               | 25,9        | 25,9        |  |  |  |  |  |  |
| 242,3                   | 201,9       | 40,4                                             | 36,4                               | 32,3        | 32,3        |  |  |  |  |  |  |
| 290,8                   | 242,3       | 48,5                                             | 43,6                               | 38,8        | 38,8        |  |  |  |  |  |  |
| 323,1                   | 269,2       | 53,9                                             | 48,4                               | 43,1        | 43,1        |  |  |  |  |  |  |
| 403,9                   | 336,6       | 67,3                                             | 60,7                               | 53,9        | 53,9        |  |  |  |  |  |  |
| 484,6                   | 403,9       | 80,8                                             | 72,7                               | 64,6        | 64,6        |  |  |  |  |  |  |

#### Poznámka:

 Hodnoty svislého posunu objektivu se vždy vypočítávají ze středu objektivu projektoru. Z tohoto důvodu je nezbytné ke každé hodnotě svislého posunu objektivu připočítat vzdálenost 5,2 cm (2,05 palce) od dolní strany ke středu objektivu projektoru.

Poměr zoomu je 1,8x.

## (1080P)

| Požadovaná velikost obrazu |        |      |        |      |       |        | Promítací vz | dálenost (C)          |       |
|----------------------------|--------|------|--------|------|-------|--------|--------------|-----------------------|-------|
| Úhlop                      | oříčka | Šíì  | ŕka    | Vý   | ška   | Široký |              | Teleobjektivový obraz |       |
| m                          | palce  | m    | palce  | m    | palce | m      | stopy        | m                     | stopy |
| 0,76                       | 30     | 0,66 | 26,15  | 0,37 | 14,71 | ١      | ١            | 1,4                   | 4,59  |
| 0,91                       | 36     | 0,80 | 31,38  | 0,45 | 17,65 | 1,0    | 3,28         | 1,7                   | 5,58  |
| 1,02                       | 40     | 0,89 | 34,86  | 0,5  | 19,6  | 1,1    | 3,61         | 1,9                   | 6,23  |
| 1,27                       | 50     | 1,11 | 43,58  | 0,62 | 24,5  | 1,3    | 4,27         | 2,4                   | 7,87  |
| 1,52                       | 60     | 1,33 | 52,29  | 0,75 | 29,4  | 1,6    | 5,25         | 2,8                   | 9,19  |
| 1,78                       | 70     | 1,55 | 61,01  | 0,87 | 34,3  | 1,9    | 6,23         | 3,3                   | 10,83 |
| 2,03                       | 80     | 1,77 | 69,73  | 1    | 39,2  | 2,1    | 6,89         | 3,8                   | 12,47 |
| 2,29                       | 90     | 1,99 | 78,44  | 1,12 | 44,1  | 2,4    | 7,87         | 4,2                   | 13,78 |
| 2,54                       | 100    | 2,21 | 87,16  | 1,25 | 49    | 2,6    | 8,53         | 4,7                   | 15,42 |
| 3,05                       | 120    | 2,66 | 104,59 | 1,49 | 58,8  | 3,2    | 10,50        | 5,7                   | 18,70 |
| 3,81                       | 150    | 3,32 | 130,74 | 1,87 | 73,5  | 4,0    | 13,12        | 7,1                   | 23,29 |
| 4,57                       | 180    | 3,98 | 156,88 | 2,24 | 88,2  | 4,8    | 15,75        | 8,5                   | 27,89 |
| 5,08                       | 200    | 4,43 | 174,32 | 2,49 | 98,1  | 5,3    | 17,39        | 9,4                   | 30,84 |
| 6,35                       | 250    | 5,53 | 217,89 | 3,11 | 122,6 | 6,6    | 21,65        | 11,8                  | 38,71 |
| 7,62                       | 300    | 6,64 | 261,47 | 3,74 | 147,1 | 7,9    | 25,92        | 14,1                  | 46,26 |

| Rozsah posunu objektivu |                        |                                                                     |                                              |                         |                        |  |  |  |  |  |  |
|-------------------------|------------------------|---------------------------------------------------------------------|----------------------------------------------|-------------------------|------------------------|--|--|--|--|--|--|
|                         | Střed objektivu PJ k   | Rozsah zoo                                                          | omu obrazu                                   |                         |                        |  |  |  |  |  |  |
| Svisle +<br>(Max.) (A)  | Svisle -<br>(Min.) (B) | Svislý rozsah na<br>středu vodorovného<br>posunu<br>(D) = (A) - (B) | Svislý rozsah při<br>1 % vodorovné<br>polohy | Vodorovně +<br>(Vpravo) | Vodorovně -<br>(Vlevo) |  |  |  |  |  |  |
| 48,6                    | 39,2                   | 9,3                                                                 | 8,3                                          | 6,6                     | 6,6                    |  |  |  |  |  |  |
| 58,3                    | 47,1                   | 11,2                                                                | 10,1                                         | 8,0                     | 8,0                    |  |  |  |  |  |  |
| 64,8                    | 52,3                   | 12,5                                                                | 11,3                                         | 8,9                     | 8,9                    |  |  |  |  |  |  |
| 80,9                    | 65,4                   | 15,6                                                                | 14,0                                         | 11,1                    | 11,1                   |  |  |  |  |  |  |
| 97,1                    | 78,5                   | 18,7                                                                | 16,9                                         | 13,3                    | 13,3                   |  |  |  |  |  |  |
| 113,3                   | 91,5                   | 21,8                                                                | 19,6                                         | 15,5                    | 15,5                   |  |  |  |  |  |  |
| 129,5                   | 104,6                  | 24,9                                                                | 22,5                                         | 17,7                    | 17,7                   |  |  |  |  |  |  |
| 145,7                   | 117,7                  | 28,0                                                                | 25,2                                         | 19,9                    | 19,9                   |  |  |  |  |  |  |
| 161,9                   | 130,8                  | 31,1                                                                | 28,1                                         | 22,1                    | 22,1                   |  |  |  |  |  |  |
| 194,3                   | 156,9                  | 37,4                                                                | 33,5                                         | 26,6                    | 26,6                   |  |  |  |  |  |  |
| 242,8                   | 196,1                  | 46,7                                                                | 42,1                                         | 33,2                    | 33,2                   |  |  |  |  |  |  |
| 291,4                   | 235,4                  | 56,0                                                                | 50,4                                         | 39,9                    | 39,9                   |  |  |  |  |  |  |
| 323,8                   | 261,5                  | 62,3                                                                | 56,0                                         | 44,3                    | 44,3                   |  |  |  |  |  |  |
| 404,7                   | 326,9                  | 77,8                                                                | 70,0                                         | 55,4                    | 55,4                   |  |  |  |  |  |  |
| 485,7                   | 392,3                  | 93,4                                                                | 84,2                                         | 66,4                    | 66,4                   |  |  |  |  |  |  |

#### Poznámka:

 Hodnoty svislého posunu objektivu se vždy vypočítávají ze středu objektivu projektoru. Z tohoto důvodu je nezbytné ke každé hodnotě svislého posunu objektivu připočítat vzdálenost 5,2 cm (2,05 palce) od dolní strany ke středu objektivu projektoru.

Poměr zoomu je 1,8x.

#### (WXGA)

| Požadovaná velikost obrazu |       |          |        |      |       |     | Promítací vz | dálenost (C) |            |
|----------------------------|-------|----------|--------|------|-------|-----|--------------|--------------|------------|
| Úhlopříčka                 |       | ka Šířka |        | Vý   | ška   | Šir | oký          | Teleobjekti  | vový obraz |
| m                          | palce | m        | palce  | m    | palce | m   | stopy        | m            | stopy      |
| 0,76                       | 30    | 0,65     | 25,44  | 0,4  | 15,9  | /   | /            | 1,4          | 4,59       |
| 0,91                       | 36    | 0,78     | 30,53  | 0,48 | 19,08 | 1,0 | 3,28         | 1,7          | 5,58       |
| 1,02                       | 40    | 0,86     | 33,92  | 0,54 | 21,2  | 1,1 | 3,61         | 1,9          | 6,23       |
| 1,27                       | 50    | 1,08     | 42,4   | 0,67 | 26,5  | 1,4 | 4,59         | 2,4          | 7,87       |
| 1,52                       | 60    | 1,29     | 50,88  | 0,81 | 31,8  | 1,6 | 5,25         | 2,9          | 9,51       |
| 1,78                       | 70    | 1,51     | 59,36  | 0,94 | 37,1  | 1,9 | 6,23         | 3,4          | 11,15      |
| 2,03                       | 80    | 1,72     | 67,84  | 1,08 | 42,4  | 2,2 | 7,22         | 3,9          | 12,80      |
| 2,29                       | 90    | 1,94     | 76,32  | 1,21 | 47,7  | 2,4 | 7,87         | 4,3          | 14,11      |
| 2,54                       | 100   | 2,15     | 84,8   | 1,35 | 53    | 2,7 | 8,86         | 4,8          | 15,75      |
| 3,05                       | 120   | 2,58     | 101,76 | 1,62 | 63,6  | 3,2 | 10,50        | 5,8          | 19,03      |
| 3,81                       | 150   | 3,23     | 127,2  | 2,02 | 79,5  | 4,1 | 13,45        | 7,2          | 23,62      |
| 4,57                       | 180   | 3,88     | 152,64 | 2,42 | 95,4  | 4,9 | 16,08        | 8,7          | 28,54      |
| 5,08                       | 200   | 4,31     | 169,6  | 2,69 | 106   | 5,4 | 17,72        | 9,6          | 31,50      |
| 6,35                       | 250   | 5,38     | 212    | 3,37 | 132,5 | 6,8 | 22,31        | 12,0         | 39,37      |
| 7,62                       | 300   | 6,46     | 254,4  | 4,04 | 159   | 8,1 | 26,57        | 14,4         | 47,24      |

| Rozsah posunu objektivu |                        |                                                                     |      |                         |                        |  |  |  |  |  |  |
|-------------------------|------------------------|---------------------------------------------------------------------|------|-------------------------|------------------------|--|--|--|--|--|--|
|                         | Rozsah zoo             | omu obrazu                                                          |      |                         |                        |  |  |  |  |  |  |
| Svisle +<br>(Max.) (A)  | Svisle -<br>(Min.) (B) | Svislý rozsah na<br>středu vodorovného<br>posunu<br>(D) = (A) - (B) |      | Vodorovně +<br>(Vpravo) | Vodorovně -<br>(Vlevo) |  |  |  |  |  |  |
| 50,5                    | 42,4                   | 8,1                                                                 | 7,2  | 6,5                     | 6,5                    |  |  |  |  |  |  |
| 60,6                    | 50,9                   | 9,7                                                                 | 8,6  | 7,8                     | 7,8                    |  |  |  |  |  |  |
| 67,3                    | 56,5                   | 10,8                                                                | 9,7  | 8,6                     | 8,6                    |  |  |  |  |  |  |
| 84,1                    | 70,7                   | 13,5                                                                | 12,1 | 10,8                    | 10,8                   |  |  |  |  |  |  |
| 101,0                   | 84,8                   | 16,2                                                                | 14,6 | 12,9                    | 12,9                   |  |  |  |  |  |  |
| 117,8                   | 99,0                   | 18,8                                                                | 16,9 | 15,1                    | 15,1                   |  |  |  |  |  |  |
| 134,6                   | 113,1                  | 21,5                                                                | 19,4 | 17,2                    | 17,2                   |  |  |  |  |  |  |
| 151,5                   | 127,2                  | 24,2                                                                | 21,8 | 19,4                    | 19,4                   |  |  |  |  |  |  |
| 168,3                   | 141,4                  | 26,9                                                                | 24,3 | 21,5                    | 21,5                   |  |  |  |  |  |  |
| 201,9                   | 169,6                  | 32,3                                                                | 29,2 | 25,9                    | 25,9                   |  |  |  |  |  |  |
| 252,4                   | 212,0                  | 40,4                                                                | 36,4 | 32,3                    | 32,3                   |  |  |  |  |  |  |
| 302,9                   | 254,4                  | 48,5                                                                | 43,6 | 38,8                    | 38,8                   |  |  |  |  |  |  |
| 336,6                   | 282,7                  | 53,9                                                                | 48,4 | 43,1                    | 43,1                   |  |  |  |  |  |  |
| 420,7                   | 353,4                  | 67,3                                                                | 60,7 | 53,9                    | 53,9                   |  |  |  |  |  |  |
| 504,8                   | 424,1                  | 80,8                                                                | 72,7 | 64,6                    | 64,6                   |  |  |  |  |  |  |

#### Poznámka:

 Hodnoty svislého posunu objektivu se vždy vypočítávají ze středu objektivu projektoru. Z tohoto důvodu je nezbytné ke každé hodnotě svislého posunu objektivu připočítat vzdálenost 5,2 cm (2,05 palce) od dolní strany ke středu objektivu projektoru.

• Poměr zoomu je 1,8x.

(XGA)

| Požadovaná velikost obrazu |        |      |       |      |       |     | Promítací vz | dálenost (C) |                       |  |
|----------------------------|--------|------|-------|------|-------|-----|--------------|--------------|-----------------------|--|
| Úhlop                      | oříčka | Šíř  | ka    | Vý   | Výška |     | Široký       |              | Teleobjektivový obraz |  |
| m                          | palce  | m    | palce | m    | palce | m   | stopy        | m            | stopy                 |  |
| 0,76                       | 30     | 0,61 | 24    | 0,46 | 18    | /   | /            | 1,3          | 4,27                  |  |
| 1,02                       | 40     | 0,81 | 32    | 0,61 | 24    | 1,0 | 3,28         | 1,8          | 5,91                  |  |
| 1,27                       | 50     | 1,02 | 40    | 0,76 | 30    | 1,3 | 4,27         | 2,2          | 7,22                  |  |
| 1,52                       | 60     | 1,22 | 48    | 0,91 | 36    | 1,5 | 4,92         | 2,7          | 8,86                  |  |
| 1,78                       | 70     | 1,42 | 56    | 1,07 | 42    | 1,8 | 5,91         | 3,1          | 10,17                 |  |
| 2,03                       | 80     | 1,63 | 64    | 1,22 | 48    | 2,0 | 6,56         | 3,6          | 11,81                 |  |
| 2,29                       | 90     | 1,83 | 72    | 1,37 | 54    | 2,3 | 7,55         | 4,0          | 13,12                 |  |
| 2,54                       | 100    | 2,03 | 80    | 1,52 | 60    | 2,5 | 8,20         | 4,5          | 14,76                 |  |
| 3,05                       | 120    | 2,44 | 96    | 1,83 | 72    | 3,0 | 9,84         | 5,4          | 17,72                 |  |
| 3,81                       | 150    | 3,05 | 120   | 2,29 | 90    | 3,8 | 12,47        | 6,7          | 21,98                 |  |
| 4,57                       | 180    | 3,66 | 144   | 2,74 | 108   | 4,5 | 14,76        | 8,1          | 26,57                 |  |
| 5,08                       | 200    | 4,06 | 160   | 3,05 | 120   | 5,0 | 16,40        | 9,0          | 29,53                 |  |
| 6,35                       | 250    | 5,08 | 200   | 3,81 | 150   | 6,3 | 20,67        | 11,2         | 36,75                 |  |
| 7,62                       | 300    | 6,10 | 240   | 4,57 | 180   | 7,6 | 24,93        | 13,5         | 44,29                 |  |

| Rozsah posunu objektivu |                      |                                        |                                    |             |             |  |  |  |  |  |  |
|-------------------------|----------------------|----------------------------------------|------------------------------------|-------------|-------------|--|--|--|--|--|--|
|                         | Střed objektivu PJ k | Rozsah zoo                             | omu obrazu                         |             |             |  |  |  |  |  |  |
| Svisle +                | Svisle -             | Svislý rozsah na<br>středu vodorovného | Svislý rozsah při<br>1 % vodorovné | Vodorovně + | Vodorovně - |  |  |  |  |  |  |
| (Max.) (A)              | (Min.) (B)           | (D) = (A) - (B)                        | polohy                             | (Vpravo)    | (Vlevo)     |  |  |  |  |  |  |
| 48,0                    | 43,4                 | 4,6                                    | 4,1                                | 6,1         | 6,1         |  |  |  |  |  |  |
| 64,0                    | 57,9                 | 6,1                                    | 5,5                                | 8,1         | 8,1         |  |  |  |  |  |  |
| 80,0                    | 72,4                 | 7,6                                    | 6,8                                | 10,2        | 10,2        |  |  |  |  |  |  |
| 96,0                    | 86,9                 | 9,1                                    | 8,2                                | 12,2        | 12,2        |  |  |  |  |  |  |
| 112,0                   | 101,4                | 10,7                                   | 9,6                                | 14,2        | 14,2        |  |  |  |  |  |  |
| 128,0                   | 115,8                | 12,2                                   | 11,0                               | 16,3        | 16,3        |  |  |  |  |  |  |
| 144,0                   | 130,3                | 13,7                                   | 12,3                               | 18,3        | 18,3        |  |  |  |  |  |  |
| 160,0                   | 144,8                | 15,2                                   | 13,7                               | 20,3        | 20,3        |  |  |  |  |  |  |
| 192,0                   | 173,7                | 18,3                                   | 16,5                               | 24,4        | 24,4        |  |  |  |  |  |  |
| 240,0                   | 217,2                | 22,9                                   | 20,6                               | 30,5        | 30,5        |  |  |  |  |  |  |
| 288,0                   | 260,6                | 27,4                                   | 24,7                               | 36,6        | 36,6        |  |  |  |  |  |  |
| 320,0                   | 289,6                | 30,5                                   | 27,5                               | 40,6        | 40,6        |  |  |  |  |  |  |
| 400,1                   | 362,0                | 38,1                                   | 34,3                               | 50,8        | 50,8        |  |  |  |  |  |  |
| 480,1                   | 434,3                | 45,7                                   | 41,1                               | 61,0        | 61,0        |  |  |  |  |  |  |

#### Poznámka:

- Hodnoty svislého posunu objektivu se vždy vypočítávají ze středu objektivu projektoru. Z tohoto důvodu je nezbytné ke každé hodnotě svislého posunu objektivu připočítat vzdálenost 5,2 cm (2,05 palce) od dolní strany ke středu objektivu projektoru.
- Poměr zoomu je 1,8x.

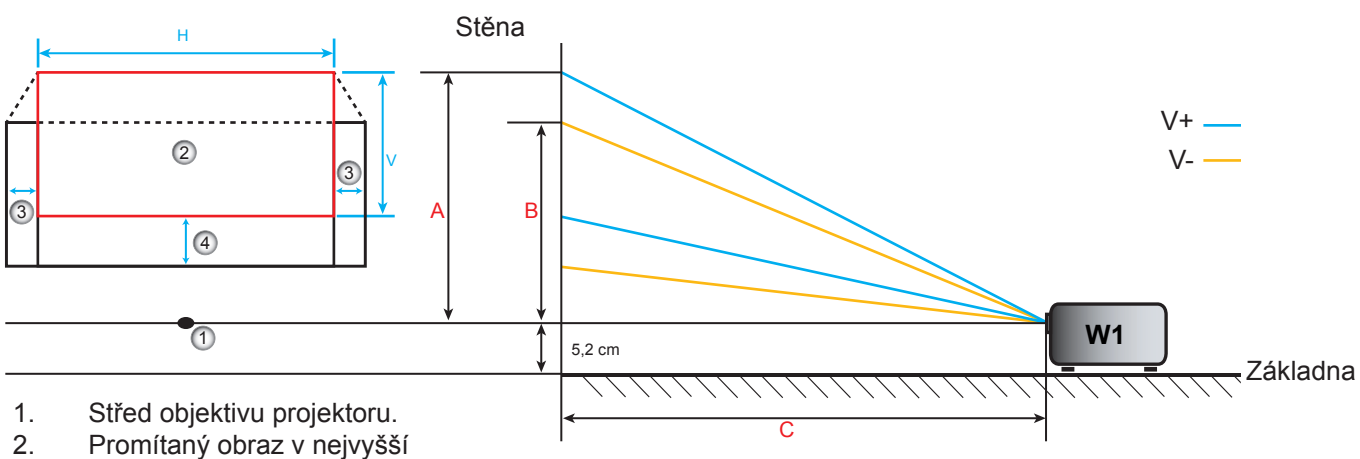

- 2. Promitany obraz v nejvyssi poloze posunu objektivu.
- Rozsah vodorovného posunu: 10% H.
- 4. Rozsah svislého posunu: 20% V.
### Stanovení středové polohy posunu objektivu

#### Střed vodorovného posunu objektivu

1. Upravujte V. posun, dokud se obraz neposune zcela dolů.

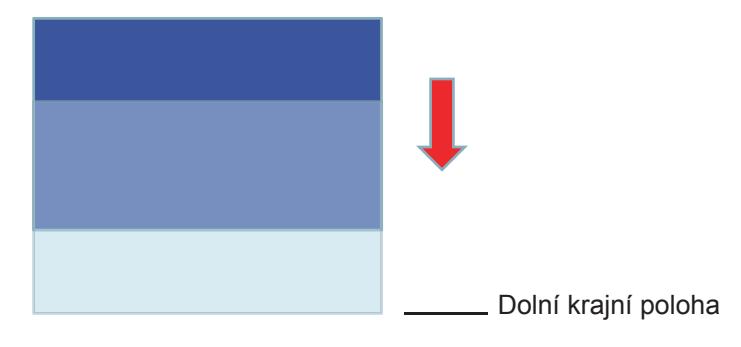

2. Upravujte H. posun, dokud se obraz neposune zcela doleva.

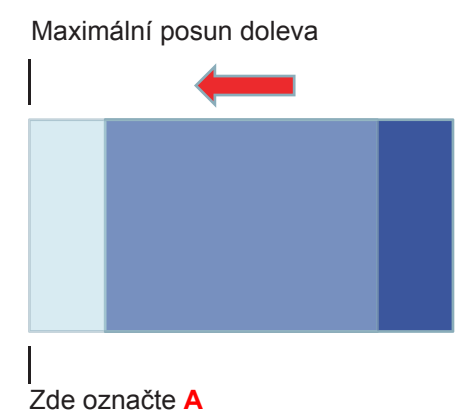

3. Upravujte H. posun, dokud se obraz neposune zcela doprava.

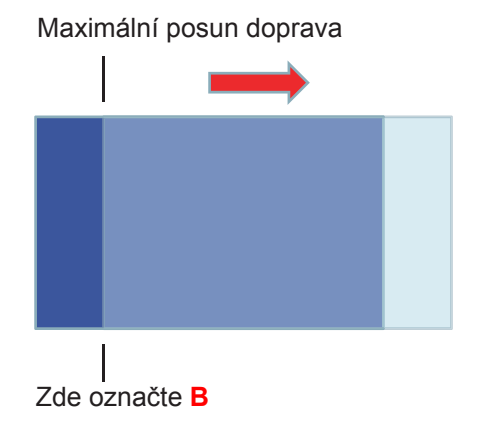

4. Změřte vzdálenost mezi značkou A a značkou B, podělte 2 a umístěte obraz zpět na značku A/B

doleva. Obraz se nachází uprostřed svého vodorovného posunu.

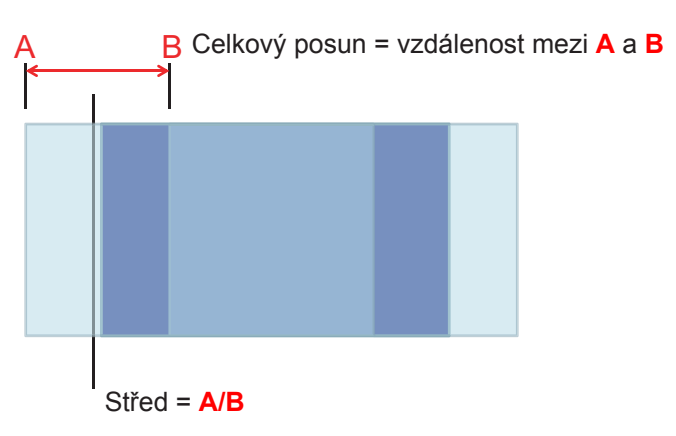

#### Střed svislého posunu objektivu

1. Před svislým vystředěním musí být obraz vystředěn vodorovně.

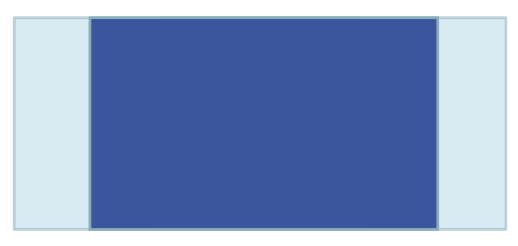

2. Upravujte V. posun, dokud se obraz neposune zcela dolů.

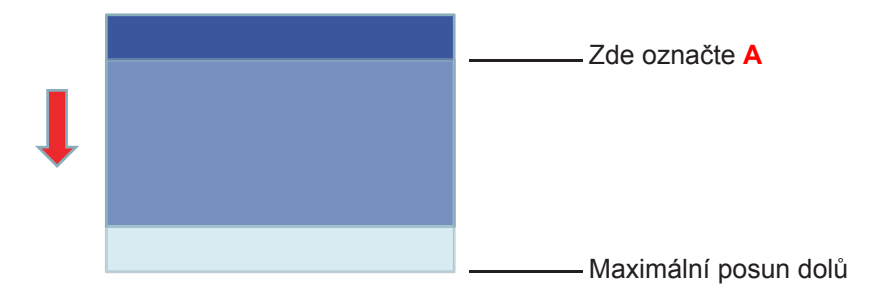

3. Upravujte V. posun, dokud se obraz neposune zcela nahoru.

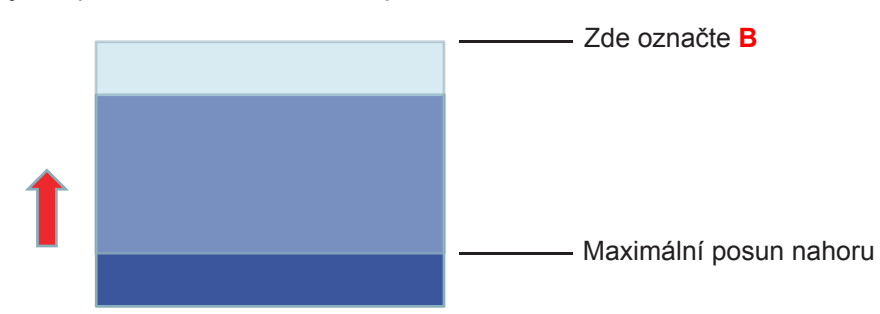

4. Změřte vzdálenost mezi značkou A a značkou B, podělte 2 a umístěte obraz zpět na značku A/B dolů.

Obraz se nachází uprostřed svého svislého posunu.

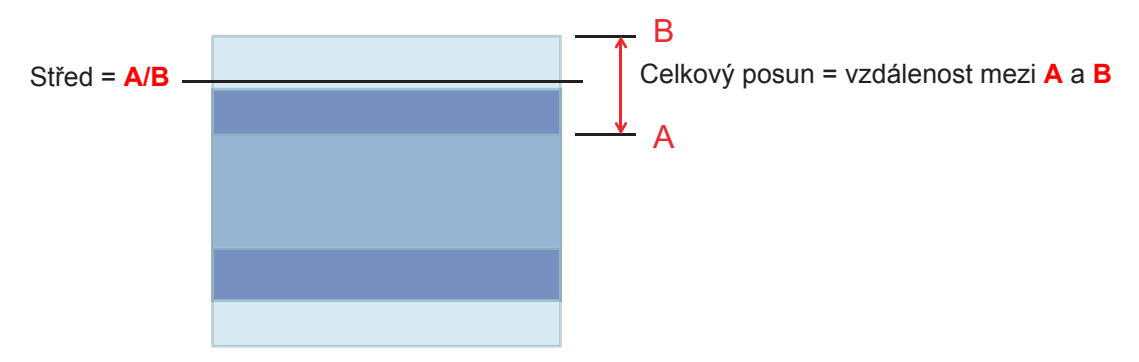

### Rozměry projektoru a stropní instalace

- 1. Aby se zabránilo poškození projektoru, použijte stropní držák Optoma.
- 2. Pokud chcete použít jinou soupravu pro montáž projektoru, ujistěte se, že použité šrouby splňují následující parametry:
- Typ šroubu: M4\*3
- Minimální délka šroubu: 10mm

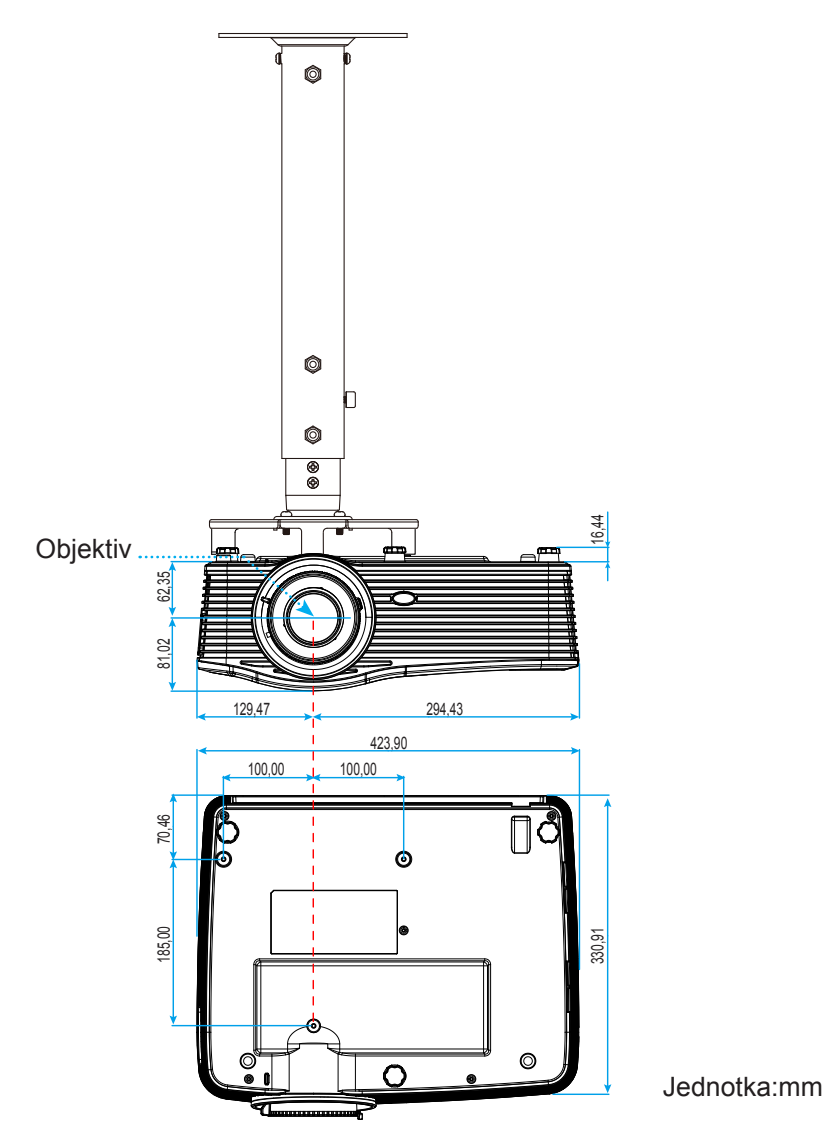

Poznámka: Uvědomte si, že škody vzniklé nesprávnou montáží ruší platnost záruky.

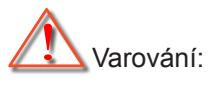

- Pokud zakoupíte stropní držák jiného výrobce, použijte šrouby správné velikosti. Velikost šroubu se bude lišit v závislosti na tloušťce montážní desky.
- Mezi stropem a spodní stranou projektoru musí být zachována mezera alespoň 10 cm.
- Neumísťujte projektor v blízkosti zdroje tepla.

### Seznam funkcí protokolu RS232

Přenosová rychlost: 9600 Datové bity: 8 Kód ASCII Parita: Žádný Stop bity: 1 Kontrola přenosu dat: Žádný UART16550 FIFO: Vyřadit Přihlášení projektoru (úspěšné): P Přihlášení projektoru (neúspěšné): F

XX = 01 - 99, ID projektoru, XX = 00 je pro všechny projektory

#### Poznámka: Po všech příkazech ASCII následuje <CR>. 0D je HEX kód pro <CR> v kódu ASCII.

| SEND to pr                              | ojector                               |                        |                                                       |
|-----------------------------------------|---------------------------------------|------------------------|-------------------------------------------------------|
| 232 ASCII<br>Code                       | HEX Code                              | Function               | Description                                           |
| ~XX00 1                                 | 7E 30 30 30 30 20 31 0D               | Power ON               |                                                       |
| ~XX00 0                                 | 7E 30 30 30 30 20 30 0D               | Power OFF              | (0/2 for backward compatible)                         |
| ~XX00 1                                 | 7E 30 30 30 30 20 31 20               | Power ON with Password | ~nnnn = ~0000 (a=7E 30 30 30 30)                      |
| ~nnnn                                   | a 0D                                  |                        | ~9999 (a=7E 39 39 39 39)                              |
| ~XX01 1                                 | 7E 30 30 30 31 20 31 0D               | Resync                 |                                                       |
| ~XX02 1                                 | 7E 30 30 30 32 20 31 0D               | AV Mute                | On                                                    |
| ~XX02 0                                 | 7E 30 30 30 32 20 30 0D               |                        | Off (0/2 for backward compatible)                     |
| ~XX03 1                                 | 7E 30 30 30 33 20 31 0D               | Mute                   | On                                                    |
| ~XX03 2                                 | 7E 30 30 30 33 20 30 0D               |                        | Off (0/2 for backward compatible)                     |
| ~XX04 1                                 | 7E 30 30 30 34 20 31 0D               | Freeze                 |                                                       |
| ~XX04 0                                 | 7E 30 30 30 34 20 30 0D               | Unfreeze               | (0/2 for backward compatible)                         |
| ~XX05 1                                 | 7E 30 30 30 35 20 31 0D               | Zoom Plus              |                                                       |
| ~XX06 1                                 | 7E 30 30 30 36 20 31 0D               | Zoom Minus             |                                                       |
| ~XX12 1                                 | 7E 30 30 31 32 20 31 0D               | Direct Source Commands | HDMI1                                                 |
| ~XX12 15                                | 7E 30 30 31 32 20 31 35 0D            |                        | HDMI2                                                 |
| ~XX12 20                                | 7E 30 30 31 32 20 32 30 0D            |                        | Displayport                                           |
| ~XX12.5                                 | 7F 30 30 31 32 20 35 0D               |                        | VGA1                                                  |
| ~XX12.8                                 | 7E 30 30 31 32 20 38 0D               |                        | VGA1 Component                                        |
| ~XX12.6                                 | 7E 30 30 31 32 20 36 0D               |                        | VGA 2                                                 |
| ~XX12 13                                | 7E 30 30 31 32 20 31 33 0D            |                        | VGA2 Component                                        |
| ~XX12 9                                 | 7E 30 30 31 32 20 39 0D               |                        | S-Video                                               |
| ~XX12 10                                | 7E 30 30 31 32 20 31 30 0D            |                        | Video                                                 |
| ~XX12 10                                | 7E 30 30 31 32 20 37 30 0D            |                        | HDBaseT (only exists in "T" SKU)                      |
| ~XX20.1                                 | 7E 30 30 32 30 20 31 0D               | Display Modo           | Procontation                                          |
| ~~~~~~~~~~~~~~~~~~~~~~~~~~~~~~~~~~~~~~~ | 7E 30 30 32 30 20 37 0D               | Display Mode           | Priabt                                                |
| ~XX20 2                                 | 7E 30 30 32 30 20 32 0D               |                        | Movie                                                 |
| ~XX20.3                                 | 7E 30 30 32 30 20 33 0D               |                        |                                                       |
| ~~~~~~~~~~~~~~~~~~~~~~~~~~~~~~~~~~~~~~~ | 7E 30 30 32 30 20 34 0D               |                        | SNOD                                                  |
| ~~~~~~~~~~~~~~~~~~~~~~~~~~~~~~~~~~~~~~~ | 7E 30 30 32 30 20 33 0D               |                        | Dischaard                                             |
| ~~~~~~~~~~~~~~~~~~~~~~~~~~~~~~~~~~~~~~~ | 7E 30 30 32 30 20 37 0D               |                        |                                                       |
| ~~~~~~~~~~~~~~~~~~~~~~~~~~~~~~~~~~~~~~~ | 7E 30 30 32 30 20 31 33 0D            |                        |                                                       |
| ~XX20.9                                 | 7E 30 30 32 31 20 2 0D                | Brightnoss             | $p = 50 (2-2) 35 (20) \approx 50 (2-35 (20))$         |
| ~XX2111                                 | 7E 30 30 32 31 20 a 0D                | Contrast               | $n = -50 (a - 2D 35 30) \sim 50 (a - 35 30)$          |
| ~XX22 II                                | 7E 30 30 32 32 20 a 0D                | Sharphoes              | $n = 1.(2-31) \sim 15.(2-31.35)$                      |
| ~XX45 n                                 | 7E 30 30 32 33 20 a 0D                | Color (Saturation)     | $n = -50 (2-2) - 35 (20) \approx 50 (2-35 (20))$      |
| ~~~~~~~~~~~~~~~~~~~~~~~~~~~~~~~~~~~~~~~ | 7E 30 30 34 34 20 a 0D                | Tint                   | $n = -50 (a - 2D - 35 - 50) \approx 50 (a - 35 - 50)$ |
| ~XX34 n                                 | 7E 30 30 34 35 20 a 0D                | RrilliantColor™        | n = 1 (a=31) ~ 10 (a=31 30)                           |
| ~XX3411                                 | 7E 30 30 33 35 20 31 0D               | Gamma                  | Film                                                  |
| ~XX35 3                                 | 7E 30 30 33 35 20 31 0D               | Gamma                  | Graphics                                              |
| ~~~~~~~~~~~~~~~~~~~~~~~~~~~~~~~~~~~~~~~ | 7E 30 30 33 35 20 33 0D               |                        |                                                       |
| ~^^>                                    | 7E 30 30 33 35 20 37 0D               |                        | 2.2                                                   |
| ~~~~~~~~~~~~~~~~~~~~~~~~~~~~~~~~~~~~~~~ | $i \equiv 30, 30, 33, 35, 20, 35, 00$ |                        | 1.0                                                   |
| ~~~~~~~~~~~~~~~~~~~~~~~~~~~~~~~~~~~~~~~ |                                       |                        | 2.0                                                   |
| ~XX35 8                                 | 7 E 30 30 33 35 20 38 0D              |                        | 2.0                                                   |
| ~XX35 10                                | 7E 30 30 33 35 20 31 30 0D            |                        | Blackboard                                            |
| ~XX35 11                                | 7E 30 30 33 35 20 31 31 0D            |                        | DICOM                                                 |

| SEND to pr | SEND to projector                |                      |                       |                                          |  |  |  |
|------------|----------------------------------|----------------------|-----------------------|------------------------------------------|--|--|--|
| 232 ASCII  | HEX Code                         | Function             | Description           |                                          |  |  |  |
| Code       |                                  |                      |                       |                                          |  |  |  |
| ~XX36 4    | 7E 30 30 33 36 20 34 0D          | Color Temp.          | Warm                  |                                          |  |  |  |
| ~XX36 1    | 7E 30 30 33 36 20 31 0D          |                      | Standard              |                                          |  |  |  |
| ~XX36 2    | 7E 30 30 33 36 20 32 0D          |                      | Cool                  |                                          |  |  |  |
| ~XX36 3    | 7E 30 30 33 36 20 33 0D          |                      | Cold                  |                                          |  |  |  |
| ~XX37 1    | 7E 30 30 33 37 20 31 0D          | Color Space          | Auto                  |                                          |  |  |  |
| ~XX37 2    | 7E 30 30 33 37 20 32 0D          |                      | RGB\ RGB(0-25         | 5)                                       |  |  |  |
| ~XX37 3    | 7E 30 30 33 37 20 33 0D          |                      | YUV                   |                                          |  |  |  |
| ~XX37 4    | 7E 30 30 33 37 20 34 0D          |                      | RGB(16 - 235)         |                                          |  |  |  |
| ~XX24 n    | 7E 30 30 32 34 20 a 0D           | RGB Gain/Bias        | Red Gain              | n = -50 (a=2D 35 30) ~ 50 (a=35 30)      |  |  |  |
| ~XX25 n    | 7E 30 30 32 35 20 a 0D           |                      | Green Gain            | n = -50 (a=2D 35 30) ~ 50 (a=35 30)      |  |  |  |
| ~XX26 n    | 7E 30 30 32 36 20 a 0D           |                      | Blue Gain             | n = -50 (a=2D 35 30) ~ 50 (a=35 30)      |  |  |  |
| ~XX27 n    | 7E 30 30 32 37 20 a 0D           |                      | Red Bias              | n = -50 (a=2D 35 30) ~ 50 (a=35 30)      |  |  |  |
| ~XX28 n    | 7E 30 30 32 38 20 a 0D           |                      | Green Bias            | n = -50 (a=2D 35 30) ~ 50 (a=35 30)      |  |  |  |
| ~XX29 n    | 7E 30 30 32 39 20 a 0D           |                      | Blue Bias             | n = -50 (a=2D 35 30) ~ 50 (a=35 30)      |  |  |  |
| ~XX517 1   | 7E 30 30 35 31 37 20 31 0D       | RGB Gain/Bias Reset  | Rese                  |                                          |  |  |  |
| ~XX509     | 7E 30 30 35 30 39 20 0D          | Image Settings Reset | Reset                 |                                          |  |  |  |
| ~XX327 n   | 7E 30 30 33 32 37 20 a 0D        | Color Matching       | Red Hue               | n = -50 (a=2D 35 30) ~ 50 (a=35 30)      |  |  |  |
| ~XX333 n   | 7E 30 30 33 33 33 20 a 0D        | -                    | Red Saturation        | n = -50 (a=2D 35 30) ~ 50 (a=35 30)      |  |  |  |
| ~XX339 n   | 7E 30 30 33 33 39 20 a 0D        |                      | Red Gain              | n = -50 (a=2D 35 30) ~ 50 (a=35 30)      |  |  |  |
| ~XX328 n   | 7E 30 30 33 32 38 20 a 0D        |                      | Green Hue             | n = -50 (a=2D 35 30) ~ 50 (a=35 30)      |  |  |  |
| ~XX334 n   | 7E 30 30 33 33 34 20 a 0D        |                      | Green                 | n = -50 (a=2D 35 30) ~ 50 (a=35 30)      |  |  |  |
|            |                                  |                      | Saturation            |                                          |  |  |  |
| ~XX340 n   | 7E 30 30 33 34 30 20 a 0D        |                      | Green Gain            | n = -50 (a=2D 35 30) ~ 50 (a=35 30)      |  |  |  |
| ~XX329 n   | 7E 30 30 33 32 39 20 a 0D        |                      | Blue Hue              | n = -50 (a=2D 35 30) ~ 50 (a=35 30)      |  |  |  |
| ~XX335 n   | 7E 30 30 33 33 35 20 a 0D        |                      | Blue Saturation       | n = -50 (a=2D 35 30) ~ 50 (a=35 30)      |  |  |  |
| ~XX341 n   | 7E 30 30 33 34 31 20 a 0D        |                      | Blue Gain             | n = -50 (a=2D 35 30) ~ 50 (a=35 30)      |  |  |  |
| ~XX330 n   | 7E 30 30 33 33 30 20 a 0D        |                      | Cyan Hue              | n = -50 (a=2D 35 30) ~ 50 (a=35 30)      |  |  |  |
| ~XX336 n   | 7E 30 30 33 33 36 20 a 0D        |                      | Cyan                  | n = -50 (a=2D 35 30) ~ 50 (a=35 30)      |  |  |  |
| 2010 10    | 75 00 00 00 01 00 00             |                      | Saturation            |                                          |  |  |  |
| ~XX342 n   | 7E 30 30 33 34 32 20 a 0D        |                      | Cyan Gain             | $n = -50 (a=2D 35 30) \sim 50 (a=35 30)$ |  |  |  |
| ~XX331 n   | 7E 30 30 33 33 31 20 a 0D        |                      | Yellow Hue            | $n = -50 (a=2D 35 30) \sim 50 (a=35 30)$ |  |  |  |
| ~XX337 II  | 7E 30 30 33 33 37 20 8 0D        |                      | Saturation            | $n = -50 (a=2D 35 30) \sim 50 (a=35 30)$ |  |  |  |
| ~XX343 n   | 7E 30 30 33 34 33 20 a 0D        |                      | Yellow Gain           | n = -50 (a=2D 35 30) ~ 50 (a=35 30)      |  |  |  |
| ~XX332 n   | 7E 30 30 33 33 32 20 a 0D        |                      | Magenta Hue           | n = -50 (a=2D 35 30) ~ 50 (a=35 30)      |  |  |  |
| ~XX338 n   | 7E 30 30 33 33 38 20 a 0D        |                      | Magenta<br>Saturation | n = -50 (a=2D 35 30) ~ 50 (a=35 30)      |  |  |  |
| ~XX344 n   | 7E 30 30 33 34 34 20 a 0D        |                      | Magenta Gain          | n = -50 (a=2D 35 30) ~ 50 (a=35 30)      |  |  |  |
| ~XX345 n   | 7E 30 30 33 34 35 20 a 0D        | White                | Red                   | n = -50 (a=2D 35 30) ~ 50 (a=35 30)      |  |  |  |
| ~XX346 n   | 7E 30 30 33 34 36 20 a 0D        |                      | Green                 | n = -50 (a=2D 35 30) ~ 50 (a=35 30)      |  |  |  |
| ~XX347 n   | 7E 30 30 33 34 37 20 a 0D        |                      | Blue                  | n = -50 (a=2D 35 30) ~ 50 (a=35 30)      |  |  |  |
| ~XX215 1   | 7E 30 30 32 31 35 20 31 0D       | Reset                |                       |                                          |  |  |  |
| ~XX73 n    | 7E 30 30 37 33 20 a 0D           | Signal (RGB)         | Frequency             | n = -5 (a=2D 35) ~ 5 (a=35) By signal    |  |  |  |
| ~XX91 1    | 7E 30 30 39 31 20 31 0D          |                      | Automatic             | On                                       |  |  |  |
| ~XX91 0    | 7E 30 30 39 31 20 30 0D          |                      |                       | Off (0/2 for backward compatible)        |  |  |  |
| ~XX74 n    | 7E 30 30 37 34 20 a 0D           |                      | Phase                 | n = 0 (a=30) ~ 31 (a=33 31) By signal    |  |  |  |
| ~XX75 n    | 7E 30 30 37 35 20 a 0D           |                      | H. Position           | n = -5 (a=2D 35) ~ 5 (a=35) By timing    |  |  |  |
| ~XX76 n    | 7E 30 30 37 36 20 a 0D           |                      | V. Position           | n = -5 (a=2D 35) ~ 5 (a=35) By timing    |  |  |  |
| ~XX200 n   | 7E 30 30 32 30 30 20 a 0D        | Signal(Video)        | White Level           | n = 0 (a=30) ~ 31 (a=33 31)              |  |  |  |
| ~XX201 n   | 7E 30 30 32 30 31 20 a 0D        |                      | Black Level           | n = -5 (a=2D 35) ~ 5 (a=35)              |  |  |  |
| ~XX204 1   | 7E 30 30 32 30 30 24 20<br>31 0D |                      | 0 IRE                 |                                          |  |  |  |
| ~XX204 0   | 7E 30 30 32 30 30 24 20<br>30 0D |                      | 7.5 IRE               |                                          |  |  |  |
| ~XX60 1    | 7E 30 30 36 30 20 31 0D          | Format               | 4:3                   |                                          |  |  |  |
| ~XX60 2    | 7E 30 30 36 30 20 32 0D          |                      | 16:9                  |                                          |  |  |  |
| ~XX60 3    | 7E 30 30 36 30 20 33 0D          |                      | 16:10(WUXGA)          |                                          |  |  |  |

| Zizz Asc/<br>termFunctionDescription-Xx08075:30 30:83 20:23 500LBX-Xx08075:30 30:83 20:23 500LBX-Xx08175:30 30:83 20:23 700Auto-Xx08175:30 30:83 20:20 700Comman-Xx08175:30 30:83 20:20 700Comman-Xx08175:30 30:83 20:20 700Hmage Shiftn = 10 (n=20 1:30 30) - 100 (n=31 30 30)-Xx08175:30 30:83 20:20 00Hmage Shiftn = 30 (n=20 3:30 3) - 30 (n=33 30)-Xx08175:30 30:83 20:20 00H Keystonen = 30 (n=20 3:30) - 30 (n=33 30)-Xx08175:30 30:83 20:20 00V Keystonen = 30 (n=20 3:30) - 30 (n=33 30)-Xx08175:30 30:83 20:20 00Auto / KeystoneOff-Xx08175:30 30:35 20:23 00Auto / KeystoneUp+-Xx08175:30 30:35 20:23 00Auto / KeystoneUp+-Xx08175:30 30:35 20:23 00Auto / KeystoneUp+-Xx08175:30 30:35 20:23 00Goort - Comers (Iop-Left)Up+-Xx08175:30 30:35 20:23 00Goort - Comers (Iop-Left)Up+-Xx08175:30 30:35 20:23 100Goort - Comers resetUp+-Xx08175:30 30:35 20:23 13:00Goort - Comers resetUp+-Xx08175:30 30:35 20:23 13:00Goort - Comers resetUp+-Xx08175:30 30:35 20:23 10Goort - Comers resetUp+-Xx08175:30 30:35 20:23 10Goort - Comers resetUp+-Xx08175:30 30:35 20:23 10Goort - Comers resetUp+-Xx08175:30 30:33                                                                                                    | SEND to pr                              | ojector                    |                         |             |                                             |
|----------------------------------------------------------------------------------------------------|-----------------------------------------|----------------------------|-------------------------|-------------|---------------------------------------------|
| Code         LBX           -XX80 0         7E 30 30 86 30 20 35 0D         Naive           -XX80 7         7E 30 30 88 30 20 35 0D         Naive           -XX80 7         7E 30 30 38 31 20 a 0D         Edge mask         n = 0 (a=30) - 10 (a=31 30)           -XX81 7         7E 30 30 38 32 02 a 3D         Common n = -5 (a=23 35) - 25 (a=32 35)           -XX81 7         7E 30 30 38 32 02 a 0D         V Image Shift         n = -100 (a=22 33 30) - 30 (a=33 30)           -XX81 7         7E 30 30 38 32 02 a 0D         V Ikeystone         n = -30 (a=2D 33 a) - 30 (a=33 30)           -XX81 7         7E 30 30 38 32 03 1D         Auto VKeystone         n = -30 (a=2D 33 a) - 30 (a=33 30)           -XX81 7         7E 30 30 38 32 03 1D         Auto VKeystone         Off           -XX89 7         7E 30 30 38 32 03 1D         Auto VKeystone         Down+           -XX89 4         7E 30 30 35 39 20 30 D         Four conners (Top-Left)         Right+           -XX89 7         7E 30 30 35 39 20 30 D         Four conners (Top-Left)         Right+           -XX89 7         7E 30 30 35 39 20 30 D         Goston - Left         Down+           -XX89 7         7E 30 30 35 39 20 31 30 D         Left+           -XX89 7         7E 30 30 35 39 20 31 30 D         Goston - Left)         Down+                                                                  | 232 ASCII                               | HEX Code                   | Function                | Description |                                             |
| -Xx060         7E 30 30 86 30 20 50 0         LBX           -Xx060         7E 30 30 86 30 20 30 0         -Xx067         7E 30 30 86 30 20 30 0         Educe           -Xx061         7E 30 30 86 30 20 30 0         Educe         n = 0 (a=20 30) - 26 (a=21 30)           -Xx061         7E 30 30 86 30 20 00         Umage Shift         n = -100 (a=20 31 30 30) - 100 (a=31 30 30)           -Xx061         7E 30 30 86 30 20 00         H mage Shift         n = -100 (a=20 33 30) - 30 (a=33 30)           -Xx061         7E 30 30 86 30 20 00         H keystone         n = -30 (a=20 33 0) - 30 (a=33 30)           -Xx061         7E 30 30 36 30 20 30 00         Auto V Keystone         n = -30 (a=20 33 0) - 30 (a=33 30)           -Xx061         7E 30 30 36 30 20 30 00         Auto V Keystone         On           -Xx082         7E 30 30 35 30 20 30 00         Auto V Keystone         On           -Xx083         7E 30 30 35 30 20 30 00         Auto V Keystone         Up+           -Xx084         7E 30 30 35 39 20 30 00         Auto V Keystone         Up+           -Xx084         7E 30 30 35 39 20 31 30 0         Cour commers (Tio-Laft)         Right+           -Xx084         7E 30 30 35 39 20 31 30 0         Cour commers (Tio-Laft)         Right+           -Xx084         7E 30 30 35 39 20 31 30 0         Cour comme                                | Code                                    |                            |                         |             |                                             |
| -XX080         7E         20         30         30         30         30         30         30         30         30         30         30         30         30         30         30         30         30         30         30         30         30         30         30         30         30         30         30         30         30         30         30         30         30         30         30         30         30         30         30         30         30         30         30         30         30         30         30         30         30         30         30         30         30         30         30         30         30         30         30         30         30         30         30         30         30         30         30         30         30         30         30         30         30         30         30         30         30         30         30         30         30         30         30         30         30         30         30         30         30         30         30         30         30         30         30         30         30         30         30 <th< td=""><td>~XX60 5</td><td>7E 30 30 36 30 20 35 0D</td><td></td><td>LBX</td><td></td></th<>                                                                                                    | ~XX60 5                                 | 7E 30 30 36 30 20 35 0D    |                         | LBX         |                                             |
| Ax807         7E 30 30 86 30 20 37 00         Edu         Auto           Ax818         7E 30 30 86 32 20 8 00         Edumata         n = 0 (a=30) - 10 (a=31 3 0)           Ax82 7         7E 30 30 36 32 20 8 00         Himage Shift         n = -100 (a=20 31 30 30) - 100 (a=31 30 30)           Ax83 7         7E 30 30 36 32 20 8 00         V Keystone         n = -30 (a=20 30) - 25 (a=33 30)           Ax86 7         7E 30 30 36 32 02 00         V Keystone         n = -30 (a=20 33 0) - 30 (a=33 30)           Ax86 7         7E 30 30 36 32 02 00         V Keystone         Off           -XX89 7         7E 30 30 36 39 20 31 00         Aut 0 V Keystone         Off           -XX89 1         7E 30 30 35 39 20 31 00         Aut 0 V Keystone         Off           -XX89 1         7E 30 30 35 39 20 31 00         Aut 0 V Keystone         Off           -XX89 7         7E 30 30 35 39 20 31 00         Curr orners (Top-Left)         Right+           -XX89 7         7E 30 30 35 39 20 31 00         Curr orners (Top-Left)         Right+           -XX89 7         7E 30 30 35 39 20 31 30 0         Curr orners (Top-Left)         Right+           -XX89 7         7E 30 30 35 39 20 31 30 0         Curr orners reset         Down+           -XX89 7         7E 30 30 35 39 20 31 30 0         Cur orners reset         Re                                         | ~XX60 6                                 | 7E 30 30 36 30 20 36 0D    |                         | Native      |                                             |
| -XX61         7E 30 30 85 32 0 a 0D         Edge mask         n = 0 (a (a 230) - 10 (a a 21 30)           -XX62 n         7E 30 30 30 33 20 a 0D         V Image Shift         n = -100 (a a 22 31 30 30) - 100 (a a 31 30 30)           -XX63 n         7E 30 30 36 32 0 a 0D         V Image Shift         n = -100 (a 22 31 30 30) - 100 (a a 31 30 30)           -XX64 n         7E 30 30 36 32 0 a 0D         V Keystone         n = -30 (a a 2D 33 30) - 30 (a a 33 30)           -XX68 n         7E 30 30 36 32 0 3 0D         V Keystone         Off           -XX69 1         7E 30 30 36 33 20 3 0D         V Keystone         Off           -XX69 1         7E 30 30 35 39 20 3 0D         Four corners (Tap-Left)         Right+           -XX69 4         7E 30 30 35 39 20 3 0D         Four corners (Tap-Left)         Right+           -XX69 4         7E 30 30 35 39 20 3 0D         Four corners (Tap-Left)         Right+           -XX69 4         7E 30 30 35 39 20 3 0D         Four corners (Tap-Left)         Down+           -XX69 4         7E 30 30 35 39 20 3 3 D         Four corners (Tap-Left)         Right+           -XX69 4         7E 30 30 35 39 20 3 1 3 D         Four corners (Tap-Left)         Right+           -XX69 4         7E 30 30 35 39 20 3 1 3 D         Four corners (Tap-Left)         Right+           -XX69 4                                | ~XX60 7                                 | 7E 30 30 36 30 20 37 0D    |                         | Auto        |                                             |
| -XX83         7E 30 30 38 32 20 a 0.0         Joom         n = -10 (a=22 31 30 30) - 100 (a=31 30 30)           -XX84         7E 30 30 38 42 0 a 0.0         V Image Shift         n = -10 (a=22 31 30 30) - 100 (a=31 30 30)           -XX84         7E 30 30 38 42 0 a 0.0         V Keystone         n = -30 (a=22 33 30) - 30 (a=33 30)           -XX86         7E 30 30 38 32 0 2 0.0         V Keystone         n = -30 (a=20 33 30) - 30 (a=33 30)           -XX89         7E 30 30 38 32 0 2 0.0         Auto V Keystone         0f           -XX89         7E 30 30 38 32 0 2 0.0         Fuer comers (Top-Left)         Rght+           -XX89         7E 30 30 35 39 20 3.0         Fuer comers (Top-Left)         Rght+           -XX89         7E 30 30 35 39 20 3.00         Fuer comers (Top-Left)         Rght+           -XX89         7E 30 30 35 39 20 3.00         Up+         Up+           -XX89         7E 30 30 35 39 20 3.00         Eutomers (Top-Left)         Rght+           -XX89         7E 30 30 35 39 20 3.10         Up+         Up+           -XX89         7E 30 30 35 39 20 3.13 0.0         Eutom-Left)         Rght+           -XX89         7E 30 30 35 39 20 3.13 0.0         Up+         Up+           -XX89         7E 30 30 35 39 20 3.13 0.0         Eutom-Left)         Rght+                                                                          | ~XX61 n                                 | 7E 30 30 36 31 20 a 0D     | Edge mask               |             | n = 0 (a=30) ~ 10 (a=31 30)                 |
| -XX84         7E 30 30 38 32 0 a 0D         H Image Shift         n = -100 (a=2D 31 30 30) - 100 (a=31 30 30)           -XX86         7E 30 30 38 58 20 a 0D         H Keystone         n = -30 (a=2D 31 30) - 30 (a=33 30)           -XX86         7E 30 30 38 58 20 a 0D         V Keystone         n = -30 (a=2D 31 30) - 30 (a=33 30)           -XX86         7E 30 30 38 58 20 30 D         Auto V Keystone         Off           -XX89         7E 30 30 35 38 20 31 0D         Auto V Keystone         Off           -XX89         7E 30 30 35 39 20 30 D         Four ormer (Top-Left)         Right+           -XX89         7E 30 30 35 39 20 30 D         Four ormer (Top-Left)         Right+           -XX89         7E 30 30 35 39 20 30 D         Four ormer (Top-Left)         Right+           -XX89         7E 30 30 35 39 20 30 D         Four ormer (Top-Left)         Right+           -XX89         7E 30 30 35 39 20 31 30 D         Down+         Right+           -XX89         7E 30 30 35 39 20 31 30 D         Down+         Right+           -XX89         7E 30 30 35 39 20 31 30 D         Left+         Right+           -XX89         7E 30 30 35 39 20 31 30 D         Down+         Right+           -XX89         7E 30 30 35 39 20 31 30 D         Left+         Right+           -XX89                                                                         | ~XX62 n                                 | 7E 30 30 36 32 20 a 0D     | Zoom                    |             | n = -5 (a=2D 35) ~ 25 (a=32 35)             |
| -XX84         7E 30 30 36 32 02 00         V Image Shift         n = -00 (a=21 33 00) - 100 (a=31 33 00)           -XX66         7E 30 30 36 35 20 a0 00         V Keystone         n = -30 (a=2D 33 30) - 30 (a=33 30)           -XX66         7E 30 30 36 35 20 a0 00         V Keystone         On           -XX69         7E 30 30 36 35 20 30 00         Auto V. Keystone         On           -XX69         7E 30 30 35 35 20 30 00         Auto V. Keystone         Off           -XX69         7E 30 30 35 35 20 30 00         Four corners (Top-Left)         Right+           -XX59         7E 30 30 35 39 20 30 00         (Top-Right)         Right+           -XX59         7E 30 30 35 39 20 30 00         (Top-Right)         Right+           -XX59         7E 30 30 35 39 20 30 00         (Botom-Left)         Right+           -XX59         7E 30 30 35 39 20 31 30 00         Up+         V           -XX59         7E 30 30 35 39 20 31 30 00         Up+         V           -XX59         7E 30 30 35 39 20 31 30 00         Up+         Up+           -XX59         7E 30 30 35 39 20 31 30 00         Up+         Up+           -XX59         7E 30 30 35 39 20 31 30 00         Up+         Up+           -XX59         7E 30 30 35 39 20 31 30 00         Up+         Up+<                                                                                              | ~XX63 n                                 | 7E 30 30 36 33 20 a 0D     | H Image Shift           |             | n = -100 (a=2D 31 30 30) ~ 100 (a=31 30 30) |
| -XX86         7E 30 30 36 38 20 a 0.0         H Keystone         n = -30 (a=20 3 30) -30 (a=33 30)           -XX66         7E 30 30 36 38 20 30 00         Auto V Keystone         On           -XX69         7E 30 30 36 38 20 30 00         Auto V Keystone         Off           -XX59         7E 30 30 35 38 20 30 00         Auto V Keystone         Off           -XX59         7E 30 30 35 39 20 30 00         Auto V Keystone         Off           -XX59         7E 30 30 35 39 20 33 00         Four corners (Top-Left)         Right+           -XX59         7E 30 30 35 39 20 35 00         (Top-Right)         Right+           -XX59         7E 30 30 35 39 20 38 00         (Dom+-Corner)         Up+           -XX59         7E 30 30 35 39 20 31 30 0         Dom++         Up+           -XX59         7E 30 30 35 39 20 31 30 0         Up+         Up+           -XX59         7E 30 30 35 39 20 31 30 0         Up+         Up+           -XX59         7E 30 30 35 39 20 31 30 0         Up+         Up+           -XX59         7E 30 30 35 39 20 31 30 0         Up+         Up+           -XX59         7E 30 30 35 39 20 31 30 0         Up+         Up+           -XX59         7E 30 30 35 39 20 31 30 0         Up+         Up+           -XX5                                                                                                    | ~XX64 n                                 | 7E 30 30 36 34 20 a 0D     | V Image Shift           |             | n = -100 (a=2D 31 30 30) ~ 100 (a=31 30 30) |
| -XX66         7E 30 30 38 32 0.0 400         V Keystone         0           -XX69         7E 30 30 38 32 0.0 100         Auto V.Keystone         Off           -XX59         7E 30 30 35 32 0.0 31 00         Auto V.Keystone         Off           -XX59         7E 30 30 35 32 0.0 31 00         Four comers (Top-Left)         Right+           -XX59         7E 30 30 35 32 0.0 35 0.0 30 40 0         Down+           -XX59         7E 30 30 35 32 0.0 35 0.0 30 40 0         Cop-Right)         Right+           -XX59         7E 30 30 35 32 0.0 35 0.0 30 50 0         Left+           -XX59         7E 30 30 35 32 0.0 31 00         Down+           -XX59         7E 30 30 35 32 0.0 31 00         Down+           -XX59         7E 30 30 35 32 0.0 31 00         Down+           -XX59         7E 30 30 35 32 0.0 31 0.0         Down+           -XX59         7E 30 30 35 32 0.0 31 30 00         Down+           -XX59         7E 30 30 35 32 0.0 31 30 00         Botom-Left)         Right+           -XX59         7E 30 30 35 32 0.0 31 30 00         Botom-Right)         Right+           -XX59         7E 30 30 35 30 2.0 31 30 00         Botom-Right)         Right+           -XX59         7E 30 30 35 30 2.0 31 30 00         Botom-Right)         Right+                                                                                                    | ~XX65 n                                 | 7E 30 30 36 35 20 a 0D     | H Keystone              |             | n = -30 (a=2D 33 30) ~ 30 (a=33 30)         |
| -XX69         7E 30 30 33 39 20 31 0D         Auto / Keystone         On           -XX69         7E 30 30 33 39 20 30 0         Auto / Keystone         Off           -XX59 1         7E 30 30 33 39 20 30 0         Loc / Keystone         Up+           -XX59 4         7E 30 30 33 39 20 30 0         Loc / Keystone         Down+           -XX59 4         7E 30 30 35 39 20 35 0D         Cop-Right)         Right+           -XX59 7         7E 30 30 35 39 20 36 0D         Cop-Right)         Right+           -XX59 7         7E 30 30 35 39 20 37 0D         Botom-Left)         Nom++           -XX59 7         7E 30 30 35 39 20 31 30 D         Botom-Left)         Down+           -XX59 7         7E 30 30 35 39 20 31 30 D         Botom-Left)         Left+           -XX59 7         7E 30 30 35 39 20 31 30 D         Botom-Left)         Right+           -XX59 17         7E 30 30 35 39 20 31 30 D         Botom-Right)         Right+           -XX59 17         7E 30 30 35 39 20 31 30 D         Botom-Right)         Right+           -XX59 17         7E 30 30 35 39 20 31 30 D         Botom-Right)         Right+           -XX59 17         7E 30 30 35 39 20 31 30 D         Botom-Right)         Right+           -XX59 17         7E 30 30 35 39 20 31 30 D         Four come                                                                                     | ~XX66 n                                 | 7E 30 30 36 36 20 a 0D     | V Keystone              |             | n = -30 (a=2D 33 30) ~ 30 (a=33 30)         |
| -XX89         7E 30 30 33 39 20 30 0D         Auto V. Keystone         Off           -XX89         7E 30 30 33 39 20 31 0D         For comes (Top-Left)         Left+           -XX89         7E 30 30 33 39 20 33 0D         Down+           -XX89         7E 30 30 33 39 20 34 0D         Down+           -XX89         7E 30 30 33 39 20 34 0D         Down+           -XX89         7E 30 30 33 39 20 34 0D         Left+           -XX89         7E 30 30 33 39 20 38 0D         Left+           -XX89         7E 30 30 33 39 20 38 0D         Bown+           -XX89         7E 30 30 33 39 20 31 0D         Bown+           -XX89         7E 30 30 33 39 20 31 0D         Bown+           -XX89         7E 30 30 33 39 20 31 30 D         Bown+           -XX89         7E 30 30 33 39 20 31 31 0D         Down+           -XX89         7E 30 30 33 39 20 31 32 D         Down+           -XX89         7E 30 30 33 39 20 31 32 D         Down+           -XX89         7E 30 30 33 39 20 31 32 D         Down+           -XX89         7E 30 30 33 30 30 20 31 30 D         Down+           -XX89         7E 30 30 33 30 30 20 31 30 D         Down+           -XX80         7E 30 30 33 30 30 20 31 30 D         Down+           -XX80                                                                                                    | ~XX69 1                                 | 7E 30 30 36 39 20 31 0D    | Auto V.Keystone         |             | On                                          |
| -XX891         7E 30 30 35 39 20 30 00         Four comers (top-Left)         Kight+           -XX892         7E 30 30 35 39 20 30 00         Up+           -XX894         7E 30 30 35 39 20 36 00         Cfop-Right)         Right+           -XX895         7E 30 30 35 39 20 36 00         Up+           -XX896         7E 30 30 35 39 20 36 00         Up+           -XX897         7E 30 30 35 39 20 36 00         Up+           -XX897         7E 30 30 35 39 20 38 00         Botm+-Left           -XX898         7E 30 30 35 39 20 38 00         (Botm-Left)         Right+           -XX899         7E 30 30 35 39 20 31 30 0         Botm+-Left)         Right+           -XX891         7E 30 30 35 39 20 31 30 0         (Botm-Left)         Right+           -XX891         7E 30 30 35 39 20 31 30 0         (Botm-Right)         Right+           -XX891         7E 30 30 35 39 20 31 30 0         (Botm-Right)         Right+           -XX891         7E 30 30 35 39 20 31 30 0         Four comers reset         Down+           -XX891         7E 30 30 35 30 36 20 30 0         Four comers reset         Light Yellow           -XX806         7E 30 30 35 30 36 20 30 0         Four comers reset         Gray           -XX806         7E 30 30 35 30 36 20 30 0         Four c                                                                                             | ~XX69 0                                 | 7E 30 30 36 39 20 30 0D    | Auto V. Keystone        |             | Off                                         |
| -XX59         7E         30         30         35         30         30         30         30         30         30         30         30         30         30         30         30         30         30         30         30         30         30         30         30         30         30         30         30         30         30         30         30         30         30         30         30         30         30         30         30         30         30         30         30         30         30         30         30         30         30         30         30         30         30         30         30         30         30         30         30         30         30         30         30         30         30         30         30         30         30         30         30         30         30         30         30         30         30         30         30         30         30         30         30         30         30         30         30         30         30         30         30         30         30         30         30         30         30         30         30                                                                                                    | ~XX59 1                                 | 7E 30 30 35 39 20 31 0D    | Four corners (Iop-Left) |             | Right+                                      |
| -XX95         7E 30 30 53 39 20 30 400         Own+           -XX595         7E 30 30 53 39 20 34 00         Own+           -XX596         7E 30 30 53 39 20 34 00         Left+           -XX597         7E 30 30 53 39 20 38 00         Own+           -XX598         7E 30 30 35 39 20 38 00         Bown+           -XX597         7E 30 30 53 39 20 38 00         Bown+           -XX599         7E 30 30 53 39 20 38 00         Bown+           -XX591         7E 30 30 53 39 20 31 30 00         Botom-Left)         Down+           -XX591         7E 30 30 53 39 20 31 30 00         Botom-Left)         Up+           -XX591         7E 30 30 53 39 20 31 30 00         Botom-Right)         Right+           -XX591         7E 30 30 53 39 20 31 30 00         Botom-Right)         Right+           -XX591         7E 30 30 53 39 20 31 30 00         Botom-Right)         Right+           -XX591         7E 30 30 53 30 82 03 10 0         Botom-Right)         Right+           -XX591         7E 30 30 53 30 82 03 10 0         Four corners reset         Down+           -XX506         7E 30 30 53 30 82 03 30 0         Four corners reset         Light Felow           -XX506         7E 30 30 53 30 82 03 10 0         Soure corners reset         Light Rise                                                                                                    | ~XX59 2                                 | 7E 30 30 35 39 20 32 0D    |                         |             | Left+                                       |
| -XX59         7E 30 30 53 20 34 00         (Top-Right)         Right+           -XX59 6         7E 30 30 53 20 35 00         (Top-Right)         Left+           -XX59 7         7E 30 30 35 30 20 38 00         Up+           -XX59 7         7E 30 30 35 30 20 38 00         (Bottm-Left)         Right+           -XX59 7         7E 30 30 35 30 20 31 30 00         (Bottm-Left)         Right+           -XX59 10         7E 30 30 35 30 20 31 30 00         (Bottm-Left)         Left+           -XX59 11         7E 30 30 35 30 20 31 30 00         (Bottm-Right)         Right+           -XX59 11         7E 30 30 35 30 20 31 30 00         (Bottm-Right)         Left+           -XX59 11         7E 30 30 35 30 20 31 36 00         (Bottm-Right)         Left+           -XX59 15         7E 30 30 35 30 20 31 36 00         Vall Color         Down+           -XX59 16         7E 30 30 35 30 20 31 36 00         Vall Color         Up+           -XX59 16         7E 30 30 35 30 20 31 36 00         Vall Color         Up+           -XX50 6         7E 30 30 35 30 20 31 30 00         Vall Color         Up+           -XX50 7         7E 30 30 35 30 20 30 00         Vall Color         Up+           -XX50 6         7E 30 30 35 30 20 30 30         Vall Color         Up+ Vallow                                                                                           | ~XX59 3                                 | 7E 30 30 35 39 20 33 0D    |                         |             | Up+                                         |
| -XX56         7         E 30 3 0 35 30 20 35 00         (Top-Right)         Right+           -XX56         7         E 30 3 0 35 30 20 36 00         Up+           -XX56         7         E 30 3 0 35 30 20 37 00         Up+           -XX56         7         E 30 3 0 35 30 20 38 00         Bom+           -XX56         7         E 30 3 0 35 30 20 31 00         Dom+           -XX56         7         E 30 3 0 35 30 20 31 30 00         Dom+           -XX56         7         E 30 3 0 35 30 20 31 32 00         Dom+           -XX56         17         E 30 3 0 35 30 20 31 32 00         Dom+           -XX56         7         E 30 3 0 35 30 20 31 32 00         Gom+         Right+           -XX56         7         E 30 3 0 35 30 20 31 32 00         Four corrers reset         Dom+           -XX56         7         E 30 3 0 35 30 36 20 30 00         Wall Color         Light Yellow           -XX506         7         E 30 3 0 35 30 36 20 34 00         Wall Color         Light Steen           -XX506         7         E 30 3 0 35 30 36 20 34 00         Up+         Light Steen           -XX506         7         E 30 3 35 30 36 20 34 00         Up+         Light Steen           -XX506         7 E 30 30 32 30 30                                                                                                    | ~XX59 4                                 | 7E 30 30 35 39 20 34 0D    |                         |             | Down+                                       |
| -XX59 6       7E 30 30 53 39 20 36 00       Left+         -XX59 7       7E 30 30 53 39 20 37 00       Down+         -XX59 9       7E 30 30 53 39 20 38 00       Botom-Left)       Right-         -XX59 10       7E 30 30 53 39 20 31 30 00       Left+         -XX59 11       7E 30 30 53 39 20 31 30 00       Up+         -XX59 12       7E 30 30 53 39 20 31 32 00       Lott+         -XX59 13       7E 30 30 53 39 20 31 32 00       Botom-Left)       Up+         -XX59 14       7E 30 30 53 39 20 31 33 00       Botom-Right)       Right+         -XX59 15       7E 30 30 53 39 20 31 36 00       Four comers reset       Down+         -XX59 16       7E 30 30 35 30 36 20 30 00       Vall Color       Up+         -XX50 60       7E 30 30 35 30 36 20 32 00       Vall Color       Light Yellow         -XX50 61       7E 30 30 35 30 36 20 33 00       Vall Color       Gray         -XX50 65       7E 30 30 35 30 36 20 33 00       Vall Color       Gray         -XX50 64       7E 30 30 35 30 36 20 33 00       Sull Color       Gray         -XX50 65       7E 30 30 32 30 30 20 31 00       Sull Color       Gray         -XX50 64       7E 30 30 32 30 30 20 31 00       Sull Color       Gray         -XX50 65       7E 30 30 32                                                                                                    | ~XX59 5                                 | 7E 30 30 35 39 20 35 0D    | (Top-Right)             |             | Right+                                      |
| -XX59       7       76       30       35       32       03       03       03       03       03       03       03       03       03       03       03       03       03       03       03       03       03       03       03       03       03       03       03       03       03       03       03       03       03       03       03       03       03       03       03       03       03       03       03       03       03       03       03       03       03       03       03       03       03       03       03       03       03       03       03       03       03       03       03       03       03       03       03       03       03       03       03       03       03       03       03       03       03       03       03       03       03       03       03       03       03       03       03       03       03       03       03       03       03       03       03       03       03       03       03       03       03       03       03       03       03       03       03       03       03       03       <                                                                                                    | ~XX59 6                                 | 7E 30 30 35 39 20 36 0D    |                         |             | Left+                                       |
| -XX58         7E 30 30 35 39 20 38 00         (Bottom-Left)         Right+           -XX59         7E 30 30 35 39 20 31 30 0         Left+           -XX59         7E 30 30 35 39 20 31 30 0         Omn+           -XX59         7E 30 30 35 39 20 31 30 0         Omn+           -XX59         7E 30 30 35 39 20 31 30 0         Omn+           -XX59         7E 30 30 35 39 20 31 33 00         (Bottom-Right)         Right+           -XX59         7E 30 30 35 39 20 31 33 00         (Bottom-Right)         Left+           -XX59         7E 30 30 35 39 20 31 36 00         Four corners reset         Down+           -XX506         7E 30 30 35 30 36 20 30 00         Vall Color         Down+           -XX506         7E 30 30 35 30 36 20 32 00         Vall Color         Light Green           -XX506         7E 30 30 35 30 36 20 33 00         Vall Color         Gray           -XX506         7E 30 30 35 30 36 20 33 00         Vall Color         VeSA 30           -XX506         7E 30 30 35 30 36 20 33 00         Vall Color         Gray           -XX506         7E 30 30 35 30 36 20 33 00         VesA 30           -XX506         7E 30 30 32 30 30 20 31 00         VesA 30           -XX506         7E 30 30 34 30 30 20 31 00         SDA                                                                                                    | ~XX59 7                                 | 7E 30 30 35 39 20 37 0D    |                         |             | Up+                                         |
| -XX569         7E 30 30 35 39 20 31 30 0         (Bottom-Left)         Right+           -XX569 11         7E 30 30 35 39 20 31 30 0         Up+           -XX569 12         7E 30 30 35 39 20 31 30 0         Bown+           -XX59 13         7E 30 30 35 39 20 31 30 0         Bown+           -XX59 14         7E 30 30 35 39 20 31 30 0         Bown+           -XX59 15         7E 30 30 35 39 20 31 35 0         Left+           -XX59 16         7E 30 30 35 39 20 31 36 0         Voncomers reset         Beset           -XX50 10         7E 30 30 35 30 62 03 00         Vall Color         Off           -XX50 62         7E 30 30 35 30 62 03 00         Vall Color         Light Yellow           -XX50 63         7E 30 30 35 30 62 03 40         Vall Color         Gray           -XX50 64         7E 30 30 35 30 62 03 40         Vall Color         Gray           -XX50 65         7E 30 30 35 30 36 20 34 00         Vall Color         Gray           -XX50 65         7E 30 30 35 30 36 20 34 00         Vall Color         Gray           -XX50 65         7E 30 30 35 30 36 20 34 00         Johnode         Up+           -XX50 65         7E 30 30 34 30 32 03 10         Johnode         Up+           -XX20 7         7E 30 30 34 30 32 03 10         Johnode                                                                                                    | ~XX59 8                                 | 7E 30 30 35 39 20 38 0D    |                         |             | Down+                                       |
| -XX59       17       20       30       35       39       20       10p+         -XX59       12       72       30       35       39       20       13       10p+         -XX59       12       72       30       35       39       20       13       20       0wn+         -XX59       13       72       30       35       39       20       13       30       (botom-Right)       Right+         -XX59       17       73       30       35       39       20       13       60       0wn+         -XX59       16       72       30       35       30       20       10p+       0wn+         -XX506       72       30       35       30       20       0wn+       Reset         -XX506       72       30       35       30       20       0wn+       Light Vellow         -XX506       72       30       35       30       20       0wn+       Light Step         -XX506       72       30       35       30       20       0wn+       Light Step         -XX506       72       30       30       30       20       0wn+                                                                                                    | ~XX59 9                                 | 7E 30 30 35 39 20 39 0D    | (Bottom-Left)           |             | Right+                                      |
| -XX50         11         7E 30 30 35 39 20 31 32 00         Down+           -XX50 13         7E 30 30 35 39 20 31 32 00         (Bottom-Right)         Right+           -XX50 14         7E 30 30 35 39 20 31 34 00         Left+           -XX50 15         7E 30 30 35 39 20 31 35 00         Up+           -XX50 16         7E 30 30 35 30 36 20 31 00         Four corners reset         Down+           -XX50 16         7E 30 30 35 30 36 20 30 00         Wall Color         Off           -XX50 60         7E 30 30 35 30 36 20 30 00         Wall Color         Light Yellow           -XX50 61         7E 30 30 35 30 36 20 30 00         Wall Color         Light Yellow           -XX50 62         7E 30 30 35 30 36 20 30 00         VESA         Dight Yellow           -XX50 63         7E 30 30 35 30 36 20 30 00         Light Yellow         Gray           -XX50 64         7E 30 30 35 30 36 20 30 00         SD Mode         Light Sue           -XX20 7         7E 30 30 32 33 02 03 10         SD Mode         CI         VESA 3D           -XX40 7         7E 30 30 34 30 30 20 30 00         SD->2D         R         CI           -XX40 7         7E 30 30 34 30 30 20 30 00         3D->2D         R         CI           -XX40 7         7E 30 30 34 30 32 20 30 00 <t< td=""><td>~XX59 10</td><td>7E 30 30 35 39 20 31 30 0D</td><td></td><td></td><td>Left+</td></t<> | ~XX59 10                                | 7E 30 30 35 39 20 31 30 0D |                         |             | Left+                                       |
| -XX5912       FE 30 30 35 39 20 31 32 0D       Down+         -XX5914       FE 30 30 35 39 20 31 32 0D       Bottom-Right)       Right+         -XX5914       FE 30 30 35 39 20 31 36 0D       Up+         -XX5916       FE 30 30 35 39 20 31 36 0D       Four comers reset       Down+         -XX506 7       FE 30 30 35 30 36 20 32 0D       Vall Color       Off         -XX506 7       FE 30 30 35 30 36 20 33 0D       Vall Color       Light Green         -XX506 7       FE 30 30 35 30 36 20 33 0D       Vall Color       Gray         -XX506 7       7E 30 30 35 30 36 20 33 0D       Sold 20 30 D       Sold 20 30 D         -XX506 7       7E 30 30 35 30 36 20 33 0D       Gray       Gray         -XX506 7       7E 30 30 32 33 02 03 10 D       Sold 20 30 D       Gray         -XX230 7       7E 30 30 32 33 30 20 31 0D       Sold 20 30 D       Gray         -XX230 7       7E 30 30 32 33 02 03 10 D       Sold 20 30 D       Sold 20 30 D         -XX400 7       7E 30 30 34 30 30 20 31 0D       Sold 20 30 D       Sold 20 30 D         -XX400 7       7E 30 30 34 30 30 20 31 0D       Sold 20 30 D       Sold 20 30 D         -XX400 7       7E 30 30 34 30 32 20 31 0D       Sold 20 30 D       Sold 20 30 D         -XX400 7       7E 30 30 34 30 3                                                                                                    | ~XX59 11                                | 7E 30 30 35 39 20 31 31 0D |                         |             | Up+                                         |
| -XX5913       FE 30 30 35 39 20 31 33 0D       (Bottom-Right)       Right+         -XX5915       FE 30 30 35 39 20 31 34 0D       Left+         -XX5916       FE 30 30 35 39 20 31 36 0D       Down+         -XX5916       7E 30 30 35 39 20 31 36 0D       Four comers reset       Down+         -XX506       7E 30 30 35 30 36 20 30 0D       Wall Color       Off         -XX506 2       7E 30 30 35 30 36 20 33 0D       Wall Color       Light Yellow         -XX506 4       7E 30 30 35 30 36 20 34 0D       Light Green       Light Seren         -XX506 5       7E 30 30 35 30 36 20 33 0D       Sold 80 30 80 20 34 0D       Sold 80 30 80 20 34 0D         -XX506 6       7E 30 30 35 30 36 20 34 0D       Sold 80 30 80 20 34 0D       Sold 80 30 80 20 30 D         -XX506 7       7E 30 30 32 33 30 20 31 0D       SD Mode       DLP-Link         -XX230 1       7E 30 30 32 33 30 20 31 0D       SD-2D       Gray         -XX400 1       7E 30 30 34 30 32 03 0D       SD-2D       BS         -XX400 1       7E 30 30 34 30 32 03 0D       SD-2D       Gray         -XX400 1       7E 30 30 34 30 35 20 31 0D       SD-2D       BS         -XX400 1       7E 30 30 34 30 35 20 30 D       SD-3D       Format         -XX400 1       7E 30 30 34 30 35 20 30 D </td <td>~XX59 12</td> <td>7E 30 30 35 39 20 31 32 0D</td> <td></td> <td></td> <td>Down+</td>                           | ~XX59 12                                | 7E 30 30 35 39 20 31 32 0D |                         |             | Down+                                       |
| -XX5914       7E 30 30 35 39 20 31 34 00       Left+         -XX5916       7E 30 30 35 39 20 31 36 00       Down+         -XX5916       7E 30 30 35 39 20 31 36 00       Four corners reset       Down+         -XX5060       7E 30 30 35 30 36 20 30 00       Wall Color       Off         -XX5061       7E 30 30 35 30 36 20 30 00       Wall Color       Light Yellow         -XX5062       7E 30 30 35 30 36 20 30 00       Wall Color       Light Yellow         -XX5064       7E 30 30 35 30 36 20 30 00       Light Green       Light Yellow         -XX5065       7E 30 30 35 30 36 20 36 00       Gray       Gray         -XX5066       7E 30 30 32 33 02 03 10       DMode       DLP-Link         -XX200       7E 30 30 32 33 02 03 00       Off (0/2 for backward compatible)         -XX230       7E 30 30 34 30 30 20 30 00       DSO       Gray         -XX400       7E 30 30 34 30 30 20 30 00       SD-       SB         -XX400       7E 30 30 34 30 30 20 30 00       JD Format       Auto         -XX405       7E 30 30 37 30 20 31 0D       SBS       SBS         -XX405       7E 30 30 37 30 20 31 0D       JD sync Invert       On         -XX405       7E 30 30 37 30 20 32 0D       JD Sync Invert       Off <t< td=""><td>~XX59 13</td><td>7E 30 30 35 39 20 31 33 0D</td><td>(Bottom-Right)</td><td></td><td>Right+</td></t<>                                              | ~XX59 13                                | 7E 30 30 35 39 20 31 33 0D | (Bottom-Right)          |             | Right+                                      |
| -XX59 15       7E 30 30 35 39 20 31 36 0D       Pour corners reset       Down +         -XX506 0       7E 30 30 35 30 36 20 30 D       Wall Color       Off         -XX506 1       7E 30 30 35 30 36 20 30 D       Wall Color       Light Yellow         -XX506 2       7E 30 30 35 30 36 20 30 D       Wall Color       Light Yellow         -XX506 3       7E 30 30 35 30 36 20 30 D       Uaght Yellow       Light Green         -XX506 4       7E 30 30 35 30 36 20 36 D       Light Blue       Yellow         -XX506 5       7E 30 30 35 30 36 20 36 D       Gray       Gray         -XX506 6       7E 30 30 32 33 02 03 10       Jonada 20 20 30 D       VESA 3D         -XX230 1       7E 30 30 32 33 02 03 10       Jonada 30 20 30 D       Gray         -XX230 7       7E 30 30 34 30 30 20 30 D       Jonada 30 20 30 D       VESA 3D         -XX400 1       7E 30 30 34 30 30 20 30 D       Jonada 30 20 30 D       L         -XX400 1       7E 30 30 34 30 32 02 30 D       Jonada 30 20 20 10       R         -XX400 1       7E 30 30 34 30 32 02 30 D       Jormat       Auto         -XX400 1       7E 30 30 34 30 35 20 31 D       SBS       Fame sequential         -XX405 1       7E 30 30 34 30 35 20 31 D       Language       English         -                                                                                                    | ~XX59 14                                | 7E 30 30 35 39 20 31 34 0D |                         |             | Left+                                       |
| -XX59 16         7E 30 30 35 39 20 31 36 00         Four corners reset         Reset           -XX506         7E 30 30 35 30 36 20 30 00         Wall Color         Off           -XX506 2         7E 30 30 35 30 36 20 30 00         Wall Color         Light Yellow           -XX506 3         7E 30 30 35 30 36 20 30 00         -         Light Green           -XX506 4         7E 30 30 35 30 36 20 30 00         -         Dight Green           -XX506 5         7E 30 30 35 30 36 20 30 00         -         Gray           -XX506 6         7E 30 30 32 33 30 20 30 00         Jonde         DLP-Link           -XX230 7         7E 30 30 32 33 30 20 30 00         SDMode         VESA 3D           -XX230 7         7E 30 30 32 33 30 20 30 00         Jonde         VESA 3D           -XX400 7         7E 30 30 34 30 30 20 30 00         Jonde         VESA 3D           -XX400 7         7E 30 30 34 30 30 20 30 00         Jonemat         Racceental           -XX400 7         7E 30 30 34 30 30 20 30 00         Jonemat         Racceental           -XX400 7         7E 30 30 34 30 32 20 30 00         Jonemat         Racceental           -XX400 7         7E 30 30 34 30 32 20 30 00         Jonemat         Racceental           -XX405 7         7E 30 30 34 30 35 20 30 00                                                                                              | ~XX59 15                                | 7E 30 30 35 39 20 31 35 0D |                         |             | Up+                                         |
| -XX516       7E 30 30 35 31 36 20 00       Four corners reset       Reset         -XX506 0       7E 30 30 35 30 36 20 30 00       Wall Color       Light Yellow         -XX506 2       7E 30 30 35 30 36 20 32 00       Light Green         -XX506 3       7E 30 30 35 30 36 20 33 00       Light Blue         -XX506 4       7E 30 30 35 30 36 20 36 00       Pink         -XX506 5       7E 30 30 35 30 36 20 36 00       Gray         -XX508 6       7E 30 30 32 33 02 03 100       SD Mode       DLP-Link         -XX230 1       7E 30 30 32 33 02 03 00       SD Mode       VESA 3D         -XX400 7       7E 30 30 32 33 02 03 00       SD->D       Off (0/2 for backward compatible)         -XX400 7       7E 30 30 34 30 30 20 30 00       3D->D       R         -XX400 1       7E 30 30 34 30 32 02 30 00       3D Format       Auto         -XX400 2       7E 30 30 34 30 32 02 30 00       3D Format       Auto         -XX405 7       7E 30 30 34 30 35 20 30 00       3D Sync Invert       Off         -XX405 7       7E 30 30 34 30 32 02 30 00       3D Sync Invert       Off         -XX405 7       7E 30 30 37 30 20 31 00       JD Sync Invert       Off         -XX405 7       7E 30 30 37 30 20 31 00       JD Sync Invert       Off                                                                                                    | ~XX59 16                                | 7E 30 30 35 39 20 31 36 0D |                         |             | Down+                                       |
| -XX506 0       7E 30 30 35 30 36 20 30 0D       Wall Color       Light Yellow         -XX506 2       7E 30 30 35 30 36 20 32 0D       Light Yellow         -XX506 3       7E 30 30 35 30 36 20 33 0D       Light Green         -XX506 4       7E 30 30 35 30 36 20 36 0D       Light Selue         -XX506 5       7E 30 30 35 30 36 20 36 0D       Pink         -XX506 6       7E 30 30 35 30 36 20 36 0D       Gray         -XX500 7       7E 30 30 32 33 30 20 30 0D       Gray         -XX230 1       7E 30 30 32 33 30 20 30 0D       SD Mode       DLP-Link         -XX230 0       7E 30 30 32 33 30 20 30 0D       SD->2D       Off (0/2 for backward compatible)         -XX400 7       7E 30 30 34 30 30 20 30 0D       3D->2D       R         -XX400 7       7E 30 30 34 30 30 20 30 0D       3D->2D       R         -XX400 7       7E 30 30 34 30 32 20 31 0D       L       SBS         -XX405 7       7E 30 30 34 30 35 20 30 0D       3D Format       Auto         -XX405 7       7E 30 30 34 30 35 20 30 0D       3D Sync Invert       Org and Bottom         -XX405 7       7E 30 30 32 33 12 03 0D       3D Sync Invert       Org         -XX405 7       7E 30 30 37 30 20 31 0D       Language       English         -XX701 7       7E 30 30                                                                                                    | ~XX516                                  | 7E 30 30 35 31 36 20 0D    | Four corners reset      |             | Reset                                       |
| XX506 2       7E 30 30 35 30 36 20 32 0D       Light Yellow        XX506 3       7E 30 30 35 30 36 20 33 0D       Light Green        XX506 4       7E 30 30 35 30 36 20 35 0D       Pink        XX506 6       7E 30 30 35 30 36 20 35 0D       Gray        XX506 7       7E 30 30 32 33 02 03 10D       Gray        XX200 7       7E 30 30 32 33 02 03 10D       VESA 3D        XX230 0       7E 30 30 32 33 02 03 0D       Off (0/2 for backward compatible)        XX400 1       7E 30 30 34 30 30 20 30 0D       Off (0/2 for backward compatible)        XX400 1       7E 30 30 34 30 30 20 30 0D       SD >-2D         -XX400 1       7E 30 30 34 30 30 20 30 0D       SD Format       Auto         -XX405 1       7E 30 30 34 30 35 20 30 0D       3D Format       On         -XX405 1       7E 30 30 34 30 35 20 30 0D       3D Sync Invert       On         -XX405 2       7E 30 30 34 30 35 20 30 0D       3D Sync Invert       On         -XX21 1       7E 30 30 37 30 20 31 0D       Language       English         -XX70 2       7E 30 30 37 30 20 31 0D       Language       German         -XX70 3       7E 30 30 37 30 20 31 0D       Language       German         -XX70 4       7E 30 30 37 30 20 34 0D       SD Sync Invert                                                                                                    | ~XX506 0                                | 7E 30 30 35 30 36 20 30 0D | Wall Color              |             | Off                                         |
| -XX506 3       7E 30 30 35 30 36 20 30 0D       Light Green         -XX506 4       7E 30 30 35 30 36 20 34 0D       Light Blue         -XX506 5       7E 30 30 35 30 36 20 35 0D       Pink         -XX506 6       7E 30 30 35 30 36 20 36 0D       Gray         -XX203 1       7E 30 30 32 33 30 20 31 0D       3D Mode       DLP-Link         -XX230 3       7E 30 30 32 33 30 20 31 0D       VESA 3D         -XX230 0       7E 30 30 32 33 00 20 30 0D       Off (0/2 for backward compatible)         -XX400 0       7E 30 30 34 30 30 20 30 0D       JD->2D         -XX400 1       7E 30 30 34 30 30 20 30 0D       L         -XX400 2       7E 30 30 34 30 30 20 30 0D       SB         -XX405 1       7E 30 30 34 30 35 20 31 0D       R         -XX405 1       7E 30 30 34 30 35 20 30 0D       SBS         -XX405 1       7E 30 30 34 30 35 20 30 0D       SBS         -XX405 1       7E 30 30 34 30 35 20 30 0D       SD Sync Invert         -XX405 1       7E 30 30 37 30 20 31 0D       Language         -XX405 1       7E 30 30 37 30 20 31 0D       JD sync Invert         -XX405 1       7E 30 30 37 30 20 31 0D       JD sync Invert         -XX70 1       7E 30 30 37 30 20 30 0D       JD sync Invert       Off         -XX70 1 <td>~XX506 2</td> <td>7E 30 30 35 30 36 20 32 0D</td> <td></td> <td></td> <td>Light Yellow</td>                                                   | ~XX506 2                                | 7E 30 30 35 30 36 20 32 0D |                         |             | Light Yellow                                |
| -XX506       FE 30 30 35 30 36 20 34 0D       Light Blue         -XX506       FE 30 30 35 30 36 20 35 0D       Pink         -XX506       FE 30 30 35 30 36 20 36 0D       Gray         -XX230 1       7E 30 30 32 33 30 20 31 0D       3D Mode       DLP-Link         -XX230 3       7E 30 30 32 33 30 20 31 0D       VESA 3D       -XX230 0         -XX230 0       7E 30 30 32 33 30 20 30 0D       Off (0/2 for backward compatible)         -XX400 1       7E 30 30 34 30 30 20 30 0D       3D->2D         -XX400 1       7E 30 30 34 30 30 20 31 0D       R         -XX400 1       7E 30 30 34 30 30 20 30 0D       3D->2D         -XX400 1       7E 30 30 34 30 35 20 30 0D       3D->2D         -XX400 2       7E 30 30 34 30 35 20 30 0D       3D Format       Auto         -XX405 1       7E 30 30 34 30 35 20 30 0D       3D Format       Auto         -XX405 2       7E 30 30 34 30 35 20 30 0D       3D Format       Auto         -XX405 3       7E 30 30 37 30 20 31 0D       SD Sync Invert       On         -XX70 1       7E 30 30 37 30 20 31 0D       JD Sync Invert       Onf         -XX70 2       7E 30 30 37 30 20 31 0D       JD Sync Invert       Off         -XX70 1       7E 30 30 37 30 20 31 0D       Language       English                                                                                                    | ~XX506 3                                | 7E 30 30 35 30 36 20 33 0D |                         |             | Light Green                                 |
| XX506 1       7E 30 30 35 30 36 20 35 0D       Pink         XX506 5       7E 30 30 35 30 36 20 36 0D       Gray         XX230 1       7E 30 30 32 33 02 03 10D       3D Mode       DLP-Link         XX230 3       7E 30 30 32 33 02 03 0D       VESA 3D         -XX400 7       7E 30 30 34 30 30 20 30 0D       Off (0/2 for backward compatible)         -XX400 7       7E 30 30 34 30 30 20 30 0D       L         -XX400 7       7E 30 30 34 30 30 20 30 0D       L         -XX400 7       7E 30 30 34 30 30 20 30 0D       R         -XX400 7       7E 30 30 34 30 30 20 32 0D       R         -XX400 7       7E 30 30 34 30 32 0 30 0D       3D Format         -XX401 7       7E 30 30 34 30 35 20 32 0D       R         -XX405 7       7E 30 30 34 30 35 20 32 0D       Top and Bottom         -XX405 7       7E 30 30 34 30 35 20 33 0D       Frame sequential         -XX405 7       7E 30 30 37 30 20 31 0D       JD Sync Invert       On         -XX231 0       7E 30 30 37 30 20 31 0D       JD Sync Invert       Off         -XX70 1       7E 30 30 37 30 20 33 0D       English       German         -XX70 1       7E 30 30 37 30 20 33 0D       French       French         -XX70 4       7E 30 30 37 30 20 35 0D       Spanish                                                                                                    | ~XX506.4                                | 7E 30 30 35 30 36 20 34 0D |                         |             | Light Blue                                  |
| -XX506 6       7E 30 30 35 30 36 20 36 00       Gray         -XX2301 7E 30 30 32 33 30 20 31 0D       3D Mode       DLP-Link         -XX2300 7E 30 30 32 33 30 20 31 0D       VESA 3D         -XX400 7E 30 30 32 33 02 03 0D       Off (0/2 for backward compatible)         -XX400 7E 30 30 34 30 30 20 30 0D       D         -XX400 7E 30 30 34 30 30 20 30 0D       JD->2D         -XX400 7E 30 30 34 30 30 20 30 0D       JD->2D         -XX400 7E 30 30 34 30 30 20 30 0D       JD->2D         -XX400 7E 30 30 34 30 30 20 30 0D       JD->2D         -XX400 7E 30 30 34 30 35 20 30 0D       JD Format         -XX400 7E 30 30 34 30 35 20 30 0D       JD Format         -XX400 7E 30 30 34 30 35 20 30 0D       JD Format         -XX405 7E 30 30 34 30 35 20 30 0D       JD Format         -XX405 7E 30 30 34 30 35 20 30 D       JD Format         -XX405 7E 30 30 34 30 35 20 30 D       JD Format         -XX405 7E 30 30 34 30 35 20 30 D       JD Format         -XX405 7E 30 30 34 30 35 20 32 0D       Top and Bottom         -XX231 0       7E 30 30 37 30 20 31 0D       Language         -XX701 7E 30 30 37 30 20 31 0D       Language       English         -XX701 7E 30 30 37 30 20 31 0D       Language       German         -XX702 7E 30 30 37 30 20 33 0D       French                                                                                                    | ~XX506.5                                | 7E 30 30 35 30 36 20 35 0D |                         |             | Pink                                        |
| -XX2006 6       7E 30 30 32 33 30 20 31 0D       3D Mode       DLP-Link         -XX230 7       7E 30 30 32 33 30 20 31 0D       WESA 3D         -XX200 7E 30 30 32 33 30 20 30 0D       Off (0/2 for backward compatible)         -XX400 7E 30 30 34 30 30 20 30 0D       3D->2D         -XX400 7E 30 30 34 30 30 20 31 0D       L         -XX400 7E 30 30 34 30 30 20 31 0D       L         -XX400 7E 30 30 44 30 30 20 30 0D       R         -XX400 7E 30 30 44 30 30 20 32 0D       R         -XX400 7E 30 30 44 30 30 20 32 0D       R         -XX405 7E 30 30 44 30 35 20 30 0D       3D Format         -XX405 7E 30 30 34 30 35 20 30 0D       3D Format         -XX405 7E 30 30 34 30 35 20 31 0D       SBS         -XX405 7E 30 30 34 30 35 20 31 0D       SBS         -XX405 7E 30 30 34 30 35 20 31 0D       SBS         -XX405 7E 30 30 34 30 35 20 31 0D       SBS         -XX405 7E 30 30 37 30 20 31 0D       SD Sync Invert         -XX231 0       7E 30 30 37 30 20 31 0D       Language         -XX70 1       7E 30 30 37 30 20 32 0D       French         -XX70 3       7E 30 30 37 30 20 33 0D       French         -XX70 4       7E 30 30 37 30 20 35 0D       Spanish         -XX70 5       7E 30 30 37 30 20 36 0D       Portuguese                                                                                                    |                                         | 7E 30 30 35 30 36 20 36 0D |                         |             | Crow                                        |
| ~XX230 1       7E 30 30 32 33 30 20 31 0D       3D Mode       DLP-Link         ~XX230 3       7E 30 30 32 33 30 20 31 0D       VESA 3D         ~XX400 0       7E 30 30 32 33 30 20 30 0D       3D->2D         ~XX400 1       7E 30 30 34 30 30 20 30 0D       3D->2D         ~XX400 1       7E 30 30 34 30 30 20 30 0D       3D->2D         ~XX400 1       7E 30 30 34 30 30 20 30 0D       3D->2D         ~XX405 2       7E 30 30 34 30 30 20 32 0D       R         ~XX405 1       7E 30 30 34 30 35 20 30 0D       3D Format       Auto         ~XX405 2       7E 30 30 34 30 35 20 32 0D       SBS         ~XX405 3       7E 30 30 34 30 35 20 30 0D       3D Sync Invert       On         ~XX405 4       7E 30 30 32 33 12 0 30 0D       3D Sync Invert       On         ~XX231 7       7E 30 30 32 0 33 12 0 31 0D       3D Sync Invert       On         ~XX231 7       7E 30 30 37 30 20 31 0D       Language       English         ~XX70 1       7E 30 30 37 30 20 31 0D       Language       German         ~XX70 4       7E 30 30 37 30 20 31 0D       Language       French         ~XX70 5       7E 30 30 37 30 20 30 D       Spanish       Spanish         ~XX70 6       7E 30 30 37 30 20 30 D       Spanish       Spanish </td <td>~77000</td> <td>7E 30 30 35 30 36 20 36 0D</td> <td></td> <td></td> <td>Glay</td>                                                                  | ~77000                                  | 7E 30 30 35 30 36 20 36 0D |                         |             | Glay                                        |
| ~XX230 3       7E 30 30 32 33 30 20 30 0D       VESA 3D         ~XX200 0       7E 30 30 32 33 30 20 30 0D       3D         ~XX400 1       7E 30 30 34 30 30 20 30 0D       3D->2D         ~XX400 1       7E 30 30 34 30 30 20 31 0D       L         ~XX400 2       7E 30 30 34 30 30 20 30 D       3D->2D         ~XX400 2       7E 30 30 34 30 30 20 30 D       3D         ~XX405 7       7E 30 30 34 30 35 20 30 DD       3D Format         ~XX405 7       7E 30 30 34 30 35 20 30 DD       3D Format         ~XX405 7       7E 30 30 34 30 35 20 30 DD       3D Format         ~XX405 7       7E 30 30 34 30 35 20 30 DD       3D Format         ~XX405 7       7E 30 30 34 30 35 20 30 DD       Top and Bottom         ~XX405 7       7E 30 30 34 30 35 20 30 DD       JD Sync Invert       On         ~XX231 0       7E 30 30 32 33 12 00 30 D       JD Sync Invert       On         ~XX70 1       7E 30 30 37 30 20 31 0D       Language       English         ~XX70 2       7E 30 30 37 30 20 33 0D       French         ~XX70 4       7E 30 30 37 30 20 33 0D       French         ~XX70 5       7E 30 30 37 30 20 35 0D       Spanish         ~XX70 5       7E 30 30 37 30 20 35 0D       Spanish         ~XX70 6       7E                                                                                                    | ~XX230 1                                | 7E 30 30 32 33 30 20 31 0D | 3D Mode                 |             |                                             |
| -XX230 0       7E 30 30 32 33 30 20 30 0D       3D->2D       3D         -XX400 0       7E 30 30 34 30 30 20 30 0D       3D->2D       3D         -XX400 1       7E 30 30 34 30 30 20 31 0D       L         -XX400 2       7E 30 30 34 30 30 20 32 0D       R         -XX405 0       7E 30 30 34 30 35 20 30 0D       3D Format       Auto         -XX405 1       7E 30 30 34 30 35 20 31 0D       SBS         -XX405 2       7E 30 30 34 30 35 20 32 0D       Top and Bottom         -XX405 3       7E 30 30 34 30 35 20 33 0D       SD Sync Invert       On         -XX231 0       7E 30 30 32 33 31 20 30 0D       3D Sync Invert       On         -XX70 1       7E 30 30 37 30 20 31 0D       Language       English         -XX70 2       7E 30 30 37 30 20 31 0D       Language       German         -XX70 4       7E 30 30 37 30 20 33 0D       French       Spanish         -XX70 5       7E 30 30 37 30 20 33 0D       Spanish       Spanish         -XX70 7       7E 30 30 37 30 20 35 0D       Spanish       Spanish         -XX70 7       7E 30 30 37 30 20 36 0D       Polish       Polish         -XX70 7       7E 30 30 37 30 20 36 0D       Polish       Polish <td>~XX230 3</td> <td>7E 30 30 32 33 30 20 31 0D</td> <td></td> <td></td> <td>VESA 3D</td>                                                                                                    | ~XX230 3                                | 7E 30 30 32 33 30 20 31 0D |                         |             | VESA 3D                                     |
| -xxx400 0       7E 30 30 34 30 30 20 30 0D       3D->2D       3D         -xxx400 1       7E 30 30 34 30 30 20 31 0D       L         -xxx400 2       7E 30 30 34 30 30 20 32 0D       R         -xxx405 0       7E 30 30 34 30 35 20 30 0D       3D Format       Auto         -xxx405 1       7E 30 30 34 30 35 20 31 0D       SBS         -xx405 2       7E 30 30 34 30 35 20 32 0D       Top and Bottom         -xxx405 3       7E 30 30 34 30 35 20 33 0D       Frame sequential         -xx231 0       7E 30 30 32 33 12 03 0D       3D Sync Invert       On         -xx270 1       7E 30 30 37 30 20 31 0D       Language       English         -xx70 2       7E 30 30 37 30 20 31 0D       Language       French         -xx70 3       7E 30 30 37 30 20 33 0D       French       Spanish         -xx70 4       7E 30 30 37 30 20 35 0D       Spanish       Spanish         -xx70 5       7E 30 30 37 30 20 35 0D       Spanish       Spanish         -xx70 6       7E 30 30 37 30 20 37 0D       Polish       Spanish         -xx70 7       7E 30 30 37 30 20 37 0D       Spanish       Spanish                                                                                                    | ~XX230 0                                | 7E 30 30 32 33 30 20 30 0D |                         |             | Off (0/2 for backward compatible)           |
| -XX4001       7E 30 30 34 30 30 20 31 0D       R         -XX4002       7E 30 30 34 30 30 20 32 0D       R         -XX4050       7E 30 30 34 30 35 20 30 0D       3D Format       Auto         -XX4051       7E 30 30 34 30 35 20 31 0D       SBS         -XX4052       7E 30 30 34 30 35 20 32 0D       Top and Bottom         -XX4053       7E 30 30 34 30 35 20 30 0D       3D Sync Invert       On         -XX2310       7E 30 30 32 33 31 20 30 0D       3D Sync Invert       Off         -XX701       7E 30 30 37 30 20 31 0D       Language       English         -XX702       7E 30 30 37 30 20 32 0D       French         -XX703       7E 30 30 37 30 20 32 0D       French         -XX705       7E 30 30 37 30 20 35 0D       Spanish         -XX706       7E 30 30 37 30 20 37 0D       Polish         -XX707       7E 30 30 37 30 20 37 0D       Polish                                                                                                    | ~XX400 0                                | 7E 30 30 34 30 30 20 30 0D | 3D->2D                  |             | 3D                                          |
| ~XX400 2       7E 30 30 34 30 30 20 32 0D       3D Format       Auto         ~XX405 0       7E 30 30 34 30 35 20 30 0D       3D Format       SBS         ~XX405 1       7E 30 30 34 30 35 20 32 0D       Top and Bottom         ~XX405 2       7E 30 30 34 30 35 20 32 0D       Top and Bottom         ~XX405 3       7E 30 30 34 30 35 20 33 0D       SD Sync Invert       On         ~XX231 0       7E 30 30 32 33 31 20 30 0D       3D Sync Invert       Off         ~XX70 1       7E 30 30 37 30 20 31 0D       Language       English         ~XX70 2       7E 30 30 37 30 20 32 0D       French         ~XX70 3       7E 30 30 37 30 20 32 0D       French         ~XX70 4       7E 30 30 37 30 20 33 0D       Spanish         ~XX70 5       7E 30 30 37 30 20 35 0D       Spanish         ~XX70 6       7E 30 30 37 30 20 35 0D       Portuguese         ~XX70 7       7E 30 30 37 30 20 37 0D       Portuguese         ~XX70 7       7E 30 30 37 30 20 37 0D       Portuguese         ~XX70 7       7E 30 30 37 30 20 37 0D       Portuguese         ~XX70 8       7E 30 30 37 30 20 37 0D       Polish                                                                                                    | ~XX400 1                                | 7E 30 30 34 30 30 20 31 0D |                         |             |                                             |
| ~XX405 0       7E 30 30 34 30 35 20 30 0D       3D Format       Auto         ~XX405 1       7E 30 30 34 30 35 20 31 0D       SBS         ~XX405 2       7E 30 30 34 30 35 20 32 0D       Top and Bottom         ~XX405 3       7E 30 30 34 30 35 20 33 0D       Frame sequential         ~XX231 0       7E 30 30 32 33 31 20 30 0D       3D Sync Invert       On         ~XX231 1       7E 30 30 32 33 31 20 31 0D       3D Sync Invert       Off         ~XX70 1       7E 30 30 37 30 20 31 0D       Language       English         ~XX70 2       7E 30 30 37 30 20 32 0D       German         ~XX70 4       7E 30 30 37 30 20 33 0D       French         ~XX70 5       7E 30 30 37 30 20 35 0D       Spanish         ~XX70 6       7E 30 30 37 30 20 37 0D       Polish         ~XX70 7       7E 30 30 37 30 20 37 0D       Polish                                                                                                    | ~XX400 2                                | 7E 30 30 34 30 30 20 32 0D |                         |             | R                                           |
| ~XX4051       7E 30 30 34 30 35 20 31 0D       SBS         ~XX4052       7E 30 30 34 30 35 20 32 0D       Top and Bottom         ~XX4053       7E 30 30 34 30 35 20 33 0D       Frame sequential         ~XX2310       7E 30 30 32 33 31 20 30 0D       3D Sync Invert       On         ~XX201       7E 30 30 37 30 20 31 0D       JD Sync Invert       Off         ~XX701       7E 30 30 37 30 20 31 0D       Language       English         ~XX702       7E 30 30 37 30 20 32 0D       German         ~XX704       7E 30 30 37 30 20 34 0D       Italian         ~XX705       7E 30 30 37 30 20 35 0D       Spanish         ~XX706       7E 30 30 37 30 20 37 0D       Portuguese         ~XX707       7E 30 30 37 30 20 37 0D       Dot 30 0D         XX706       7E 30 30 37 30 20 37 0D       Dot 30 0D         XX707       7E 30 30 37 30 20 34 0D       Italian         ~XX705       7E 30 30 37 30 20 35 0D       Spanish         ~XX706       7E 30 30 37 30 20 37 0D       Polish                                                                                                    | ~XX405 0                                | 7E 30 30 34 30 35 20 30 0D | 3D Format               |             | Auto                                        |
| ~XX405 2       7E 30 30 34 30 35 20 32 0D       Top and Bottom         ~XX405 3       7E 30 30 34 30 35 20 33 0D       Frame sequential         ~XX231 0       7E 30 30 32 33 31 20 30 0D       3D Sync Invert       On         ~XX231 1       7E 30 30 32 33 31 20 31 0D       3D Sync Invert       Off         ~XX70 1       7E 30 30 37 30 20 31 0D       Language       English         ~XX70 2       7E 30 30 37 30 20 32 0D       German         ~XX70 3       7E 30 30 37 30 20 32 0D       French         ~XX70 4       7E 30 30 37 30 20 35 0D       Italian         ~XX70 5       7E 30 30 37 30 20 35 0D       Spanish         ~XX70 6       7E 30 30 37 30 20 37 0D       Portuguese         ~XX70 7       7E 30 30 37 30 20 37 0D       Polish                                                                                                    | ~XX405 1                                | 7E 30 30 34 30 35 20 31 0D |                         |             | SBS                                         |
| ~XX405 3       7E 30 30 34 30 35 20 33 0D       Frame sequential         ~XX231 0       7E 30 30 32 33 31 20 30 0D       3D Sync Invert       On         ~XX231 1       7E 30 30 32 33 31 20 31 0D       3D Sync Invert       Off         ~XX70 1       7E 30 30 37 30 20 31 0D       Language       English         ~XX70 2       7E 30 30 37 30 20 32 0D       German         ~XX70 3       7E 30 30 37 30 20 33 0D       French         ~XX70 4       7E 30 30 37 30 20 35 0D       Italian         ~XX70 5       7E 30 30 37 30 20 35 0D       Spanish         ~XX70 6       7E 30 30 37 30 20 37 0D       Poltuguese         ~XX70 7       7E 30 30 37 30 20 37 0D       Polish                                                                                                    | ~XX405 2                                | 7E 30 30 34 30 35 20 32 0D |                         |             | Top and Bottom                              |
| ~XX2310       7E 30 30 32 33 31 20 30 0D       3D Sync Invert       Off         ~XX2311       7E 30 30 32 33 31 20 31 0D       3D Sync Invert       Off         ~XX70 1       7E 30 30 37 30 20 31 0D       Language       English         ~XX70 2       7E 30 30 37 30 20 32 0D       German         ~XX70 3       7E 30 30 37 30 20 33 0D       French         ~XX70 4       7E 30 30 37 30 20 34 0D       Italian         ~XX70 5       7E 30 30 37 30 20 35 0D       Spanish         ~XX70 6       7E 30 30 37 30 20 37 0D       Portuguese         ~XX70 7       7E 30 30 37 30 20 37 0D       Polish                                                                                                    | ~77405 3                                | 7E 30 30 34 30 35 20 33 0D | 2D Supe Invert          |             |                                             |
| ~XX2311       7E 30 30 32 33 31 20 31 0D       Language       English         ~XX70 1       7E 30 30 37 30 20 31 0D       Language       German         ~XX70 3       7E 30 30 37 30 20 33 0D       French         ~XX70 4       7E 30 30 37 30 20 34 0D       Italian         ~XX70 5       7E 30 30 37 30 20 35 0D       Spanish         ~XX70 6       7E 30 30 37 30 20 36 0D       Portuguese         ~XX70 7       7E 30 30 37 30 20 38 0D       Polish                                                                                                    | ~~~~~~~~~~~~~~~~~~~~~~~~~~~~~~~~~~~~~~~ | 7E 30 30 32 33 31 20 30 0D | 3D Sync Invert          |             | 01                                          |
| ~XX70 1       7E 30 30 37 30 20 31 0D       Language       English         ~XX70 2       7E 30 30 37 30 20 32 0D       German         ~XX70 3       7E 30 30 37 30 20 33 0D       French         ~XX70 4       7E 30 30 37 30 20 34 0D       Italian         ~XX70 5       7E 30 30 37 30 20 35 0D       Spanish         ~XX70 6       7E 30 30 37 30 20 37 0D       Portuguese         ~XX70 7       7E 30 30 37 30 20 37 0D       Polish                                                                                                    | ~XXZ311                                 | 7E 30 30 32 33 31 20 31 0D |                         |             |                                             |
| ~XX70 2       7E 30 30 37 30 20 32 0D       French         ~XX70 4       7E 30 30 37 30 20 34 0D       Italian         ~XX70 5       7E 30 30 37 30 20 35 0D       Spanish         ~XX70 6       7E 30 30 37 30 20 37 0D       Portuguese         ~XX70 7       7E 30 30 37 30 20 38 0D       Polish                                                                                                    | ~XX70 1                                 |                            | Language                |             | German                                      |
| ~XX70 4       7E 30 30 37 30 20 34 0D       Italian         ~XX70 5       7E 30 30 37 30 20 35 0D       Spanish         ~XX70 6       7E 30 30 37 30 20 36 0D       Portuguese         ~XX70 7       7E 30 30 37 30 20 37 0D       Polish                                                                                                    | ~XX70 2                                 |                            |                         |             | French                                      |
| ~XX70 5     7E 30 30 37 30 20 35 0D     Spanish       ~XX70 6     7E 30 30 37 30 20 36 0D     Portuguese       ~XX70 7     7E 30 30 37 30 20 37 0D     Polish                                                                                                    | ~XX70 3                                 | 7E 30 30 37 30 20 33 0D    |                         |             | Italian                                     |
| ~XX70 6     7E 30 30 37 30 20 36 0D     Portuguese       ~XX70 7     7E 30 30 37 30 20 37 0D     Polish                                                                                                    | ~XX70 5                                 | 7E 30 30 37 30 20 34 0D    |                         |             | Snanish                                     |
| ~XX70 7         7E 30 30 37 30 20 37 0D         Polish           XX70 8         7E 30 30 37 30 20 38 0D         Duttel                                                                                                    | ~XX70.6                                 | 7E 30 30 37 30 20 36 0D    |                         |             | Portuguese                                  |
|                                                                                                    | ~XX70 7                                 | 7E 30 30 37 30 20 37 0D    |                         |             | Polish                                      |
|                                                                                                    | ~XX70.8                                 | 7E 30 30 37 30 20 38 0D    |                         |             | Dutch                                       |
| ~XX70 9 7E 30 30 37 30 20 39 0D Swedish                                                                                                    | ~XX70.9                                 | 7E 30 30 37 30 20 39 0D    |                         |             | Swedish                                     |

| 222 A SCI         HEX Code         Function         Description           -XX70 10         7E 30 30 37 30 20 31 30 0D         Norwegian/Canish           -XX70 11         7E 30 30 37 30 20 31 30 0D         Greak           -XX70 11         7E 30 30 37 30 20 31 30 0D         Greak           -XX70 14         7E 30 30 37 30 20 31 30 0D         Tradional Chinese           -XX70 14         7E 30 30 37 30 20 31 30 0D         Tradional Chinese           -XX70 14         7E 30 30 37 30 20 31 30 0D         Russian           -XX70 14         7E 30 30 37 30 20 31 30 0D         Russian           -XX70 14         7E 30 30 37 30 20 31 30 0D         Russian           -XX70 14         7E 30 30 37 30 20 31 30 0D         Russian           -XX70 17         7E 30 30 37 30 20 32 30 0D         Turkish           -XX70 27         7E 30 30 37 30 20 32 30 0D         Turkish           -XX70 27         7E 30 30 37 40 20 32 30 0D         Russian           -XX70 27         7E 30 30 37 40 20 32 30 0D         Russian           -XX70 27         7E 30 30 37 40 20 32 30 0D         Russian           -XX70 27         7E 30 30 37 40 20 32 30 0D         Russian           -XX70 27         7E 30 30 37 40 20 32 30 0D         Russian           -XX70 27         7E 30 30 37 30 20 30                                                                                                    | SEND to pr | ojector                    |                                       |                    |                                         |
|----------------------------------------------------------------------------------------------------|------------|----------------------------|---------------------------------------|--------------------|-----------------------------------------|
| Gade         Vertical Value         Norweglan/Danish           -XX70 10         75:30.30.37.30.20.31.31.00         Finnish           -XX70 11         75:30.30.37.30.20.31.31.00         Greek           -XX70 11         75:30.30.37.30.20.31.33.00         Traditional Chinese           -XX70 11         75:30.30.37.30.20.31.30.00         Traditional Chinese           -XX70 11         75:30.30.37.30.20.31.30.00         Russian           -XX70 11         75:30.30.37.30.20.31.30.00         Russian           -XX70 17         75:30.30.37.30.20.31.30.00         Russian           -XX70 17         75:30.30.37.30.20.31.30.00         Russian           -XX70 17         75:30.30.37.30.20.31.30.00         Russian           -XX70 17         75:30.30.37.30.20.23.20.00         Trait           -XX70 20         75:30.30.37.30.20.23.20.00         Trait           -XX70 20         75:30.30.37.30.20.23.23.00         Romanian           -XX70 27         75:30.30.37.30.20.23.23.00         Romanian           -XX71 7         75:30.30.37.30.20.23.23.00         Romanian           -XX71 7         75:30.30.37.30.23.30.00         Romanian           -XX71 7         75:30.30.37.32.23.30.00         Romanian           -XX71 7         75:30.30.37.32.23.30.00         Romanian <th>232 ASCII</th> <th>HEX Code</th> <th>Function</th> <th>Description</th> <th></th>                                                                                                    | 232 ASCII  | HEX Code                   | Function                              | Description        |                                         |
| -XX71         7         75.30         33.37         32.31         0.0         Finalsh           -XX71         7         75.30         33.37         22.31         31.0         Finalsh           -XX71         7         75.30         33.37         22.31         31.0         Finalsh           -XX71         7         75.30         33.37         22.31         31.0         Finalsh           -XX71         7         75.30         33.37         22.31         Sinaplied Chinese           -XX71         7         75.30         33.37         22.31         Sinaplied Chinese           -XX71         7         75.30         33.37         22.31         Sinaplied Chinese           -XX71         7         75.30         37.30         23.23         D         Arabic           -XX71         7         75.30         37.30         23.30         D         Rabic           -XX71         7         75.30         37.30         33.30         D         Rabic           -XX71         7         75.30         37.31         23.30         D         Rabic           -XX71         7         75.30         37.31         33.31         33.31 <t< th=""><th>Code</th><th></th><th></th><th>-</th><th></th></t<>                                                                                                    | Code       |                            |                                       | -                  |                                         |
| -XX70         7E         30         30         Security         Finish           -XX70         12         50         30         37         20         Simplified         Chinese           -XX70         14         7E         30         30         30         20         Simplified         Chinese           -XX70         14         7E         30         30         20         N         Japanese           -XX70         17         7E         30         37         30         30         20         N         Korean           -XX70         17         7E         30         37         30         20         N         Rusian           -XX70         17         7E         30         37         20         30         30         20         N         Rusian           -XX70         17         7E         30         37         30         20         30         N         20         N         20         N         20         N         20         N         20         N         20         N         20         N         20         N         20         N         20         N         20         N                                                                                                    | ~XX70 10   | 7E 30 30 37 30 20 31 30 0D |                                       |                    | Norwegian/Danish                        |
| -XX7013         7E 30 30 37 30 20 31 30 20 31 30 00         Greek           -XX7014         7E 30 30 37 30 20 31 34 00         Simplified Chinese           -XX7015         7E 30 30 37 30 20 31 30 00         Korean           -XX7016         7E 30 30 37 30 20 31 30 00         Korean           -XX7017         7E 30 30 37 30 20 31 30 00         Russian           -XX7018         7E 30 30 37 30 20 31 30 00         Arabia           -XX7019         7E 30 30 37 30 20 32 30 00         Arabia           -XX7010         7E 30 30 37 30 20 32 30 00         Arabia           -XX7012         7E 30 30 37 30 20 32 30 00         Farsi           -XX7023         7E 30 30 37 30 20 32 30 00         Farsi           -XX7024         7E 30 30 37 30 20 32 30 00         Farsi           -XX7125         7E 30 30 37 31 20 31 00         Projection         Fort-Lelling           -XX7127         7E 30 30 37 31 20 31 00         Projection         Fort-Celling           -XX712         7E 30 30 37 31 20 31 00         Screen Type (WXGA/WUXGA)         16:1           -XX714         7E 30 30 37 32 20 30 00         Fort-Celling         Taria           -XX712         7E 30 30 37 32 20 30 00         Fort-Celling         Taria           -XX714         7E 30 30 37 32 20 31 00 <td< td=""><td>~XX70 11</td><td>7E 30 30 37 30 20 31 31 0D</td><td></td><td></td><td>Finnish</td></td<>                                                                                                    | ~XX70 11   | 7E 30 30 37 30 20 31 31 0D |                                       |                    | Finnish                                 |
| -XX7014       7E 30 30 37 30 20 31 34 0D       Traditional Chinese         -XX7014       7E 30 30 37 30 20 31 36 0D       Japanese         -XX7016       7E 30 30 37 30 20 31 36 0D       Russian         -XX7017       7E 30 30 37 30 20 31 38 0D       Russian         -XX7018       7E 30 30 37 30 20 31 38 0D       Russian         -XX7019       7E 30 30 37 30 20 31 38 0D       Czechoslovak         -XX7012       7E 30 30 37 30 20 32 31 0D       Thai         -XX7022       7E 30 30 37 30 20 32 30 0D       Takish         -XX7023       7E 30 30 37 30 20 32 30 0D       Farsi         -XX7024       7E 30 30 37 30 20 32 30 0D       Farsi         -XX7025       7E 30 30 37 30 20 32 30 0D       Fordelon         -XX7027       7E 30 30 37 30 20 32 30 0D       Remanian         -XX7027       7E 30 30 37 31 20 30 20 D       Projecion         -XX711       7E 30 30 37 31 20 31 0D       Projecion         -XX711       7E 30 30 37 31 20 31 0D       Reme Uccation         -XX712       7E 30 30 37 31 20 31 0D       Keren Type (WXGA/WUGA)         -XX714       7E 30 30 37 32 20 31 0D       Keren Type (WXGA/WUGA)         -XX714       7E 30 30 37 32 20 31 0D       Keren Type (WZGA/WUGA)         -XX714       7E 30 30 37 32 20 31                                                                                                    | ~XX70 12   | 7E 30 30 37 30 20 31 32 0D |                                       |                    | Greek                                   |
| -XX70         7         50 30 37 30 20 31 34 00         Simplified Chinese           -XX70 15         7         50 30 37 30 20 31 38 00         Korean           -XX70 16         7         50 30 37 30 20 31 38 00         Russian           -XX70 17         7         50 30 37 30 20 31 38 00         Arabic           -XX70 18         7E 30 30 37 30 20 31 38 00         Arabic           -XX70 21         7E 30 30 37 30 20 32 30 00         Arabic           -XX70 22         7E 30 30 37 30 20 32 30 00         Arabic           -XX70 23         7E 30 30 37 30 20 32 30 00         Farsi           -XX70 24         7E 30 30 37 30 20 32 30 00         Farsi           -XX70 25         7E 30 30 37 30 20 32 30 00         Romanian           -XX70 26         7E 30 30 37 30 20 32 30 00         Romanian           -XX70 27         7E 30 30 37 31 20 31 00         Projecion         Front-Celling           -XX71 3         7E 30 30 37 31 20 31 00         Rear-Desktop         -           -XX71 4         7E 30 30 37 31 20 31 00         Screen Type (WXGA/WUXGA)         16:10         -           -XX71 4         7E 30 30 37 32 20 30 00         Kenu Location         Top Hight         -           -XX72 4         7E 30 30 37 32 20 30 00         Kenu Location <t< td=""><td>~XX70 13</td><td>7E 30 30 37 30 20 31 33 0D</td><td></td><td></td><td>Traditional Chinese</td></t<>                                                                                                    | ~XX70 13   | 7E 30 30 37 30 20 31 33 0D |                                       |                    | Traditional Chinese                     |
| -XX70 16         7E 30 30 37 30 20 31 30 00         Korean           -XX70 17         7E 30 30 37 30 20 31 30 00         Russian           -XX70 18         7E 30 30 37 30 20 31 30 00         Arabic           -XX70 19         7E 30 30 37 30 20 31 30 00         Arabic           -XX70 20         7E 30 30 37 30 20 32 30 00         Arabic           -XX70 21         7E 30 30 37 30 20 32 30 00         Farsi           -XX70 22         7E 30 30 37 30 20 32 30 00         Farsi           -XX70 23         7E 30 30 37 30 20 32 30 00         Farsi           -XX70 24         7E 30 30 37 30 20 32 30 00         Farsi           -XX70 25         7E 30 30 37 30 20 32 30 00         Romanian           -XX70 27         7E 30 30 37 30 20 32 30 00         Romanian           -XX71 27         7E 30 30 37 31 20 31 00         Projection         Ficon/Colling           -XX71 47         7E 30 30 37 31 20 31 00         Screen Type (WXGA/WUGA)         18:10           -XX72 47         7E 30 30 37 32 20 31 00         Screen Type (WXGA/WUGA)         18:10           -XX72 47         7E 30 30 37 32 20 30 00         Menu Location         Top Right           -XX72 47         7E 30 30 37 32 20 30 00         Screen Type (WZGA/WUGA)         18:10           -XX72 47         7E 30 30 37 3                                                                                                    | ~XX70 14   | 7E 30 30 37 30 20 31 34 0D |                                       |                    | Simplified Chinese                      |
| -XX7010         7E: 30: 30: 37: 30: 20: 31: 36: 00         Kursen           -XX7010         7E: 50: 30: 37: 30: 20: 31: 30: 00         Russian           -XX7010         7E: 50: 30: 37: 30: 20: 23: 30: 00         Arabic           -XX7012         7E: 50: 30: 37: 30: 20: 23: 30: 00         Turkish           -XX7022         7E: 50: 30: 37: 30: 20: 23: 30: 00         Farsi           -XX7022         7E: 50: 30: 37: 30: 20: 23: 30: 00         Romanian           -XX7022         7E: 30: 30: 37: 30: 20: 23: 30: 00         Romanian           -XX7022         7E: 30: 30: 37: 30: 20: 32: 30: 00         Romanian           -XX7022         7E: 30: 30: 37: 30: 20: 32: 30: 00         Romanian           -XX714         7E: 50: 30: 37: 31: 20: 31: 00         Romanian           -XX714         7E: 50: 30: 37: 31: 20: 31: 00         Rear-Oesktop           -XX714         7E: 50: 30: 37: 31: 20: 31: 00         Rear-Oesktop           -XX714         7E: 50: 30: 37: 32: 20: 31: 00         Menu Location         Top-Right           -XX722         7E: 30: 30: 37: 32: 20: 31: 00         Menu Location         Top-Right           -XX724         7E: 30: 30: 37: 32: 20: 34: 00         Centre         Menu O(aer30: 30) - 12: (aer31: 32)           -XX724         7E: 30: 30: 37: 32: 20: 34: 00         Menu Location         Top-Ri                                                                                                    | ~XX70 15   | 7E 30 30 37 30 20 31 35 0D |                                       |                    | Japanese                                |
| -XX7 10       7E 30 30 37 30 20 31 38 00       Hungarian         -XX7 10       7E 30 30 37 30 20 31 38 00       Arabic         -XX7 10       7E 50 30 37 30 20 32 30 00       Arabic         -XX7 10       7E 50 30 37 30 20 32 30 00       Thal         -XX7 10       7E 50 30 37 30 20 32 30 00       Thal         -XX7 10       7E 50 30 37 30 20 32 30 00       Velnamese         -XX7 10       7E 50 30 37 30 20 32 30 00       Velnamese         -XX7 10       7E 50 30 37 30 20 32 30 00       Rear-Desktop         -XX7 10       7E 50 30 37 31 20 32 00       Rear-Desktop         -XX7 11       7E 30 30 37 31 20 30 00       Rear-Desktop         -XX7 11       7E 30 30 37 31 20 30 00       Rear-Oesktop         -XX7 11       7E 30 30 37 32 20 30 00       Rear-Oesktop         -XX7 11       7E 30 30 37 32 20 30 00       Rear-Oesktop         -XX7 11       7E 30 30 37 32 20 30 00       To Pight         -XX7 12       7E 30 30 37 32 20 30 00       To Pight         -XX7 12       7E 30 30 37 32 20 30 00       Centre         -XX7 14       7E 30 30 37 32 20 30 00       Centre         -XX7 14       7E 30 30 37 32 20 30 00       Centre         -XX7 17       7E 30 30 37 32 20 30 00       Centre <tr< td=""><td>~XX70 16</td><td>7E 30 30 37 30 20 31 36 0D</td><td></td><td></td><td>Korean</td></tr<>                                                                                                    | ~XX70 16   | 7E 30 30 37 30 20 31 36 0D |                                       |                    | Korean                                  |
| -XX718         7E 30 30 37 30 20 31 38 00         Hungarian           -XX719         7E 30 30 37 30 20 32 30 00         Arabic           -XX7022         7E 30 30 37 30 20 32 30 00         Farsi           -XX7023         7E 30 30 37 30 20 32 30 00         Farsi           -XX7024         7E 30 30 37 30 20 32 30 00         Romanian           -XX7025         7E 30 30 37 30 20 32 30 00         Romanian           -XX7026         7E 30 30 37 30 20 32 30 00         Romanian           -XX7127         7E 78 30 30 37 30 20 32 30 00         Romanian           -XX712         7E 30 30 37 31 20 30 00         Romanian           -XX714         7E 30 30 37 31 20 30 00         Romanian           -XX714         7E 30 30 37 31 20 30 00         Romanian           -XX714         7E 30 30 37 31 20 30 00         Romanian           -XX714         7E 30 30 37 32 20 30 00         Romanian           -XX714         7E 30 30 37 32 20 30 00         Screen Type (WXGA/WUXGA)         16:10           -XX724         7E 30 30 37 32 20 30 00         Screen Type (WXGA/WUXGA)         16:10           -XX724         7E 30 30 37 32 20 30 00         Centre           -XX724         7E 30 30 37 32 20 30 00         Screen Type (WXGA/WUXGA)         16:10           -XX724                                                                                                    | ~XX70 17   | 7E 30 30 37 30 20 31 37 0D |                                       | Russian            |                                         |
| -XX7 10         FE 30 30 37 30 20 31 39 00         Arabic           -XX7 20         FE 30 30 37 30 20 32 30 00         Arabic           -XX7 02         FE 30 30 37 30 20 32 30 00         This           -XX7 02         FE 30 30 37 30 20 32 33 00         Vietnames           -XX7 02         FE 30 30 37 30 20 32 30 00         Vietnames           -XX7 02         FE 30 30 37 30 20 32 30 00         Indonesian           -XX7 02         FE 30 30 37 30 20 32 30 00         Ramalon           -XX7 02         FE 30 30 37 31 20 32 01 00         Projection         Front-Cesktop           -XX7 14         FE 30 30 37 31 20 32 01         Rear-Desktop         Rear-Desktop           -XX7 14         FE 30 30 37 31 20 32 01         Rear-Desktop         Rear-Desktop           -XX7 14         FE 30 30 37 31 20 32 01         Rear-Desktop         Rear-Desktop           -XX7 14         FE 30 30 37 32 20 31 00         Menu Location         Top Left           -XX7 2         TE 30 30 37 32 20 33 00         Centre         Rear-Desktop           -XX7 2         TE 30 30 37 32 20 31 00         Security         Botom Right           -XX7 2         TE 30 30 37 32 20 31 00         Security         Gentre           -XX7 4         TE 30 30 37 32 02 30 100         Security         Gen                                                                                                    | ~XX70 18   | 7E 30 30 37 30 20 31 38 0D |                                       | Hungarian          |                                         |
|                                                                                                    | ~XX70 19   | 7E 30 30 37 30 20 31 39 0D |                                       | Czechoslovak       |                                         |
| -xx72         1         7E         30         37         30         32         32         30         7E           -xx70         2         7E         30         33         30         32         32         0         Farsi           -xx70         2         7E         30         33         30         22         33         0         Vetnamese           -xx70         2         7E         30         33         30         22         30         0         Rear-Desktop           -xx71         1         7E         30         33         120         40         Rear-Desktop           -xx71         1         7E         30         33         120         40         Rear-Desktop           -xx71         1         7E         30         33         120         40         Rear-Desktop           -xx71         1         7E         30         33         120         40         Rear-Desktop           -xx71         1         7E         30         33         32         16         Rear-Desktop           -xx72         7E         30         33         32         20         16         10 <td< td=""><td>~XX70 20</td><td>7E 30 30 37 30 20 32 30 0D</td><td></td><td>Arabic</td><td></td></td<>                                                                                                    | ~XX70 20   | 7E 30 30 37 30 20 32 30 0D |                                       | Arabic             |                                         |
| -xx70 22         7E 30 30 37 30 20 32 32 00         Turkish           -xx70 25         7E 30 30 37 30 20 32 33 00         Indonesian           -xx70 25         7E 30 30 37 30 20 32 33 00         Romanian           -xx70 27         7E 30 30 37 30 20 32 33 00         Romanian           -xx70 27         7E 30 30 37 31 20 31 00         Projection         Front-Desktop           -xx71 2         7E 30 30 37 31 20 30 00         Rear-Ceiling         -           -xx71 4         7E 30 30 37 31 20 30 00         Rear-Ceiling         -           -xx71 4         7E 30 30 37 31 20 30 00         Screen Type (WXGA/WUXGA) 16:10         -           -xx72 1         7E 30 30 37 32 20 30 100         Screen Type (WXGA/WUXGA) 16:10         -           -xx72 2         7E 30 30 37 32 20 30 100         Screen Type (WXGA/WUXGA) 16:10         -           -xx72 4         7E 30 30 37 32 20 30 100         Screen Type (WXGA/WUXGA) 16:10         -           -xx72 5         7E 30 30 37 32 20 30 30 00         Centre         -           -xx72 7         7E 30 30 37 32 20 30 00         Screen Type (WXGA/WUXGA) 16:10         -           -xx72 7         7E 30 30 37 32 20 30 00         Screen Type (WXGA/WUXGA) 16:10         -           -xx72 7         7E 30 30 37 32 20 30 00         ScreenType MXGA/WUXGA) 16:10                                                                                                    | ~XX70 21   | 7E 30 30 37 30 20 32 31 0D |                                       | Thai               |                                         |
| -XX702         7E         30         30         22         30         30         30         30         30         30         30         30         30         30         30         30         30         30         30         30         30         30         30         30         30         30         30         30         30         30         30         30         30         30         30         30         30         30         30         30         30         30         30         30         30         30         30         30         30         30         30         30         30         30         30         30         30         30         30         30         30         30         30         30         30         30         30         30         30         30         30         30         30         30         30         30         30         30         30         30         30         30         30         30         30         30         30         30         30         30         30         30         30         30         30         30         30         30         30         30 <td< td=""><td>~XX70 22</td><td>7E 30 30 37 30 20 32 32 0D</td><td></td><td>Turkish</td><td></td></td<>                                                                                                    | ~XX70 22   | 7E 30 30 37 30 20 32 32 0D |                                       | Turkish            |                                         |
| - xx7 22 7E 30 30 37 30 20 32 30 0 Vertess Vertamese Indonesian                                                                                                    | ~XX70 23   | 7E 30 30 37 30 20 32 33 0D |                                       | Farsi              |                                         |
| -XX702         FE 30 30 37 30 20 32 33 0D         Indonesian           -XX71027         TE 30 30 37 30 20 32 33 0D         Romanian           -XX711         TE 30 30 37 31 20 31 0D         Projection         Front-Desktop           -XX711         TE 30 30 37 31 20 33 0D         Rear-Desktop           -XX714         TE 30 30 37 31 20 34 0D         Rear-Ceiling           -XX900         TE 30 30 37 32 20 30 0D         If 59           -XX712         TE 30 30 37 32 20 30 0D         If 59           -XX721         TE 30 30 37 32 20 30 0D         Centre           -XX72         TE 30 30 37 32 20 30 0D         Centre           -XX72         TE 30 30 37 32 20 34 0D         Bottom Left           -XX72 4         TE 30 30 37 32 20 35 0D         Bottom Left           -XX72 4         TE 30 30 37 32 20 34 0D         Security         Security Timer         Month/Day/Hour n = mm/dn/h <mm (a="31" (b="33" (cc="32" -="" 00="" 12="" 24="" 30="" 30)="" 30),="" 32),="" 34)<="" =="" add="00" hh="00" td="">           -XX72 5         TE 30 30 37 32 20 3 0 D         Security         On         -           -XX78 0         TE 30 30 37 32 20 3 0 D         Security         On         -           -XX77 1         TE 30 30 37 32 20 3 0 D         Security         On         -           -XX78 0         T</mm>                                                                                                    | ~XX70 25   | 7E 30 30 37 30 20 32 33 0D |                                       | Vietnamese         |                                         |
|                                                                                                    | ~XX70 26   | 7E 30 30 37 30 20 32 33 0D |                                       | Indonesian         |                                         |
|                                                                                                    | ~XX70 27   | 7E 30 30 37 30 20 32 33 0D |                                       | Romanian           |                                         |
|                                                                                                    | ~XX71 1    | 7E 30 30 37 31 20 31 0D    | Projection                            | Front-Desktop      |                                         |
| -XX71 3 7E 30 30 37 31 20 3 0D Force<br>-XX71 4 7E 30 30 37 31 20 3 0D Screen Type (WXGA/WUKGA) 16:10<br>-XX90 0 7E 30 30 37 32 20 31 0D Screen Type (WXGA/WUKGA) 16:10<br>-XX72 7 7E 30 30 37 32 20 31 0D Menu Location Top Left<br>-XX72 7 7E 30 30 37 32 20 33 0D COL<br>-XX72 7 7E 30 30 37 32 20 33 0D COL<br>-XX72 7 7E 30 30 37 32 20 33 0D COL<br>-XX72 7 7E 30 30 37 32 20 33 0D COL<br>-XX72 7 7E 30 30 37 32 20 34 0D Bottom Left<br>-XX72 7 7 7 7E 30 30 37 32 20 34 0D Scurity Month/Day/Hour n = mm/dd/h<br>mm = 00 (aa=30 30) - 12 (aa=31 32)<br>dd = 00 (bb=30 30) - 30 (bb=33 30)<br>h=00 (cc=30 30) - 24 (cc=32 34)<br>-XX78 1 7E 30 30 37 32 20 30 D Scurity Off (02 for backward compatible)<br>-mnnn = 000 (a=30 30) - 999 (a=7E 39 39 39 3)<br>-XX79 n 7E 30 30 37 39 20 a 0D Projector ID n = 00 (a=30 30) - 99 (a=39 39)<br>-XX78 1 7E 30 30 37 39 20 3 0D Internal Speaker Off<br>-XX810 1 7E 30 30 33 130 20 3 0D Internal Speaker Off<br>-XX810 7E 30 30 33 130 20 30 0D Mute On<br>-XX80 0 7E 30 30 33 130 20 30 0D Mute On<br>-XX80 1 7E 30 30 33 130 20 30 0D Mute On<br>-XX80 1 7E 30 30 33 130 20 30 0D Mute On<br>-XX80 1 7E 30 30 33 130 20 30 0D Mute On<br>-XX80 1 7E 30 30 33 130 20 30 0D Mute On<br>-XX80 1 7E 30 30 33 130 20 30 0D Mute On<br>-XX80 1 7E 30 30 33 130 20 30 0D Mute On<br>-XX80 1 7E 30 30 33 130 20 30 0D Mute On<br>-XX80 1 7E 30 30 33 130 20 30 0D Mute On<br>-XX80 1 7E 30 30 33 130 20 30 0D Audio Input Default<br>-XX80 1 7E 30 30 33 20 30 0D Audio Input Default<br>-XX80 1 7E 30 30 38 20 30 0D Audio Input Default<br>-XX80 1 7E 30 30 38 32 03 30 D Audio Input Default<br>-XX80 1 7E 30 30 38 32 03 30 D Audio Input Default<br>-XX80 1 7E 30 30 38 32 03 30 D Audio Input Default<br>-XX80 1 7E 30 30 38 32 03 30 D Audio Input Default<br>-XX80 1 7E 30 30 38 32 03 30 D Audio Input Default<br>-XX80 1 7E 30 30 38 32 03 30 D Audio Input Default<br>-XX80 1 7E 30 30 38 32 03 30 D Audio Input Default<br>-XX80 1 7E 30 30 38 32 03 30 D Audio Input Default<br>-XX80 1 7E 30 30 38 32 03 30 D COL<br>-XX80 1 7E 30 30 38 32 03 30 D COL<br>-XX80 1 7E 30 30 38 32 03 30 D COL<br>-XX80 2 7E 30 30 38 32 03 30 D COL<br>-XX80 1 7E 30 30 | ~XX71 2    | 7E 30 30 37 31 20 32 0D    |                                       | Rear-Desktop       |                                         |
| -XX14       TE 30 30 37 31 20 34 0D       Rear-Ceiling         -XX90       TE 30 30 391 20 31 0D       Screen Type (WXGA/WUXGA) 16:10         -XX721       TE 30 30 37 32 20 31 0D       Menu Location       Top Right         -XX722       TE 30 30 37 32 20 33 0D       Centre         -XX723       TE 30 30 37 32 20 33 0D       Centre         -XX724       TE 30 30 37 32 20 33 0D       Security         -XX725       TE 30 30 37 32 20 35 0D       Bottom Left         -XX724       TE 30 30 37 32 20 35 0D       Security         0D       Security       Nmm= 00 (aa=30 30) ~12 (aa=31 32) dd = 00 (bb=30 30) ~30 (bb=33 30) mh=00 (ca=30 30) ~24 (ca=32 34)         -XX78 0       TE 30 30 37 38 20 31 0D       Security       On         -XX78 0       TE 30 30 37 38 20 30 0D       Internal Speaker       Off         -XX8 01       TE 30 30 37 39 20 a 0D       Projector ID       n = 00 (a=30 30) ~ 90 (a=30 30)         -XX8 01       TE 30 30 38 30 20 30 0D       Internal Speaker       Off         -XX8 01       TE 30 30 38 32 02 30 0D       Outmer(Audio)       n = 0 (a=30) ~ 10 (a=31 30)         -XX8 01       TE 30 30 38 32 02 30 0D       Volume(Audio)       n = 0 (a=30) ~ 10 (a=31 30)         -XX8 01       TE 30 30 38 39 20 33 0D       Audio1       XX881                                                                                                    | ~XX71 3    | 7E 30 30 37 31 20 33 0D    |                                       | Front-Ceiling      |                                         |
| -XX90 1       7E 30 30 39 30 20 31 0D       Screen Type (WXGAWUXGA)       16:10         -XX90 0       7E 30 30 37 32 20 31 0D       Menu Location       Top Left         -XX72 1       7E 30 30 37 32 20 32 0D       Top Right         -XX72 7       7E 30 30 37 32 20 33 0D       Centre         -XX72 7       7E 30 30 37 32 20 34 0D       Bottom Left         -XX72 7       7E 30 30 37 32 20 35 0D       Bottom Left         -XX72 7       7E 30 30 37 32 20 35 0D       Security Timer       Month/Day/Hour n = mm/dd/hh         -XX72 7       7E 30 30 37 32 20 31 0D       Security       Security Timer       Month/Day/Hour n = mm/dd/hh         -XX72 7       7E 30 30 37 32 20 34 0D       Security       On                                                                                                    | ~XX71 4    | 7E 30 30 37 31 20 34 0D    |                                       | Rear-Ceiling       |                                         |
| -XX90 0       7E 30 30 39 31 20 30 0D       Menu Location       Top Left         -XX72 1       7E 30 30 37 32 20 31 0D       Menu Location       Top Right         -XX72 3       7E 30 30 37 32 20 33 0D       Centre         -XX72 4       7E 30 30 37 32 20 33 0D       Boltom Left         -XX77 1       7E 30 30 37 32 20 34 0D       Boltom Right         -XX77 1       7E 30 30 37 32 20 34 0D       Security         0D       Security       Security Timer       Month/Day/Hour n = mm/dd/h         -XX78 0       7E 30 30 37 38 20 31 0D       Security       Security       Memu Location         -XX78 1       7E 30 30 37 38 20 31 0D       Security       On       mm= 00 (a=30 30) ~ 12 (a=31 132) dd = 00 (b=33 30) hh= 00 (a=30 30) ~ 24 (ac=32 34)         -XX78 1       7E 30 30 37 38 20 30 2D       Off (0/2 for backward compatible)       -mnnn = ~0000 (a=7E 30 30 30 3)         -xX810 0       7E 30 30 37 39 20 a 0D       Projector ID       n = 00 (a=30 3) ~ 90 (a=39 39)         -XX810 1       7E 30 30 33 31 30 20 30 DD       Internal Speaker       Off         -XX810 1       7E 30 30 38 31 20 a 0D       Volume(Audio)       n = 0 (a=30) ~ 10 (a=31 30)         -XX80 1       7E 30 30 38 32 02 30 D       Audio 1       -XX80 1         -XX80 1       7E 30 30 38 32 02 30 D                                                                                                    | ~XX90 1    | 7E 30 30 39 30 20 31 0D    | Screen Type (WXGA/WUXGA)              | 16:10              |                                         |
| -XX72 1       7E 30 30 37 32 20 31 0D       Menu Location       Top Left         -XX72 2       7E 30 30 37 32 20 32 0D       Centre         -XX72 4       7E 30 30 37 32 20 34 0D       Bottom Left         -XX72 5       7E 30 30 37 32 20 35 0D       Bottom Right         -XX77 n       7E 30 30 37 37 20 aabbcc       Security       Security Timer       Month/Day/Hour n = mm/dd/hh         -XX78 1       7E 30 30 37 32 20 31 0D       Security       On       mm= 00 (aa=30 30) ~ 12 (aa=31 32)         -XX78 0       7E 30 30 37 38 20 31 0D       Security       On       mm= 00 (ac=30 30) ~ 24 (cc=32 34)         -XX78 0       7E 30 30 37 39 20 a 0D       Projector ID       n = 00 (a=7E 39 39 39)       -xx7810         -XX79 n       7E 30 30 37 39 20 a 0D       Projector ID       n = 00 (a=30 30) ~ 99 (a=39 39)       -xx810         -XX80 1       7E 30 30 33 31 02 03 00       Internal Speaker       Off       On         -XX80 1       7E 30 30 38 30 20 31 0D       Mute       On       n = 0 (a=30) ~ 10 (a=31 30)         -XX80 1       7E 30 30 38 39 20 30 0D       Volume(Mic)       n = 0 (a=30) ~ 10 (a=31 30)         -XX80 1       7E 30 30 38 39 20 30 0D       Audio2       -         -XX80 1       7E 30 30 38 39 20 30 0D       Audio2       - <tr< td=""><td>~XX90 0</td><td>7E 30 30 39 31 20 30 0D</td><td>, , , , , , , , , , , , , , , , , , ,</td><td>16:9</td><td></td></tr<>                                                                                                    | ~XX90 0    | 7E 30 30 39 31 20 30 0D    | , , , , , , , , , , , , , , , , , , , | 16:9               |                                         |
| XX72 2       7E 30 30 37 32 20 32 0D       Top Right         -XX72 4       7E 30 30 37 32 20 33 0D       Centre         -XX72 4       7E 30 30 37 32 20 33 0D       Bottom Left         -XX72 7       7E 30 30 37 32 20 33 0D       Bottom Right         -XX77 n       7E 30 30 37 32 20 33 0D       Security Timer       Mont/Day/Hour n = mm/dd/hh         0D       mm= 00 (aa=30 30) ~ 12 (aa=31 32)       dd = 00 (ba=30 30) ~ 24 (ac=32 34)         -XX78 1       7E 30 30 37 38 20 31 0D       Security       On         -XX78 0       7E 30 30 37 38 20 31 0D       Security       On         -XX78 0       7E 30 30 37 38 20 30 D       Projector ID       n = 00 (a=30 30) ~ 39 (bb=33 30)         -XX810       7E 30 30 37 38 20 a 0D       Projector ID       n = 00 (a=30 30) ~ 99 (a=39 39)         -XX310       7E 30 30 33 31 30 20 30 D       Internal Speaker       Off         -XX81 1       7E 30 30 38 30 20 30 D       Mute       On         -XX81 1       7E 30 30 38 30 20 30 D       Volume(Audio)       n = 0 (a=30) ~ 10 (a=31 30)         -XX81 1       7E 30 30 38 32 02 30 D       Volume(Muci)       n = 0 (a=30) ~ 10 (a=31 30)         -XX89 1       7E 30 30 38 32 02 30 D       Audio 1         -XX89 1       7E 30 30 38 32 02 30 D       Audio 1                                                                                                    | ~XX72 1    | 7E 30 30 37 32 20 31 0D    | Menu Location                         | Top Left           |                                         |
| XX72 3       7E 30 30 37 32 20 33 0D       Centre         -XX72 4       7E 30 30 37 32 20 34 0D       Bottom Left         -XX72 7       7E 30 30 37 32 20 35 0D       Bottom Right         -XX77 1       7E 30 30 37 32 20 35 0D       Security         0D       Security       Security         -XX78 1       7E 30 30 37 38 20 31 0D       Security         -XX78 1       7E 30 30 37 38 20 31 0D       Security         -XX78 0       7E 30 30 37 38 20 31 0D       Security         -XX78 0       7E 30 30 37 38 20 30 0D       Network         -XX78 0       7E 30 30 37 39 20 a 0D       Projector ID       n = 000 (a=7E 30 30 30) ~ 24 (cc=32 34)         -XX78 0       7E 30 30 37 39 20 a 0D       Projector ID       n = 00 (a=30 30) ~ 99 (a=7E 39 39 39)         -XX78 0       7E 30 30 33 31 30 20 31 0D       Nute       On         -XX80 1       7E 30 30 33 31 30 20 31 0D       Mute       On         -XX80 1       7E 30 30 38 31 20 a 0D       Volume(Audio)       n = 0 (a=30) ~ 10 (a=31 30)         -XX80 1       7E 30 30 38 39 20 31 0D       Volume(Mic)       n = 0 (a=30) ~ 10 (a=31 30)         -XX89 1       7E 30 30 38 39 20 33 0D       Volume(Mic)       n = 0 (a=30) ~ 10 (a=31 30)         -XX89 1       7E 30 30 38 39 20 33 0D       A                                                                                                    | ~XX72 2    | 7E 30 30 37 32 20 32 0D    |                                       | Top Right          |                                         |
| XX72 4         7E 30 30 37 32 20 34 0D         Bottom Right           -XX72 5         7E 30 30 37 32 20 35 0D         Bottom Right           -XX77 n         7E 30 30 37 37 20 aabbcc         Security         Security Timer         Month/Day/Hour n = mm/dd/hh<br>mm = 00 (a=30 30) ~ 12 (a=31 32)<br>dd = 00 (bb=30 30) ~ 30 (bb=33 30)<br>ht= 00 (cc=30 30) ~ 24 (cc=32 34)           -XX78 1         7E 30 30 37 38 20 31 0D         Security         Of           -XX78 0         7E 30 30 37 39 20 a 0D         Projector ID         n = 00 (a=72 30 30 30) ~ 24 (cc=32 34)           -Nnnn         a 0D         -mnn = -0000 (a=7E 30 30 30) ~ 29 (a=39 39)         -mnn = -0000 (a=7E 30 30 30) ~ 29 (a=30 30) ~ 99 (a=39 39)           -XX79 n         7E 30 30 33 31 30 20 30 D         Internal Speaker         Off           -XX80 1         7E 30 30 38 30 20 30 0D         Mute         On           -XX81 1         7E 30 30 38 30 20 30 0D         Mute         On           -XX81 n         7E 30 30 38 30 20 30 0D         Volume(Audio)         n = 0 (a=30) ~ 10 (a=31 30)           -XX89 0         7E 30 30 38 39 20 31 0D         Audio Input         Default           -XX89 1         7E 30 30 38 39 20 31 0D         Audio 1           -XX89 1         7E 30 30 38 39 20 31 0D         Audio 1           -XX89 1         7E 30 30 38 39 20 31 0D         Audio 1                                                                                                    | ~XX72 3    | 7E 30 30 37 32 20 33 0D    |                                       | Centre             |                                         |
| -XX72 5         7E 30 30 37 32 20 35 0D         Bottom Right           -XX77 n         7E 30 30 37 37 20 aabbcc<br>0D         Security         Security Timer         Month/Day/Hour n = mm/d/hh<br>mm = 00 (aa=30 30) - 12 (aa=31 32)<br>dd = 00 (bs=30 30) - 30 (bs=33 30)<br>hh= 00 (cc=30 30) ~ 24 (cc=32 34)           -XX78 1         7E 30 30 37 38 20 31 0D         Security         On           -XX78 0         7E 30 30 37 38 20 30 20<br>-nnnn = 00         Off (0/2 for backward compatible)<br>-nnnn = -0000 (a=7E 30 30 30)<br>-28 39 39 39)           -XX79 n         7E 30 30 37 39 20 a 0D         Projector ID         n = 00 (a=30 30) - 99 (a=39 39)           -XX310 0         7E 30 30 33 31 30 20 31 0D         Internal Speaker         Off           -XX80 1         7E 30 30 38 30 20 31 0D         Mute         On           -XX80 1         7E 30 30 38 31 20 a 0D         Volume(Audio)         n = 0 (a=30) ~ 10 (a=31 30)           -XX80 1         7E 30 30 38 39 20 30 0D         Audio Input         Default           -XX81 7         7E 30 30 38 39 20 31 0D         Audio Input         Default           -XX82 1         7E 30 30 38 32 20 30 D         Audio2           -XX82 1         7E 30 30 38 32 20 30 D         Audio2           -XX82 1         7E 30 30 38 32 20 30 D         Audio2           -XX82 1         7E 30 30 38 32 20 31 0D         Logo                                                                                                    | ~XX72 4    | 7E 30 30 37 32 20 34 0D    |                                       | Bottom Left        |                                         |
| -XX77 n       7E 30 30 37 37 20 aabbc       Security       Security Timer       Month/Day/Hour n = mm/dd/hh         0D       mm = 00 (aa=30 30) - 12 (aa=31 32)       dd = 00 (bb=30 30) - 30 (bb=33 30)         -XX78 1       7E 30 30 37 38 20 31 0D       Security       On         -XX78 0       7E 30 30 37 38 20 30 0D       Security       On         -XX78 1       7E 30 30 37 38 20 30 20       Off (0/2 for backward compatible)         -nnnn       a 0D       -0000 (a=7E 30 30 30 30 30)         -XX79 n       7E 30 30 37 39 20 a 0D       Projector ID       n = 00 (a=30 30) - 99 (a=39 39)         -XX310 0       7E 30 30 33 31 30 20 31 0D       Mute       On         -XX80 1       7E 30 30 38 30 20 30 0D       Mute       On         -XX81 7 E 30 30 38 31 20 2 0 D       Volume(Audio)       n = 0 (a=30) ~ 10 (a=31 30)         -XX81 7 E 30 30 38 31 20 a 0D       Volume(Mic)       n = 0 (a=30) ~ 10 (a=31 30)         -XX89 0       7E 30 30 38 32 0 30 D       Audio1         -XX89 1       7E 30 30 38 32 0 3 D       Audio2         -XX89 1       7E 30 30 38 32 0 3 D       Audio2         -XX89 1       7E 30 30 38 32 0 3 D       Audio2         -XX89 1       7E 30 30 38 32 0 3 D       Audio2         -XX89 2       7E 30 30 38 32 0 3 D                                                                                                    | ~XX72 5    | 7E 30 30 37 32 20 35 0D    |                                       | Bottom Right       |                                         |
| OD         mm= 00 (aa=30 30) ~ 12 (aa=31 32)<br>dd = 00 (bb=30 30) ~ 30 (bb=33 30)<br>hh= 00 (cc=30 30) ~ 24 (cc=32 34)           ~XX78 1         7E 30 30 37 38 20 31 0D         Security         On           ~XX78 0         7E 30 30 37 38 20 30 0D         Projector ID         -nonn = ~0000 (a=7E 30 30 30) ~ 24 (cc=32 34)           ~XX78 1         7E 30 30 37 39 20 a 0D         Projector ID         -nonn = ~0000 (a=7E 30 30 30 0)           ~XX310 0         7E 30 30 33 31 30 20 30 0D         Internal Speaker         Off           ~XX310 1         7E 30 30 38 30 20 31 0D         Mute         On           ~XX80 1         7E 30 30 38 30 20 30 0D         Internal Speaker         Off           ~XX81 1         7E 30 30 38 30 20 30 0D         Volume(Audio)         n = 0 (a=30) ~ 10 (a=31 30)           ~XX89 1         7E 30 30 38 39 20 30 0D         Volume(Mic)         n = 0 (a=30) ~ 10 (a=31 30)           ~XX89 1         7E 30 30 38 39 20 31 0D         Audio 1         -XX89 1           ~XX89 1         7E 30 30 38 39 20 31 0D         Audio 1         -XX89 1           ~XX89 1         7E 30 30 38 39 20 31 0D         Audio 1         -XX89 1           ~XX89 1         7E 30 30 38 39 20 31 0D         Audio 1         -XX89 1           ~XX89 1         7E 30 30 38 39 20 31 0D         Audio 1         -XX89 1 <t< td=""><td>~XX77 n</td><td>7E 30 30 37 37 20 aabbcc</td><td>Security</td><td>Security Timer</td><td>Month/Day/Hour n = mm/dd/hh</td></t<>                                                                                                    | ~XX77 n    | 7E 30 30 37 37 20 aabbcc   | Security                              | Security Timer     | Month/Day/Hour n = mm/dd/hh             |
| dd = 00 (bb=30 30) ~ 30 (bb=33 30)<br>hh= 00 (cc=30 30) ~ 24 (cc=32 34)         ~XX78 1       7E 30 30 37 38 20 31 0D<br>a 0D       Security       On<br>(fl (0/2 for backward compatible)<br>~nnnn = ~0000 (a=7E 30 30 30 0)<br>~9999 (a=7E 39 39 39)         ~XX79 n       7E 30 30 37 39 20 a 0D       Projector ID       n = 00 (a=30 30) ~ 99 (a=39 39)         ~XX310 0       7E 30 30 33 13 02 03 0D       Internal Speaker       Off         ~XX80 1       7E 30 30 38 30 20 31 0D       Mute       On         ~XX80 0       7E 30 30 38 31 20 20 0D       Volume(Audio)       n = 0 (a=30) ~ 10 (a=31 30)         ~XX80 0       7E 30 30 38 39 20 30 0D       Volume(Mic)       n = 0 (a=30) ~ 10 (a=31 30)         ~XX89 1       7E 30 30 38 39 20 31 0D       Audio 1       Audio1         ~XX89 1       7E 30 30 38 39 20 31 0D       Audio Input       Default         ~XX89 1       7E 30 30 38 39 20 31 0D       Audio1       Audio1         ~XX89 1       7E 30 30 38 39 20 31 0D       Audio1       Audio1         ~XX89 1       7E 30 30 38 32 0 30 D       Logo       Default         ~XX89 2       7E 30 30 38 32 20 31 0D       Logo       Default         ~XX89 1       7E 30 30 38 32 20 31 0D       Logo       Default         ~XX89 2       7E 30 30 38 32 20 30 0D       Logo Capture       -                                                                                                    |            | 0D                         | ,                                     | ,                  | mm= 00 (aa=30 30) ~ 12 (aa=31 32)       |
| -XX78 1       7E 30 30 37 38 20 31 0D       Security       On         -XX78 0       7E 30 30 37 38 20 30 20       Off (0/2 for backward compatible)         -nnnn       a 0D       -nnnn = ~0000 (a=7E 30 30 30)         -XX79 n       7E 30 30 37 39 20 a 0D       Projector ID       n = 00 (a=30 30) ~ 99 (a=39 39)         -XX710 0       7E 30 30 33 31 30 20 30 0D       Internal Speaker       Off         -XX810 1       7E 30 30 33 31 30 20 30 0D       Internal Speaker       Off         -XX80 0       7E 30 30 38 30 20 31 0D       Mute       On         -XX81 n       7E 30 30 38 31 20 a 0D       Volume(Audio)       n = 0 (a=30) ~ 10 (a=31 30)         -XX89 1       7E 30 30 38 39 20 31 0D       Mute       Off         -XX89 1       7E 30 30 38 39 20 31 0D       Audio 1         -XX89 1       7E 30 30 38 39 20 31 0D       Audio 1         -XX89 1       7E 30 30 38 39 20 31 0D       Audio1         -XX89 1       7E 30 30 38 39 20 31 0D       Audio1         -XX89 2       7E 30 30 38 32 20 31 0D       Audio1         -XX89 3       7E 30 30 38 32 20 31 0D       Audio2         -XX89 4       7E 30 30 38 32 20 31 0D       Logo         -XX82 1       7E 30 30 38 32 20 31 0D       Logo Capture         -XX82 2 </td <td></td> <td></td> <td></td> <td></td> <td><math>dd = 00 (bb=30 30) \sim 30 (bb=33 30)</math></td>                                                                                                    |            |                            |                                       |                    | $dd = 00 (bb=30 30) \sim 30 (bb=33 30)$ |
| -XX78 1       7E 30 30 37 38 20 31 0D       Security       On         -XX78 0       7E 30 30 37 38 20 30 20       Off (0/2 for backward compatible)         -nnnn       a 0D       -nnnn = ~0000 (a=7E 30 30 30 30)         -2999 (a=7E 39 39 39 39)       -2000 (a=7E 30 30 30 - 99 (a=39 39)         -XX310 0       7E 30 30 33 13 02 03 0D       Internal Speaker       Off         -XX80 1       7E 30 30 38 30 20 31 0D       Mute       On         -XX80 1       7E 30 30 38 30 20 30 0D       Mute       On         -XX80 1       7E 30 30 38 30 20 30 0D       Mute       On         -XX80 1       7E 30 30 38 30 20 30 0D       Off       0/2 for backward compatible)         -XX80 1       7E 30 30 38 30 20 30 0D       Off       On         -XX80 1       7E 30 30 38 30 20 30 0D       Volume(Audio)       n = 0 (a=30) ~ 10 (a=31 30)         -XX89 1       7E 30 30 38 39 20 30 0D       Audio 1       Audio1         -XX89 1       7E 30 30 38 39 20 30 0D       Audio1       Neutral         -XX89 1       7E 30 30 38 32 20 30 0D       Audio2       -         -XX89 1       7E 30 30 38 32 20 30 0D       Audio2       -         -XX89 1       7E 30 30 38 32 20 30 0D       Audio2       -         -XX82 2       7E 3                                                                                                    |            |                            |                                       |                    | hh= 00 (cc=30 30) $\sim$ 24 (cc=32 34)  |
| -XX78 0       7E 30 30 37 38 20 30 20       Off (0/2 for backward compatible)         ~nnnn       a 0D       -nnnn = ~0000 (a=7E 30 30 30 30)         -XX79 n       7E 30 30 37 39 20 a 0D       Projector ID       n = 00 (a=30 30) ~ 99 (a=39 39)         -XX310 0       7E 30 30 33 31 30 20 30 0D       Internal Speaker       Off         -XX80 1       7E 30 30 38 30 20 31 0D       Mute       On         -XX81 1       7E 30 30 38 30 20 30 0D       Volume(Audio)       n = 0 (a=30) ~ 10 (a=31 30)         -XX89 1       7E 30 30 38 32 20 a 0D       Volume(Mic)       n = 0 (a=30) ~ 10 (a=31 30)         -XX89 1       7E 30 30 38 39 20 30 0D       Audio Input       Default         -XX89 3       7E 30 30 38 39 20 31 0D       Audio Input       Default         -XX89 4       7E 30 30 38 39 20 31 0D       Audio2         -XX89 4       7E 30 30 38 32 20 31 0D       Audio3         -XX82 1       7E 30 30 38 32 20 30 D       Audio2         -XX89 3       7E 30 30 38 32 20 30 D       User         -XX89 4       7E 30 30 38 32 20 31 0D       Logo         -XX82 1       7E 30 30 38 32 20 31 0D       Logo         -XX82 1       7E 30 30 38 32 20 31 0D       Logo         -XX82 1       7E 30 30 38 32 20 31 0D       Logo Capture                                                                                                    | ~XX78 1    | 7E 30 30 37 38 20 31 0D    | Security                              | On                 |                                         |
| ~nnnn       a 0D       ~nnnn = 0000 (a=7E 30 30 30)         ~2X79 n       7E 30 30 37 39 20 a 0D       Projector ID       n = 00 (a=30 30) ~ 99 (a=39 39)         ~XX310 0       7E 30 30 33 31 30 20 30 0D       Internal Speaker       Off         ~XX310 1       7E 30 30 38 31 20 30 0D       Internal Speaker       Off         ~XX310 1       7E 30 30 38 30 20 31 0D       Mute       On         ~XX80 1       7E 30 30 38 30 20 30 0D       Volume(Audio)       n = 0 (a=30) ~ 10 (a=31 30)         ~XX80 1       7E 30 30 38 39 20 30 0D       Volume(Mic)       n = 0 (a=30) ~ 10 (a=31 30)         ~XX89 0       7E 30 30 38 39 20 30 0D       Audio Input       Default         ~XX89 1       7E 30 30 38 39 20 31 0D       Audio1         ~XX89 1       7E 30 30 38 39 20 30 0D       Audio1         ~XX89 1       7E 30 30 38 39 20 31 0D       Audio1         ~XX89 2       7E 30 30 38 39 20 31 0D       Audio2         ~XX89 4       7E 30 30 38 32 20 31 0D       Audio3         ~XX82 1       7E 30 30 38 32 20 31 0D       Audio2         ~XX89 3       7E 30 30 38 32 20 31 0D       Logo         ~XX82 1       7E 30 30 38 32 20 31 0D       Logo         ~XX82 1       7E 30 30 38 32 20 30 D       Neutral         ~XX82 1 </td <td>~XX78 0</td> <td>7E 30 30 37 38 20 30 20</td> <td></td> <td>Off (0/2 for back</td> <td>ward compatible)</td>                                                                                                    | ~XX78 0    | 7E 30 30 37 38 20 30 20    |                                       | Off (0/2 for back  | ward compatible)                        |
| -×XX79 n       7E 30 30 37 39 20 a 0D       Projector ID       n = 00 (a=30 30) ~ 99 (a=39 39)         -×XX310 0       7E 30 30 33 31 30 20 30 0D       Internal Speaker       Off         -×XX310 1       7E 30 30 33 31 30 20 31 0D       Mute       On         -×XX80 1       7E 30 30 38 30 20 30 0D       Mute       On         -×XX80 0       7E 30 30 38 30 20 30 0D       Volume(Audio)       n = 0 (a=30) ~ 10 (a=31 30)         -×X81 n       7E 30 30 38 39 20 a 0D       Volume(Audio)       n = 0 (a=30) ~ 10 (a=31 30)         -×X89 0       7E 30 30 38 39 20 30 0D       Audio Input       Default         -×X89 1       7E 30 30 38 39 20 30 0D       Audio Input       Default         -×X89 1       7E 30 30 38 39 20 31 0D       Audio1       Audio2         -×X89 3       7E 30 30 38 32 20 31 0D       Audio1       Audio3         -×X89 4       7E 30 30 38 32 20 31 0D       Logo       Default         -×X82 1       7E 30 30 38 32 0 31 0D       Logo       User         -×X83 1       7E 30 30 38 32 0 31 0D       Logo Capture         -×X82 3       7E 30 30 38 32 0 30 0D       Closed Captioning       Off         -×X88 1       7E 30 30 38 32 0 30 0D       Closed Captioning       Off         -×X88 2       7E 30 30 38 38 20 30                                                                                                    | ~nnnn      | a 0D                       |                                       | ~nnnn = ~0000      | (a=7E 30 30 30 30)                      |
| -XX79 n       7E 30 30 37 39 20 a 0D       Projector ID       n = 00 (a=30 30) ~ 99 (a=39 39)         -XX310 0       7E 30 30 33 31 30 20 30 0D       Internal Speaker       Off         -XX80 1       7E 30 30 33 31 30 20 31 0D       Mute       On         -XX80 0       7E 30 30 38 30 20 30 0D       Wite       On         -XX80 0       7E 30 30 38 31 20 a 0D       Volume(Audio)       n = 0 (a=30) ~ 10 (a=31 30)         -XX80 0       7E 30 30 38 32 0 a 0D       Volume(Mic)       n = 0 (a=30) ~ 10 (a=31 30)         -XX89 1       7E 30 30 38 39 20 30 0D       Audio Input       Default         -XX89 1       7E 30 30 38 39 20 31 0D       Audio Input       Default         -XX89 3       7E 30 30 38 39 20 31 0D       Audio Input       Default         -XX89 4       7E 30 30 38 39 20 31 0D       Audio2       Audio3         -XX82 1       7E 30 30 38 32 20 31 0D       Logo       Default         -XX82 1       7E 30 30 38 32 20 31 0D       Logo       User         -XX82 1       7E 30 30 38 32 20 30 D       Clogo Capture       -         -XX82 3       7E 30 30 38 32 20 30 D       Clogo Capture       -         -XX88 1       7E 30 30 38 38 20 30 D       Clogo Capture       -         -XX88 1       7E 30 30 38 38 20                                                                                                    |            |                            |                                       | ~9999 (a=7E 39     | 39 39 39)                               |
| -XX3100       7E 30 30 33 31 30 20 30 DD       Internal Speaker       Off         -XX3101       7E 30 30 33 31 30 20 31 0D       Mute       On         -XX800       7E 30 30 38 30 20 31 0D       Mute       On         -XX810       7E 30 30 38 30 20 30 0D       Off (0/2 for backward compatible)         -XX80       7E 30 30 38 31 20 a 0D       Volume(Audio)       n = 0 (a=30) ~ 10 (a=31 30)         -XX93 n       7E 30 30 38 39 20 30 0D       Audio Input       Default         -XX89 0       7E 30 30 38 39 20 30 0D       Audio Input       Default         -XX89 1       7E 30 30 38 39 20 30 0D       Audio1       Audio2         -XX89 1       7E 30 30 38 39 20 30 0D       Audio2       -         -XX89 2       7E 30 30 38 39 20 31 0D       Audio3       -         -XX89 3       7E 30 30 38 39 20 30 D       Audio3       -         -XX89 4       7E 30 30 38 32 20 31 0D       Logo       Default         -XX82 1       7E 30 30 38 32 20 31 0D       Logo       User         -XX82 3       7E 30 30 38 32 20 31 0D       Logo Capture       -         -XX83 1       7E 30 30 38 32 03 0D       Closed Captioning       Off         -XX88 1       7E 30 30 38 38 20 30 0D       Closed Captioning       Off                                                                                                    | ~XX79 n    | 7E 30 30 37 39 20 a 0D     | Projector ID                          | n = 00 (a = 30 30) | ) ~ 99 (a=39 39)                        |
| -XX310 1       7E 30 30 33 31 30 20 31 0D       On         -XX80 1       7E 30 30 38 30 20 31 0D       Mute       On         -XX80 0       7E 30 30 38 30 20 30 0D       Off (0/2 for backward compatible)         -XX81 n       7E 30 30 38 31 20 a 0D       Volume(Audio)       n = 0 (a=30) ~ 10 (a=31 30)         -XX93 n       7E 30 30 38 39 20 30 0D       Audio Input       Default         -XX89 0       7E 30 30 38 39 20 30 0D       Audio Input       Default         -XX89 1       7E 30 30 38 39 20 31 0D       Audio Input       Default         -XX89 4       7E 30 30 38 39 20 31 0D       Audio1       Audio1         -XX89 4       7E 30 30 38 32 20 31 0D       Logo       Default         -XX82 1       7E 30 30 38 32 20 31 0D       Logo       Default         -XX82 2       7E 30 30 38 32 20 31 0D       Logo       Default         -XX82 3       7E 30 30 38 32 20 31 0D       Logo       User         -XX82 4       7E 30 30 38 32 20 31 0D       Logo Capture       -         -XX88 1       7E 30 30 38 32 03 0D       Closed Captioning       Off         -XX88 1       7E 30 30 38 38 20 30 0D       Closed Captioning       Off         -XX88 1       7E 30 30 38 38 20 32 0D       cc1       -                                                                                                    | ~XX310 0   | 7E 30 30 33 31 30 20 30 0D | Internal Speaker                      | Off                |                                         |
| -XX80 1       7E 30 30 38 30 20 31 0D       Mute       On         -XX80 0       7E 30 30 38 30 20 30 0D       Off (0/2 for backward compatible)         -XX81 n       7E 30 30 38 31 20 a 0D       Volume(Audio)       n = 0 (a=30) ~ 10 (a=31 30)         -XX89 0       7E 30 30 38 39 20 30 0D       Audio Input       Default         -XX89 1       7E 30 30 38 39 20 30 0D       Audio Input       Default         -XX89 3       7E 30 30 38 39 20 31 0D       Audio1         -XX89 4       7E 30 30 38 39 20 33 0D       Audio2         -XX82 1       7E 30 30 38 39 20 34 0D       Audio3         -XX82 2       7E 30 30 38 32 20 30 0D       Logo       Default         -XX82 3       7E 30 30 38 32 20 31 0D       Logo       Default         -XX82 1       7E 30 30 38 32 20 31 0D       Logo       Default         -XX82 3       7E 30 30 38 32 20 31 0D       Logo       User         -XX82 3       7E 30 30 38 32 20 30 0D       Closed Capture       -         -XX88 0       7E 30 30 38 32 03 0D       Closed Captioning       Off         -XX88 1       7E 30 30 38 38 20 31 0D       cc1       -         -XX88 2       7E 30 30 38 38 20 31 0D       cc2       -         -XX88 2       7E 30 30 38 38 20 30 0D                                                                                                    | ~XX310 1   | 7E 30 30 33 31 30 20 31 0D |                                       | On                 |                                         |
| -XX80 0       7E 30 30 38 30 20 30 0D       Off (0/2 for backward compatible)         -XX81 n       7E 30 30 38 31 20 a 0D       Volume(Audio)       n = 0 (a=30) ~ 10 (a=31 30)         -XX89 0       7E 30 30 38 31 20 a 0D       Volume(Mic)       n = 0 (a=30) ~ 10 (a=31 30)         -XX89 0       7E 30 30 38 39 20 30 0D       Audio Input       Default         -XX89 1       7E 30 30 38 39 20 31 0D       Audio 1         -XX89 3       7E 30 30 38 39 20 31 0D       Audio2         -XX89 4       7E 30 30 38 39 20 34 0D       Audio3         -XX82 1       7E 30 30 38 22 0 31 0D       Logo         -XX82 2       7E 30 30 38 32 20 30 0D       Logo         -XX81 7       7E 30 30 38 32 0 31 0D       Logo         -XX82 3       7E 30 30 38 32 0 31 0D       Logo Capture         -XX88 1       7E 30 30 38 32 0 31 0D       Logo Capture         -XX88 1       7E 30 30 38 32 0 31 0D       Logo Capture         -XX88 1       7E 30 30 38 38 20 30 0D       Closed Captioning       Off         -XX88 2       7E 30 30 38 38 20 31 0D       cc1       cc2         -XX88 2       7E 30 30 38 38 20 32 0D       cc2       cc2         -XX88 2       7E 30 30 35 32 31 20 30 0D       Wireless       Off (0/2 for backward compatible)                                                                                                    | ~XX80 1    | 7E 30 30 38 30 20 31 0D    | Mute                                  | On                 |                                         |
| -XX81 n       7E 30 30 38 31 20 a 0D       Volume(Audio)       n = 0 (a=30) ~ 10 (a=31 30)         -XX81 n       7E 30 30 38 31 20 a 0D       Volume(Mic)       n = 0 (a=30) ~ 10 (a=31 30)         -XX89 0       7E 30 30 38 39 20 30 0D       Audio Input       Default         -XX89 1       7E 30 30 38 39 20 31 0D       Audio Input       Default         -XX89 3       7E 30 30 38 39 20 31 0D       Audio Input       Audio2         -XX89 4       7E 30 30 38 39 20 31 0D       Audio3         -XX82 1       7E 30 30 38 32 20 31 0D       Logo       Default         -XX82 3       7E 30 30 38 32 20 31 0D       Logo       User         -XX88 1       7E 30 30 38 32 00 31 0D       Logo Capture       -         -XX88 1       7E 30 30 38 32 00 31 0D       Logo Capture       -         -XX88 1       7E 30 30 38 38 20 30 0D       Closed Captioning       Off         -XX88 1       7E 30 30 38 38 20 32 0D       cc1       -         -XX88 2       7E 30 30 38 38 20 32 0D       cc2       -         -XX88 2       7E 30 30 38 38 20 32 0D       cc2       -         -XX88 2       7E 30 30 35 32 31 20 30 0D       Wireless       Off (0/2 for backward compatible)         -XX521 0       7E 30 30 35 32 31 20 31 0D       Wireless                                                                                                    | ~XX80 0    | 7E 30 30 38 30 20 30 0D    |                                       | Off (0/2 for back  | ward compatible)                        |
| ~XX93 n       7E 30 30 39 33 20 a 0D       Volume(Mic)       n = 0 (a=30) ~ 10 (a=31 30)         ~XX89 0       7E 30 30 38 39 20 30 0D       Audio Input       Default         ~XX89 1       7E 30 30 38 39 20 31 0D       Audio1         ~XX89 3       7E 30 30 38 39 20 31 0D       Audio2         ~XX89 4       7E 30 30 38 39 20 34 0D       Audio3         ~XX82 1       7E 30 30 38 32 20 31 0D       Logo         ~XX82 2       7E 30 30 38 32 20 31 0D       Logo         ~XX82 3       7E 30 30 38 32 20 32 0D       User         ~XX83 1       7E 30 30 38 32 20 30 0D       Logo Capture         ~XX88 0       7E 30 30 38 32 03 10D       Logo Capture         ~XX88 1       7E 30 30 38 32 03 0D       Closed Captioning       Off         ~XX88 1       7E 30 30 38 38 20 30 0D       Closed Captioning       Off         ~XX88 1       7E 30 30 38 38 20 31 0D       cc1       cc2         ~XX88 2       7E 30 30 38 38 20 32 0D       cc2       cc2         ~XX88 2       7E 30 30 38 38 20 31 0D       cc2       cc2         ~XX88 2       7E 30 30 38 38 20 32 0D       cc2       cc2         ~XX521 0       7E 30 30 35 32 31 20 30 0D       Wireless       Off (0/2 for backward compatible)         ~XX521 1<                                                                                                    | ~XX81 n    | 7E 30 30 38 31 20 a 0D     | Volume(Audio)                         | - (                | n = 0 (a=30) ~ 10 (a=31 30)             |
| ~XX89 0       7E 30 30 38 39 20 30 0D       Audio Input       Default         ~XX89 1       7E 30 30 38 39 20 31 0D       Audio 1         ~XX89 3       7E 30 30 38 39 20 33 0D       Audio2         ~XX89 4       7E 30 30 38 39 20 34 0D       Audio3         ~XX82 1       7E 30 30 38 32 20 31 0D       Logo       Default         ~XX82 2       7E 30 30 38 32 20 31 0D       Logo       User         ~XX82 3       7E 30 30 38 32 20 33 0D       Neutral         ~XX83 1       7E 30 30 38 32 20 30 0D       Logo Capture         ~XX88 0       7E 30 30 38 32 03 0D       Closed Captioning       Off         ~XX88 1       7E 30 30 38 32 03 0D       Closed Captioning       Off         ~XX88 2       7E 30 30 38 32 03 0D       Closed Captioning       Off         ~XX88 1       7E 30 30 38 38 20 30 0D       Closed Captioning       Off         ~XX88 2       7E 30 30 38 38 20 32 0D       cc2          ~XX88 2       7E 30 30 38 32 23 12 03 0D       Wireless       Off (0/2 for backward compatible)         ~XX521 0       7E 30 30 35 32 31 20 30 0D       Wireless       On         ~XX454 0       7E 30 30 34 35 34 20 300D       Crestron       Off                                                                                                    | ~XX93 n    | 7E 30 30 39 33 20 a 0D     | Volume(Mic)                           |                    | n = 0 (a=30) ~ 10 (a=31 30)             |
| ~XX89 1       7E 30 30 38 39 20 31 0D       Audio1         ~XX89 3       7E 30 30 38 39 20 33 0D       Audio2         ~XX89 4       7E 30 30 38 39 20 34 0D       Audio3         ~XX82 1       7E 30 30 38 32 20 31 0D       Logo         ~XX82 2       7E 30 30 38 32 20 32 0D       User         ~XX82 3       7E 30 30 38 32 20 31 0D       Logo Capture         ~XX83 1       7E 30 30 38 32 0 31 0D       Logo Capture         ~XX88 0       7E 30 30 38 38 20 30 0D       Closed Captioning       Off         ~XX88 1       7E 30 30 38 38 20 30 0D       Closed Captioning       Off         ~XX88 2       7E 30 30 38 38 20 31 0D       cc1       cc2         ~XX88 2       7E 30 30 38 38 20 31 0D       cc1       cc2         ~XX88 2       7E 30 30 38 38 20 31 0D       cc1       cc2         ~XX88 2       7E 30 30 35 32 31 20 30 0D       Wireless       Off (0/2 for backward compatible)         ~XX521 0       7E 30 30 35 32 31 20 31 0D       Wireless       On         ~XX521 1       7E 30 30 35 32 31 20 31 0D       Wireless       On         ~XX454 0       7E 30 30 34 35 34 20 300D       Crestron       Off                                                                                                    | ~XX89 0    | 7E 30 30 38 39 20 30 0D    | Audio Input                           | Default            |                                         |
| ~XX89 3       7E 30 30 38 39 20 33 0D       Audio2         ~XX89 4       7E 30 30 38 39 20 34 0D       Audio3         ~XX82 1       7E 30 30 38 32 20 31 0D       Logo         ~XX82 2       7E 30 30 38 32 20 32 0D       User         ~XX82 3       7E 30 30 38 32 20 33 0D       Neutral         ~XX83 1       7E 30 30 38 32 20 31 0D       Logo Capture         ~XX88 0       7E 30 30 38 32 00 0D       Closed Captioning         ~XX88 1       7E 30 30 38 38 20 31 0D       Logo Capture         ~XX88 1       7E 30 30 38 38 20 31 0D       cc1         ~XX88 2       7E 30 30 38 38 20 31 0D       cc2         ~XX88 2       7E 30 30 38 38 20 31 0D       cc2         ~XX88 2       7E 30 30 38 38 20 31 0D       cc2         ~XX88 1       7E 30 30 38 38 20 31 0D       cc2         ~XX88 2       7E 30 30 35 32 31 20 30 0D       Wireless         ~XX521 0       7E 30 30 35 32 31 20 30 0D       Wireless         ~XX521 1       7E 30 30 34 35 34 20 300D       Crestron         ~XX454 0       7E 30 30 34 35 34 20 300D       Crestron                                                                                                    | ~XX89 1    | 7E 30 30 38 39 20 31 0D    |                                       | Audio1             |                                         |
| -XX89 4       7E 30 30 38 39 20 34 0D       Audio3         -XX82 1       7E 30 30 38 32 20 31 0D       Logo       Default         -XX82 2       7E 30 30 38 32 20 32 0D       User         -XX82 3       7E 30 30 38 32 20 33 0D       Neutral         -XX83 1       7E 30 30 38 32 00 0D       Logo Capture         -XX88 0       7E 30 30 38 38 20 30 0D       Closed Captioning       Off         -XX88 1       7E 30 30 38 38 20 31 0D       cc1       cc2         -XX88 2       7E 30 30 38 38 20 31 0D       cc2       cc2         -XX88 2       7E 30 30 35 32 31 20 30 0D       Wireless       Off (0/2 for backward compatible)         -XX521 1       7E 30 30 34 35 34 20 300D       Crestron       Off                                                                                                    | ~XX89.3    | 7E 30 30 38 39 20 33 0D    |                                       | Audio2             |                                         |
| ~XX82 1       7E 30 30 38 32 20 31 0D       Logo       Default         ~XX82 2       7E 30 30 38 32 20 32 0D       User         ~XX82 3       7E 30 30 38 32 20 33 0D       Neutral         ~XX83 1       7E 30 30 38 32 03 1 0D       Logo Capture         ~XX88 0       7E 30 30 38 38 20 30 0D       Closed Captioning       Off         ~XX88 1       7E 30 30 38 38 20 31 0D       cc1         ~XX88 2       7E 30 30 38 38 20 31 0D       cc2         ~XX88 2       7E 30 30 38 38 20 31 0D       cc2         ~XX521 0       7E 30 30 35 32 31 20 30 0D       Wireless       Off (0/2 for backward compatible)         ~XX521 1       7E 30 30 34 35 34 20 300D       Crestron       Off                                                                                                    | ~XX89.4    | 7E 30 30 38 39 20 34 0D    |                                       | Audio3             |                                         |
| ~XX82 2       7E 30 30 38 32 20 32 0D       User         ~XX82 3       7E 30 30 38 32 20 33 0D       Neutral         ~XX83 1       7E 30 30 38 32 03 1 0D       Logo Capture         ~XX88 0       7E 30 30 38 38 20 30 0D       Closed Captioning       Off         ~XX88 1       7E 30 30 38 38 20 31 0D       cc1         ~XX88 2       7E 30 30 38 38 20 32 0D       cc2         ~XX521 0       7E 30 30 35 32 31 20 30 0D       Wireless       Off (0/2 for backward compatible)         ~XX521 1       7E 30 30 34 35 34 20 300D       Crestron       Off                                                                                                    | ~XX82 1    | 7E 30 30 38 32 20 31 0D    |                                       | Default            |                                         |
| ~XX82 3       7E 30 30 38 32 20 33 0D       Neutral         ~XX83 1       7E 30 30 38 33 20 31 0D       Logo Capture         ~XX88 0       7E 30 30 38 38 20 30 0D       Closed Captioning       Off         ~XX88 1       7E 30 30 38 38 20 31 0D       cosed Captioning       Off         ~XX88 2       7E 30 30 38 38 20 32 0D       cc1         ~XX521 0       7E 30 30 35 32 31 20 30 0D       Wireless       Off (0/2 for backward compatible)         ~XX521 1       7E 30 30 35 32 31 20 30 0D       Wireless       On         ~XX454 0       7E 30 30 34 35 34 20 300D       Crestron       Off                                                                                                    | ~XX82.2    | 7E 30 30 38 32 20 32 0D    |                                       | User               |                                         |
| ~XX83 1       7E 30 30 38 33 20 31 0D       Logo Capture         ~XX88 0       7E 30 30 38 38 20 30 0D       Closed Captioning       Off         ~XX88 1       7E 30 30 38 38 20 31 0D       cc1         ~XX88 2       7E 30 30 38 38 20 32 0D       cc2         ~XX521 0       7E 30 30 35 32 31 20 30 0D       Wireless       Off (0/2 for backward compatible)         ~XX521 1       7E 30 30 34 35 34 20 300D       Crestron       Off                                                                                                    | ~XX82 3    | 7E 30 30 38 32 20 33 0D    |                                       | Neutral            |                                         |
| ~XX88 0       7E 30 30 38 38 20 30 0D       Closed Captioning       Off         ~XX88 1       7E 30 30 38 38 20 31 0D       cc1         ~XX88 2       7E 30 30 38 38 20 32 0D       cc2         ~XX521 0       7E 30 30 35 32 31 20 30 0D       Wireless       Off (0/2 for backward compatible)         ~XX521 1       7E 30 30 35 32 31 20 30 0D       Wireless       On         ~XX454 0       7E 30 30 34 35 34 20 300D       Crestron       Off                                                                                                    | ~XX83 1    | 7F 30 30 38 33 20 31 0D    | Logo Capture                          |                    |                                         |
| ~XX88 1       7E 30 30 38 38 20 31 0D       cc1         ~XX88 2       7E 30 30 38 38 20 32 0D       cc2         ~XX521 0       7E 30 30 35 32 31 20 30 0D       Wireless       Off (0/2 for backward compatible)         ~XX521 1       7E 30 30 35 32 31 20 30 0D       Wireless       On         ~XX454 0       7E 30 30 34 35 34 20 300D       Crestron       Off                                                                                                    | ~XX88.0    | 7F 30 30 38 38 20 30 0D    | Closed Captioning                     | Off                |                                         |
| ~XX88 2         7E 30 30 38 38 20 32 0D         cc2           ~XX521 0         7E 30 30 35 32 31 20 30 0D         Wireless         Off (0/2 for backward compatible)           ~XX521 1         7E 30 30 35 32 31 20 30 0D         Wireless         On           ~XX454 0         7E 30 30 34 35 34 20 300D         Crestron         Off                                                                                                    | ~XX88 1    | 7F 30 30 38 38 20 31 0D    |                                       | cc1                |                                         |
| ~XX521 0         7E 30 30 35 32 31 20 30 0D         Wireless         Off (0/2 for backward compatible)           ~XX521 1         7E 30 30 35 32 31 20 31 0D         Wireless         On           ~XX454 0         7E 30 30 34 35 34 20 300D         Crestron         Off                                                                                                    | ~XX88 2    | 7F 30 30 38 38 20 32 0D    |                                       | cc2                |                                         |
| ~XX521 1         7E 30 30 35 32 31 20 31 0D         Wireless         On           ~XX454 0         7E 30 30 34 35 34 20 300D         Crestron         Off                                                                                                    | ~XX521 0   | 7F 30 30 35 32 31 20 30 0D | Wireless                              | Off (0/2 for back  | ward compatible)                        |
| ~XX454 0 7E 30 30 34 35 34 20 300D Crestron Off                                                                                                    | ~XX521 1   | 7E 30 30 35 32 31 20 31 0D | Wireless                              | On                 |                                         |
|                                                                                                    | ~XX454 0   | 7E 30 30 34 35 34 20 300D  | Crestron                              | Off                |                                         |

| SEND to pr                              | ojector                     |                      |                   |                                      |
|-----------------------------------------|-----------------------------|----------------------|-------------------|--------------------------------------|
| 232 ASCII                               | HEX Code                    | Function             | Description       |                                      |
| Code                                    |                             |                      | •                 |                                      |
| ~XX454 1                                | 7E 30 30 34 35 34 20 31 0D  |                      | On                |                                      |
| ~XX455 0                                | 7E 30 30 34 35 35 20 30 0D  | Extron               | Off               |                                      |
| ~XX455 1                                | 7E 30 30 34 35 35 20 31 0D  |                      | On                |                                      |
| ~XX456 0                                | 7E 30 30 34 35 36 20 30 0D  | PJLink               | Off               |                                      |
| ~XX456 1                                | 7E 30 30 34 35 36 20 31 0D  |                      | On                |                                      |
| ~XX457 0                                | 7E 30 30 34 35 37 20 30 0D  | AMX Device Discovery | Off               |                                      |
| ~XX457 1                                | 7E 30 30 34 35 37 20 31 0D  |                      | On                |                                      |
| ~XX458 0                                | 7E 30 30 34 35 38 20 30 0D  | Telnet               | Off               |                                      |
| ~XX458 1                                | 7E 30 30 34 35 38 20 31 0D  |                      | On                |                                      |
| ~XX459 0                                | 7E 30 30 34 35 38 20 30 0D  | HTTP                 | Off               |                                      |
| ~XX459 1                                | 7E 30 30 34 35 38 20 31 0D  |                      | On                |                                      |
| ~XX39 1                                 | 7E 30 30 33 39 20 31 0D     | Input Source         | HDMI1             |                                      |
| ~XX39 7                                 | 7E 30 30 33 39 20 37 0D     |                      | HDMI2             |                                      |
| ~XX39 15                                | 7E 30 30 33 39 20 31 35 0D  |                      | Displayport       |                                      |
| ~XX39 5                                 | 7E 30 30 33 39 20 35 0D     |                      | VGA1              |                                      |
| ~XX39 6                                 | 7E 30 30 33 39 20 36 0D     |                      | VGA2              |                                      |
| ~XX39 9                                 | 7E 30 30 33 39 20 39 0D     |                      | S-Video           |                                      |
| ~XX39 10                                | 7E 30 30 33 39 20 31 30 0D  |                      | Video             |                                      |
| ~XX100 1                                | 7E 30 30 31 30 30 20 31 0D  | Source Lock          | On                |                                      |
| ~XX100 0                                | 7E 30 30 31 30 30 20 30 0D  |                      | Off (0/2 for back | ward compatible)                     |
| ~XX101 1                                | 7E 30 30 31 30 31 20 31 0D  | High Altitude        | On                |                                      |
| ~XX101 0                                | 7E 30 30 31 30 31 20 30 0D  |                      | Off (0/2 for back | ward compatible)                     |
| ~XX102 1                                | 7E 30 30 31 30 32 20 31 0D  | Information Hide     | On                |                                      |
| ~XX102 0                                | 7E 30 30 31 30 32 20 30 0D  |                      | Off (0/2 for back | ward compatible)                     |
| ~XX103 1                                | 7E 30 30 31 30 33 20 31 0D  | Keypad Lock          | On                |                                      |
| ~XX103 0                                | 7E 30 30 31 30 33 20 30 0D  |                      | Off (0/2 for back | ward compatible)                     |
| ~XX348 1                                | 7E 30 30 33 34 38 20 31 0D  | Display Mode Lock    | On                |                                      |
| ~XX348 0                                | 7E 30 30 33 34 38 20 30 0D  |                      | Off (0/2 for back | ward compatible)                     |
| ~XX195 0                                | 7E 30 30 31 39 35 20 30 0D  | Test Pattern         | None              |                                      |
| ~XX195 1                                | 7E 30 30 31 39 35 20 31 0D  |                      | Grid              |                                      |
| ~XX195 2                                | 7E 30 30 31 39 35 20 32 0D  |                      | White Pattern     |                                      |
| ~XX104 1                                | 7E 30 30 31 30 34 20 31 0D  | Background Color     | Blue              |                                      |
| ~XX104 2                                | 7E 30 30 31 30 34 20 32 0D  |                      | Black             |                                      |
| ~XX104 3                                | 7E 30 30 31 30 34 20 33 0D  |                      | Red               |                                      |
| ~XX104 4                                | 7E 30 30 31 30 34 20 34 0D  |                      | Green             |                                      |
| ~XX104 5                                | 7E 30 30 31 30 34 20 35 0D  |                      | White             |                                      |
| ~XX11 0                                 | 7E 30 30 31 31 20 30 0D     | IR Function          | Off               |                                      |
| ~XX11 1                                 | 7E 30 30 31 31 20 31 0D     |                      | On                |                                      |
| ~XX11 2                                 | 7E 30 30 31 31 20 32 0D     |                      | Front             |                                      |
| ~XX11 3                                 | 7E 30 30 31 31 20 33 0D     |                      | Тор               |                                      |
| ~XX350 n                                | 7E 30 30 33 35 30 20 a 0D   | Remote Code          | n = 00 (a=30 30   | ) ~ 99 (a=39 39)                     |
| ~XX192 0                                | 7E 30 30 31 39 32 20 30 0D  | 12V Trigger          | Off               |                                      |
| ~XX192 1                                | 7E 30 30 31 39 32 20 31 0D  |                      | On                |                                      |
| ~XX105 1                                | 7E 30 30 31 30 35 20 31 0D  | Advanced             | Direct Power On   | On                                   |
| ~XX105 0                                | 7E 30 30 31 30 35 20 30 0D  |                      |                   | Off (0/2 for backward compatible)    |
| ~XX113 0                                | 7E 30 30 31 31 33 20 30 0D  |                      | Signal Power On   | Off                                  |
| ~XX113 1                                | 7E 30 30 31 31 33 20 31 0D  |                      |                   | On                                   |
| ~XX106 n                                | 7E 30 30 31 30 36 20 a 0D   |                      | Auto Power Off    | n = 0 (a=30) ~ 180 (a=31 38 30)      |
|                                         |                             |                      | (min)             | (5 minutes for each step)            |
| ~XX107 n                                | 7E 30 30 31 30 37 20 a 0D   |                      | Sleen Timer       | n = 0 (a=30) ~ 990 (a=39.39, 30)     |
| 70(107 11                               |                             |                      | (min              |                                      |
|                                         |                             |                      |                   | (10 minutes for each step).          |
| ~XX507 1                                | 7 E 30 30 35 30 37 20 31 0D |                      | Sleep Limer       | Un                                   |
| ~¥¥507.0                                | 7E 30 30 35 30 37 20 30 00  |                      | Repeat            | Off                                  |
| ~~~~~~~~~~~~~~~~~~~~~~~~~~~~~~~~~~~~~~~ |                             |                      | Power             |                                      |
| · AA 114-1                              | 1 L 30 30 31 31 34 20 31 0D |                      | Mode(Standby)     |                                      |
| ~XX114 0                                | 7E 30 30 31 31 34 20 30 0D  |                      | ())               | Active (0/2 for backward compatible) |

| SEND to pr  | ojector                       |                            |                    |                            |
|-------------|-------------------------------|----------------------------|--------------------|----------------------------|
| 232 ASCII   | HEX Code                      | Function                   | Description        |                            |
| Code        |                               |                            |                    |                            |
| ~XX109 1    | 7E 30 30 31 30 39 20 31 0D    | Lamp Reminder              |                    | On                         |
| ~XX1090     | 7E 30 30 31 30 39 20 30 0D    |                            | Off (0/2 for back  | ward compatible)           |
| ~XX110 1    | 7E 30 30 31 31 30 20 31 0D    | Lamp Mode                  | Bright             |                            |
| ~XX110 2    | 7E 30 30 31 31 30 20 32 0D    |                            | Eco                |                            |
| ~XX110 5    | 7E 30 30 31 31 30 20 35 0D    |                            | Power              |                            |
| ~XX326 0    | 7E 30 30 33 32 36 20 30 0D    | Power /100%                |                    |                            |
| ~XX326 1    | 7E 30 30 33 32 36 20 31 0D    | Power /95%                 |                    |                            |
| ~XX326 2    | 7E 30 30 33 32 36 20 32 0D    | Power /90%                 |                    |                            |
| ~XX326 3    | 7E 30 30 33 32 36 20 33 0D    | Power /85%                 |                    |                            |
| ~XX326 4    | 7E 30 30 33 32 36 20 34 0D    | Power /80%                 |                    |                            |
| ~XX111 1    | 7E 30 30 31 31 31 20 31 0D    | Lamp Reset                 | Yes                |                            |
| ~XX320 1    | 7E 30 30 33 32 30 20 31 0D    | Optional Filter Installed  | Yes                |                            |
| ~XX320 0    | 7E 30 30 33 32 30 20 30 0D    |                            | No (0/2 for back   | ward compatible)           |
| ~XX322 0    | 7E 30 30 33 32 32 20 30 0D    | Filter Reminder            | Off                |                            |
| ~XX322 1    | 7E 30 30 33 32 32 20 31 0D    |                            | 300 hrs            |                            |
| ~XX322 2    | 7E 30 30 33 32 32 20 32 0D    |                            | 500 hrs            |                            |
| ~XX322 3    | 7E 30 30 33 32 32 20 33 0D    |                            | 800 hrs            |                            |
| ~XX322 4    | 7E 30 30 33 32 32 20 34 0D    |                            | 1000 hrs           |                            |
| ~XX323 1    | 7E 30 30 33 32 33 20 31 0D    | Filter Reset               | Yes                |                            |
| ~XX313 1    | 7E 30 30 33 31 33 20 31 0D    | Information menu           | On                 |                            |
| ~XX313 0    | 7E 30 30 33 31 33 20 30 0D    |                            | Off(0/2 for backv  | vard compatible)           |
| ~XX112 1    | 7E 30 30 31 31 32 20 31 0D    | Reset                      | Yes                |                            |
| ~XX210 n    | 7E 30 30 32 30 30 20 n 0D     | Display message on the OSD | n: 1-30 characte   | rs                         |
| SEND to en  | nulate Remote                 |                            |                    |                            |
| ~XX140 10   | 7E 30 30 31 34 30 20 31 30 0D |                            | Up                 |                            |
| ~XX140 11   | 7E 30 30 31 34 30 20 31 31 0D |                            | Left               |                            |
| ~XX140 12   | 7E 30 30 31 34 30 20 31 32 0D |                            | Enter (for project | tion MENU)                 |
| ~XX140 13   | 7E 30 30 31 34 30 20 31 33 0D |                            | Right              |                            |
| ~XX140 14   | 7E 30 30 31 34 30 20 31 34 0D |                            | Down               |                            |
| ~XX140 15   | 7E 30 30 31 34 30 20 31 35 0D |                            | V Keystone +       |                            |
| ~XX140 16   | 7E 30 30 31 34 30 20 31 36 0D |                            | V Keystone -       |                            |
| ~XX140 17   | 7E 30 30 31 34 30 20 31 37 0D |                            | Volume -           |                            |
| ~XX140 18   | 7E 30 30 31 34 30 20 31 38 0D |                            | Volume +           |                            |
| ~XX140 20   | 7E 30 30 31 34 30 20 32 30 0D |                            | Menu               |                            |
| ~XX140 47   | 7E 30 30 31 34 30 20 34 37 0D |                            | Source             |                            |
| SEND from   | projector automatically       |                            |                    |                            |
| 232 ASCII   | HEX Code                      | Function                   | Projector Return   | Description                |
| Code        |                               |                            |                    |                            |
| when Stand  | by/Warming/Cooling/Out of     |                            | INFOn              | n=0 Standby                |
| Range/Lam   | n fail/Fan Lock/Over          |                            |                    | n=1 Warming                |
| Temperature | e/ Lamp Hours Running Out/    |                            |                    | n=2 Cooling                |
| Cover Open  |                               |                            |                    | n=3 Out of Range           |
|             |                               |                            |                    | n=4 Lamp fail              |
|             |                               |                            |                    | n=6 Fan Lock/              |
|             |                               |                            |                    | n=7 Over Temperature       |
|             |                               |                            |                    | n=8 Lamp Hours Running Out |

| <b>READ</b> from  | projector                   |                       |                     |                                                                                                    |
|-------------------|-----------------------------|-----------------------|---------------------|----------------------------------------------------------------------------------------------------|
| 232 ASCII<br>Code | HEX Code                    | Function              | Projector Return    | Description                                                                                                    |
| ~XX121 1          | 7E 30 30 31 32 31 20 31 0D  | Input Source Commands | Okn                 | n = 0  None $n = 7  HDMI1$ $n = 8  HDMI2$ $n = 15  Displayport$ $n = 2  VGA1$ $n = 3  VGA2$ $n = 5  Video$ $n = 4  S-Video$ $n = 16  HDbaseT$                                                                       |
| ~XX122 1          | 7E 30 30 31 32 32 20 31 0D  | Sofware Version       | OKdddd              | dddd: FW version                                                                                                    |
| ~XX357 1          | 7E 30 30 33 35 34 20 31 0D  | LAN FW version        | Okeeeee             | eeeee: LAN FW version                                                                                                    |
| ~XX123 1          | 7E 30 30 31 32 33 20 31 0D  | Display Mode          | Okn                 | n = 0  None $n = 1  Presentation$ $n = 2  Bright$ $n = 3  Movie$ $n = 4  sRGB$ $n = 5  User$ $n = 7  Blackboard$ $n = 12  DICOM SIM$                                                                                |
|                   |                             |                       |                     | n = 9.3D                                                                                                    |
| ~XX124 1          | 7E 30 30 31 32 34 20 31 0D  | Power State           | OKn                 | n=0 Off<br>n=1 On                                                                                                    |
| ~XX125 1          | 7E 30 30 31 32 35 20 31 0D  | Brightness            | OKn                 |                                                                                                    |
| ~XX126 1          | 7E 30 30 31 32 36 20 31 0D  | Contrast              | OKn                 |                                                                                                    |
| ~XX127 1          | 7E 30 30 31 32 37 20 31 0D  | Format                | OKn                 | n = 1 4:3                                                                                                    |
|                   |                             |                       |                     | n = 2 16:9<br>n = 3 16:10<br>n = 5 LBX<br>n = 6 Native<br>n = 7 Auto                                                                                                    |
| *16:9 or 16:      | 10 depend on Screen Type se | ttina                 |                     |                                                                                                    |
| ~XX128 1          | 7E 30 30 31 32 38 20 31 0D  | Color Temperature     | Okn                 | n = 0 Standard<br>n = 1 Cool<br>n = 2 Cold<br>n = 3 Warm                                                                                                    |
| ~XX129 1          | 7E 30 30 31 32 39 20 31 0D  | Projection Mode       | OKn                 | n = 0 Front-Desktop<br>n = 1 Rear-Desktop<br>n = 2 Front-Ceiling<br>n = 3 Rear-Ceiling                                                                                                    |
| ~xx1501           | 7E 30 30 31 35 30 20 31 1D  | Information           | Ukabbbbbccd<br>ddde | a = 0  Off $a = 1  On$ bbbb: LampHour cc: source cc = 00 None cc = 02 VGA1 cc = 03 VGA2 cc = 04 S-Video cc = 05 Video cc = 05 Video cc = 07 HDMI1 cc = 08 HDMI2 cc = 15 Displayport cc = 16 HDBaseT dddd FW Version |

| READ from projector |                            |                       |                         |                                    |  |  |
|---------------------|----------------------------|-----------------------|-------------------------|------------------------------------|--|--|
| 232 ASCII<br>Code   | HEX Code                   | Function              | Projector Return        | Description                        |  |  |
|                     |                            |                       |                         | e = Display mode                   |  |  |
|                     |                            |                       |                         | ee = 00 None                       |  |  |
|                     |                            |                       |                         | ee = 01 Presentation               |  |  |
|                     |                            |                       |                         | ee = 02 Bright                     |  |  |
|                     |                            |                       |                         | ee = 03 Movie                      |  |  |
|                     |                            |                       |                         | ee = 04 sRGB                       |  |  |
|                     |                            |                       |                         | ee = 05 User                       |  |  |
|                     |                            |                       |                         | ee = 07 Blackboard                 |  |  |
|                     |                            |                       |                         | ee = 09 3D                         |  |  |
|                     |                            |                       |                         | ee = 12 DICOM SIM.                 |  |  |
| ~XX151 1            | 7E 30 30 31 35 31 20 31 0D | Model name            | OKn                     | n = 2 XGA                          |  |  |
|                     |                            |                       |                         | n = 3 WXGA                         |  |  |
|                     |                            |                       |                         | n = 4 1080p                        |  |  |
|                     |                            |                       |                         | n = 5 WUXGA                        |  |  |
| ~XX108 1            | 7E 30 30 31 30 38 20 31 0D | Lamp Hours            | OKbbbb                  | bbbb: LampHour                     |  |  |
| ~XX108 2            | 7E 30 30 31 30 38 20 31 0D | Cumulative Lamp Hours | OKbbbbb                 | bbbbb: (5 digits) Total Lamp Hours |  |  |
| ~XX321 1            | 7E 30 30 33 32 31 20 31 0D | Filter Usage Hours    | OKbbbb                  | bbbb: Filter Usage Hours           |  |  |
| ~XX87 1             | 7E 30 30 38 37 20 31 0D    | Network Status        | Okn                     | n = 0 Disconnected                 |  |  |
|                     |                            |                       |                         | n = 1 Connected                    |  |  |
| ~XX87 3             | 7E 30 30 38 37 20 33 0D    | IP Address            | Okaaa_bbb_ccc           | _ddd                               |  |  |
| ~XX351 1            | 7E 30 30 33 35 31 20 31 0D | Fan1 speed(blower)    | Okaaaa                  | a=0000~9999                        |  |  |
| ~XX352 1            | 7E 30 30 33 35 32 20 31 0D | System temperature    | Okaaa                   | a=000~999                          |  |  |
| ~XX353 1            | 7E 30 30 33 35 33 20 31 0D | Serial number         | Okaaaaaaaaaa<br>aaaaaaa | a=serial number string             |  |  |
| ~XX354 1            | 7E 30 30 33 35 34 20 31 0D | Closed Captioning     | Oka                     | a = 0 off                          |  |  |
|                     |                            |                       |                         | a = 1 cc1                          |  |  |
|                     |                            |                       |                         | a = 2 cc2                          |  |  |
| ~XX355 1            | 7E 30 30 33 35 35 20 31 0D | AV Mute               | Oka                     | a = 0 Off                          |  |  |
|                     |                            |                       |                         | a = 1 On                           |  |  |
| ~XX356 1            | 7E 30 30 33 35 36 20 31 0D | Mute                  | Oka                     | a = 0 Off                          |  |  |
|                     |                            |                       |                         | a = 1 On                           |  |  |
| ~XX358 1            | 7E 30 30 33 35 38 20 31 0D | Current watt          | Okaaaa                  | a = 0000~9999                      |  |  |

Kód IR dálkového ovládání

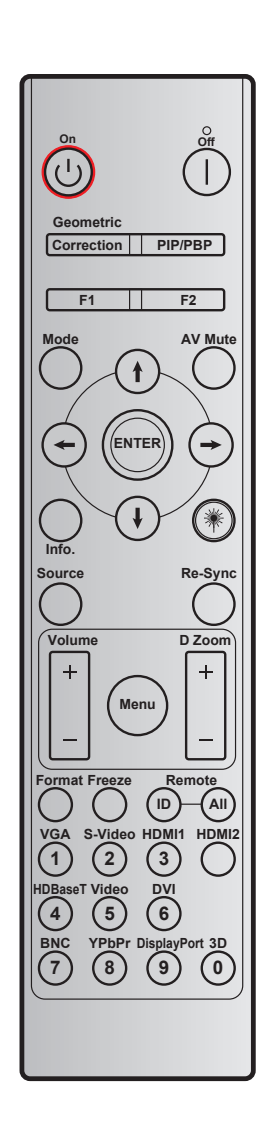

| Tlačítko               |                         | Vlastní režim |        | Datový<br>kód | Potisk                 | Popis                                                              |  |
|------------------------|-------------------------|---------------|--------|---------------|------------------------|--------------------------------------------------------------------|--|
|                        |                         | Bajt 1        | Bajt 2 | Bajt 3        | tiacitka               |                                                                    |  |
| Vypnutí                |                         | 32            | CD     | 2E            | Vyp.                   | Stisknutím vypněte lampu projektoru.                               |  |
| Zapnutí                | Ċ                       | 32            | CD     | 02            | Zap.                   | Stisknutím zapněte projektor.                                      |  |
| PIP/PBP                | PIP/PBP                 | 32            | CD     | 78            | PIP/PBP                | Stisknutím použijete funkci PIP/PBP.                               |  |
| Geometrická<br>korekce | Korekce                 | 32            | CD     | 96            | Geometrická<br>korekce | Geometrická korekce.                                               |  |
| F2                     | F2                      | 32            | CD     | 27            | F2                     | Ve výchozím nastavení Zoom.                                        |  |
| F1                     | F1                      | 32            | CD     | 26            | F1                     | Ve výchozím nastavení Testovací vzorek.                            |  |
| Režim                  | Režim                   | 32            | CD     | 95            | Režim                  | Slouží k zapnutí/vypnutí nabídky režimu.                           |  |
| Šipka nahoru           | 1                       | 32            | CD     | C6            | Šipka nahoru           |                                                                    |  |
| Šipka dolů             | •                       | 32            | CD     | C7            | Šipka dolů             | Tlačítka 🕈 🖡 <table-cell-rows> 🔶 slouží k výběru</table-cell-rows> |  |
| Šipka vlevo            | $\bigcirc$              | 32            | CD     | C8            | Šipka vlevo            | položek nebo k úpravám výběru.                                     |  |
| Šipka vpravo           | $\overline{\mathbf{O}}$ | 32            | CD     | C9            | Šipka vpravo           |                                                                    |  |
| Ztlumit AV             |                         | 32            | CD     | 03            | Ztlumit AV             | Stisknutím vypnete/zapnete zabudovaný reproduktor projektoru.      |  |

| Tlačítko                   |                            | Vlastn              | í režim             | Datový<br>kód       | Potisk                          | Popis                                                                                                    |
|----------------------------|----------------------------|---------------------|---------------------|---------------------|---------------------------------|----------------------------------------------------------------------------------------------------|
|                            |                            | Bajt 1              | Bajt 2              | Bajt 3              | tiacitka                        |                                                                                                    |
| Enter                      | ENTER                      | 32                  | CD                  | C5                  | ENTER                           | Potvrďte výběr položky.                                                                                                    |
| Info.                      |                            | 32                  | CD                  | 25                  | Info.                           | Zobrazuje informace o projektoru.                                                                                                   |
| Laser                      | *                          | Není k<br>dispozici | Není k<br>dispozici | Není k<br>dispozici |                                 | Slouží jako laserové ukazovátko.                                                                                                    |
| Zdroj                      |                            | 32                  | CD                  | 18                  | Zdroj                           | Stisknutím tlačítka "Source vyberte<br>vstupní signál.                                                                              |
| Opakovaná<br>synchronizace | Opakovaná<br>synchronizace | 32                  | CD                  | 04                  | Opakovaná<br>synchro-<br>nizace | Automaticky synchronizuje projektor se vstupním zdrojem.                                                                            |
| Nabídka                    | Nabídka                    | 32                  | CD                  | 88                  | Nabídka                         | Stisknutím tlačítka "Menu" se na ploše<br>zobrazí nabídka (OSD). K ukončení<br>OSD, stiskněte znovu "Menu".                         |
| Hlacitost                  | +                          | 32                  | CD                  | 09                  | Hlasitost +                     | Stisknutím tlačítka zvýšíte hlasitost.                                                                                              |
| Thashost                   | -                          | 32                  | CD                  | 0C                  | Hlasitost -                     | Stisknutím tlačítka snížíte hlasitost.                                                                                              |
| D 7                        | +                          | 32                  | CD                  | 08                  | D Zoom +                        | Použijte <b>A</b> pro přiblížení promítaného obrazu.                                                                                |
| D Zoom                     | -                          | 32                  | CD                  | 0B                  | D Zoom -                        | Použijte ▼ pro oddálení promítaného obrazu.                                                                                         |
| Formát                     | Formát                     | 32                  | CD                  | 15                  | Formát                          | Stisknutím zvolte formát projektoru.                                                                                                |
| Blokováno                  | Blokováno                  | 32                  | CD                  | 06                  | Blokováno                       | Stisknutím tohoto tlačítka lze znehybnit obraz projektoru.                                                                          |
| Dálkový ovladač            | ID                         | 32                  | CD                  | 3201 ~<br>3299      |                                 | Nastavte nebo resetujte vlastní kód. Viz                                                                                            |
|                            | VŠE                        | 32                  | CD                  | 32CD                |                                 |                                                                                                    |
| 1/VGA                      |                            | 32                  | CD                  | 8E                  | 1/VGA                           | <ul> <li>Stisknutím tohoto tlačítka vyberete<br/>zdroj VGA.</li> <li>Slouží jako číslo "1" na číselné</li> </ul>                    |
|                            |                            |                     |                     |                     |                                 | <ul> <li>klávesnici.</li> <li>Stisknutím zvolte zdroj S-video.</li> </ul>                                                           |
| 2/S-Video                  |                            | 32                  | CD                  | 1D                  | 2/S-Video                       | <ul> <li>Slouží jako číslo "2" na číselné<br/>klávesnici.</li> </ul>                                                                |
| 3/HDMI1                    |                            | 32                  | CD                  | 16                  | 3/HDMI                          | <ul> <li>Stisknutím tohoto tlačítka vyberete<br/>zdroj HDMI.</li> <li>Slouží jako číslo, 3" na číselné</li> </ul>                   |
|                            |                            |                     |                     |                     |                                 | klávesnici.                                                                                                    |
| HDMI2                      |                            | 32                  | CD                  | 9B                  | HDMI2                           | HDMI.                                                                                                    |
| 4/HDBaseT                  |                            | 32                  | CD                  | 70                  | 4/HDBaseT                       | <ul> <li>Stisknutim tohoto tiactika vyberete<br/>zdroj HDBaseT.</li> <li>Slouží jako číslo "4" na číselné<br/>klávesnici</li> </ul> |
| 5/Video                    |                            | 32                  | CD                  | 1C                  | 5/Video                         | <ul> <li>Stisknutím tohoto tlačítka vyberte zdroj kompozitního videa.</li> <li>Slouží jako číslo "5" na číselné</li> </ul>          |
|                            |                            |                     |                     |                     |                                 | klávesnici.<br>Slouží jako číslo, 6" na číselné                                                                                     |
| 6                          |                            | 32                  | CD                  | 19                  | 6                               | klávesnici.                                                                                                    |
| 7                          |                            | 32                  | CD                  | 1A                  | 7                               | klávesnici.                                                                                                    |
| 8/YPbPr                    |                            | 32                  | CD                  | 17                  | 8/YPbPr                         | <ul> <li>Stisknutím zvolte zdroje<br/>komponentního videa.</li> <li>Slouží jako číslo "8" na číselné<br/>klávesnici.</li> </ul>     |
| 9/DisplayPort              |                            | 32                  | CD                  | 9F                  | 9/DisplayPort                   | <ul> <li>Stisknutím zvolíte DisplayPort.</li> <li>Slouží jako číslo "9" na číselné klávesnici.</li> </ul>                           |

| Tlačítko | Vlastní režim |        | Datový<br>kód | Potisk   | Popis                                                                |  |
|----------|---------------|--------|---------------|----------|----------------------------------------------------------------------|--|
|          | Bajt 1        | Bajt 2 | Bajt 3        | tlacitka | ·                                                                    |  |
|          |               |        |               |          | Stisknutím zvolte zdroj 3D.                                          |  |
| 0/3D     | 32            | CD     | 89            | 0/3D     | <ul> <li>Slouží jako číslo "0" na číselné<br/>klávesnici.</li> </ul> |  |

#### Poznámka:

• Pokud projektor podporuje funkce Dynamic Eco / Image Care, stisknutím tlačítka AV Mute se spotřeba lampy sníží na 30 %.

#### Nastavení a resetování vlastního kódu

Chcete-li nastavit vlastní kód, postupujte podle následujících pokynů:

- 1. Stiskněte a podržte tlačítko **ID** déle než 3 sekundy. Zároveň pomalu bliká červený indikátor LED.
- Uvolněte tlačítko ID a stisknutím dvou číselných tlačítek do 10 sekund přepněte na vlastní kód. Například stiskněte a podržte tlačítko ID déle než 3 sekundy. Potom tlačítko ID uvolněte a stiskněte tlačítko 0 a 1. Výsledkem bude vlastní kód 3201.

**Poznámka:** Pokud stisknete dvě číselná tlačítka po uplynutí 10 sekund, vlastní kód zůstane nezměněn.

Chcete-li resetovat vlastní kód, stiskněte tlačítko **ALL** déle než 3 sekundy. Zároveň bude rychle blikat červený indikátor LED a vlastní kód bude resetován. Například pokud byl vlastní kód 3201, stane se z něj výchozí 32 CD.

### Používání tlačítka Informace

Funkce Informace zaručuje snadnou konfiguraci a ovládání. Stisknutím tlačítka "?" na panelu otevřete nabídku Informace.

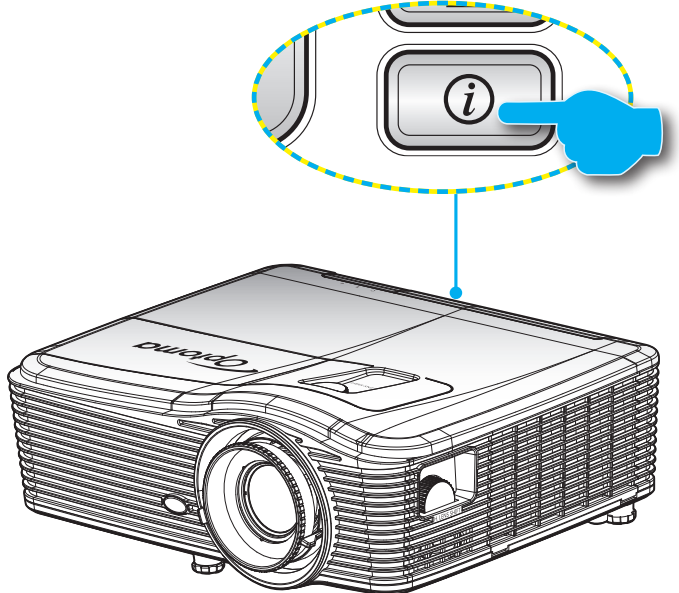

• Tlačítko Informace funguje pouze, když není rozpoznán žádný vstupní zdroj.

|                      | Info        | ormace      |          |
|----------------------|-------------|-------------|----------|
| Číslo S/Š            |             | ****        |          |
| Verze F/W            | Hlavní      | C01         |          |
|                      | MCU         | C01         |          |
|                      | LAN         | C01         |          |
| Current Input        | Source      | VGA 1       |          |
| Rozlišení            |             | 1280×800    |          |
| Refresh Rate         |             | 60.00 Hz    |          |
| Životnost lam        | ру          |             |          |
|                      | Jasný       | 0 H         |          |
|                      | Eko         | 0 H         |          |
|                      | Power       | 0 H         |          |
| Hodiny filtru        |             | 0 H         |          |
| ID projektoru        |             | 0           |          |
| Vzdálené spu         | uštění kódu | 0           |          |
| Remote Code (Active) |             | 0           |          |
| Adresa IP            |             | 192.168.1.1 |          |
| Stav sítě            |             | Připojit    |          |
|                      |             | ← V)        | ystoupit |

### Odstraňování problémů

Dojde-li k problémům s projektorem, řiďte se následujícími informacemi. Pokud problem přetrvává,kontaktujte prosím Vašeho lokálního distributora nebo servisní centrum.

#### Problémy s obrazem

?

Na promítací ploše se neobjevuje žádný obraz.

- Ujistěte se, že jsou všechny kabely a spojení správně a pevně připojeny, jak je popsáno v kapitole "Instalace".
- Zkontrolujte, zda v konektorech nejsou ohnuty či odlomeny kolíky.
- Zkontrolujte, zda je projekční lampa správně nainstalovaná. Viz část "Výměna lampy".
- Ujistěte se, že jste sundali víčko na objektiv a zda je projektor zapnutý.

### Obraz je rozostřený

- Zkontrolujte odkrytí objektivu.
- Upravte podle potřeby zaostřovacím kroužkem.
- Ujistěte se, zda se promítací plocha nachází v požadované vzdálenosti od projektoru. (Viz stránky 68-72).
- Obraz se táhne, pokud je zobrazení v režimu 16:9 DVD.
  - Když přehráváte anamorfní DVD nebo 16:9 DVD, projektor zobrazí nejlepší obraz ve formátu 16:9 na straně projektoru.
  - Přehráváte-li titul ve formátu LBX, změňte formát projektoru pomocí mabídka zobrazovaného na ploše (OSD).
  - Přehráváte-li titul ve formátu 4:3, změňte formát 4:3 v projektoru pomocí mabídka zobrazovaného na ploše (OSD).
  - Je-li obraz stále ještě natažen, budete muset upravit i poměr stran následovně:
  - Na vašem DVD přehrávači nastavte formát zobrazení s poměrem stran 16:9 (široký).

### Obraz je příliš malý nebo příliš velký

- Upravte páčku zoomu na horní straně projektoru.
- Projektor posuňte blíž nebo dál od promítací plochy.
- Stiskněte "Nabídka" na panelu projektoru, přejděte na "Obrázek-->Formát". Vyzkoušejte různá nastavení.
- Obraz má zešikmené boční okraje:
  - Je-li to možné, změňte polohu projektoru tak, aby byl směřoval na střed promítací plochy a byl pod ní.
  - Upravte nastavení pomocí "Obrázek--> Geometrická korekce--> Vertikální sbíhavost" v nabídce OSD.
- Obraz je převrácený
  - Na OSD menu zvolte funkci "Nastavení --> Projekce" OSD a upravte orientaci obrazu projection direction.

### Rozmazaný dvojitý obraz

- Stisknutím tlačítka "Formát 3D" přepnutím na "Vypnuto" zabráníte rozmazanému dvojitému 2D obrazu.
- Dva obrazy, formát vedle-sebe
  - Stisknutím tlačítka "Formát 3D" a přepnutím na "SBS" správně zobrazíte vstupní signál HDMI 1.3 2D 1080i vedle-sebe.
- Obraz se nezobrazuje ve 3D
  - Zkontrolujte, zda není vybitá baterie v 3D brýlích.
  - Zkontrolujte, zda jsou 3D brýle zapnuté.
  - Když je vstupní signál HDMI 1.3 2D (1080i vedle sebe), stiskněte tlačítko "Formát 3D" a přepněte na "SBS".

#### Jiné problémy

- Projektor přestal reagovat na všechny ovládací prvky
  - Pokus je to možné, projektor vypněte, odpojte napájecí kabel od sítě a počkejte nejméně 20 sekund.
- Lampa vyhořela nebo praskla
  - Když lampa dospěje ke konci své životnosti, vyhoří nebo hlasitě praskne. Pokud se toto stane, projektor nelze zapnout, dokud lampa nebude vyměněna. Při výměně lampy postupujte podle pokynů v části "Výměna lampy" na stránkách 62-63.

#### Problémy s dálkovým ovládáním

- Nefunguje-li dálkové ovládání
  - Zkontrolujte, zda je pracovní úhel dálkového ovládání v rozsahu ±15° vodorovně a svisle vůči jednomu přijímači IR na projektoru.
  - Mezi dálkovým ovládáním a projektorem nesmí být překážky. Postavte se do vzdálenosti nejvíc 5 m (16 stopy) od projektoru.
  - Zkontrolujte správné vložení baterií.
  - Pokud jsou baterie vybité, vyměňte je.

### Varovné indikátory

Když se rozsvítí výstražné indikátory (viz níže), projektor se automaticky vypne:

- Indikátor LED "LAMPA" svítí červeně a pokud indikátor "Napájení/pohotovostní režim" bliká červeně.
- Indikátor LED "TEPLOTA" svítí červeně a pokud indikátor "Napájení/pohotovostní režim" bliká červeně. Znamená to, že projektor je přehřátý. Za normálních okolností se může projektor znovu zapnout.
- Indikátor LED "TEPLOTA" bliká červeně a pokud indikátor "Napájení/bezpečnostní režim" bliká červeně.

Odpojte napájecí kabel od projektoru, počkejte 30 sekund a akci zopakujte. Pokud se výstražné indikátory znovu rozsvítí, požádejte o pomoc nejbližší servisní středisko.

#### Zprávy indikátorů LED

| Message                                          | ل 🔿<br>Indikátor LED napájení | U O<br>Indikátor LED<br>napájení                                                                        | LINDIKÁTOR LED teploty | ₩ _<br>Indikátor LED lampy |
|--------------------------------------------------|-------------------------------|----------------------------------------------------------------------------------------------------|------------------------|----------------------------|
|                                                  | (Červený)                     | (Modrá)                                                                                                 | (Červený)              | (Červený)                  |
| Pohotovostní stav<br>(Vstupní napájecí<br>šňůra) | Stále svítí                   |                                                                                                    |                        |                            |
| Zapnuto (zahřívání)                              |                               | Bliká<br>(0,5 sec nesvítí / 0,5<br>s svítí)                                                             |                        |                            |
| Zapnuto a lampa svítí                            |                               | Stále svítí                                                                                             |                        |                            |
| Vypnutí (Chlazení)                               |                               | Bliká<br>(0,5 sec nesvítí / 0,5<br>s svítí). Po vypnutí<br>ventilátoru chlazení<br>znovu svítí červeně. |                        |                            |
| Krátké shrnutí (100<br>sec)                      |                               | Bliká<br>(0,25 sec nesvítí /<br>0,25 sec svítí)                                                         |                        |                            |
| Chyba (Selhání<br>Iampy)                         | Bliká                         |                                                                                                    |                        | Stále svítí                |
| Chyba (Závada ven-<br>tilátoru)                  | Bliká                         |                                                                                                    | Bliká                  |                            |
| Chyba (Nadměrná<br>teplota)                      | Bliká                         |                                                                                                    | Stále svítí            |                            |
| Pohotovostní stav<br>(Režim zahoøení)            |                               | Bliká                                                                                                   |                        |                            |
| Vypalování<br>(zahřívání)                        |                               | Bliká                                                                                                   |                        |                            |
| Vypalování (chlazení)                            |                               | Bliká                                                                                                   |                        |                            |

#### Vypnutí:

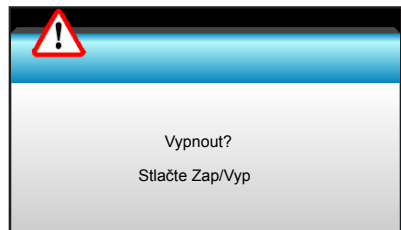

#### Upozornění na stav lampy:

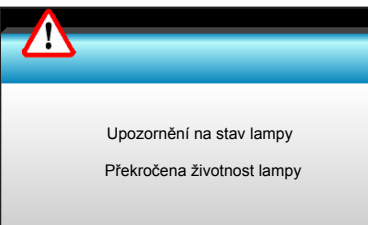

Teplotní výstraha:

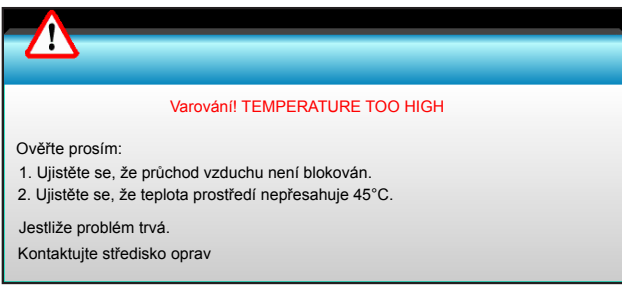

Závada vent.:

.

٠

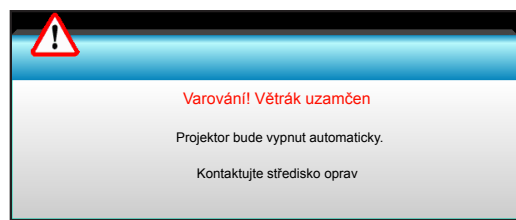

Mimo rozsahu zobrazení:

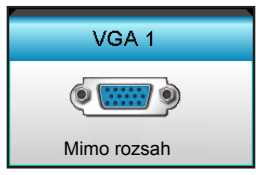

### Technické údaje

| Optika                       | Popis                                      |
|------------------------------|--------------------------------------------|
| Maximální rozlišení          | - DP: 1920x1200@60Hz                       |
|                              | - HDMI: 1920x1200@60Hz (RB)                |
|                              | Ruční zoom a ruční ostření                 |
| Objection                    | - XGA: 15,9~25,5 mm                        |
| Objektiv                     | - 1080P: 20,8~31,1 mm                      |
|                              | - WUXGA: Není k dispozici                  |
| Lampa                        | - Režim EKO. < = 0,5 W@110/220 V~          |
| Lampa                        | - Aktivní režim (>0,5 W; < 3 W)@110/220 V~ |
|                              | - XGA: 28,6"~308,8"                        |
| Velikost obrazu (úhlopříčně) | - 1080P: 27,2"~301,1"                      |
|                              | - WUXGA: 27,9"~301,8"                      |
|                              | - XGA: 1,3 ~ 7,8m                          |
| Vzdálenost promítání         | - 1080p: 1,3 ~ 8,0m                        |
|                              | - WUXGA: 1,3 ~ 7,8m                        |

| Elektro                                       | Popis                                                                                                    |  |  |
|-----------------------------------------------|----------------------------------------------------------------------------------------------------|--|--|
| Vstupy                                        | HDMI, HDMI+MHL(2.0), konektor USB-B mini (upgrade firmwaru), port S-Video,<br>DisplayPort, konektor VGA2 In/YPbPr, konektor VGA2 In/YPbPr, port Audio3-In<br>(Video/S-Video), port Audio1-In(VGA1), Audio2-In(VGA2) |  |  |
| Výstupy                                       | Konektor výstupu VGA, port audio výstupu, výstup napájení USB (1,5 A)                                                                                                    |  |  |
| Port pro připojení drátové<br>místní sítě LAN | 1 x RJ-45 (10/100 BASE-T/100 BASE-TX)                                                                                                    |  |  |
| Servisní port                                 | Konektor RS232C, 3D synch. VESA, kabelové dálkové ovládání                                                                                                    |  |  |
| Reprodukce barev                              | 1073,4 milionů barev                                                                                                    |  |  |
|                                               | <ul> <li>Frekvence vodorovného vykreslování: 15,375 - 91,146 kHz</li> </ul>                                                                                                    |  |  |
| Frekvence vykresiovani                        | - Frekvence svislého vykreslování: 24 - 85 Hz (120 Hz pro funkci 3D)                                                                                                    |  |  |
| Kompatibilita synchronizace                   | Oddělená synchronizace                                                                                                    |  |  |
| Zabudovaný reproduktor                        | Ano, 10 W                                                                                                    |  |  |
| Napájení                                      | 100 - 240 V~ 50/60 Hz                                                                                                    |  |  |
| Vstupní proud                                 | 2,5 - 1,0 A                                                                                                    |  |  |
| Příkon (typická hodnota)                      |                                                                                                    |  |  |
| Munnutý rožim EKO                             | - Typicky 445 W MAX 490 W@110 V~                                                                                                    |  |  |
| vyphuty rezim ERO.                            | - Typicky 425 W MAX 470 W@220 V~                                                                                                    |  |  |
|                                               | - Typicky 355 W MAX 390 W@110 V~                                                                                                    |  |  |
| Režim EKO.                                    | - Typicky 340 W MAX 375 W@220 V~                                                                                                    |  |  |
|                                               | Devis                                                                                                    |  |  |
| Rozmery a hmotnost                            | Popis                                                                                                    |  |  |
| Orientace při instalaci                       | Přední, Zadní, Přední-strop, Zadní-strop                                                                                                    |  |  |
| Rozměry                                       | - 424 mm (S) x 344 mm (H) x 120 mm (V) (bez nožek)                                                                                                    |  |  |
| Limotroet                                     | - 424 mm (S) x 344 mm (H) x 160 mm (V) (s nožkami)                                                                                                    |  |  |
| Hmotnost                                      | 0,4 Kg<br>Provozní: 5 $\sim$ 40°C v rožimu Josný (normální rožim) vlhkost 10 % ož 85 % (hoz                                                                                                    |  |  |
| Provozní prostředí                            | kondenzace)                                                                                                    |  |  |
| p                                             | Provozní: 5 ~ 45° C v režimu EKO., vlhkost 10 až 85 % (bez kondenzace)                                                                                                    |  |  |

Poznámka: Změny specifikací bez předchozího upozornění vyhrazeny.

### Globální zastoupení Optoma

V případě potřeby servisních služeb nebo konzultace se obraťte na místní zastoupení firmy.

#### **USA**

3178 Laurelview Ct. Fremont, CA 94538, USA www.optomausa.com com

#### Kanada

3178 Laurelview Ct. Fremont, CA 94538, USA www.optomausa.com <u>com</u>

### Latinská Amerika

3178 Laurelview Ct. Fremont, CA 94538, USA www.optomausa.com <u>com</u>

#### Evropa

Unit 1, Network 41, Bourne End Mills, Hemel Hempstead, Herts, HP1 2UJ, United Kingdom www.optoma.eu Servisní tel.: +44 (0)1923 691865 <u>com</u>

#### **Benelux BV**

Randstad 22-123 1316 BW Almere Nizozemsko www.optoma.nl

#### Francie

Bâtiment E 81-83 avenue Edouard Vaillant 92100 Boulogne Billancourt, France 🖾 savoptoma@optoma. fr

### Spanělsko

C/ José Hierro, 36 Of. 1C 28522 Rivas VaciaMadrid. Španělsko

#### Německo

Wiesenstrasse 21 W D40549 Düsseldorf, 66799 Germany

#### Skandinávie

Lerpeveien 25 3040 Drammen Norway

PO.BOX 9515 3038 Drammen Norsko

**(** 888-289-6786 📄 510-897-8601 services@optoma.

6888-289-6786 뒘 510-897-8601 🖂 services@optoma.

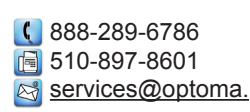

( +44 (0) 1923 691 800 📄 +44 (0) 1923 691 888 service@tsc-europe.

( +31 (0) 36 820 0253 🛅 +31 (0) 36 548 9052

( +33 1 41 46 12 20

📄 +33 1 41 46 94 35

### Korea

WOOMI TECH.CO., LTD. 4F, Minu Bldg. 33-14, Kangnam-Ku, seoul,135-815, KOREA

### Japonsko

東京都足立区綾瀬3-25-18 株式会社オーエス コンタクトセンター:0120-380-495

+82+2+34430004

+82+2+34430005

info@os-worldwide.com www.os-worldwide.com

services@optoma.com.tw

#### Tchaj-wan

12F., No.213, Sec. 3, Beixin Rd., Xindian Dist., New Taipei City 231, Taiwan, R.O.C. www.optoma.com.tw

### Hongkong

Unit A, 27/F Dragon Centre, 79 Wing Hong Street, Cheung Sha Wan, Kowloon, Hong Kong

#### Čína

5F, No. 1205, Kaixuan Rd., **Changning District** Shanghai, 200052, China

+852-2396-8968 📄 +852-2370-1222 www.optoma.com.hk

**(**] +886-2-8911-8600

📄 +886-2-8911-6550

asia.optoma.com

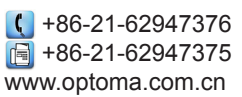

( +34 91 499 06 06 闹 +34 91 670 08 32

【 +49 (0) 211 506 6670 📑 +49 (0) 211 506

info@optoma.de

【 +47 32 98 89 90 📄 +47 32 98 89 99 info@optoma.no

### www.optoma.com